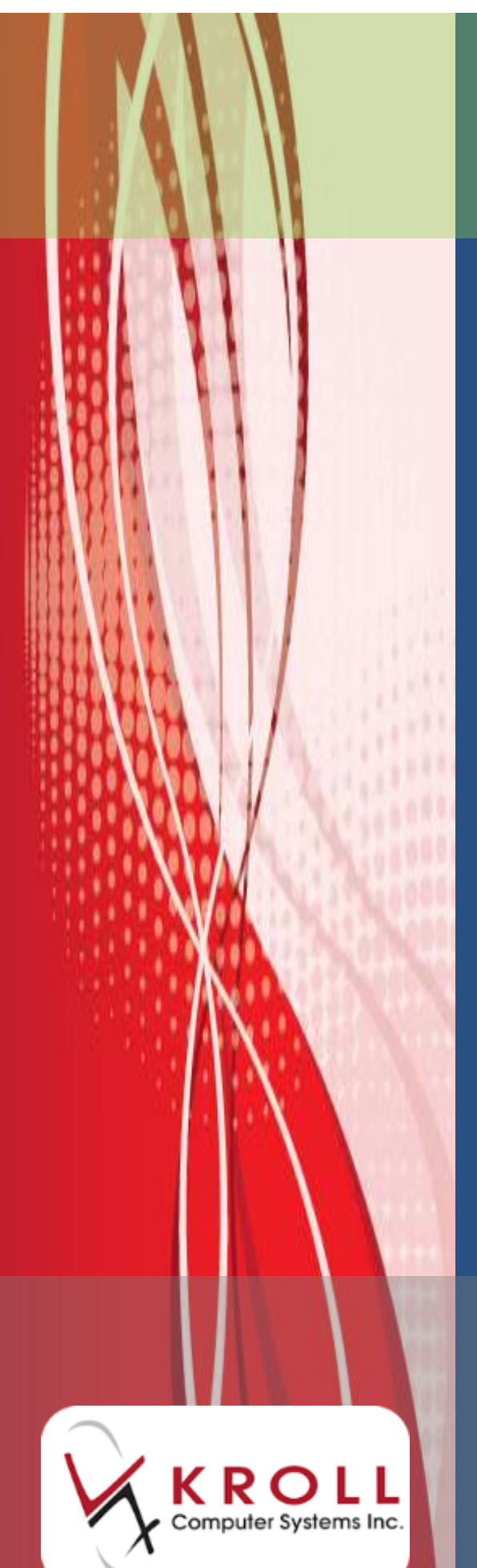

# Alberta Netcare Network

## User Guide

## 4 Contents

| Glossary5                                                                    |
|------------------------------------------------------------------------------|
| Kroll User Accounts                                                          |
| User Preferences11                                                           |
| Login Warnings 13                                                            |
| Kroll Security Settings                                                      |
| Accessing the Netcare Network & EHR15                                        |
| No FOB-Mark Netcare Down19                                                   |
| EHR Password Change & Expiry22                                               |
| Patient Search                                                               |
| Scenario 1 – New Patient (Not Found in Kroll) 26                             |
| Scenario 2 – New Patient (Not Found in PCR) 32                               |
| Scenario 3 – Existing Local patient (Not Synchronized to PCR)                |
| Scenario 4 – Existing Local Patient (Not Synchronized & Not Found in PCR) 41 |
| Scenario 5 – Existing Local Patient Already Synched to PCR                   |
| Handling Patients with Multiple Given Names45                                |
| Alberta Netcare Patient Profile49                                            |
| Detailing a Prescription Entry on Alberta Netcare54                          |
| Extra Functions from the Alberta Netcare Medication Profile                  |
| Allergies & Intolerance77                                                    |
| Adding a New Allergy/Intolerance77                                           |
| Synchronizing Network and Local Allergies/Intolerances                       |
| Refuting a Network Allergy/Intolerance90                                     |
| Adding an Allergy and Intolerance for the Same Allergen91                    |
| Extra Functions from the Alberta Netcare Allergies Profile                   |
| Network Options from the F3-Patient Card111                                  |

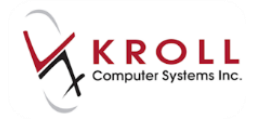

| Verify Patient Demographics112                                        |
|-----------------------------------------------------------------------|
| Professional Services 114                                             |
| View Network Access Log 121                                           |
| Synchronize Patient 122                                               |
| Add EHR Data Alert Note 122                                           |
| Alberta Netcare Web Interface 130                                     |
| Patient Card, Other Network functions131                              |
| Add Patient Note 131                                                  |
| Filling Prescriptions on Alberta Netcare140                           |
| Filling a New Rx 141                                                  |
| Filling an Rx created on the Alberta Netcare GUI154                   |
| Refilling an Rx 160                                                   |
| Transfer Rx from Other Store 161                                      |
| Unfill Rx 166                                                         |
| Pharmacist Prescribe 168                                              |
| Transfer Rx to Another Store 172                                      |
| Filling an Rx for Other Medication (Not Dispensed Rx) 174             |
| Natural Health Products 176                                           |
| Filling an Rx for a Mixture 178                                       |
| Filling an Rx for a Device 181                                        |
| Filling an Rx for an Out of Province Patient 183                      |
| Filling an Rx for an Animal 186                                       |
| Retrieving Dispense Records for an Rx Order188                        |
| Cancelling an Rx 190                                                  |
| Pickups                                                               |
| When the Alberta Netcare Network is Unavailable192                    |
| Printing Labels for Prescriptions when Alberta Netcare is Unavailable |
| Patients with Multiple PHNs197                                        |
| Patients with Multiple PHNs197                                        |

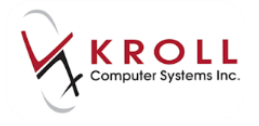

| Electronic Authoritative Prescriptions – ePrescribing | 201 |
|-------------------------------------------------------|-----|
| Filling a Pharmacist Prescribed Rx                    | 201 |

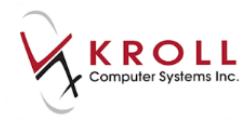

## **Alberta Netcare Network User Guide**

The aim of the Alberta Netcare Electronic Health Record (EHR) is to improve the quality and cost-effectiveness of medication therapies delivered to Albertans. Within the EHR, the role of the Netcare Network is to link all physicians, pharmacies and healthcare facilities, as well as to enable the electronic exchange of medication and allergy information. This allows health care providers to have a common picture of each patient's medication profile.

Within the EHR, Alberta Netcare offers a secure, current and consolidated view of a patient's medication profile. This profile is available to healthcare providers, including pharmacists through their own Kroll pharmacy system right while they are dealing with their patients.

The Alberta Netcare patient medication profile includes drugs which have been prescribed and dispensed along with additional supporting information which may affect drug treatment, such as professional services, other medications, patient allergies/intolerances and supplementary notes.

In support of creating a comprehensive patient medication profile, the Kroll application must send and receive data from Alberta Netcare. The underlying premise is to use system-to system messaging (i.e. CeRx HL7 Version 3 standard) to exchange information between Kroll and Alberta Netcare.

Kroll Computer Systems, Inc. has been coordinating closely with Alberta Health and Wellness (AHW) and the Alberta Netcare to develop software that supports security, privacy and conformance standards set out by the province. Kroll is an authorized Pharmacy Management System (PMS) for Alberta Netcare EHR. This user guide provides instructions on how to navigate the Alberta Netcare Network using your Kroll Pharmacy Software.

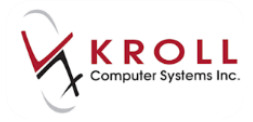

#### Glossary

To facilitate understanding of this user guide, the following glossary will list terms and abbreviations used throughout the document as defined by Alberta Netcare.

AHW: Alberta Health and Wellness

**Dispense Number**: Every dispense record created in Alberta Netcare is automatically assigned a unique Identifier (Dispense Number) which does not change. This dispense number is different from the Rx Number assigned to the prescription by Kroll.

**Clinically Relevant Prescription**: The Netcare Safety and Usability Panel has defined rules for Netcare to calculate the clinical relevance of a prescription. These rules are based on the premise that a drug can remain in the patient's system for a period of time (however brief) after the patient stops taking it. Netcare attempts to estimate the length of time a drug may be clinically relevant in the patient based the speculated completion of the patient taking the drug, combined with the FDB-defined half-life of the drug.

**EHR**: Electronic Health Record – a compilation of systems provided by Alberta Netcare; giving pharmacies across the province access to key applications and their associated data sources.

**PCR**: Provincial Client Registry - The Provincial Client Registry (PCR) is one component of the EHR, and provides access to the Person Directory (PD). To find the patient's PHN, the pharmacy user must access the PD through PCR. Where PCR is referenced, it is for the purpose of retrieving demographic data from the PD.

**PD**: Person Directory – The Alberta Netcare Person Directory is the definitive source of PHN. The PD application provides the ability to search for a person and display his/her demographic information (Also see PCR).

PHN: Personal Health Number

**Netcare Patient Medication Profile**: Also known throughout this document as the Alberta Netcare Patient Medication Profile, refers to the following data on Netcare:

- Prescriptions
- All Dispense for the above prescriptions
- Other Medications
- Allergies/Intolerances (including refuted) and associated notes
- Patient Notes

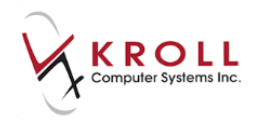

#### **RTI**: Real Time Integration

**Prescription Number**: Every prescription created in Netcare is automatically assigned a unique identifier (prescription number) which does not change. This Netcare prescription number is different from the one assigned by Kroll. If a prescription in Netcare is dispensed by multiple pharmacies, it is likely that each of those pharmacies will have a different local identifier for that prescription, but the Netcare prescription number does not change, regardless of where it is being dispensed (See also Dispense Number).

**Primary PHN**: When a person is recognized by AHW to have been registered more than once (with multiple PHN's), AHW designates one PHN as the Primary PHN, and links that person's other (secondary) records to the primary PHN (See also Secondary PHN).

**Secondary PHN**: When a person is recognized by AHW to have been registered more than once (with multiple PHN's), AHW designates one PHN as the Primary PHN. All remaining records are considered to be Secondary. AHW links that person's other (secondary) records to the primary PHN (See also Primary PHN). Secondary PHN records cannot be updated; they can only be viewed.

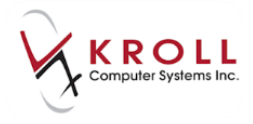

### **Kroll User Accounts**

In conformance with Alberta Netcare security standards, Kroll users must have a password associated with their user account; **passwords must be used to log into a Kroll session**. The enforcement of local passwords helps to keep patient information private and secure.

Add a new Kroll user with an associated password as follows:

- 1. From any screen, go to Edit > Users and Groups.
- 2. Log in with an existing Kroll user that has permissions to 'Change Users'.

**NOTE:** If you have trouble with this step, call Kroll Software Support at 1-800-263-5876 (ext 1) for assistance.

| 🤝 Login   |              |
|-----------|--------------|
|           | Please login |
| $\lambda$ | Initials     |
| X         | Password     |
| $\sim$    | V OK Cancel  |

3. From the **Edit Users and User Groups** screen, click **Ins** or press **Insert** on the keyboard to add a new user.

**NOTE:** Edit an existing user by highlighting the applicable entry and clicking or pressing **F2** to call up the **User Information** window for editing. Delete an existing user by highlighting the applicable entry and clicking or pressing **Del**.

| 🐨 Edit Use    | ers and User Groups | e x                |
|---------------|---------------------|--------------------|
| <u>U</u> sers | User <u>G</u> roups | 🗶 Close 🛛 🗲 Ctrl 🛁 |
| Users (3      | ]                   | F2 Ins Del         |
| Init          | FullName            | A                  |
| BR            | Bill Richard        |                    |
|               |                     |                    |
| MS            | Monica Simpson      |                    |

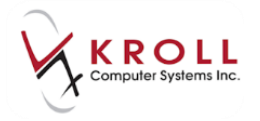

- 4. Enter user information in the **User Information** screen:
  - Initials: Enter the initials of the user.
  - Name: Enter the full name of the user.

NOTE: Users must have both a First and Last name entered

- **Disabled**: This flag should be UNCHECKED if the user is actively using Kroll.
- **Expires on**: Optionally add a date for when the user account will expire and become unusable.
- **Type**: From the dropdown menu, select one of three options to define the user:
  - Licensed Technician
  - Pharmacist
  - Pharmacy Student
  - Pharmacist Intern
  - Pharmacy Tech Student
  - o Pharmacy Assistant
  - o IT Support
- **Pharmacist ID**: This field is only available when the **Type** option is set to 'Pharmacist'. Enter the pharmacist's license number here.

**NOTE**: When this field is available, it must be populated before saving and exiting the **User Information** window.

- SecurID Username\*: Enter the user's RSA SecurID username. This username is used to log into the Netcare Network.
- Network Username\*: Enter the user's Alberta Netcare EHR username. This username is used to log into the EHR, which includes the Alberta Netcare Network and Provincial Client Registry (PCR).
- Portal User Name\*: Enter the user's Alberta Netcare Portal (ANP) username. This is the username that is used to login to the Netcare portal via a web browser or by selecting Network > Alberta Netcare Portal within the Kroll application.
- Password: Enter a password to log into the Kroll Windows dispensary application. The password entered here must meet the password requirements set in File > Configuration > Store > Security.
- **Confirm Password**: Re-enter the password that was entered in the **Password** field.
- **Password never expires**: Place a check mark here so the password never expires.
- Force password change on next login: Place a check mark here to prompt the user to change their password subsequent to the first successful login.

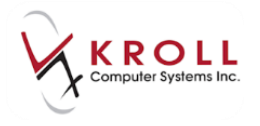

| Initials JS      | First name John               | Last name Smit                   | th                    | <u>G</u> roups (1)<br>Manager | F2 Ins |
|------------------|-------------------------------|----------------------------------|-----------------------|-------------------------------|--------|
| Disabled         |                               | Expires on                       |                       |                               |        |
| Type Pharmacist  | •                             | Pharmacist ID<br>Pharmacist ID 2 | 2 11111               |                               |        |
| SecurID Username | jsmith19                      | 1                                | Prescribing Authority |                               |        |
| Network Username | johnsmith49                   |                                  | Network Preferences   |                               |        |
| Portal Username  | josmith1                      |                                  |                       |                               |        |
| Password         | Case-sensitive                |                                  |                       |                               |        |
| Confirm password | Re-type password for verifica | tion                             |                       |                               |        |
| Password never   | expires                       |                                  |                       |                               |        |
| Force password   | change on next login          |                                  |                       |                               |        |

\* This field is specific for Alberta Netcare EHR users only.

5. Select **Ins** from the **Groups** frame or press **Insert** on the keyboard to assign the user to one or more permissions groups.

**NOTE**: Permissions Groups can be configured in **File** > **Configuration** > **Permissions** > **<Select User Group>**.

6. From the **Add/Delete Groups** screen, highlight the permissions group you would like to assign the user. Click **Insert** or press **Enter** on the keyboard to select the permissions group to the right hand side of the screen.

| ♂ Add/Delete Groups for Monica Simp                               | son        |                 |   |
|-------------------------------------------------------------------|------------|-----------------|---|
| Available Groups                                                  | ✓ Insert > | Selected Groups | 0 |
| Inventory Clerk<br>Manager assistant<br>Pharmacist<br>Technicians |            |                 |   |

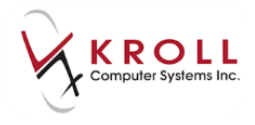

| V Add/Delete Groups for Monica Simps | on                    |                   |
|--------------------------------------|-----------------------|-------------------|
| Available Groups 3                   | Selete                | Selected Groups 1 |
| Inventory Clerk                      | X Cancel              | Pharmacist        |
| Manager assistant<br>Technicians     | Insert All >>         |                   |
|                                      | << <u>D</u> elete All |                   |

7. Press Enter twice to save the new user.

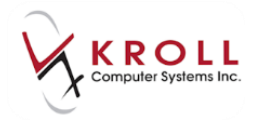

#### **User Preferences**

Netcare user preferences determine which contraindications (DUE messages) are returned by Netcare during the evaluation of a patient's profile against a new dispense or allergy/intolerance addition. Preferences such as the severity level, whether managements are required and how many days can pass before the same issue is displayed again, can be set.

The **Netcare User Preferences** screen can be accessed via **Network > Edit User Preferences** or while editing the currently logged in user via **Edit > Users and Groups**.

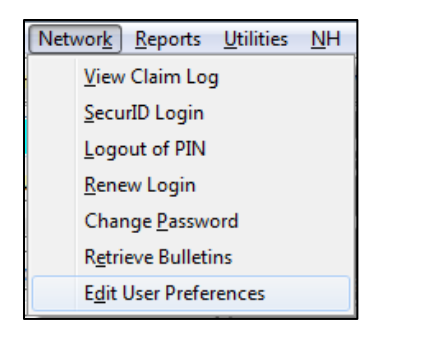

| ♂ User Information |                   | _             | -                     |
|--------------------|-------------------|---------------|-----------------------|
| Initials MS        | First name Monica | Last name Sim | oson                  |
| Disabled           |                   | Expires on    |                       |
| Type Pharmacist    | •                 | Pharmacist ID | 11111                 |
| SecurID Username   | msimpson143       |               | Prescribing Authority |
| Network Username   | msimpson          |               | Network Preferences   |
| Portal Username    | monsimpson2       |               |                       |

**NOTE**: The **Network Preferences** button will only appear on the **User Information** form if the user being edited is the currently logged in user (i.e., you cannot edit the network preferences for anyone but yourself.)

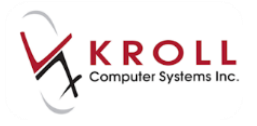

Either method will present you with the Edit Netcare User Preferences form.

| ♥ Edit Netcare User Pre | ferences                                      |                           |                                         |                           |                                                                   | -                         |                                                                   | E X                       |
|-------------------------|-----------------------------------------------|---------------------------|-----------------------------------------|---------------------------|-------------------------------------------------------------------|---------------------------|-------------------------------------------------------------------|---------------------------|
| Allergy Intolerance     | DDI Dosage                                    | 2                         |                                         |                           |                                                                   |                           |                                                                   |                           |
|                         | Display<br>contraindication<br>when detected? | System default<br>setting | Require entry of<br>management<br>info? | System default<br>setting | Do not display<br>for same short<br>term drug and<br>patient for: | System default<br>setting | Do not display<br>for same<br>continuous drug<br>and patient for: | System default<br>setting |
| Severe                  |                                               | $\checkmark$              |                                         | $\checkmark$              | 0 day(s)                                                          | 0 day(s)                  | 0 day(s)                                                          | 0 day(s)                  |
| Unknown                 | <b>V</b>                                      | $\checkmark$              | V                                       | $\checkmark$              | 0 day(s)                                                          | 0 day(s)                  | 0 day(s)                                                          | 0 day(s)                  |
| Moderate                | <b>V</b>                                      | 1                         | <b>V</b>                                | $\checkmark$              | 0 day(s)                                                          | 0 day(s)                  | 0 day(s)                                                          | 0 day(s)                  |
| Mild                    | V                                             | $\checkmark$              | V                                       | $\checkmark$              | 0 day(s)                                                          | 0 day(s)                  | 0 day(s)                                                          | 0 day(s)                  |
| Cross-Sensitivity       | V                                             | $\checkmark$              | V                                       | $\checkmark$              | 60 day(s)                                                         | 750 day(s)                | 750 day(s)                                                        | 750 day(s)                |
| Refuted                 |                                               | 1                         |                                         |                           | 30 day(s)                                                         | 750 day(s)                | 750 day(s)                                                        | 750 day(s)                |
|                         |                                               |                           | ·                                       |                           | ·                                                                 |                           |                                                                   |                           |
|                         |                                               |                           | V Save                                  |                           | X Cancel                                                          |                           |                                                                   |                           |

Each section shows this user's current settings and the system default settings. Depending on the user's role, settings that cannot be changed are shown in grey (closed) fields. Settings that can be changed are shown in white (open) fields.

For each tab shown across the top and for each row containing a different severity or type, you can make the following adjustments:

- **Display contraindication when detected?** Does this type of issue get presented to the user?
- **Require entry of management info?** If the issue is raised, will Netcare require the user to manage it in order to continue?
- Do not display for same short term drug and patient for ### days: Once the issue is first presented, how many days should pass before the same issue for the same patient is presented to the user again?
- **Do not display for same continuous drug and patient for ### days**: Same as above, except for continuous (long term) drugs.

After reviewing and making changes, click the **Save** button to send Netcare the new preferences.

Note that, depending on your local FDB analysis setting found in **File** > **Configuration** > **Store** > **FDB**, the Kroll system is always performing local issue detection. If an issue is detected and presented to you, a pre-management message will be sent to Netcare along with the dispense. Should Netcare also detect the same issue, they will apply the pre-management and not return

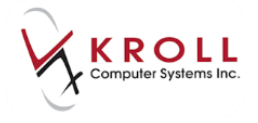

a detected issue. This prevents you from having to manage the same issue twice: once for the local detection and then again, for Netcare.

#### **Login Warnings**

Upon logging into Netcare, you may be occasionally presented with warnings regarding outdated or changes having been made to your user preferences via the Netcare web viewer.

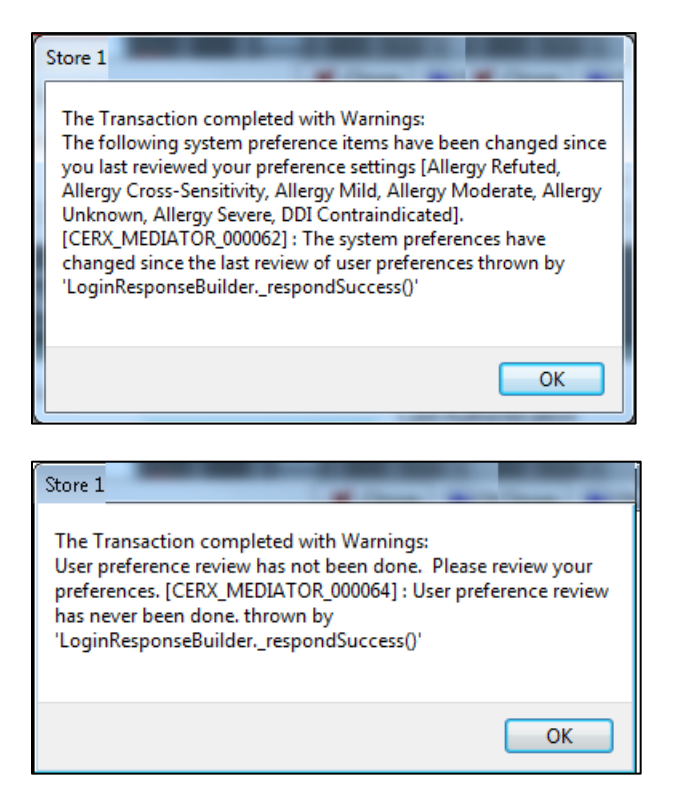

To prevent these warning messages from appearing every time you login to Netcare, reset this warning by accessing the **Netcare User Preferences** form and clicking the **Save** button even if you choose not to make any changes.

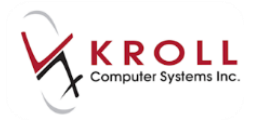

#### **Kroll Security Settings**

Kroll has implemented session 'time outs' in recognition of security protocols set out by Alberta Netcare to minimize the risk of unauthorized personnel accessing the system while a workstation is unattended. Examples of such threats include inappropriate browsing, unauthorized data modification or deletion, and malicious software installation. Kroll pharmacies using the EHR in Alberta will have their **sessions automatically 'time out' after 30 minutes of inactivity**.

Once a Kroll Session 'times out', the session will become hidden and replaced by a Kroll login prompt. The prompt will state the '**Fill Session has been locked – Please re-identify yourself to re-enter**'. The Pharmacy user will have to login using their Kroll user initials and password to retrieve the screen that was displayed before the 'time out' occurred.

| 🐨 Login | E - • ×                                                                  |
|---------|--------------------------------------------------------------------------|
| $\sim$  | The session 1 has been locked<br>Please re-identify yourself to re-enter |
|         | Initials                                                                 |
| X       | Password                                                                 |
|         | CK K Exit                                                                |

Kroll Security settings can be found under **File** > **Configuration** > **Store** > **Security**. Notice the following two options are grayed-out; these configurations have been hardcoded for pharmacies using Alberta Netcare in conformance with their security standards.

1. Require Password: All Kroll users must have a password to log into a Kroll session.

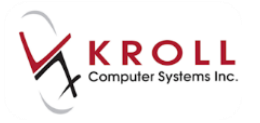

2. Blank screen after 30 minutes: Kroll sessions will automatically 'time out' after 30 minutes of inactivity.

| Require Passwords                                   |
|-----------------------------------------------------|
| Regular Users Manager Users                         |
| Min password length 0                               |
| Min password age 29 days                            |
| Force password change after 0 days                  |
| Prevent usage of 1 previously used passwords        |
| Disable user after 3 failed attempts (minimum of 3) |
| Force password change for new user                  |
| Enforce complex passwords                           |
| Force the use of <b>1 numbers in password</b>       |
| Force the use of <b>1</b> symbols in password       |
| Blank screen after 30 minutes                       |
| 📝 Require User ID For Every Rx                      |
| Require Password After No Rx Activity in 0 minute:  |
|                                                     |

### **Accessing the Netcare Network & EHR**

In order for Kroll to establish a connection with the **Netcare Network**, it must send a request to access the **Netcare Server** which requires a **RSA User ID** and **Passcode**. The **RSA User ID** is specific to each user and is entered once under the Kroll user account in the **SecurID Username** field. The **Passcode** is either the eight digit number from a **RSA** FOB application on you mobile device or consists of two components: a four-digit Personal Identification Number (P.I.N) and a six-digit dynamic number entered from a FOB device (the FOB number changes every 60 seconds) which will allow access through the Netcare Firewall. The FOB device will look similar to the following:

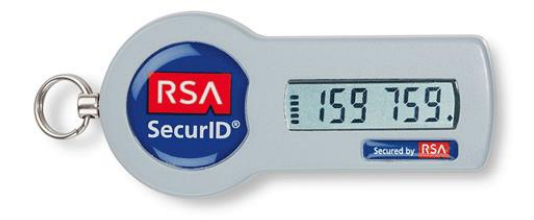

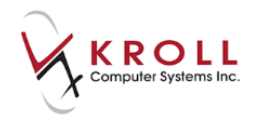

The P.I.N and the FOB device can be obtained from **Alberta Health and Wellness** (AHW) subsequent to registration and user-identity confirmation. To ensure security and prevent unauthorized use, a user should never share their RSA User ID, Four-digit P.I.N. or key FOB with anyone.

| RSA      | SecurID°                        |                                                           |
|----------|---------------------------------|-----------------------------------------------------------|
| User ID  | vtesting204                     | Last Authentication                                       |
| Passcode | Your Passcode is your PIN + the | DD/MM/YYYY HH:MM:SS<br>in number displayed on your token. |

Following a successful login to the **Netcare Network**, Kroll will submit a request to access the **EHR**, which contains the **Alberta Netcare Network** and **Provincial Client Registry (PCR)**. The user will need to provide an **EHR Login ID** and **Password**. The **EHR Login ID** is specific to each user and is entered once under the Kroll user account in the **Network Username** field. The **EHR Password** is set up with Alberta Health and Wellness (AHW), and must satisfy the following criteria:

- Minimum length of 8 characters (subject to change as per AHW);
- Must include a combination of three of the following four (subject to change as per AWH):
  - o Alpha-upper case
  - o Alpha-lower case
  - o Numeric
  - Special character
- Passwords must not contain an individual's user name or full name;
- Minimum of 24 iterations before password reuse.

| Alberta<br>Net care             |                     |
|---------------------------------|---------------------|
| Login ID msimpson49<br>Password | Last Authentication |

Once the user has successfully logged into the **Netcare Network** and the **EHR**, they may roam between Kroll sessions and workstations within the pharmacy to access Alberta Netcare. The user may logout of the EHR and log back in as often as needed for a period of up to 12 hours without losing the connection to the **Netcare Network** (i.e. without having to 'FOB-in' to the

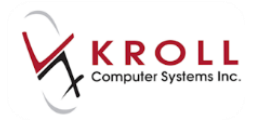

Netcare Network). It is important to note that even with user activity, the maximum time allowed for an active session on the Netcare Network is 12 hours, at which time the user will have to renew their login using their **Netcare User ID** and '**P.I.N. + FOB Device**'. Connection to the **EHR** is shorter and set to timeout after two hours with no message activity.

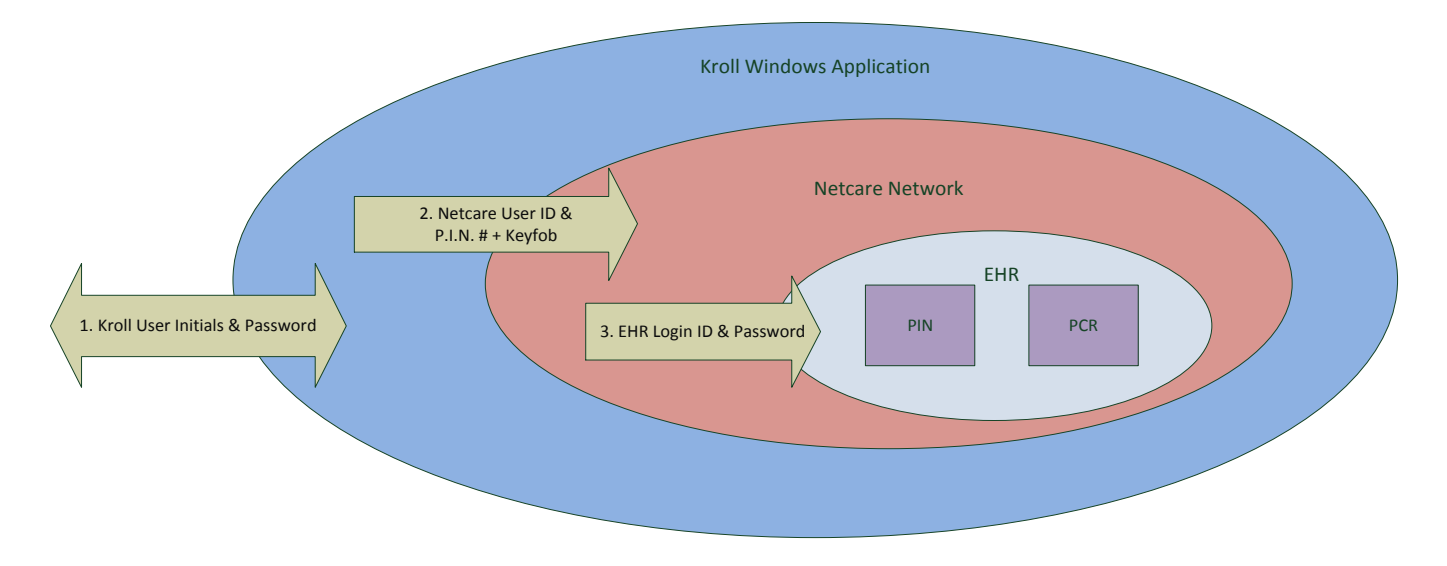

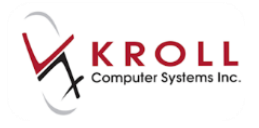

Any user trying to access Alberta Netcare from Kroll for the very first time will elicit the following **Terms of Use and Disclaimer** window. Read through the disclaimer carefully; If the user has no questions and agrees to the terms and conditions, place a check mark next to the statement 'I agree to these terms and conditions' and click **OK** or press **Enter** on the keyboard to continue. If the user does not accept the terms and conditions set out by Alberta Netcare, click **Cancel** or press **Esc** to do nothing and exit from the window.

#### ☞ Alberta Netcare Terms of Use

#### TERMS OF USE AND DISCLAIMER:

**IMPORTANT** - This application is for the use of authorized users only. Unauthorized access to this application is prohibited and may result in serious disciplinary action. Please read these terms of use carefully before accessing or using the Alberta Netcare EHR application. By accessing Alberta Netcare you agree to be bound by these terms and to comply with all applicable laws.

Restrictions on Use:

- You agree that the information in and accessible through Alberta Netcare (the "Information") is private and confidential and that you will take all reasonable steps to maintain the confidentiality of the Information. You further agree that you are aware of and will comply with the provisions of the Health Information Act and the Freedom of Information and Protection of Privacy Act, as applicable, with respect to the Information.
- You understand that a person who knowingly collects, uses or discloses health or personal information in contravention of the Health Information Act or the Freedom of Information and Protection of Privacy Act may be found guilty of an offence and liable to a fine of up to \$50,000.
- 3. You agree that you will not use the Information for commercial purposes.

Disclaimer and Limitation of Liability:

4. You understand that Alberta Netcare, and the Information accessible through it, are provided by Alberta Health and Wellness ("AHW") on an "as is" and "as available" basis. Use of Alberta Netcare and the Information is at your sole risk and is in no way intended to replace or be a substitute for your professional judgment. AHW makes no representation or warranty, express or implied, as to the operation of Alberta Netcare, and assumes no legal liability or responsibility for the accuracy, completeness, or usefulness of any information provided through the application.

Security Notice:

 You are aware that AHW monitors access to Alberta Netcare for security purposes and to protect the Information. By accessing Alberta Netcare you are expressly consenting to these monitoring activities.

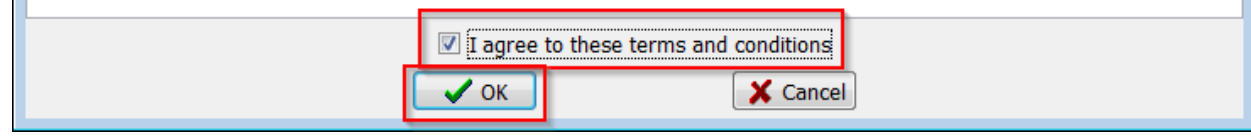

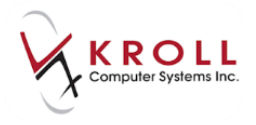

#### No FOB-Mark Netcare Down

In the event a user has forgotten their fob, they can choose the option **No fob-Mark Netcare Down.** 

| User ID                                                      | vtesting206                                                                              |                                                               |
|--------------------------------------------------------------|------------------------------------------------------------------------------------------|---------------------------------------------------------------|
| Passcode                                                     |                                                                                          | 2017-Jul-12 11:14                                             |
|                                                              | If you have a hardware token/fo<br>tokencode (no spaces between                          | ob, your passcode is your PIN +<br>).                         |
|                                                              | If you have a software token, er<br>SecurID app on your mobile dev<br>that is generated. | nter your PIN into the RSA<br>vice. Your passcode is the code |
|                                                              | No fob - Mark Netcare                                                                    | e Down                                                        |
|                                                              |                                                                                          |                                                               |
|                                                              |                                                                                          |                                                               |
| Net <b>cal</b>                                               | e f                                                                                      |                                                               |
| Niberta<br>Net <b>cai</b><br>tetrachie health ac             | e e                                                                                      |                                                               |
| Niberta<br><b>Vetcai</b><br>terronic infatrie re<br>Login ID | msimpson49                                                                               |                                                               |

This will bring up the **No fob-Mark Netcare down** window and the user must enter a mandatory reason for marking Netcare as down. Once a reason is entered, the **Mark Netcare Down** button will be available to choose.

Note: This will mark Netcare down for <u>ALL</u> users.

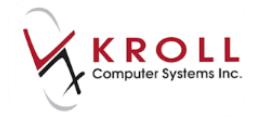

| V No fob - Mark Netcare Down                                                                                                    |  |  |  |  |  |  |  |
|----------------------------------------------------------------------------------------------------|--|--|--|--|--|--|--|
| This will mark the Alberta Netcare network as down for all users.<br>All Netcare transactions will be added to the Pending Network Queue to be sent later.<br>Netcare will be marked down until the end of the day, or until someone logs in with a fob. |  |  |  |  |  |  |  |
| Please enter a reason for marking netcare as down.                                                                                                    |  |  |  |  |  |  |  |
| Forgot FOB at home                                                                                                    |  |  |  |  |  |  |  |
|                                                                                                    |  |  |  |  |  |  |  |
|                                                                                                    |  |  |  |  |  |  |  |
|                                                                                                    |  |  |  |  |  |  |  |
| Mark Netcare Down X Cancel                                                                                                    |  |  |  |  |  |  |  |

On the bottom of the Krollwin screens, Netcare will have a red circle to indicate Netcare is down for <u>all</u> users.

| F3 - Patient F5 - Dr                                 | ug F7 - Doctor F9 - V   | /orkflow   | F10 - Pi   | ickup    | F11 - Dro | p-off F     | 12 - New F     | x Alt+    | X - Start |                      |                |
|------------------------------------------------------|-------------------------|------------|------------|----------|-----------|-------------|----------------|-----------|-----------|----------------------|----------------|
| Last Rx Numbers<br>Regular 650441<br>Narcotic 950020 | Dashboard Callback      | s Fo       | ollowups   |          | Notes     | Inboun      | nd Docs        | Outbound  | Fax       | Mail                 | Calendar       |
| Modify Rx                                            | Rx Work in Progress     |            |            |          |           |             |                |           |           |                      |                |
| Reprint Rx                                           |                         | Overdue    | 0-1 hrs    | 1-4 hrs  | 4+ hrs    | Tomorrow    | Trouble        | Total     |           | Rx Counts<br>New Rxs | 0              |
| Cancel Rx                                            | Input                   | 0          | 0          | 0        | 0         | 0           | 0              | 0         |           | Repeat Rxs           | 0              |
| Modify Specific Rx #                                 | Rx's In Progress        | 0          | 0          | 0        | 0         | 0           | 0              | 0         |           | Total Rxs            | 0              |
| Reprint Specific Rx #                                | 7 Point & Adjudicate    | 0          | 0          | 0        | 0         | 0           | 0              | 0         |           |                      | Details        |
| Counsel Pr                                           | Filling                 | 0          | 0          | 0        | 0         | 0           | 0              | 0         |           |                      |                |
| Courser Kx                                           | Visual Verify           | 0          | 0          | 0        | 0         | 0           | 0              | 0         |           |                      |                |
|                                                      | Pickup Completion       | 0          | 0          | 0        | 0         | 0           | 0              | 0         |           |                      |                |
|                                                      | Rx's Waiting for Pickup |            |            |          |           |             |                |           |           |                      |                |
|                                                      |                         | 1-7 days   | 7-14 da    | ys 14-21 | days 21-2 | 28 days 28+ | days           | Total     | Total \$  |                      |                |
|                                                      | Waiting for Pickup      | 0          | 0          |          | )         | 0           | 0              | 0         | \$0       |                      |                |
|                                                      |                         |            |            |          |           |             |                |           |           |                      |                |
| X                                                    |                         |            |            |          |           |             |                |           |           |                      |                |
|                                                      |                         |            |            |          |           |             |                |           |           |                      | -4-7           |
| K R O L L<br>Dispensary                              | TECHNOLOGY DRIVE        | N          |            |          |           |             |                | _         |           | PHARMACY             | FOCUSED        |
|                                                      |                         | User MS (I | Monica Sin | npson)   |           |             | \varTheta Neto | are 🖂 0 🗖 | N         | NUM 12/07            | /2017 11:47:56 |

Any Rxs filled by the pharmacy will be added to the Pending Adjudication to be sent to Netcare when a user with a fob logs in or tomorrow when the marking the route as down expires.

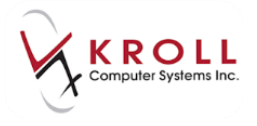

|              |                     | LINES AND AN IN                                 |                     |                          |            |                |                     |         |                  |                    |   |                               |
|--------------|---------------------|-------------------------------------------------|---------------------|--------------------------|------------|----------------|---------------------|---------|------------------|--------------------|---|-------------------------------|
| <u>F</u> ile | <u>E</u> dit Networ | <u>k U</u> tilities <u>N</u> H <u>W</u> orkflow | Cards Session       | <u>H</u> elp <u>V</u> er | rsion 10   |                |                     |         |                  |                    | _ |                               |
|              | F3 - Patient        | F5 - Drug F7                                    | - Doctor F9         | - Workflo                | w          | F10 - Pickup   | F11 - Drop-off      | F12     | - New Rx         | Alt+X - Start      |   |                               |
| Fi           | ter By              |                                                 | -                   | Show on                  | llv Netcar | re claims      |                     | snace . | Mark Rys         | Pefrech            |   | <sup>⊗</sup> Workflow Actions |
|              |                     |                                                 |                     | Show on                  | ily reccui | i c ciums      |                     | space   |                  | <b>N</b> erresir   |   | Get Work                      |
|              | Send/Review         | All Send/Review for (                           | Current Patient     |                          |            |                |                     | M       | Modify Rx(s)     | Del - Delete       |   | Waiting for Pickup            |
| Err          | Status              | Transaction                                     | Date                | User Ro                  | x Num      | Patient        | Brand Name          |         | Message          |                    | * | Pending Adjudication (8)      |
|              | Postponed           | Rx Plan Claim                                   | 12/07/2017 16:24:01 | RB                       | 650442     | Wells, Betty   | Apo-Pindol 5mg      |         |                  |                    |   | T 11 (0)                      |
|              | Postponed           | Rx Plan Claim                                   | 12/07/2017 16:25:42 | BR                       | 650443     | Wells, Betty   | Pindolol-10 10mg    |         |                  |                    |   | Irouble (0)                   |
|              | Postponed           | Rx Plan Claim                                   | 12/07/2017 16:52:58 | BR                       | 650444     | Wells, Andy    | Plendil 5mg         |         |                  |                    |   | ADT (0)                       |
|              | Postponed           | Rx Plan Claim                                   | 13/07/2017 10:16:33 | MS                       | 650445     | Smith, Daisy   | Apo-Amoxi 500mg     |         |                  |                    |   | EP~ (0)                       |
|              | Postponed           | Rx Plan Claim                                   | 13/07/2017 10:18:34 | MS                       | 650446     | Smith, Jack    | Avalide 150mg/12.5n | mg      |                  |                    |   | Eloc (o)                      |
|              | Communication       | Allergy                                         | 13/07/2017 10:19:18 | MS                       |            | Smith, Jack    |                     |         | Route is down. T | 'he claim has been |   | Rx Counseling (0)             |
|              | Communication       | Patient Note                                    | 13/07/2017 10:20:08 | MS                       |            | Smith, Jack    |                     |         | Route is down. T | he claim has been  |   | Professional Services (3)     |
|              | Postponed           | Rx Plan Claim                                   | 13/07/2017 10:20:58 | BR                       | 650447     | Smith, Frances | Mar-Losartan 50mg   |         |                  |                    |   |                               |
|              |                     |                                                 |                     |                          |            |                |                     |         |                  |                    | - | <sup>⊗</sup> Network Queue    |
|              |                     |                                                 |                     |                          |            |                |                     |         |                  |                    | - | Send <u>A</u> ll              |
|              |                     |                                                 |                     |                          |            |                |                     |         |                  |                    |   | Send for Current Patient      |
|              |                     |                                                 |                     |                          |            |                |                     |         |                  |                    |   |                               |
|              |                     |                                                 |                     |                          |            |                |                     |         |                  |                    |   |                               |

A new user with a fob, will need to login to Netcare from the Network> SecureID Login menu in order to have Rxs send to the Network.

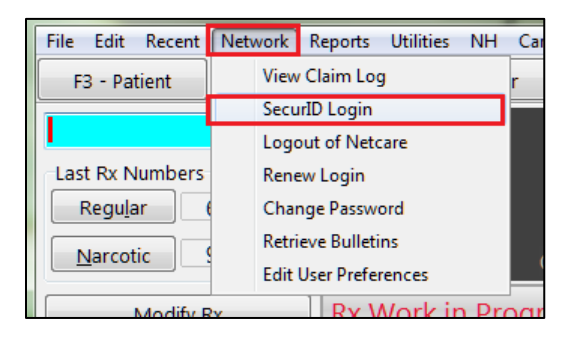

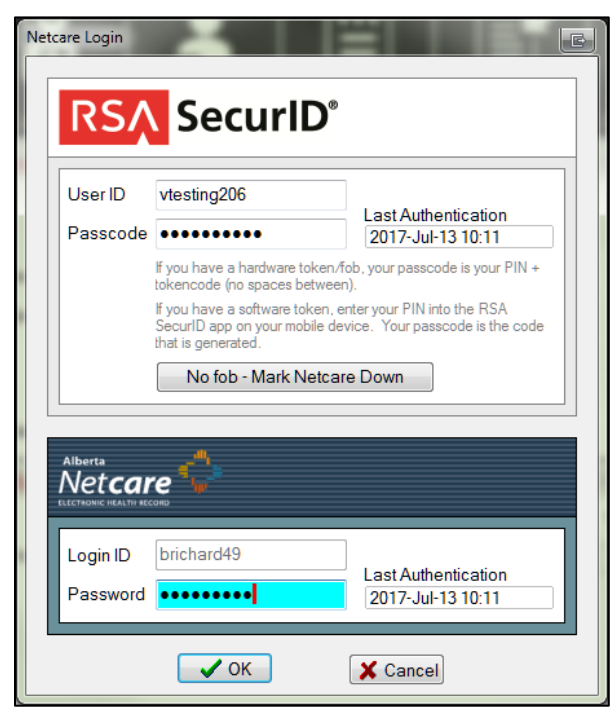

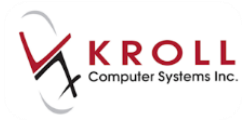

### **EHR Password Change & Expiry**

Alberta Netcare requires EHR Passwords to expire every 90 days (this is subject to change from AHW). Kroll will begin reminding the user of an impending password expiry 7 days prior to the actual password expiry date. The reminder prompt will look similar to the following and will appear when the user attempts to login to Alberta Netcare:

| 🥣 PIN I | Password Expiry  | _ <b>_ _</b> ×           |
|---------|------------------|--------------------------|
|         | Your PIN passwor | rd will expire in 2 days |
|         | 🗸 ОК             | Change <u>P</u> assword  |

At this point, the user can click **OK** or press **Enter** on the keyboard to bypass the warning and change the password at a later time; or click on **Change Password** to immediately change the **EHR** password. If the **Change Password** option is selected, the **(Network) Password Change** window will appear. The user will be required to enter their old password followed by the new password. Once all three password fields are filled out, click **OK** or press **Enter** to save and send the new password to Netcare.

| ♥ (Network) Password Change |                      |
|-----------------------------|----------------------|
| Old Password *              | •••••                |
| New Password *              | ••••••               |
| Retype New Password *       | •••••                |
| Required fields are marked  | with an asterisk (*) |
| 🗸 ОК                        | X Cancel             |

When the EHR password is past its expiry, users have no choice but to change their password when they attempt to access Netcare from Kroll. A prompt similar to the following will appear (notice the number of days will fall into the negative values to denote that the password is past due).

| C PIN Password Expiry |                          |
|-----------------------|--------------------------|
| Your PIN password     | l will expire in -7 days |
| 🖉 ОК                  | Change Password          |

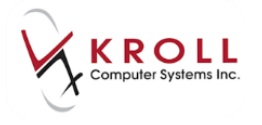

When changing passwords, users cannot reuse a password that has been used the past 24 times. If the user enters a password that has been used in the previous 24 passwords, the following error message will appear:

| ✓ Error Processing PIN Transaction                                                 |                                   |
|------------------------------------------------------------------------------------|-----------------------------------|
| An error occurred processing the trans<br>If this problem persists, please contact | action.<br>your support helpdesk. |
|                                                                                    | ✓ OK Show <u>D</u> etails »       |

#### Click on Show Details

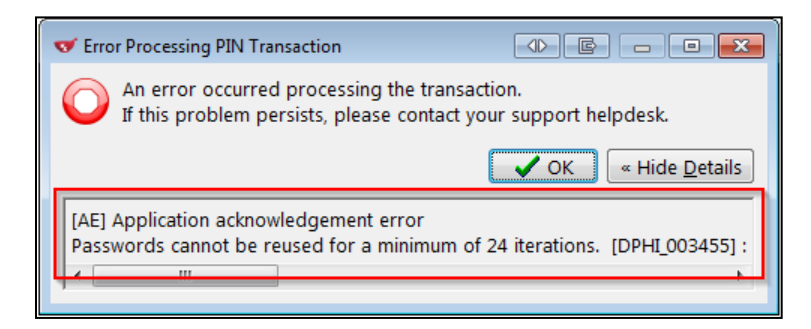

**KROLL HINT**: Users can incorporate a 2-digit number within in their password and change the number sequentially each time it expires to facilitate the tracking of passwords that have been used previously.

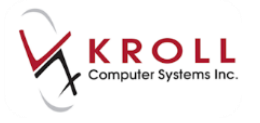

Kroll also allows users to change their password at any time, on demand, as follows:

- 1. From the ALT+X Start screen go to Network > Change Password.
- 2. From the **(Network) Password Change** screen, enter the old password followed by the new password, and then re-type the new password.

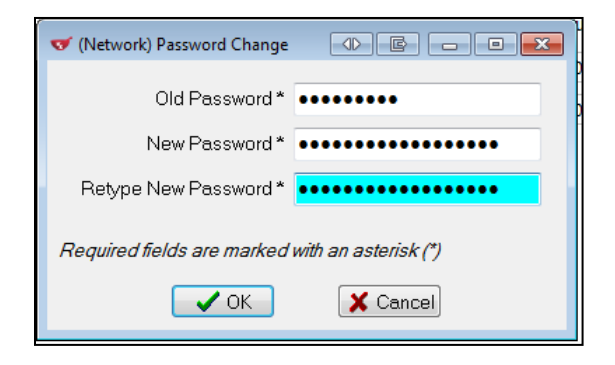

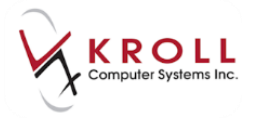

3. Click **OK** or press **Enter** to save the new EHR Password. Once the password change is complete, the following confirmation message will appear:

| 1-(local)       |                |
|-----------------|----------------|
| Password change | d successfully |
| ОК              |                |

#### **Patient Search**

For the most part, searching for a patient in Kroll will function in the same manner as before Alberta Netcare integration. That being said, a few extra steps will be required to synchronize data between the local patient record and the Alberta Netcare patient record. It is of great importance to patient safety that the correct local patient record is linked to the associated PCR patient record because information will be updated to and from Netcare via this link.

The most straight-forward and effective method of searching for a patient in Kroll is to enter their **Personal Health Number (PHN)** preceded by a number sign (e.g. #697189009). That being said, users can also use other patient demographics to search the local database for a patient. If no patient file is found in Kroll, the user must create a new file for the patient. Kroll then interacts with the **Provincial Client Registry (PCR)**, a component of the EHR, to retrieve a list of Network patients that match the criteria entered in Kroll. PCR provides the patient demographic information required by the user to confirm the identity of the patient. The ultimate objective is to match the patient's demographic data in Kroll with data in the PCR.

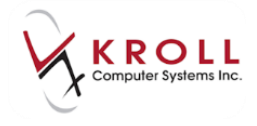

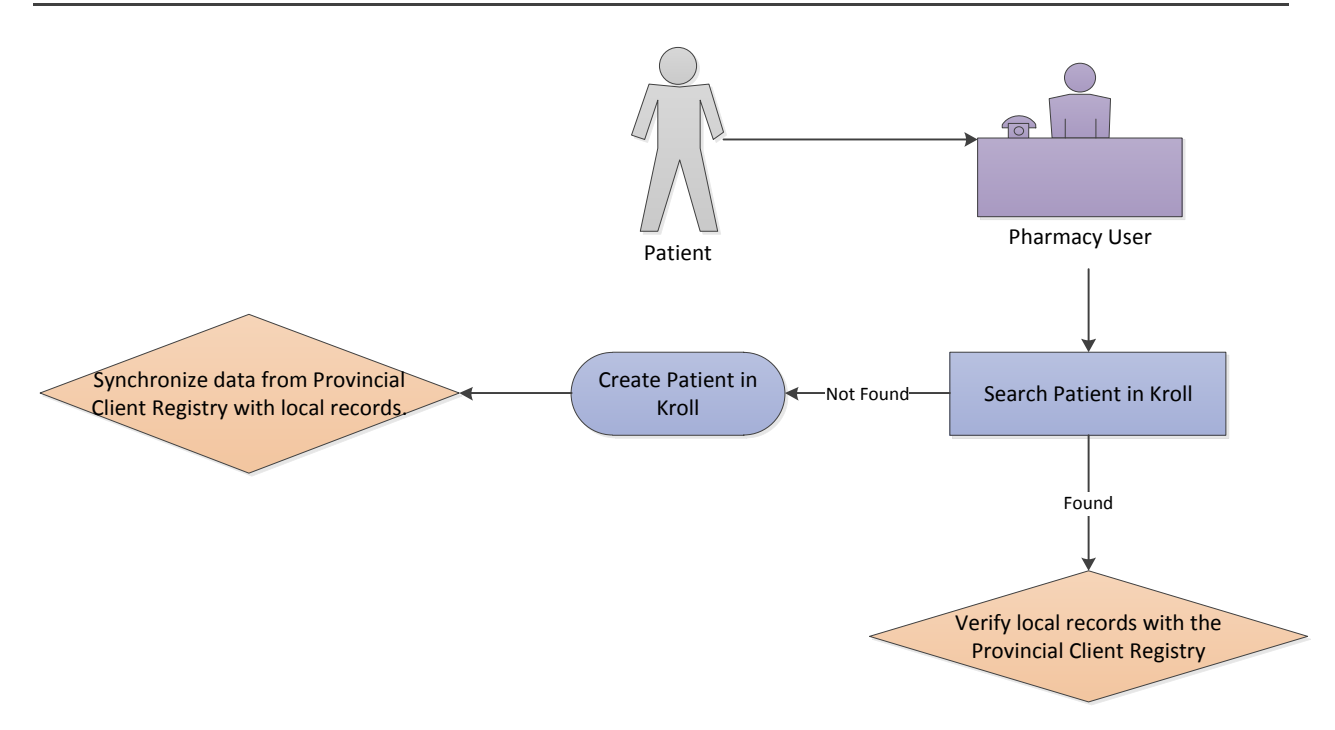

For pharmacies integrated with Alberta Netcare, there are five (5) possible scenarios that can be encountered when searching for a patient:

- Scenario 1 New Patient (Not Found in Kroll)
- Scenario 2 New Patient (Not Found in PCR)
- Scenario 3 Existing Local Patient (Not synchronized to PCR)
- Scenario 4 Existing Local Patient (Not Found In PCR)
- Scenario 5 Existing Local Patient Already Synced to PCR

#### Scenario 1 – New Patient (Not Found in Kroll)

- 1. Search for the patient using the **F3-Patient Search**.
- 2. Verify that the patient does not exist on the local Kroll system, then press **Ins** on the keyboard or click **Insert** with the mouse to add the new patient file.

| F3 - Patient F5 - Drug F7 - Doctor F9 - Workflow F11 - Drop-off F12 - New Rx Alt-X - Start           |                       |
|----------------------------------------------------------------------------------------------------|-----------------------|
| Last First: Code: Phone: or Bill # Control Edit Inst Insert Searching By Last Name, First Name (Adv) | Search                |
|                                                                                                    | Show Advanced Options |
| Cancel Copy Pat Advanced 0 No Records Found                                                          | Insert New Patient    |
| # Last Name A First Name Address City Age Phone Plan                                                 | Copy Patient          |
|                                                                                                    | Change Columns        |

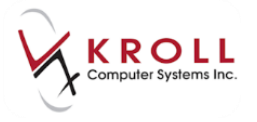

## 3. To search the PCR for a matching patient, answer Yes when asked 'Do you want to search the Network for this patient?'

**NOTE:** If the user answers **No**, they will be brought directly to the F3-Patient Card for manual entry of patient information.

| 4 | Are you sure?                                       |
|---|-----------------------------------------------------|
|   | Do you want to search the Network for this patient? |
|   | <u>Y</u> es <u>N</u> o                              |

4. Input all available patient information into the **(Network) Patient Search** window and click **Search** or press **Enter** on the keyboard to search the PCR for the patient record.

**NOTE:** When the **Personal Health Number** is not available, the 'Last Name + Given Name' or 'Last Name + Full Date of Birth' must be provided in order to initiate the search. Searching by **Middle Name** is also an option; however, no separate field is present in Kroll. The middle name can be entered in the first name field or the combination of both the first and middle name can be placed in the first name field. Keep in mind that wildcard or partial name searches are not allowed.

| of (Network) Pat   | tient Search           | a sea l                      | -      | -                   | -        | -      | -     |                   |
|--------------------|------------------------|------------------------------|--------|---------------------|----------|--------|-------|-------------------|
| • <u>D</u> emograp | hics                   |                              | © H    | ealth Care <u>N</u> | lumber   |        |       | Search            |
| <u>L</u> ast Name  | grapes                 |                              | Īq     |                     |          |        |       | X Cancel          |
| <u>F</u> irst Name | ruby                   |                              |        |                     |          |        |       | Records Returned  |
| DO <u>B</u>        | DD MM YY               | Ω.                           |        |                     |          |        |       | Patient Not Found |
| <u>S</u> ex        |                        | <ul> <li>Advanced</li> </ul> |        |                     |          |        |       |                   |
| Enter full date of | f birth, if available. | Wild card or partial na      | ne sea | rches are not       | allowed. |        |       |                   |
| Name               |                        | Addre                        | ss     |                     |          |        |       | HCN               |
| Birthdate          | Gender                 | City                         |        |                     | Prov     | Postal | Phone | Alternate Id      |
|                    |                        |                              |        |                     |          |        |       |                   |

5. If the search does not return any matching patient records, the user can perform an **Advanced** patient network search by placing a checkmark next to the **Advanced** flag.

**NOTE**: If the user searches by **Address**, they need to include the **City**, **Country** and **Postal Code**, but not phone number. If the user searches by **phone number**, the other advanced fields are not required for input.

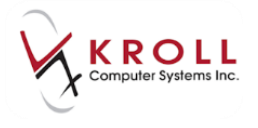

| 🐨 (Network) Pat    | tient Search              |                              | and I stated              | -      |       |                   |
|--------------------|---------------------------|------------------------------|---------------------------|--------|-------|-------------------|
| • <u>D</u> emograp | phics                     | © He                         | ealth Care <u>N</u> umber |        |       | Search            |
| <u>L</u> ast Name  | grapes                    | Īq                           |                           |        |       | X Cancel          |
| <u>F</u> irst Name | ruby                      |                              |                           |        |       | Records Returned  |
| DO <u>B</u>        | DD MM YYYY                |                              |                           |        |       | Patient Not Found |
| <u>S</u> ex        | •                         | Advanced                     |                           |        |       |                   |
| Address            |                           |                              |                           |        |       |                   |
| <u>P</u> hone      |                           |                              |                           |        |       |                   |
| Postal             |                           |                              |                           |        |       |                   |
| Enter full date of | f birth, if available. Wi | ild card or partial name sea | rches are not allowed.    |        |       |                   |
| Name               |                           | Address                      |                           |        |       | HCN               |
| Birthdate          | Gender                    | City                         | Prov                      | Postal | Phone | Alternate Id      |
|                    |                           |                              |                           |        |       |                   |
|                    |                           |                              |                           |        |       |                   |

**KROLL HINT**: If no records are returned for the search criteria entered, the user will be shown a message indicating 'No results found with the specified search criteria. If you have more information on this patient, please retry with additional search criteria'.

| Oemograp           | ohics                     | Health Ca                          | ir <mark>e Num</mark> ber |        |       | Search                    |
|--------------------|---------------------------|------------------------------------|---------------------------|--------|-------|---------------------------|
| Last Name          | and desired               | Id                                 |                           |        |       | X Cancel                  |
| <u>F</u> irst Name | income and the second     |                                    |                           |        |       | Records Returned          |
| DO <u>B</u>        | DD MM YYYY                |                                    |                           |        |       | Patient Not <u>F</u> ound |
| <u>S</u> ex        | Male 🔹                    | C Advanced                         |                           |        |       |                           |
| nter full date c   | f birth, if available. Wi | ld card or partial name searches a | e not allowed.            |        |       |                           |
| ame                |                           | Address                            |                           |        |       | PHN                       |
| irthdate           | Gender                    | City                               | Prov                      | Postal | Phone | Alternate Id              |

**KROLL HINT**: If more than 5 patient records are returned from the search, the user will be shown a message indicating 'If you cannot find an exact match in this list, please search again with more information such as date of birth or phone (Advanced)'.

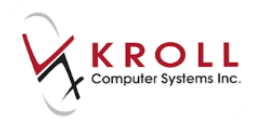

| DOB                              |                                |          |                  |  | Records Returned 20 Patient Not Found |
|----------------------------------|--------------------------------|----------|------------------|--|---------------------------------------|
| <u>S</u> ex<br>Enter full date o | ₹<br>f birth, if available. Wi | Advanced | are not allowed. |  |                                       |
| lame                             |                                | Address  |                  |  | PHN                                   |

6. Select the matching patient from the PCR results by highlighting the entry and clicking **Select** or pressing **Enter** on the keyboard.

| @ <u>D</u> emograp          | ohics                      | 01                       | Hea | alth Care <u>N</u> umber |        |       | Select                    |
|-----------------------------|----------------------------|--------------------------|-----|--------------------------|--------|-------|---------------------------|
| <u>L</u> ast Name           | Grapes                     | Įd                       | ł   | 617673100                |        |       | X New Search              |
| <u>First</u> Name           | ruby                       |                          |     |                          |        |       | Records Returned 1        |
| DO <u>B</u>                 |                            | Advanced                 |     |                          |        |       | Patient Not <u>F</u> ound |
| Enter full date o           | f birth, if available. Wil | d card or partial name s | ean | ches are not allowed.    |        |       |                           |
| Name                        |                            | Address                  |     |                          |        |       | PHN                       |
| Birthdate                   | Gender                     | City                     |     | Prov                     | Postal | Phone | Alternate Id              |
| Grapes, Ruby<br>23-Oct-1945 | Red<br>Female              |                          |     |                          |        |       | 166920000                 |

7. Upon clicking **Select**, the **Patient Update** screen will appear allowing users to select the information they want to update from the PCR into the local Kroll patient record. The first column displays current local patient information, the second column displays Network patient information, and the last column displays information from the Network that will be updated to the Local Kroll patient record.

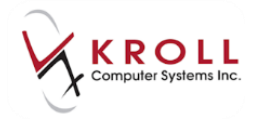

| 🤝 Update Patient Den | nographics from N | Network                             |                                         |                                     |             |  |
|----------------------|-------------------|-------------------------------------|-----------------------------------------|-------------------------------------|-------------|--|
| ×                    | The               | Local information doe<br>Select the | s not match the cu<br>data that you wan | irrent Network info<br>t to update. | rmation.    |  |
|                      | Local             |                                     | Network                                 |                                     | New Data    |  |
| Family Name          |                   |                                     | 🔽 Grapes                                |                                     | Grapes      |  |
| Given Name           |                   |                                     | <ul><li>✓ Ruby</li><li>✓ Red</li></ul>  |                                     | Ruby Red    |  |
| Gender               |                   |                                     | 🔽 Female                                |                                     | Female      |  |
| Birthdate            |                   |                                     | 🔽 22-Oct-1945                           |                                     | 22-Oct-1945 |  |
| PHN                  |                   |                                     | ☑ 166920000                             |                                     | 166920000   |  |
| Eligibility Date     |                   |                                     | 01-Oct-1991                             |                                     |             |  |
|                      |                   | 🗸 Update                            |                                         | 🗙 Cancel                            |             |  |

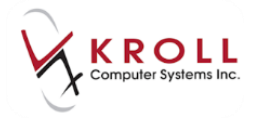

8. By default, any information that is missing or different between the **Current Local** column and the **Network** column will be flagged for updating. If the user does not want to update the local data with the Network data, uncheck the flag next to the applicable piece of information.

| 🐨 Update Patient Den | nographics from Network                 |                                                                        |                        |
|----------------------|-----------------------------------------|------------------------------------------------------------------------|------------------------|
| ×                    | The Local information doe<br>Select the | es not match the current Network info<br>data that you want to update. | rmation.               |
|                      | Local                                   | Network                                                                | New Data               |
| Family Name          |                                         | Grapes                                                                 | Grapes                 |
| Given Name           |                                         | 🔽 Buby                                                                 | Buby                   |
|                      |                                         | 🗖 Red                                                                  | [Plan Alias]: Ruby Red |
| Gender               |                                         | 🗹 Female                                                               | Female                 |
| Birthdate            |                                         | ✓ 22-Oct-1945                                                          | 22-Oct-1945            |
| PHN                  |                                         | ☑ 166920000                                                            | 166920000              |
| Eligibility Date     |                                         | 01-Oct-1991                                                            |                        |
|                      | Vpdate                                  | X Cancel                                                               |                        |

**KROLL HINT**: If the information de-selected is required, the information will then be added to the plan alias filed for the Netcare plan.

9. Once the user has finished selecting the Network data that needs to be updated into the local patient record, click **Update** or press **Enter** on the keyboard. Selected patient information will be populated into the local Kroll file.

| of 1-(local) |        | -Patient - Gr | apes, Ruby              |           |                |         |                 |             |             |         |              |            |                           |
|--------------|--------|---------------|-------------------------|-----------|----------------|---------|-----------------|-------------|-------------|---------|--------------|------------|---------------------------|
| File Edit    | Recent | Patient View  | w Profile               | Network   | Reports Utilit | es NH   | Cards Session H | lelp Versio | 10          |         |              |            |                           |
| F3 - Pa      | tient  | F5 - Dru      | g F                     | 7 - Docto | r F9 - W       | orkflow | F10 - Pickup    | F11 - C     | prop-off    | F12 - N | Jew Rx Alt+X | - Start    |                           |
| Last Name    | Grapes |               |                         | First N   | ame Ruby       |         | Salutation      |             | - Changed   |         | ✓ Save 🛛 🗙   | Cancel     | <sup>⊗</sup> Profile      |
| Address 1    |        |               |                         | _         | Phone Numb     | ers (0) | F2 Ins I        | Birthdate   | 22/10/10/5  | -       |              |            | All Rxs                   |
| Address 1    |        |               |                         |           | Description    | Phone   |                 | Ontridate   | 25/10/1945  |         |              |            | Active Rxs                |
| Address 2    |        |               |                         |           |                |         |                 | Age         | 71 years    |         |              |            | Active Rxs w/Passtimes    |
| City         |        |               | <ul> <li>Pro</li> </ul> | AB 👻      |                |         |                 | Gender      | Female      | •       | No image ava | ilable     | Refillable Rxs            |
| Postal       |        | Country       |                         | -         |                |         |                 | Language    | English     | •       |              |            | Pricing Profile           |
| Email        |        |               |                         | Send      | Family Doctor  |         |                 | Height      |             |         |              |            |                           |
| Quick Code   |        |               |                         |           |                |         | ED Com          | Weight      |             | _       |              |            | Not Disp./OTC Rxs         |
|              |        |               |                         |           |                |         | rz ciea         |             | L           |         | Load         | elete      | Rxs Filled in Error       |
| Comment      | ts (0) | Ia            |                         |           |                |         | F2 Ins Del P    | IN 1669200  | 00          |         |              | Edit       | Suspended Rxs             |
| Topic        |        | Comment       |                         |           |                |         |                 | Plans (1)   |             |         |              | F2 Ins Del | Perform Clinical Analysis |
|              |        |               |                         |           |                |         |                 | SubPlan Co  | de Group ID | Client  | t ID Exp     | iry        |                           |
|              |        |               |                         |           |                |         | ī               | NET         |             | 16692   | 20000        |            | View                      |

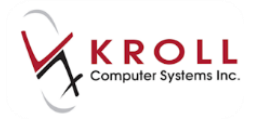

10. Input other pertinent patient information (e.g. snap cap preference, plan information, height, weight etc.) and click **Save** or press **Enter** on the keyboard to save changes.

| 🤝 1-(local):      | 10 M 10 | Patient - Gra | pes, Ruby |           |              |              |        |              |       |             |            |       |        |         |               |                           |
|-------------------|---------|---------------|-----------|-----------|--------------|--------------|--------|--------------|-------|-------------|------------|-------|--------|---------|---------------|---------------------------|
| File Edit         | Recent  | Patient View  | Profile   | Network   | Repor        | rts Utilitie | s NH   | Cards Sessio | n H   | elp Versior | 10         |       |        |         |               |                           |
| F3 - Pat          | tient   | F5 - Drug     |           | F7 - Doct | or [         | F9 - Wo      | rkflow | F10 - Pic    | up    | F11 - D     | rop-off    | F12 - | Ne     | w Rx    | Alt+X - Start |                           |
| <u>L</u> ast Name | Grapes  |               |           | First     | Name         | Ruby         |        | Salutat      | ion   |             | - Chang    | ged 📔 | •      | 🖊 Save  | 🗶 Cancel      | <sup>∀</sup> Profile      |
| Address 1         |         |               |           |           | P <u>h</u> o | ne Number    | s (0)  | F2           | Ins D | Birthdate   | 23/10/1945 | 5     |        |         |               | All Rxs                   |
| Address 2         |         |               |           |           | Desc         | ription      | Phone  |              |       | Age         | 71 years   |       | - 1    |         |               | Active Rxs                |
| City              |         |               | - 0       | AD -      | ·            |              |        |              |       | Candar      | Female     |       |        |         |               | Active Rxs w/Passtimes    |
| City              |         | Country       | • P       | AB +      |              |              |        |              |       | Gender      | Female     |       |        | No imag | je available  | Refillable Rxs            |
| Postal            |         | Country       |           |           |              |              |        |              |       | Language    | English    |       | ·      |         |               | Pricing Profile           |
| Email             |         |               |           | Send      | Famil        | ly Doctor    |        |              |       | Height      |            |       |        |         |               | Not Disp./OTC Rxs         |
| Quick Code        |         |               |           |           |              |              |        | F2           | Clear | Weight      |            |       |        | Load    | Delete        | Rxs Filled in Error       |
| Comments          | ; (0)   |               |           |           |              |              |        | F2 Ins       | PH    | IN 1669200  | 00         |       |        |         | Edit          | Surgeaded Par             |
| Topic             |         | Comment       |           |           |              |              |        |              |       | lans (1)    | 1          |       |        |         |               | Suspended fors            |
|                   |         |               |           |           |              |              |        |              |       | SubPlan Co  | ta Group I | p low | ent If | 0       | Evoior I      | Perform Clinical Analysis |
|                   |         |               |           |           |              |              |        |              | 1     | NET         | ie Group i | 166   | 59200  | 000     | expiry        | View                      |
|                   |         |               |           |           |              |              |        |              |       |             |            |       |        |         |               | Alternate Addresses       |

#### Scenario 2 – New Patient (Not Found in PCR)

- 1. Search for the patient using the F3-Patient Search.
- 2. Verify that the patient does not exist in the local Kroll database, then click **Ins** or press **Insert** on the keyboard.

|   | F3 - Patient           | F5 - Drug                      | F7 - Doctor       | F9 - Workflow            | F11 - Drop-off | F12 - New Rx  | Alt-X - Start  |
|---|------------------------|--------------------------------|-------------------|--------------------------|----------------|---------------|----------------|
|   | Last, First; Code; Pho | ne; or Bill #                  | 🧹 Edit 🛛 🛛 Ins II | nsert                    | Searching By   | Last Name, Fi | rst Name (Adv) |
| Ļ | Von Baron, Snoopy      |                                | 🗙 Cancel 🛛 Copy   | 2 Pat 📃 <u>A</u> dvanced |                | 0 No Re       | cords Found    |
| # | Last Name              | <ul> <li>First Name</li> </ul> | Address           | City                     | Age Phone      | Plan          | *              |
|   |                        |                                |                   |                          |                |               |                |

3. When asked 'Do you want to search the Network for this patient?' answer YES to search the PCR for a matching patient.

| Are you sure?                                       |
|-----------------------------------------------------|
| Do you want to search the Network for this patient? |
| <u>Y</u> es <u>N</u> o                              |

4. Input all available patient information into the **Network Patient Search** window and click **Search** or press **Enter** on the keyboard to search the PCR for the patient.

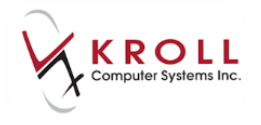

**NOTE:** When the **Personal Health Number** is not available, the 'Last Name + Given Name' or 'Last Name + Full Date of Birth' must be provided in order to initiate the search. Searching by **Middle Name** is also an option; however, no separate field is present in Kroll. The middle name can be entered in the first name field or the combination of both the first and middle name can be placed in the first name field. Keep in mind that wildcard or partial name searches are not allowed.

| <ul> <li>Demograp</li> </ul>                                                                | phics      |          | Health | Care Number |      |        |       | Search            |
|---------------------------------------------------------------------------------------------|------------|----------|--------|-------------|------|--------|-------|-------------------|
| <u>L</u> ast Name                                                                           | Von Baron  |          | Īq     |             |      |        |       | X Cancel          |
| <u>F</u> irst Name                                                                          | Snoopy     |          |        |             |      |        |       | Records Returned  |
| DO <u>B</u>                                                                                 | DD MM YYYY |          |        |             |      |        |       | Patient Not Found |
| <u>S</u> ex                                                                                 | -          | Advanced |        |             |      |        |       |                   |
| Enter full date of birth, if available. Wild card or partial name searches are not allowed. |            |          |        |             |      |        |       |                   |
| Name                                                                                        |            | Addr     | ess    |             |      |        |       | PHN               |
| Birthdate                                                                                   | Gender     | City     |        |             | Prov | Postal | Phone | Alternate Id      |

5. If the search does not return any matching patient records, the user can perform an **Advanced** patient network search by placing a checkmark next to the **Advanced** flag.

**NOTE**: If the user searches by **Address**, they need to include the **City**, **Country** and **Postal Code**, but not phone number. If the user searches by **Phone number**, the other advanced fields are not required for input.

| ♥ (Network) Pat                                                                             | tient Search |                     | -      |        | -     |                   |  |
|---------------------------------------------------------------------------------------------|--------------|---------------------|--------|--------|-------|-------------------|--|
| • <u>D</u> emograp                                                                          | phics        | C Health Care       | Number |        |       | Search            |  |
| <u>L</u> ast Name                                                                           | von baron    | Īq                  |        |        |       | X Cancel          |  |
| <u>F</u> irst Name                                                                          | snoopy       |                     |        |        |       | Records Returned  |  |
| DO <u>B</u>                                                                                 | DD MM YYYY   |                     |        |        |       | Patient Not Found |  |
| <u>S</u> ex                                                                                 | Male 👻       | 🗹 Ad <u>v</u> anced |        |        |       |                   |  |
| Address                                                                                     |              |                     |        |        |       |                   |  |
| <u>P</u> hone                                                                               |              |                     |        |        |       |                   |  |
| Postal                                                                                      |              |                     |        |        |       |                   |  |
| Enter full date of birth, if available. Wild card or partial name searches are not allowed. |              |                     |        |        |       |                   |  |
| Name                                                                                        |              | Address             |        |        |       | HCN               |  |
| Birthdate                                                                                   | Gender       | City                | Prov   | Postal | Phone | Alternate Id      |  |
|                                                                                             |              |                     |        |        |       |                   |  |

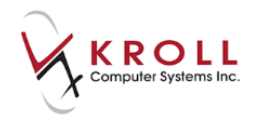

**KROLL HINT**: If no records are returned for the search criteria entered, the user will be shown a message indicating 'No results found with the specified search criteria. If you have more information on this patient, please retry with additional search criteria'.

| Demograp           | phics                          | O Health Car                     | e Number     |        |       | Search            |
|--------------------|--------------------------------|----------------------------------|--------------|--------|-------|-------------------|
| <u>L</u> ast Name  | Von Baron                      | Id                               |              |        |       | X Cancel          |
| <u>F</u> irst Name | Jameson                        |                                  |              |        |       | Records Returned  |
| DOB                | DD MM YYYY                     |                                  |              |        |       | Patient Not Found |
| <u>S</u> ex        | Male 🔹 🗖                       | Advanced                         |              |        |       | _                 |
| ter full date o    | f birth, if available. Wild co | ard or partial name searches are | not allowed. |        |       |                   |
| me                 |                                | Address                          |              |        |       | PHN               |
| thdate             | Gender                         | City                             | Prov         | Postal | Phone | Alternate Id      |

6. If all available patient information has been entered to search for the patient and still no matching results are returned, click on **Patient Not Found** or **CTRL+N**.

| Oemograp           | phics                       | C Health Car                      | e Number     |        |       | Search            |
|--------------------|-----------------------------|-----------------------------------|--------------|--------|-------|-------------------|
| <u>L</u> ast Name  | Von Baron                   | Iq                                |              |        |       | X Cancel          |
| <u>F</u> irst Name | Jameson                     |                                   |              |        |       | Records Returned  |
| DOB                | DD MM YYYY                  |                                   |              |        |       | Patient Not Found |
| <u>S</u> ex        | Male 🔹                      | Advanced                          |              |        |       |                   |
| ter full date o    | f birth, if available. Wild | card or partial name searches are | not allowed. |        |       |                   |
| ime                |                             | Address                           |              |        |       | PHN               |
| thdate             | Gender                      | City                              | Prov         | Postal | Phone | Alternate Id      |

7. If a PHN was not used in the Network patient search, a warning message will appear to let the user know that without a PHN, information will not be saved on Netcare. Patients will not have a PHN if they are an out of province patient, an animal patient, or if the patient has recently moved to Alberta and does not have a PHN yet. Click **OK** or press **Enter** to continue from the warning message.

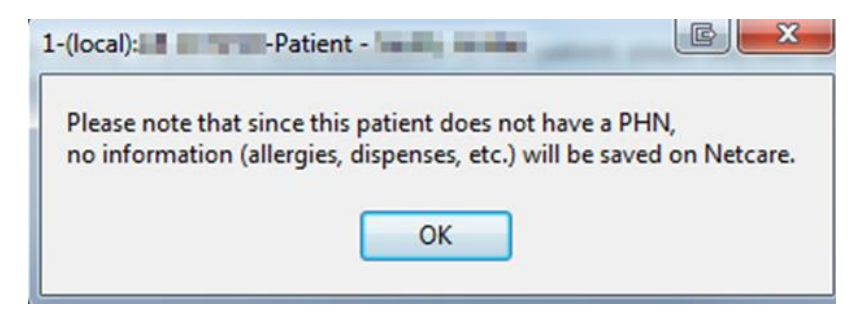

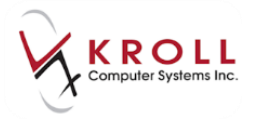

8. The user will be brought back to the Kroll patient file and presented with a window asking 'Is this a human patient?'

| Please Select a choice   | E X |
|--------------------------|-----|
| Is this a human patient? |     |
| Yes                      | No  |

9. If the user answers 'No' (i.e. the patient is not human), the system will proceed to mark the patient as an animal under the General tab of the patient file. If the user answers 'Yes' (i.e. the patient is human) they will be brought back to the local patient file where they will proceed to enter supplementary patient information.

| General Family Nursing Home Communications Oth | er 🗲 Ctrl 🔿          | Charting      |
|------------------------------------------------|----------------------|---------------|
| Definet                                        | Consert              | Consents      |
| Patient                                        | Privacy Unknown      | Credit Cards  |
|                                                |                      | Documents (0) |
| Patient Type Animal 👻                          | Unit Dose            | History       |
| Deceased On                                    | Type <none> 🗸</none> | Thistory      |

10. Fill out all necessary patient information and click **Save** or press **Enter** on the keyboard to save the patient file. **Note that data will not be recorded on Alberta Netcare for this patient**.

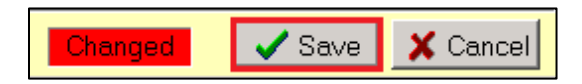
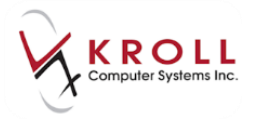

## Scenario 3 – Existing Local patient (Not Synchronized to PCR)

1. Search for the patient using the **F3-Patient Search** (this patient exists in the local Kroll system, but their data is not synchronized with the PCR).

| <u>File</u> <u>E</u> dit | Recen <u>t</u> P | atient   | <u>V</u> iew Pr <u>o</u> fil | e Netw   | /or <u>k R</u> ep | oorts <u>U</u> til | ities <u>N</u> H   | Cards Ses     | s <u>i</u> on <u>F</u> | <u>l</u> elp Ver <u>s</u> io | n 10    |             |                                                                                                    |                                                                                     |               |     |                           |
|--------------------------|------------------|----------|------------------------------|----------|-------------------|--------------------|--------------------|---------------|------------------------|------------------------------|---------|-------------|----------------------------------------------------------------------------------------------------|-------------------------------------------------------------------------------------|---------------|-----|---------------------------|
| F3 - Pa                  | tient            | F5 - C   | Drug                         | F7 - C   | octor             | F9 - \             | Norkflow           | F10 - P       | ickup                  | F11 - (                      | Drop-o  | ff F1       | 12 - Ne                                                                                                    | w Rx                                                                                | Alt+X - Start |     |                           |
| Last Name                | Abcdef           |          |                              | F        | irst Name         | Kelly              |                    | Salut         | ation                  |                              | •       | ОК          |                                                                                                    | Save                                                                                | X Scan        |     | <sup>⊗</sup> Profile      |
| Address 1                | cuito 212.4      | 0622.42  | ct                           |          | P                 | hone Num           | bers (1)           |               | 2) Ins (               | el Birthdate                 | 25/05   | 5/1067      | -                                                                                                    |                                                                                     |               | =   | All Rxs                   |
| Address 2                | Suite 515-       | 5022 42  | 51                           |          | De                | scription          | Phone              |               |                        |                              | 23/03   | 71907       |                                                                                                    |                                                                                     |               |     | Active Rxs                |
| Address 2                |                  |          |                              |          | He                | ome                | (780) 5            | 55-123        |                        | Candar                       | 50 yea  | di S        |                                                                                                    |                                                                                     |               |     | Active Rxs w/Passtimes    |
| City                     | Edmonton         |          | •                            | Prov A   | B · •             |                    |                    |               |                        | Gender                       | Fema    | ne<br>-     | -                                                                                                    | No ima                                                                              | ige available |     | Refillable Rxs            |
| Postal                   | T6E 5Y4          | Country  | Canada                       | _        | _                 |                    |                    |               |                        | Language                     | Englis  | sn          | -                                                                                                    |                                                                                     |               |     | Pricing Profile           |
| Email                    |                  |          |                              | S        | end Fa            | mily Doctor        | r                  |               |                        | Height                       |         |             | _                                                                                                    |                                                                                     |               |     | Not Disp./OTC Rxs         |
| Store 4 test             |                  |          |                              |          |                   |                    |                    | E             | 2 Clea                 | Weight                       |         |             |                                                                                                    | Load                                                                                | Delete        |     | Rxs Filled in Error       |
| Comment                  | s (0)            | le       |                              |          |                   |                    |                    | F2 In         | S Del H                | CN                           |         |             |                                                                                                    |                                                                                     |               |     | Suspended Rxs             |
| Торіс                    |                  | Commer   | n                            |          |                   |                    |                    |               |                        | Plans (0)                    |         |             |                                                                                                    |                                                                                     | F2 Ins        | Del | Perform Clinical Analysis |
|                          |                  |          |                              |          |                   |                    |                    |               | -                      | SubPlan Co                   | de G    | roup ID     | Client I                                                                                                    | D                                                                                   | Expiry        |     | View                      |
|                          |                  |          |                              |          |                   |                    |                    |               |                        |                              |         |             |                                                                                                    |                                                                                     |               |     | Alternate Addresses       |
|                          |                  |          |                              |          |                   |                    |                    |               |                        |                              |         |             |                                                                                                    |                                                                                     |               |     | AR Profile                |
|                          |                  |          |                              |          | _                 |                    |                    |               |                        |                              |         |             |                                                                                                    |                                                                                     |               |     | Batches                   |
| Allergies                | (0)              |          | Add Drug                     | F2 Ins ( | Gen Gen           | eral <u>F</u> an   | nily <u>N</u> ursi | ng Home       | Copay                  | Commun                       | ication | s Other     |                                                                                                    |                                                                                     | E Ctr         | •   | Charting                  |
|                          |                  |          |                              |          | Pati              | ent                |                    |               |                        |                              |         | Consent     |                                                                                                    |                                                                                     |               |     | Concentr                  |
|                          |                  |          |                              |          |                   | Active             | Alt. Last Na       | me            |                        |                              |         | Privacy Un  | known                                                                                                    |                                                                                     |               |     | Credit Carde              |
|                          |                  |          |                              |          | Pati              | ent Type           | Human              | -             |                        |                              |         | Unit Dose   |                                                                                                    |                                                                                     |               | 51  | Desuments (0)             |
| Medical (                | onditions (0     | <u>،</u> |                              | F2 Inc [ | Dec               | eased On           |                    |               |                        |                              |         | Туре        | <no< td=""><td>ne&gt;</td><td></td><td>•</td><td>Usters</td></no<>                                                | ne>                                                                                 |               | •   | Usters                    |
| <u>m</u> curcu c         |                  | ,        |                              |          | Pre               | scriptions         |                    |               |                        |                              |         | Cycle       | <no< td=""><td>ne&gt;</td><td></td><td>-</td><td>History</td></no<>                                               | ne>                                                                                 |               | -   | History                   |
|                          |                  |          |                              |          | Deli              | very Type          | Default (Pie       | kup)          |                        |                              | •       | Price Grou  | p <de< td=""><td>fault&gt; (<none< td=""><td>e&gt;) ·</td><td>-</td><td>Limited Use Items</td></none<></td></de<> | fault> ( <none< td=""><td>e&gt;) ·</td><td>-</td><td>Limited Use Items</td></none<> | e>) ·         | -   | Limited Use Items         |
|                          |                  |          |                              |          | Deli              | very Route         |                    |               |                        |                              | •       | Rx Totals   |                                                                                                    |                                                                                     |               | 31  | Professional Services     |
|                          |                  |          |                              |          | Price             | Group              | <none></none>      |               |                        |                              | •       | Rx Count    |                                                                                                    |                                                                                     |               |     | Rx Counseling History     |
| <u>G</u> roups (0        | )                |          |                              | F2 Ins ( | Del Dru           | g line 1           | Default (Br        | and - 2 De    | efault (C              | eneric)                      | •       | Dollar valu | Je                                                                                                    |                                                                                     |               | 31  | Rx Notes                  |
|                          |                  |          |                              |          | Dou               | ble Count          | Not Requir         | ed            |                        |                              | •       | Reset date  | •                                                                                                    |                                                                                     | Reset         |     | To Do Items               |
|                          |                  |          |                              |          |                   | No Kroll Ca        | re 📃 No W          | allet Card    |                        |                              |         | 📃 Snap Ca   | ps Requ                                                                                                    | uested                                                                              | ID            | -11 | Work Orders               |
|                          |                  |          |                              |          |                   | Complianc          | e Calendar o       | n Label       |                        |                              |         | Snap Ca     | ps Doc                                                                                                    | umented                                                                             | 95            | 9   |                           |
|                          |                  |          |                              |          |                   |                    | User BR            | (Bill Richard | d)                     |                              |         |             |                                                                                                    | letcare 🖂                                                                           | 0             | NU  | M 13/07/2017 12:54:12     |

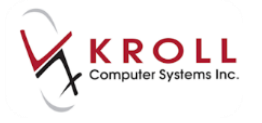

 From the patient card, go to Network > Synchronize Patient and login with Kroll initials and password.

| <u>F</u> ile | Edit  | Patient | Pr <u>o</u> file | Network       | Network <u>Reports</u> <u>Utilities</u> <u>NH</u> <u>Cards</u> Sessi |                     |      |   |     |             |  |  |  |  |
|--------------|-------|---------|------------------|---------------|----------------------------------------------------------------------|---------------------|------|---|-----|-------------|--|--|--|--|
| F3           | - Pat | tient   | F5 -             | <u>V</u> erif | fy Patient D                                                         | )emograp            | hics |   |     |             |  |  |  |  |
|              | 1.8   |         |                  | Prof          | ile                                                                  | Ctrl-               | -F3  | - |     |             |  |  |  |  |
| Last Na      | me    |         |                  | Adv           | Advanced Profile                                                     |                     |      |   |     |             |  |  |  |  |
| Addres       | s 1   |         |                  | Add           | Profession                                                           | al S <u>e</u> rvice |      |   | Ins | )(          |  |  |  |  |
| Addres       | s 2   |         |                  | View          | Network                                                              | Access Lo           | g    |   | - H | _           |  |  |  |  |
| City         |       |         |                  | Sync          | chronize Pa                                                          | tient               |      |   |     | _           |  |  |  |  |
| Postal       |       |         | Count            | A <u>d</u> d  | EHR Data                                                             | Alert note          |      |   |     |             |  |  |  |  |
| Email        |       |         |                  | Albe          | rta Netcar                                                           | e Portal            |      |   |     |             |  |  |  |  |
| Quick        | Code  |         |                  | View          | Claim Log                                                            | 9                   |      |   | C   | lea         |  |  |  |  |
| Com          | ment  | s (0)   |                  | Se <u>c</u> u | IID Login                                                            |                     |      |   | In  | <b>s</b> ][ |  |  |  |  |
| Topic        |       |         | Commer           | Log           | out of PIN                                                           |                     |      |   |     |             |  |  |  |  |
|              |       |         |                  | Ren           | ew Login                                                             |                     |      |   |     |             |  |  |  |  |
|              |       |         |                  | C <u>h</u> a  | nge Passwo                                                           | ord                 |      |   |     |             |  |  |  |  |
|              |       |         |                  | Retri         | ieve Bulleti                                                         | ns                  |      |   |     |             |  |  |  |  |
|              |       |         |                  |               |                                                                      |                     |      |   |     |             |  |  |  |  |

**KROLL HINT**: Selecting the **Profile** option will also cause the Synch if the patient has not already been synchronized to the network.

3. Patient information from the local Kroll record will automatically be pulled into the **(Network) Patient Search** and used as search criteria. Click **Search** or press **Enter** on the keyboard to execute the Network search for the existing local patient.

**NOTE:** If the PHN field is populated, the PHN will be the only criteria used to search for a matching patient in the PCR; all other search fields will be grayed out.

| 🐨 (Network) Pa     | tient Search              |                        | -       | -                     | _    | -      |       | e X                |
|--------------------|---------------------------|------------------------|---------|-----------------------|------|--------|-------|--------------------|
| © <u>D</u> emogra  | phics                     |                        | O Hea   | alth Care <u>N</u> um | ber  |        |       | Select             |
| <u>L</u> ast Name  | Grapes                    |                        | Īq      | 617673100             |      |        |       | X New Search       |
| <u>F</u> irst Name | ruby                      |                        |         |                       |      |        |       | Records Returned 1 |
| DO <u>B</u>        |                           |                        |         |                       |      |        |       | Patient Not Found  |
| <u>S</u> ex        |                           | Ad <u>v</u> anced      |         |                       |      |        |       |                    |
| Enter full date o  | f birth, if available. Wi | ld card or partial nan | ne sean | ches are not allo     | wed. |        |       |                    |
| Name               |                           | Addres                 | 55      |                       |      |        |       | PHN                |
| Birthdate          | Gender                    | City                   |         |                       | Prov | Postal | Phone | Alternate Id       |

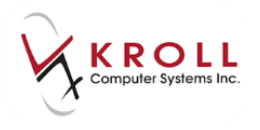

When the **Personal Health Number** is not available, the '**Last Name + Given Name'** or '**Last Name + Full Date of Birth'** must be provided in order to initiate the search. Searching by **Middle Name** is also an option; however, no separate field is present in Kroll. The middle name can be entered in the first name field or the combination of both the first and middle name can be placed in the first name field. Keep in mind that wildcard or partial name searches are not allowed.

4. If the search does not return any matching patient records, the user can perform an **Advanced** Network search by placing a check mark next to the **Advanced** flag.

**NOTE**: If the user searches by **Address**, they need to include the **City**, **Country** and **Postal Code**, but not phone number. If the user searches by **Phone number**, the other advanced fields are not required for input.

| 🐨 (Network) Pa               | tient Search                             | I so not i s                             | _    |        | -     |                   |
|------------------------------|------------------------------------------|------------------------------------------|------|--------|-------|-------------------|
| <ul> <li>Oemograp</li> </ul> | phics                                    | Health Care Number<br>Health Care Number | ber  |        |       | Search            |
| <u>L</u> ast Name            | Abcdef                                   | Id                                       |      |        |       | X Cancel          |
| <u>F</u> irst Name           | Kelly                                    |                                          |      |        |       | Records Returned  |
| DO <u>B</u>                  | DD MM YYYY                               |                                          |      |        |       | Patient Not Found |
| <u>S</u> ex                  | Female 🗸 🗹 Advance                       | d                                        |      |        |       |                   |
| Address                      | suite 313-9622 42 st                     |                                          |      |        |       |                   |
| <u>P</u> hone                | Pa                                       | ste from patient                         |      |        |       |                   |
| Postal                       | T6E 5Y4                                  |                                          |      |        |       |                   |
| Enter full date o            | f birth, if available. Wild card or part | ial name searches are not allo           | wed. |        |       |                   |
| Name                         |                                          | Address                                  |      |        |       | HCN               |
| Birthdate                    | Gender                                   | City                                     | Prov | Postal | Phone | Alternate Id      |

**KROLL HINT**: If no records are returned for the search criteria entered, the user will be shown a message indicating 'No results found with the specified search criteria. If you have more information on this patient, please retry with additional search criteria'.

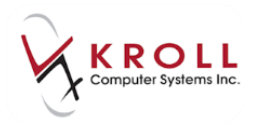

| Demograp                      | phics                    | C Health                           | Care Number      |        |       | Search            |
|-------------------------------|--------------------------|------------------------------------|------------------|--------|-------|-------------------|
| Last Name                     | and discourt             | Iq                                 |                  |        |       | X Cancel          |
| <u>F</u> irst Name            | increase .               |                                    |                  |        |       | Records Returned  |
| DOB                           | DD MM YYYY               |                                    |                  |        |       | Patient Not Found |
| <u>S</u> ex                   | Male                     | - 🖾 Advanced                       |                  |        |       |                   |
| nter <mark>full date o</mark> | f birth, if available. I | Wild card or partial name searches | are not allowed. |        |       |                   |
| ame                           |                          | Address                            |                  |        |       | PHN               |
| rthdata                       | Gender                   | City                               | Prov             | Postal | Phone | Alternate Id      |

**KROLL HINT**: If more than 5 patient records are returned from the search, the user will be shown a message indicating 'If you cannot find an exact match in this list, please search again with more information such as date of birth or phone (Advanced)'.

| 🤝 (Network) Pa          | tient Search                                                                                                    | ( a man                         |         |                     | -          |             |                  | -             | l                    |           |
|-------------------------|----------------------------------------------------------------------------------------------------|---------------------------------|---------|---------------------|------------|-------------|------------------|---------------|----------------------|-----------|
| Demograp                | phics                                                                                                    | - 1                             | O He    | ealth Care <u>N</u> | umber      | -           |                  |               |                      | Select    |
| Last Name               |                                                                                                    |                                 | Id      |                     |            |             |                  |               | × Ne                 | ew Search |
| <u>First</u> Name       |                                                                                                    |                                 |         |                     |            |             |                  | Records R     | eturned              | 20        |
| DOB                     |                                                                                                    |                                 |         |                     |            |             |                  | Pati          | ient Not <u>F</u> or | und       |
| <u>S</u> ex             |                                                                                                    |                                 |         |                     |            |             |                  |               |                      |           |
| Enter full date o       | of birth, <mark>i</mark> f avail                                                                                                    | able. Wild card or partial n    | ame sea | rches are no        | t allowed. |             |                  |               |                      |           |
| Name                    |                                                                                                    | Addr                            | ess     |                     |            |             |                  | PHN           |                      |           |
| Birthdate               | Gender                                                                                                    | City                            |         |                     | Prov       | Postal      | Phone            | Altern        | ate Id               |           |
| If you cannot fir       | nd an exact mai                                                                                                    | tch in this list, please search | again w | ith more info       | ormation s | uch as date | of birth or phon | e (Advanced). |                      |           |
| Salah, P.A.             |                                                                                                    |                                 |         |                     |            |             |                  | 19779         | -                    | <u>^</u>  |
| 10-100-000              | Select Control of Control of Cont |                                 |         |                     |            |             |                  |               |                      |           |
| balls, Fil              |                                                                                                    |                                 |         |                     |            |             |                  | 2010          |                      |           |
| 17. Aug. 18.            | Televis.                                                                                                    |                                 |         |                     |            |             |                  |               |                      | E         |
| bestin, if it           |                                                                                                    |                                 |         |                     |            |             |                  |               | A. A.                |           |
| 10-4-0-10 <sup>-1</sup> | heat .                                                                                                    |                                 |         |                     |            |             |                  |               |                      |           |
| Sector, Pro-            |                                                                                                    |                                 |         |                     |            |             |                  | 5.00 B        |                      |           |
| In the second           | 1000                                                                                                    |                                 |         |                     |            |             |                  |               |                      |           |
| basis, P                |                                                                                                    |                                 |         |                     |            |             |                  | 170.00        | 100                  |           |
| 11-10-100               | <b>Locate</b>                                                                                                    |                                 |         |                     |            |             |                  |               |                      |           |
| Sector, Par             |                                                                                                    |                                 |         |                     |            |             |                  | 10.000        | 1.000                |           |
| the loop which          | 1000                                                                                                    |                                 |         |                     |            |             |                  |               |                      |           |

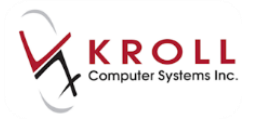

5. From the list of patients returned from the Network search, highlight the matching entry and click **Select** or press **Enter** on the keyboard to continue.

| bcdef, Kelly          |                             |                                   |                    |        |       | 893963100                |
|-----------------------|-----------------------------|-----------------------------------|--------------------|--------|-------|--------------------------|
| <b>ame</b><br>rthdate | Gender                      | Address<br>City                   | Prov               | Postal | Phone | HCN<br>Alternate Id      |
| nter full date o      | f birth, if available. Wild | d card or partial name searches a | re not allowed.    |        |       |                          |
| Postal                | T6E 5Y4                     |                                   |                    |        |       |                          |
| <u>P</u> hone         |                             |                                   |                    |        |       |                          |
| Address               | suite 313-9622 42 st        | 2                                 |                    |        |       |                          |
| <u>S</u> ex           | Female v                    | Advanced                          |                    |        |       |                          |
| DO <u>B</u>           |                             |                                   |                    |        |       | Patient Not <u>Found</u> |
| Eirst Name            | Kelly                       |                                   |                    |        |       | Records Returned 1       |
| Last Name             | Abcdef                      | Įd                                |                    |        |       | × New Searc              |
| <u>Demograp</u>       | phics                       | O Health Ca                       | are <u>N</u> umber |        |       | Select                   |

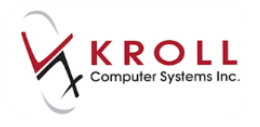

6. From the Patient Update screen, place a check mark next to the Network information that you would like to update into your local Kroll patient record and click Update or press Enter on the keyboard. Users can bypass this step by not checking any of the checkboxes in the Network column, and clicking Skip or pressing Esc on the keyboard.

**NOTE:** If the patient confirms that data returned in the **Network** column is incorrect, the pharmacist should contact **Alberta Health and Wellness** to report the discrepancy.

| ♥ Update Patient De | mographics from Network                                                                                           |                  |                      |  |  |  |  |  |  |  |  |
|---------------------|----------------------------------------------------------------------------------------------------|------------------|----------------------|--|--|--|--|--|--|--|--|
| ×                   | The Local information does not match the current Network information.<br>Select the data that you want to update. |                  |                      |  |  |  |  |  |  |  |  |
|                     | Local                                                                                                    | Network          | New Data             |  |  |  |  |  |  |  |  |
| Family Name         | Family Name         Abcdef         Abcdef                                                                         |                  |                      |  |  |  |  |  |  |  |  |
| Given Name          | Kelly                                                                                                    | Kelly            | Kelly                |  |  |  |  |  |  |  |  |
| Gender              | Female                                                                                                    | Female           | Female               |  |  |  |  |  |  |  |  |
| Phone               | Home: (780) 555-1234                                                                                              | (780) 555-1234   | Home: (780) 555-1234 |  |  |  |  |  |  |  |  |
| Birthdate           | 25-May-1967                                                                                                    | 25-May-1967      | 25-May-1967          |  |  |  |  |  |  |  |  |
| HCN                 |                                                                                                    | <b>893963100</b> | 893963100            |  |  |  |  |  |  |  |  |
| ✓ Update X Cancel   |                                                                                                    |                  |                      |  |  |  |  |  |  |  |  |

7. The Kroll patient card will automatically be saved with new information pulled from the Network (if any was selected).

# Scenario 4 – Existing Local Patient (Not Synchronized & Not Found in PCR)

1. Search for the patient using the **F3-Patient Search**; this patient exists locally in your Kroll database, but has not been synchronized with a Network patient record.

| F3 - Patient F5 - Drug             | F7 - Doctor       | 9 - Workflow     | F11 - Drop-off | F12 - New Rx | Alt-X - Start    |                       |
|------------------------------------|-------------------|------------------|----------------|--------------|------------------|-----------------------|
| Last,First; Code; Phone; or Bill # | ✓ Edit Ins Insert |                  | Searching By   | Last Name,   | First Name (Adv) | <sup>⊗</sup> Search   |
| von snoopy                         |                   |                  |                |              |                  | Show Advanced Options |
| ton, shoopy                        | Cancel Copy Pat   | <u>A</u> dvanced |                | 1 Rec        | ord Found        | Insert New Patient    |
| # Last Name A First Name           | Address           | City             | Age Phone      | Plan         | <u>^</u>         | Copy Patient          |
| 1 Von Baron Snoopy                 |                   |                  | 34             |              |                  | Change Columns        |
|                                    |                   |                  |                |              |                  |                       |

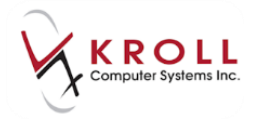

2. From the patient card go to **Network** > **Synchronize Patient** and login with Kroll initials and password.

| <u>F</u> ile | <u>E</u> dit | <u>P</u> atient | Pr <u>o</u> file | Net | vor <u>k</u>             | <u>R</u> eports | <u>U</u> tilities  | <u>N</u> H | <u>C</u> ards | Sess <u>i</u> o | on <u>H</u> elp |
|--------------|--------------|-----------------|------------------|-----|--------------------------|-----------------|--------------------|------------|---------------|-----------------|-----------------|
| F            | 3 - Pa       | tient           | F5 -             |     | <u>V</u> erif            | fy Patient D    | )emograpl          | hics       |               |                 | F1              |
|              |              |                 |                  |     | <u>P</u> rof             | ile             |                    |            | Ctrl+         | +F3             |                 |
| Last N       | lame         | Von Bar         | on               |     | <u>A</u> dvanced Profile |                 |                    |            |               |                 |                 |
| Addre        | ess 1        |                 |                  |     | Add Professional Service |                 |                    |            |               |                 |                 |
| Addre        | ess 2        |                 |                  |     | View                     | Network         | Access <u>Lo</u> g | 1          |               |                 | -               |
| City         |              |                 |                  |     | <u>S</u> yno             | chronize Pa     | itient             |            |               |                 | $\square$       |
| Posta        | d.           |                 | Count            |     | A <u>d</u> d             | EHR Data        | Alert note         |            |               |                 |                 |
| Email        |              |                 |                  |     | Al <u>b</u> e            | erta Netcar     | e Portal           |            |               |                 |                 |
| Quick        | c Code       |                 |                  |     | V <u>i</u> ew            | / Claim Log     | 9                  |            |               |                 | Clear           |
| Cor          | nment        | s (0)           |                  |     | Se <u>c</u> u            | ırID Login      |                    |            |               |                 | Ins Del         |
| Торі         | ic           |                 | Commen           |     | Logo                     | out of PIN      |                    |            |               |                 |                 |
|              |              |                 |                  |     | <u>R</u> ene             | ew Login        |                    |            |               |                 |                 |
|              |              |                 |                  |     | C <u>h</u> a             | nge Passw       | ord                |            |               |                 |                 |
|              |              |                 |                  |     | Re <u>t</u> ri           | ieve Bulleti    | ns                 |            |               |                 |                 |
|              |              |                 |                  | _   |                          |                 |                    |            |               |                 | ·               |
|              |              |                 |                  |     |                          |                 |                    |            |               |                 |                 |

3. Patient information from the local Kroll record will automatically be pulled into the **(Network) Patient Search** and used as search criteria. Click **Search** or press **Enter** on the keyboard to search the PCR for a matching patient.

**NOTE:** When the **Personal Health Number** is not available, the '**Last Name + Given Name**' or '**Last Name + Full Date of Birth'** must be provided in order to initiate the search. Searching by **Middle Name** is also an option; however, no separate field is present in Kroll. The middle name can be entered in the first name field or the combination of both the first and middle name can be entered in the first name field. Keep in mind that wildcard or partial name searches are not allowed.

| Demograp           | phics                           | C Health Ca                   | ire Number     |        |       | Search            |
|--------------------|---------------------------------|-------------------------------|----------------|--------|-------|-------------------|
| <u>L</u> ast Name  | Von Baron                       | Id                            |                |        |       | X Cancel          |
| <u>F</u> irst Name | Jameson                         |                               |                |        |       | Records Returned  |
| DOB                | DD MM YYYY                      |                               |                |        |       | Patient Not Found |
| <u>S</u> ex        | Male -                          | Advanced                      |                |        |       |                   |
| nter full date o   | f birth, if available. Wild car | d or partial name searches ar | e not allowed. |        |       |                   |
| ame                |                                 | Address                       |                |        |       | PHN               |
| irthdate           | Gender                          | City                          | Prov           | Postal | Phone | Alternate Id      |

 If the search does not return any matching patient records and a PHN is not available, the user can perform an Advanced Network search by placing a check mark next to the Advanced flag.

**NOTE**: If the user searches by **Address**, they need to include the **City**, **Country** and **Postal Code**, but not phone number. If the user searches by **Phone number**, the other advanced fields are not required for input.

| <u>S</u> ex     | Male                  | <ul> <li>Advanced</li> </ul> |                      |          |        |       |              | 52 1020 |
|-----------------|-----------------------|------------------------------|----------------------|----------|--------|-------|--------------|---------|
| Address         |                       |                              |                      |          |        |       |              | ē       |
| <u>P</u> hone   |                       |                              |                      |          |        |       |              |         |
| Postal          |                       |                              |                      |          |        |       |              |         |
| Enter full date | e of birth, if availd | able. Wild card or partial n | ame searches are not | allowed. |        |       |              |         |
| Name            |                       | Add                          | ress                 |          |        |       | PHN          |         |
| Birthdate       | Gender                | City                         |                      | Prov     | Postal | Phone | Alternate Id |         |

**KROLL HINT**: If no records are returned for the search criteria entered, the user will be shown a message indicating 'No results found with the specified search criteria. If you have more information on this patient, please retry with additional search criteria'.

| Demograp           | ohics                  | © Heal                           | th Care Number       |        |       | Search            |
|--------------------|------------------------|----------------------------------|----------------------|--------|-------|-------------------|
| Last Name          | atol destat            | Id                               |                      |        |       | X Cancel          |
| <u>F</u> irst Name | (and the second        |                                  |                      |        |       | Records Returned  |
| DOB                | DD MM YYY              | Y                                |                      |        |       | Patient Not Found |
| <u>S</u> ex        | Male                   | - 🖾 Advanced                     |                      |        |       |                   |
| Enter full date o  | f birth, if available. | Wild card or partial name search | nes are not allowed. |        |       |                   |
| lame               |                        | Address                          |                      |        |       | PHN               |
| lirthdate          | Gender                 | City                             | Prov                 | Postal | Phone | Alternate Id      |

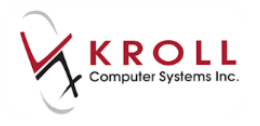

**KROLL HINT**: If more than 5 patient records are returned from the search, the user will be shown a message indicating 'If you cannot find an exact match in this list, please search again with more information such as date of birth or phone (Advanced)'.

5. If an exhaustive search on the Network has been made for the local patient, but no records are found, select the **Patient Not Found** option.

**NOTE:** If a PHN was not used as search criteria for the patient, a warning will appear to remind the user that no information regarding the patient will be saved on Alberta Netcare. Click **OK** to proceed to the local F3-Patient Card.

| 1-(local):                                                                                                    |                         |
|----------------------------------------------------------------------------------------------------|-------------------------|
| Please note that since this patient does not have a<br>no information (allergies, dispenses, etc.) will be sa<br>OK | PHN,<br>wed on Netcare. |

6. From the local **F3-Patient Card**, a blank **NET-Alberta Netcare** plan is automatically added so that prescriptions filled for the patient are still sent to Netcare, but logged as rejected.

| PHN          |          |           |            |
|--------------|----------|-----------|------------|
| Plans (1)    |          |           | F2 Ins Del |
| SubPlan Code | Group ID | Client ID | Expiry     |
| 1 NET        |          |           |            |
|              |          |           |            |
|              |          |           |            |
| L            |          |           |            |

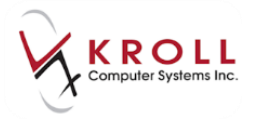

# Scenario 5 – Existing Local Patient Already Synched to PCR

- 1. Search for the patient using the **F3-Patient** search.
- 2. Go to Network > Synchronize Patient.
- 3. If the local patient is already synchronized with a patient in the PCR, a message will appear indicating 'This patient is already synchronized to the network'.

|                                                                                                    | Kecent                                                                                                | Patient view Profile Net                                                   | NOLK R                                                                       | keports Utili                                                                                                    | ties INH Cards Session                                                                                                    | Help Version      | 10                                                                                                    | )                                                                                                    |                                                      |                                                                                                    |
|----------------------------------------------------------------------------------------------------|----------------------------------------------------------------------------------------------------|----------------------------------------------------------------------------|------------------------------------------------------------------------------|----------------------------------------------------------------------------------------------------|----------------------------------------------------------------------------------------------------|-------------------|----------------------------------------------------------------------------------------------------|----------------------------------------------------------------------------------------------------|------------------------------------------------------|----------------------------------------------------------------------------------------------------|
| F3 - Pa                                                                                                    | atient                                                                                                | F5 - Drug F7 - I                                                           | Doctor                                                                       | F9 - V                                                                                                    | Vorkflow F10 - Picks                                                                                                    | ip F11 - Dr       | op-off F12                                                                                                    | - New Rx                                                                                                    | Alt+X - Start                                        |                                                                                                    |
| ast Name                                                                                                    | Bull                                                                                                  |                                                                            | First Nar                                                                    | me Ferdinan                                                                                                    | d Salutatio                                                                                                    | n .               | • OK                                                                                                    | √ Save                                                                                                    | X Scan                                               | 8 Profile                                                                                                    |
| ddrare 1                                                                                                    | 100 4-4                                                                                               |                                                                            | -                                                                            | Phone Num                                                                                                    | bers (0) [F2][]                                                                                                    | ns Del Dicto data | 11 01 (1000                                                                                                    |                                                                                                    |                                                      | All Rxs                                                                                                    |
| duress 1                                                                                                    | 123 Anyto                                                                                             | own                                                                        |                                                                              | Description                                                                                                    | Phone                                                                                                    | <u>Birthdate</u>  | 11/01/1980                                                                                                    | -                                                                                                    |                                                      | Active Rxs                                                                                                    |
| ddress 2                                                                                                    | The second second                                                                                     |                                                                            |                                                                              |                                                                                                    |                                                                                                    | Age               | 37 years                                                                                                    | - 0                                                                                                    |                                                      | Active Rxs w/Passtimes                                                                                                    |
| ity                                                                                                    | Edmonto                                                                                               | on → Prov A                                                                | в -                                                                          |                                                                                                    |                                                                                                    | Gender            | Male                                                                                                    | No im                                                                                                    | age available                                        | Refillable Rxs                                                                                                    |
| ostal                                                                                                    |                                                                                                    | Country can                                                                | •                                                                            |                                                                                                    |                                                                                                    | Language          | English                                                                                                    | •                                                                                                    |                                                      | Pricing Profile                                                                                                    |
| mail                                                                                                    |                                                                                                    | S                                                                          | end f                                                                        | Family Doctor                                                                                                    |                                                                                                    | Height            |                                                                                                    |                                                                                                    |                                                      | Not Disp /OTC Rxs                                                                                                    |
| uick Code                                                                                                    | ( )                                                                                                   |                                                                            |                                                                              |                                                                                                    | F2                                                                                                    | Clear Weight      |                                                                                                    | Load                                                                                                    | Delete                                               | Pur Filled in Error                                                                                                    |
| Comment                                                                                                    | ts (2)                                                                                                |                                                                            |                                                                              |                                                                                                    | F2 Ins De                                                                                                    | PHN 61767310      | 10                                                                                                    |                                                                                                    | Edt                                                  | Fos Filled In Error                                                                                                    |
| Topic                                                                                                    | 1000                                                                                                  | Comment                                                                    |                                                                              |                                                                                                    |                                                                                                    | -                 |                                                                                                    |                                                                                                    |                                                      | Suspended Rxs                                                                                                    |
| Seneral                                                                                                    |                                                                                                    | Monter T1 Usage                                                            |                                                                              |                                                                                                    |                                                                                                    | 1-(local):        | - Bull,                                                                                                    | Ferdina 🔛                                                                                                    |                                                      | Perform Clinical Analysis                                                                                                    |
| General Pt has a Stong aversion to anyt                                                                                                   |                                                                                                    |                                                                            | nything I                                                                    | g Mint. This patient is already synchronized to the network                                                                                                    |                                                                                                    |                   |                                                                                                    |                                                                                                    | View                                                 |                                                                                                    |
|                                                                                                    |                                                                                                    |                                                                            |                                                                              |                                                                                                    |                                                                                                    |                   |                                                                                                    |                                                                                                    |                                                      |                                                                                                    |
|                                                                                                    |                                                                                                    |                                                                            |                                                                              |                                                                                                    |                                                                                                    | I his patient is  | s already synchronia                                                                                                    | ted to the network                                                                                                    | K                                                    | Alternate Addresses                                                                                                    |
|                                                                                                    |                                                                                                    |                                                                            |                                                                              |                                                                                                    |                                                                                                    | This patient is   | or or                                                                                                    | ted to the network                                                                                                    | ×                                                    | Alternate Addresses<br>Batches                                                                                                    |
|                                                                                                    |                                                                                                    | (110-2) (22)(-2)                                                           | 8-0                                                                          |                                                                                                    |                                                                                                    | This patient is   | OK                                                                                                    |                                                                                                    |                                                      | Alternate Addresses<br>Batches<br>Charting                                                                                                    |
| Allergies (                                                                                                    | (5)                                                                                                   | (Add Drug) [F2][Ins]                                                       | Del Gg                                                                       | eneral <u>F</u> am                                                                                                    | ily Nursing Home Cor                                                                                                    | This patient is   | OK                                                                                                    | ed to the networ                                                                                                    | e Ctri 🔿                                             | Alternate Addresses<br>Batches<br>Charting<br>Consents                                                                                                    |
| Allergies (                                                                                                    | (5)<br>Imycin                                                                                         | Add Drug) [F2][Ing]                                                        | Del) Gg<br>Pa                                                                | gneral <u>F</u> am                                                                                                    | ily <u>N</u> ursing Home Cor                                                                                                    | This patient is   | OK<br>Consent                                                                                                    | ed to the networ                                                                                                    | ectri 🗃                                              | Alternate Addresses<br>Batches<br>Charting<br>Consents<br>Credit Cards                                                                                                    |
| Allergies ( Clarithro lactose Penicillir                                                                                                  | (5)<br>emycin                                                                                         | (Add Drug) (F2)[Ins]                                                       | Del Gg<br>Pa                                                                 | eneral <u>E</u> am<br>atient<br>7 Active                                                                                                    | illy <u>N</u> ursing Home Cor<br>Alt. Last Name                                                                                                   | This patient is   | OK<br>Consent<br>Privacy Unkn                                                                                                    | own                                                                                                    | K<br>€Ctrl →                                         | Alternate Addresses<br>Batches<br>Charting<br>Consents<br>Credit Cards                                                                                                    |
| Allergies (<br>clarithro<br>lactose<br>Penicillir<br>Sugars, N                                                                            | (5)<br>Imycin<br>ns<br>Metabolicall                                                                   | (Add Drug) (F2)(Ins)                                                       | Del Gg<br>Pa                                                                 | eneral <u>F</u> am<br>atient<br>Z Active<br>atient Type F                                                                                                    | iily Nursing Home Cor<br>Alt. Last Name                                                                                                    | Inis patient is   | OK<br>Consent<br>Privacy Unkn<br>Unit Dose                                                                                                    | own                                                                                                    | K<br>€Ctri →                                         | Alternate Addresses<br>Batches<br>Charting<br>Consents<br>Credit Cards<br>Documents (0)                                                                                                    |
| Allergies (<br>* clarithro<br>lactose<br>* Penicillir<br>* Sugars, N                                                                      | (5)<br>mycin<br>ns<br>Metabolicall                                                                    | (AddDrug) (F2)(Ins)<br>Ily Active<br>More                                  | Del Gg<br>Pa<br>Pa<br>De                                                     | gneral Eam<br>atient<br>Z Active<br>atient Type H<br>eccased On                                                                                                    | nily <u>N</u> ursing Home Cor<br>Alt. Last Name<br>Human +                                                                                        | Inis patient is   | OK<br>Consent<br>Privacy Unkn<br>Unit Dose<br>Type                                                                                                    | own<br><none></none>                                                                                                    | K → ← Ctrl →                                         | Alternate Addresses<br>Batches<br>Charting<br>Consents<br>Credit Cards<br>Documents (0)<br>History                                                                                                    |
| Allergies (<br>clarithro<br>lactose<br>Penicillir<br>Sugars, I<br>Medical C                                                               | (5)<br>omycin<br>ns<br>Metabolical<br>Conditions (3                                                   | (Add Drug) (F2) [Ins]<br>Ily Active<br>More<br>3) (F2) [Ins]               | Del Gg<br>Pa<br>Pa<br>Del De                                                 | gneral Eam<br>atient<br>Active<br>atient Type H<br>eceased On                                                                                                    | hily Nursing Home Con<br>Alt. Last Name<br>Human v                                                                                                | Inis patient is   | OK<br>Consent<br>Privacy Unkn<br>Unit Dose<br>Type<br>Cycle                                                                                                    | own<br><none></none>                                                                                                    |                                                      | Alternate Addresses<br>Batches<br>Consents<br>Credit Cards<br>Documents (0)<br>History<br>Immunizations (1)                                                                                                    |
| Allergies (<br>clarithro<br>lactose<br>Penicillir<br>Sugars, N<br>Medical C<br>Abdomi                                                     | (5)<br>mycin<br>ns<br>Metabolicall<br>conditions (3<br>nal rigidity<br>thetic                         | (Add Drug) (F2) [Ins]<br>Ily Active<br>More<br>3) (F2) [Ins]               | Det) Gg<br>Pa<br>Pa<br>Det De                                                | gneral <u>Fam</u><br>atient<br>Active<br>atient Type F<br>eceased On<br>rescriptions<br>elivery Type                                                                                                    | ily <u>N</u> ursing Home Con<br>Alt. Last Name<br>Human v<br>Default (Pickup)                                                                     | inis patient i    | OK<br>Consent<br>Privacy Unkn<br>Unit Dose<br>Type<br>Cycle                                                                                                    | own <none> <none></none></none>                                                                                                    |                                                      | Alternate Addresses<br>Batches<br>Consents<br>Credit Cards<br>Documents (0)<br>History<br>Immunizations (1)<br>Limited Use Items                                                                                                    |
| Allergies (<br>clarithro<br>lactose<br>Penicillir<br>Sugars, I<br>Medical C<br>Abdomi<br>Osteoart<br>Parkinso                             | (5)<br>mycin<br>ns<br>Metabolical<br><b>Conditions (3</b><br>inal rigidity<br>thritis<br>on's disease | (Add Drug) (F2) [Ins]<br>Ily Active<br>More<br>3) (F2) [Ins]               | Del Gg<br>Pa<br>Pa<br>Del De<br>Pr                                           | eneral <u>Fam</u><br>atient<br>Active<br>atient Type <b>F</b><br>eceased On<br>rescriptions<br>elivery Type                                                                                              | ily <u>N</u> ursing Home Cor<br>Alt. Last Name<br>Human ~<br>Default (Pickup)                                                                     | inis patient e    | OK<br>OK<br>Consent<br>Privacy Unkn<br>Unit Dose<br>Type<br>Cycle<br>Price Group                                                                                        | own<br><none><br/><default> (<nor< td=""><td>¢ Ctri →</td><td>Alternate Addresses<br/>Batches<br/>Consents<br/>Credit Cards<br/>Documents (0)<br/>History<br/>Immunizations (1)<br/>Limited Use Items<br/>Professional Services (18)</td></nor<></default></none>                                                                                                    | ¢ Ctri →                                             | Alternate Addresses<br>Batches<br>Consents<br>Credit Cards<br>Documents (0)<br>History<br>Immunizations (1)<br>Limited Use Items<br>Professional Services (18)                                                                                |
| Allergies (<br>clarithro<br>lactose<br>Penicillir<br>Sugars, l<br>Medical C<br>Abdomii<br>Osteoart<br>Parkinso                            | (5)<br>mycin<br>ns<br>Metabolicall<br>conditions (2)<br>nal rigidity<br>thritis<br>nn's disease       | (Add Drug) (F2) [ing]<br>Ily Active<br>More<br>3) (F2) [ing]               | Del Gs<br>Pa<br>Pa<br>Del De<br>Pr<br>De                                     | eneral <u>Fam</u><br>atient<br>Active<br>atient Type <b>F</b><br>eceased On<br>rescriptions<br>elivery Type<br>elivery Route                                                                             | iily Nursing Home Cor<br>Alt. Last Name<br>Human ~<br>Default (Pickup)                                                                            | i nis patient e   | OK<br>Consent<br>Privacy Unkn<br>Unit Dose<br>Type<br>Cycle<br>Price Group<br>* Rx Totals                                                                               | own<br><none><br/><default> (<nor< td=""><td>€ Ctri →</td><td>Alternate Addresses<br/>Batches<br/>Charting<br/>Consents<br/>Credit Cards<br/>Documents (0)<br/>History<br/>Immunizations (1)<br/>Limited Use Items<br/>Professional Services (18)<br/>Rx Counseling History</td></nor<></default></none>                                                                                                    | € Ctri →                                             | Alternate Addresses<br>Batches<br>Charting<br>Consents<br>Credit Cards<br>Documents (0)<br>History<br>Immunizations (1)<br>Limited Use Items<br>Professional Services (18)<br>Rx Counseling History                                           |
| Allergies (<br>clarithro<br>lactose<br>Penicillir<br>Sugars, I<br>Medical C<br>Abdomi<br>Osteoart<br>Parkinso                             | (5)<br>mycin<br>ns<br>Metabolicall<br>Conditions (3<br>inal rigidity<br>thritis<br>nn's disease       | (Add Drug) (F2) [ing]<br>lly Active<br>More<br>3) (F2) [ing]               | Deel Gg<br>Pa<br>Pa<br>Deel De<br>Pr<br>De<br>Pr                             | eneral Eam<br>atient<br>Active<br>atient Type F<br>eceased On<br>rescriptions<br>elivery Type<br>elivery Route<br>rice Group                                                                             | iily Nursing Home Cor<br>Alt. Last Name<br>Human ~<br>Default (Pickup)<br><none></none>                                                           |                   | Consent Privacy Unkn Unit Dose Type Cycle Price Group Rx Totals Kx Count Unit Unit Privacy Unkn                                                                         | own<br><none><br/><default> (<nor< td=""><td>€ Ctrl → • • • • • • • • • • • • • • • • • • •</td><td>Alternate Addresses Batches Charting Consents Credit Cards Documents (0) History Immunizations (1) Limited Use Items Professional Services (18) Rx Counseling History Rx Notes</td></nor<></default></none>                                                                                                  | € Ctrl → • • • • • • • • • • • • • • • • • • •       | Alternate Addresses Batches Charting Consents Credit Cards Documents (0) History Immunizations (1) Limited Use Items Professional Services (18) Rx Counseling History Rx Notes                                                                |
| Allergies (<br>clarithro<br>lactose<br>Penicillir<br>Sugars, 1<br>Medical C<br>Abdomin<br>Osteoart<br>Parkinso<br>Groups (0               | (5)<br>mycin<br>ns<br>Metabolicall<br>Conditions (3<br>inal rigidity<br>thritis<br>nn's disease<br>)) | (Add Drug) (F2) [ing]<br>lly Active<br>More<br>3) (F2) [ing]<br>(F2) [ing] | Del Gg<br>Pa<br>Pa<br>De<br>De<br>De<br>De<br>De<br>De<br>De<br>De<br>De     | eneral <u>Fam</u><br>atient<br>2 Active<br>atient Type <u>F</u><br>eceased On<br>rescriptions<br>elivery Type<br>elivery Route<br>rice Group<br>rug line 1                                               | ily Nursing Home Cor<br>Alt. Last Name<br>Human v<br>Default (Pickup)<br><none><br/>Default v 2 Defau</none>                                      | inis patient e    | Consent Privacy Unkn Unit Dose Type Cycle Price Group Rx Totals Rx Count Dollar value Reset date                                                                        | own<br><none><br/><default> (<nor< td=""><td>€ Ctrl → ne&gt;) → 50 54,899.90 Reset</td><td>Alternate Addresses Batches Charting Consents Credit Cards Documents (0) History Immunizations (1) Limited Use Items Professional Services (18) Rx Counseling History Rx Notes To Do Items</td></nor<></default></none>                                                                                               | € Ctrl → ne>) → 50 54,899.90 Reset                   | Alternate Addresses Batches Charting Consents Credit Cards Documents (0) History Immunizations (1) Limited Use Items Professional Services (18) Rx Counseling History Rx Notes To Do Items                                                    |
| Allergies (<br>* clarithro<br>lactose<br>* Penicillir<br>* Sugars, I<br>Medical C<br>Abdomir<br>Osteoart<br>Parkinso<br><u>G</u> roups (0 | (5)<br>mycin<br>ns<br>Metabolicall<br>Conditions (3<br>inal rigidity<br>thritis<br>n's disease<br>I)  | (AddDrug) (F2) [Ins]<br>Ily Active<br>More<br>3) (F2) [Ins]                | Del Gg<br>Pa<br>Pa<br>Del De<br>De<br>De<br>De<br>De<br>De<br>De<br>De<br>De | eneral <u>Fam</u><br>atient<br>2 Active<br>atient Type <u>F</u><br>ecceased On<br>rescriptions<br>elivery Type<br>elivery Route<br>rice Group<br>rug line 1<br>ouble Count                               | ily Nursing Home Cor<br>Alt. Ləst Name<br>Human v<br>Default (Pickup)<br><none><br/>Default v 2 Defau<br/>Not Required</none>                     | inis patient e    | OK       OK       Ok       Unit Dose       Type       Cycle       Price Group       Rx Totals       Rx Count       Dollar value       Reset date                        | own<br><none><br/><none><br/><default> (<nor< td=""><td>k<br/>€ Ctrl →<br/>ne&gt;) →<br/>50<br/>S4,899.90<br/>Reset</td><td>Alternate Addresses Batches Charting Consents Credit Cards Documents (0) History Immunizations (1) Limited Use Items Professional Services (18) Rx Counselling History Rx Notes To Do Items Wisch Onder</td></nor<></default></none></none>                                          | k<br>€ Ctrl →<br>ne>) →<br>50<br>S4,899.90<br>Reset  | Alternate Addresses Batches Charting Consents Credit Cards Documents (0) History Immunizations (1) Limited Use Items Professional Services (18) Rx Counselling History Rx Notes To Do Items Wisch Onder                                       |
| Allergies (<br>clarithro<br>lactose<br>Penicillir<br>Sugars, I<br>Medical C<br>Abdomin<br>Osteoart<br>Parkinso<br>Groups (0               | (5)<br>mycin<br>ns<br>Metabolicall<br>Conditions (3<br>inal rigidity<br>thritis<br>on's disease       | (Add Drug) (F2) [ms]<br>lly Active<br>More<br>3) (F2) [ms]<br>(F2) [ms]    | Deel Gg<br>Pa<br>Pa<br>Deel Pr<br>Deel Pr<br>Deel Dr<br>Deel Dr              | eneral <u>Fam</u><br>atient<br>Active<br>atient Type <u>F</u><br>ecceased On<br>rescriptionss<br>elivery Type<br>elivery Type<br>elivery Route<br>rice Group<br>rug line 1<br>ouble Count<br>No Kroll Ca | ily Nursing Home Cor<br>Alt. Last Name<br>Human -<br>Default (Pickup)<br><none><br/>Default 2 Defau<br/>Not Required<br/>re No Wallet Card</none> | I nis patient e   | OK     OK     OK     Consent     Privacy Unkn     Unit Dose     Type     Cycle     Price Group     Rx Totals     Rx Count     Dollar value     Reset date     Snap Caps | own <none> <none> <default> (<nor< td=""><td>k<br/>€ Ctri →<br/>he&gt;) →<br/>50<br/>\$4,899.90<br/>Reset</td><td>Alternate Addresses<br/>Batches<br/>Charting<br/>Consents<br/>Credit Cards<br/>Documents (0)<br/>History<br/>Immunizations (1)<br/>Limited Use Items<br/>Professional Services (18)<br/>Rx Counseling History<br/>Rx Notes<br/>To Do Items<br/>Work Orders</td></nor<></default></none></none> | k<br>€ Ctri →<br>he>) →<br>50<br>\$4,899.90<br>Reset | Alternate Addresses<br>Batches<br>Charting<br>Consents<br>Credit Cards<br>Documents (0)<br>History<br>Immunizations (1)<br>Limited Use Items<br>Professional Services (18)<br>Rx Counseling History<br>Rx Notes<br>To Do Items<br>Work Orders |

4. Click **OK** or press **Enter** on the keyboard to continue. Information for this patient will be logged in Alberta Netcare.

### Handling Patients with Multiple Given Names

Pharmacy users will often encounter situations where a patient will go by multiple names. For example, a patient may have registered with Alberta Netcare under the first name Robert, but would like the name on his vial labels to read Bobby. As well, women may register with Netcare using their maiden name, and then get married and adopt their spouse's last name without informing Netcare. In situations like these, users can send one given name to Netcare and have another given name printed and recorded on the local Kroll patient file. This can be achieved as follows:

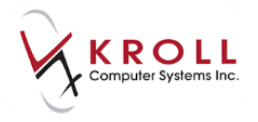

- 1. Search for and call up the local **F3-Patient** card.
- 2. Enter the given name that the patient would like printed on the vial label in the **First Name** and/or **Last Name** field.

| F3 - Pa           | tient F5 - Drug F7 - Doctor F9 - Workflow      | F11 - Drop-off F12 - N | Jew Rx Alt-X - Start |                        |
|-------------------|------------------------------------------------|------------------------|----------------------|------------------------|
| <u>L</u> ast Name | Miller First Name Cathy Salutation N           | 1iss 👻 OK              | Save 🗙 Scan          | Patient                |
| Address 1         | 28 Parkridge Dr. Phone Numbers (0) F2 (Ins) De | Birthdate 26/07/1998   |                      | <sup>⊗</sup> Profile   |
| Address 2         | Description Phone                              |                        |                      | All Rxs                |
| Address 2         |                                                | Age 10 years           |                      | Active Rxs             |
| City              | Camrose   Prov AB                              | Gender Female 💌        |                      | Active Rxs w/Passtimes |
| Postal            | T4V 4P1 Country Canada 💌                       | Language English 👻     |                      | Refillable Rys         |
| Email             | Send Family Doctor                             | Height                 |                      | Delaina Desfile        |
| Quick Code        | F2 Clear                                       | Weight                 | Load Delete          | Pricing Profile        |
| Common            | tr (0)                                         |                        |                      | Not Disp./OTC Rxs      |

3. From the patient card, go to **Network** > **Synchronize Patient** and login with Kroll initials and password.

| <u>F</u> ile <u>E</u> dit | <u>P</u> atient | Pr <u>o</u> file | Net | vor <u>k</u>   | <u>R</u> eports | <u>U</u> tilities    | <u>N</u> H | <u>C</u> ards | Sess <u>i</u> o | n <u>H</u> elp |
|---------------------------|-----------------|------------------|-----|----------------|-----------------|----------------------|------------|---------------|-----------------|----------------|
| F3 - Pa                   | tient           | F5 -             |     | <u>V</u> erif  | iy Patient [    | Demograpi            | hics       |               |                 | F11            |
|                           |                 |                  |     | <u>P</u> rof   | ile             |                      |            | Ctrl+         | -F3             |                |
| <u>L</u> ast Name         | Miller          |                  |     | <u>A</u> dva   | anced Prof      | file                 |            |               |                 | tion Miss      |
| Address 1                 | 38 Parkr        | idge Dr          |     | Add            | Profession      | nal S <u>e</u> rvice |            |               |                 | Ins Del        |
| Address 2                 |                 |                  |     | View           | Network         | Access <u>Log</u>    | 9          |               |                 |                |
| City                      | Camros          | e                |     | <u>S</u> yno   | hronize Pa      | atient               | 1          |               |                 |                |
| Postal                    | T4V 4P1         | Count            |     | A <u>d</u> d   | EHR Data        | Alert note           |            |               |                 |                |
| Email                     |                 |                  |     | Al <u>b</u> e  | rta Netcar      | e Portal             |            |               |                 |                |
| Quick Code                |                 |                  |     | V <u>i</u> ew  | / Claim Lo      | 9                    |            |               |                 | Clear          |
| C <u>o</u> mment          | s (0)           |                  |     | Se <u>c</u> u  | ırID Login      |                      |            |               |                 | Ins Del        |
| Topic                     |                 | Commer           |     | Logo           | out of PIN      |                      |            |               |                 |                |
|                           |                 |                  |     | <u>R</u> ene   | ew Login        |                      |            |               |                 |                |
|                           |                 |                  |     | C <u>h</u> a   | nge Passw       | ord                  |            |               |                 |                |
|                           |                 |                  |     | Re <u>t</u> ri | ieve Bulleti    | ins                  |            |               |                 |                |
|                           |                 |                  | _   |                |                 |                      |            |               |                 | '              |
|                           |                 |                  |     |                |                 |                      |            |               |                 |                |

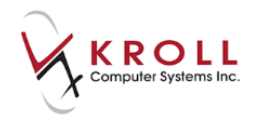

 Patient information from the local Kroll record will automatically be pulled into the (Network) Patient Search and used as search criteria. Click Search or press Enter on the keyboard to execute the Network search for the existing local patient.

**NOTE**: If the PHN field is populated, the PHN will be the only criteria used to search for a matching patient in the PCR; all other search fields will be grayed out. When the **Personal Health Number** is not available, the 'Last Name + Given Name' or 'Last Name + Full Date of **Birth'** must be provided in order to initiate the search. Searching by **Middle Name** is also an option; however, no separate field is present in Kroll. The middle name can be entered in the first name field or the combination of both the first and middle name can be placed in the first name field. Keep in mind that wildcard or partial name searches are not allowed.

| 🔘 Demogra                      | phics                       | () H                        | ealth Care Number       |          |       | Select             |  |  |
|--------------------------------|-----------------------------|-----------------------------|-------------------------|----------|-------|--------------------|--|--|
| Last Name                      | Miller                      | Id                          | 585326009               |          |       | X New Searc        |  |  |
| <u>F</u> irst Name             | Cathy                       |                             |                         |          |       | Records Returned 1 |  |  |
| D0 <u>B</u>                    |                             |                             |                         |          |       | Patient Not Found  |  |  |
| <u>S</u> ex                    | Female 👻                    | Advanced                    |                         |          |       |                    |  |  |
| nter full date o               | of birth, if available. Wil | ld card or partial name sea | arches are not allowed. |          |       |                    |  |  |
|                                |                             | Address                     |                         |          |       | PHN                |  |  |
| ame                            |                             | Cit.                        | Dro                     | v Postal | Phone | Alternate Id       |  |  |
| thdate                         | Gender                      | City                        | FIG                     |          |       |                    |  |  |
| ame<br>rthdate<br>etsake, Cath | Gender<br>eran Tarryn D     | City<br>38 Parkridg         | je Dr                   |          |       | 585326009          |  |  |

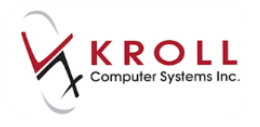

5. From the Patient Update screen, place a check mark next to the Network information that you would like to update into your local Kroll patient record and click Update or press Enter on the keyboard. Users can bypass this step by not checking any of the checkboxes in the Network column, and clicking Skip or pressing Esc on the keyboard.

**NOTE:** If the patient confirms that data returned in the **Network** column is incorrect, the pharmacist should contact **Alberta Health and Wellness** to report the discrepancy.

| 🤝 Update Patient Der | nographics from Network                        |                                                                     |                                                |
|----------------------|------------------------------------------------|---------------------------------------------------------------------|------------------------------------------------|
| ×                    | The Local information doe<br>Select the        | es not match the current Network i<br>data that you want to update. | information.                                   |
|                      | The far                                        | mily name does not match.                                           | Continue                                       |
|                      | Local                                          | Network                                                             | New Data                                       |
| Family Name          | Miller                                         | Betsake                                                             | Miller<br>[Plan Alias]: Betsake                |
| Given Name           | Cathy<br>[Plan Alias]: Catheran Tarryn D       | Catheran                                                            | Cathy<br>[Plan Alias]: Catheran Tarryn D       |
| Salutation           | Miss                                           | Miss                                                                | Miss                                           |
| Address              | 38 Parkridge Dr<br>Camrose AB T4V4P1<br>Canada | 38 Parkridge Dr<br>Camrose AB T4∨4P1<br>Canada                      | 38 Parkridge Dr<br>Camrose AB_T4V4P1<br>Canada |
| Gender               | Female                                         | Female                                                              | Female                                         |
| Birthdate            | 26-Jul-1998                                    | 26-Jul-1998                                                         | 26-Jul-1998                                    |
| PHN                  | 585326009                                      | 585326009                                                           | 585326009                                      |
|                      | 🗹 Update                                       | X Cancel                                                            |                                                |

| 🐨 Patient Pl    | an Informa     | ation          |                      |                         |             |            |  |
|-----------------|----------------|----------------|----------------------|-------------------------|-------------|------------|--|
| Plan            | NET - Al       | berta Netcare  |                      |                         | +           | Plan Info  |  |
|                 |                |                | 🗹 Always Use i       | in F                    | ₹x          | Inactive 🔲 |  |
| Order           | Primary        | •              | Link To              |                         |             |            |  |
| Carrier ID      |                | ]              | Relationship         |                         |             | -          |  |
| Group/Sec       |                |                | Deduct <u>T</u> ype  | Pe                      | ercentage   | •          |  |
| Client ID       | 585326009 Edit |                | Deduct Value         | 10                      | 100         |            |  |
| Pat Code/T      | ag             |                | E <u>x</u> piry Date |                         |             |            |  |
|                 |                | Cardholder     | Last Name Alia       | Last Name Alias Betsake |             |            |  |
| Birthday        |                |                | First Name           |                         | Catheran Ta | arryn D    |  |
| <u>C</u> omment |                |                |                      |                         |             |            |  |
|                 |                |                |                      |                         |             |            |  |
|                 |                | ✓ <u>S</u> ave | 🗙 Ca                 | anc                     | el          |            |  |

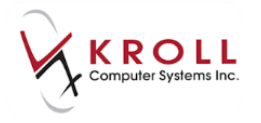

6. When the **Network Patient Profile** is retrieved for the patient, the name selected to be printed on the vial label will be displayed.

| • | of (Netwo        | ork) Patient Pro           | ofile          |               |                  |                |                | e         | x    |
|---|------------------|----------------------------|----------------|---------------|------------------|----------------|----------------|-----------|------|
|   | Patient:         | Miller, Cath               | ıy             | Female        | DOB: 27-Jul-1998 | PHN: 585326009 | Last updated:  | Just now  |      |
|   | <u>P</u> rofile  | <u>A</u> llergies <u>I</u> | <u>N</u> otes  |               |                  |                |                | E Ctr     | rl ⋺ |
|   | <u>S</u> tatus ( | (All)                      | ✓ <u>O</u> rde | er Type (All) | •                | 🗖 Adv          | vanced 📝 Filte | r 🛛 🔀 Res | et   |
|   |                  | Last Filled                | Picked Up      | Status        | Doctor           |                | PIN Order #    | Order Da  | ite  |
|   | A<br>T           | Last Qty Dr                | ug             |               |                  | Code           | Manufacturer   | Local     |      |
|   | A                | Directions                 |                |               |                  | Stop Dat       | e Fillable     | Auth R    | ۱em  |
|   |                  |                            |                |               |                  |                |                |           |      |

# **Alberta Netcare Patient Profile**

The Alberta Netcare Patient Profile consists of a current, consolidated view of the following:

- Prescriptions; Paper and eRx
- Dispenses against the above prescriptions
- Other Medications (Not Dispensed Prescriptions)
- Allergies/Intolerances
- Patient Notes

Supplementary information is also available from the Alberta Netcare Patient Profile including **issues and managements** relating to a prescription, **professional services** provided to the patient and **notes concerning a prescription/dispense**.

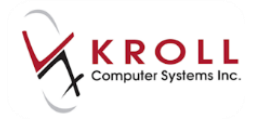

Patient information on the Alberta Netcare Patient Profile may reside locally on the Kroll database, and/or on the Alberta Netcare database. Many of the patient's records may be the same on both databases, and some data may exist on only one or the other. Users must be conscious of what is local data versus Network data.

| • | 🥑 (Ne                                   | etwork) i | Patient Profile     |                       |             |                       |        |            |               |         | e <b>x</b> |
|---|-----------------------------------------|-----------|---------------------|-----------------------|-------------|-----------------------|--------|------------|---------------|---------|------------|
|   | Patie                                   | ent: Bul  | II, Ferdinand       | d                     | Male        | DOB: 11-Jan-1980      | PHN: 6 | 17673100   | Last updated: | Just r  | ow         |
| Γ | <u>P</u> rof                            | ile (28)  | Allergies (1        |                       |             | 🗲 Ctrl 글              |        |            |               |         |            |
|   | Status (All)  Qrder Type (All) Advanced |           |                     |                       |             |                       |        |            |               | ] [ 💥 R | eset       |
|   | D                                       | ₹L        | ast Filled F        | Picked Up             | Status      | Doctor                |        |            | PIN Order #   | Order   | Date       |
|   | A<br>T                                  | L         | .ast Qty <b>Dru</b> | g                     |             |                       |        | Code       | Manufacturer  | Loc     | al         |
|   | A                                       |           | Directions          |                       |             |                       |        | Stop Date  | Fillable      | Auth    | Rem        |
|   | S<br>Y                                  |           | 1000                | and the second second | Active      | Adams, Fred           |        |            | 00008WPD      |         | •          |
|   | E N                                     |           | 45 <b>Ga</b> l      | bapentin 100 mg       | g Oral Caj  | psule (Hard, Soft, Et | tc.)   | 21413      |               | Yes     |            |
|   | E                                       | 10        | Capsule(s) Th       | hree times daily X    | 15 Day(s).  |                       |        |            | ✓             |         |            |
| Í | N                                       |           | Unfilled            | NETWK - This re       | sides on    | Simpson, Monica       |        |            | 00008WRD      | Sec.    |            |
|   | Ē                                       |           | 40 PY               | the Network bu        | it Not on   |                       |        | 00476722   | ERF           | Unassig | gned 🗖     |
|   | ĸ                                       | TA        | KE 2 TABLE          | the Local Rx S        | ystem       | AYS                   | 3      | 0-Mar-2016 | ✓             | 40      | 40         |
| Í | L                                       |           |                     | LOCAL - This resid    | les only in | White, Wendy Lea      | ah     |            |               | 10.000  |            |
|   | 🗆 🖁                                     |           | - Ae                | Kroll and cannot      | be seen by  |                       |        | 00990084   | TMI           | Yes     | ;          |
|   | Ĺ                                       | US        | SE AS DIREC         | another loc           | ation       |                       |        |            | ✓             | 1       | 0          |
|   | S<br>Y                                  |           | -                   | SYNCED - This is      | recorded    | White, Wendy Lea      | ah     |            | 00008WPV      |         |            |
|   | C N                                     |           | 15 Dd               | both on the Net       | work, and   | Company)              |        | 80001791   |               | Yes     | ;          |
|   | E<br>D                                  | ΤA        | KE 5 DROP           | on the local s        | ystem.      |                       |        |            | ✓             | 273.5   | 258.5      |

Network Rx entries on the **Alberta Netcare Patient Profile** will sometimes have 'icons' located on the upper left to denote where the inferred prescription came from:

• The <sup>R</sup> icon indicates that the prescription was inferred from a **Netcare Batch** dispensing event; not an Alberta Netcare dispensing event from within in the EHR.

| 1 | R 24-Jun                                | Active              | Provider, Unknown                |                 | 00004RNG | 10 Aug 10 |
|---|-----------------------------------------|---------------------|----------------------------------|-----------------|----------|-----------|
| T | 20 ACTONEL 2E M                         |                     | -                                | 02246896        | PGA      | Yes       |
| ĸ | Prescription inferred from a Pharmacy b | Batch Dispensing Ev | g toute: Oral. Fill Quantity: 30 | Tablet(s). Pres | s 🖌      |           |

• The <sup>eRx</sup> icon indicates that this is an electronic-authoritative order. The patient does not need to bring a paper prescription to the pharmacy

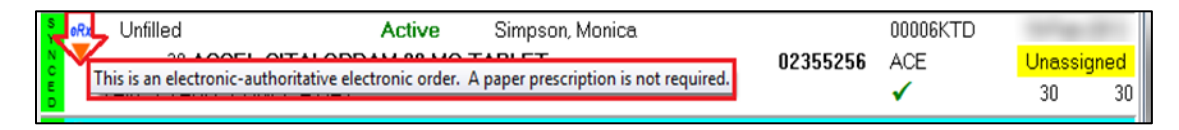

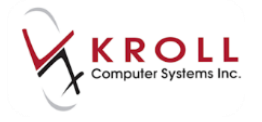

• The <sup>[2]</sup> icon indicates that this isn't an electronic or and the patient must present the paper prescription from the doctor.

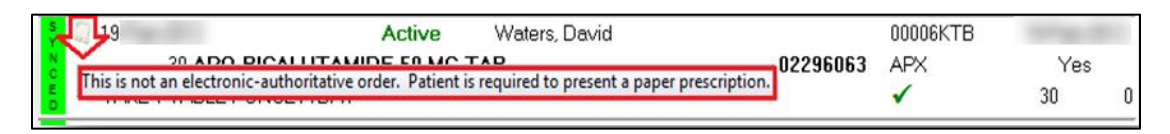

 The <sup>+</sup> icon indicates that the prescription was inferred from an Alberta Blue Cross (ABC) dispensing event.

| ų | l B                                    | Completed           | Physician/Practitioner, Unknown               | 00004P5H |    |
|---|----------------------------------------|---------------------|-----------------------------------------------|----------|----|
| T |                                        | M 1 MC TABLE        | ET 00655759                                   | APX      | No |
| ĸ | Prescription inferred from an ABC Disp | ensing Event ot kno | own. Drug Route: Oral. Fill Quantity: 14 Tabl | e 🗸      |    |

• The **C** icon indicates that the prescription was inferred from a **Cancer Center** dispensing event.

| N | Completed Richard, Bill                | 00004N64 |     |
|---|----------------------------------------|----------|-----|
| Ŧ | 7 REMERON RD 15 MG TAB RAPDIS 02248542 | ORG      | Yes |
| ĸ | TAKE 1 TABLET ONCE A DAY               | ✓        | 49  |

Access the Alberta Netcare Patient Profile as follows:

#### Quick access to the Clinically relevant Network Profile

1. Go to the **F3-Patient** card and select **Network** > **Profile** (or press ALT+K, then P on the keyboard) to access the clinically relevant Network profile.

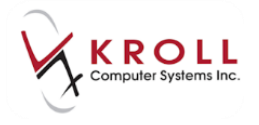

2. If the user has not yet signed into the **Netcare Network** and/or the **EHR**, he/she must sign in to one or both. If the user has already signed into the Netcare Network and EHR, they will not see the sign-in windows.

**NOTE:** Users must be logged into the Netcare Network and the EHR to perform any kind of communication with EHR, not just to view the Alberta Netcare Patient Profile.

| User ID                                | vtesting352                                                                                                    |                                   |  |  |  |
|----------------------------------------|----------------------------------------------------------------------------------------------------|-----------------------------------|--|--|--|
| Passcode                               |                                                                                                    | Last Authentication               |  |  |  |
|                                        | If you have a hardware token/fob, your passcode is your PIN + tokencode (no spaces between).                                                    |                                   |  |  |  |
|                                        | If you have a software token, enter your PIN into the RSA<br>SecurID app on your mobile device. Your passcode is the code<br>that is generated. |                                   |  |  |  |
|                                        | SecuriD app on your mobile d<br>that is generated.                                                                                              | device. Tour passcode is the code |  |  |  |
|                                        | SecurID app on your mobile d<br>that is generated.<br>No fob - Mark Netca                                                                       | are Down                          |  |  |  |
|                                        | SecuriD app on your mobile d<br>that is generated.<br>No fob - Mark Netca                                                                       | are Down                          |  |  |  |
| liberta                                | No fob - Mark Netca                                                                                                    | are Down                          |  |  |  |
| Iberta<br>Vet <b>cai</b>               | No fob - Mark Netca                                                                                                    | are Down                          |  |  |  |
| Iberta<br>Vetcar<br>Cornonic HEALTH RE | SecuriD app on your mobile d<br>that is generated.<br>No fob - Mark Netca                                                                       | are Down                          |  |  |  |

3. When Kroll is retrieving information from Alberta Netcare, a small progress window will appear displaying the action being performed at that moment.

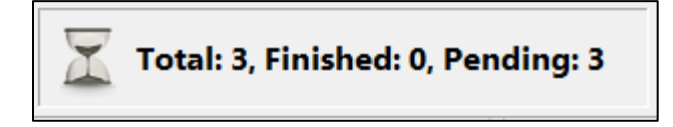

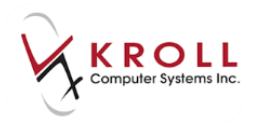

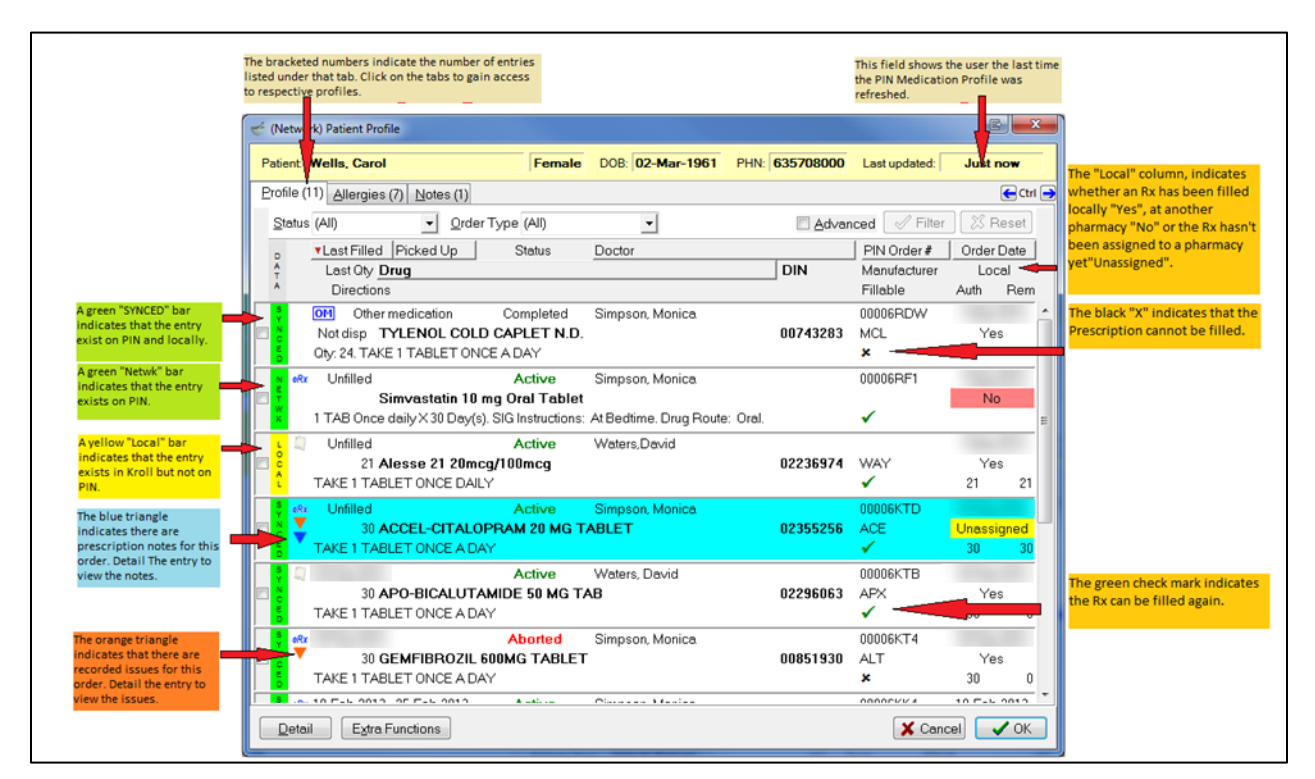

#### An Alberta Netcare Patient Profile will look similar to the following:

#### Supplementary notes about the Alberta Netcare Patient Medication Profile:

• Users can 'filter' the medication entries coming back from Alberta Netcare by **Status** or **Order Type.** 

| 🤝 (Network) Patient Profile                                                                                                    |                                 |                                       |  |  |  |  |  |  |
|----------------------------------------------------------------------------------------------------|---------------------------------|---------------------------------------|--|--|--|--|--|--|
| Patient: Wells, Carol                                                                                                    | Female DOB: 02-Mar-1961         | PHN: 635708000 Last updated: Just now |  |  |  |  |  |  |
| Profile (4) Allergies (9) N                                                                                                    | Profile (4) Allergies (9) Notes |                                       |  |  |  |  |  |  |
| <u>Status</u> (All)                                                                                                    | ✓ Order Type (AII)              | Advanced 🖉 Filter 🔀 Reset             |  |  |  |  |  |  |
| Aborted                                                                                                    | Up (All)<br>Rx                  | PIN Order # Order Date                |  |  |  |  |  |  |
| Active         Other medication         Code         Manufacturer         Local           A         Completed         Stop Date         Fillable         Auth         Fillable         Fillable         Auth         Fillable         Fillable |                                 |                                       |  |  |  |  |  |  |
| N eRx Suspended                                                                                                    |                                 | a 000080DR 07-110-2014                |  |  |  |  |  |  |

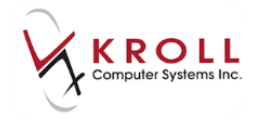

 Place a check mark next to the Advanced flag to display advanced filter options (boxed in RED):

| 🐨 (N       | etwork) Patie          | nt Profile             |                          |                                   |                     |                 |              |
|------------|------------------------|------------------------|--------------------------|-----------------------------------|---------------------|-----------------|--------------|
| Patie      | ent: Wells,            | Carol                  | Female                   | DOB: 02-Mar-1961                  | PHN: 635708000      | Last updated:   | 4 mins ago   |
| Prof       | file (4) <u>A</u> ller | gies (9) <u>N</u> otes | 3                        |                                   |                     |                 | 🗲 Ctrl 🔿     |
| <u>S</u> t | tatus (All)            | -                      | <u>O</u> rder Type (All) | •                                 |                     | vanced 🛛 🖉 Filt | er 🛛 🕅 Reset |
| -0         | Dispensed              | Befills Left           | Show only most           | st re <u>c</u> ent order for each | product <u>D</u> IN |                 |              |
|            | O No                   | © No                   | <u>E</u> ffecti∨e Period | to                                | PIN Orde            | r#              |              |
| (          | Soth                   | Observed Both          | <u>T</u> reatment type ( | (All)                             | ✓ Doctor Li         | c#              |              |
|            |                        |                        |                          |                                   |                     |                 |              |
|            | iagnosis/5y            | mbrow indicatic        | <u></u>                  |                                   |                     |                 |              |

 Users can 'sort' medication entries coming back from Alberta Netcare by Last Filled Date, Picked Up Date, Doctor, Netcare Order #, Order Date, and Drug. Click on the respective buttons to sort by the specified parameter.

| D      | ▼Last Filled Picked Up     | Status | Doctor |     | PIN Order #  | Order | Date |
|--------|----------------------------|--------|--------|-----|--------------|-------|------|
| A<br>T | Last Qty <mark>Drug</mark> |        |        | DIN | Manufacturer | Loc   | al   |
| A      | Directions                 |        |        |     | Fillable     | Auth  | Rem  |

**KROLL HINT**: When the parameter being sorted is a **Green triangle**, entries are displayed in ascending order; when the parameter is a **Red triangle**, entries are displayed in descending order. Click on the parameter to change it from red to green or vice versa.

| D      | ▲Last Filled Picked Up |   | ▼Last Filled Picked Up |
|--------|------------------------|---|------------------------|
| A<br>T | Last Qty <b>Drug</b>   | A | Last Qty Drug          |
| A      | Directions             | A | Directions             |

### **Detailing a Prescription Entry on Alberta Netcare**

Once a user accesses the Alberta Netcare Patient Medication Profile, they may need to access the details of a particular prescription entry to obtain supplementary information such as:

- Dispenses made against a prescription.
- Prescription Issues and Managements
- Dispense Notes
- Drug indications
- Refusal to fills

Note that you cannot detail a prescription on the **(Network) Patient Profile** that is only present on the local Kroll database (i.e. has a 'yellow-local' data bar). There are four ways to detail a prescription (or any other Alberta Netcare entry for that matter):

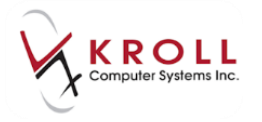

- 1. Use the mouse to double click the entry you would like to see details for.
- 2. Highlight the entry and click the **Detail** button on the bottom-left of the window.

|   | S<br>Y  |                | 1.000  |                          | Active     | White, Wendy Leah |          | 00008WG5 |        |       |
|---|---------|----------------|--------|--------------------------|------------|-------------------|----------|----------|--------|-------|
|   |         | •              |        | 30 SYNTHROID 88 M0       | CG TABLET  |                   | 02172097 | KNO      | Yes    |       |
| Ш | ED      |                | TAKE 1 | TABLET DAILY             |            |                   | B 100 B  | ✓        | 150    | 90    |
|   | S<br>Y  |                |        |                          | Active     | White, Wendy Leah |          | 00008WG7 |        |       |
|   |         |                |        | 60 APO-METFORMIN         | 850 MG TAI | BLET              | 02229785 | APX      | Yes    |       |
|   | E<br>D  |                | TAKE 1 | TABLET TWICE A DAY       |            |                   | A 14 14  | <        | 300    | 180   |
| ٣ | S<br>Y  | here           | -      |                          | Active     | White, Wendy Leah |          | 00008WG9 |        |       |
|   |         | •              |        | 30 ENTROPHEN 81 M        | G TABLET   | EC                | 02242281 | PMS      | Yes    |       |
|   | E<br>D  |                | TAKE 1 | TABLET DAILY             |            |                   | 8.10.81  | ✓        | 930    | 870 🚽 |
|   | <u></u> | <u>)</u> etail | E      | E <u>x</u> tra Functions |            |                   |          | 🗙 Can    | icel 🔽 | ок    |

- 3. Highlight the entry and press **CTRL+D** on the keyboard.
- 4. Right click on entry to access a menu list, and then click on **Detail**.

|                                       | Active     | White, W | Vendy | /Leah                   |                 | 00008WG5 | 10.000  |       |
|---------------------------------------|------------|----------|-------|-------------------------|-----------------|----------|---------|-------|
| 30 SYNTHROID 88 MC                    | G TABLET   |          |       |                         | 02172097        | KNO      | Yes     |       |
|                                       |            |          |       |                         |                 | ✓        | 150     | 90    |
| S 🖉                                   | Active     | White, V |       | Create <u>L</u> ocal F  | ₹x              |          |         |       |
| 60 APO-METFORMIN                      | 850 MG TAE | BLET     |       | Refusal to <u>F</u> ill |                 |          | Yes     |       |
| TAKE 1 TABLET TWICE A DAY             |            |          |       | Release (Resu           | me) Rx          |          | 300     | 180   |
|                                       | Active     | White, V |       | Hold (Suspen            | d) Rx           |          | 10.000  |       |
| 🗏 📄 🎽 🔰 30 ENTROPHEN 81 M             | G TABLET I | EC       |       | Revo <u>k</u> e Disper  | nsing Permissio | n        | Yes     |       |
|                                       |            |          |       | Stop (Abort) F          | -<br>Rx         |          | 930     | 870 🖵 |
|                                       |            |          |       | Add <u>N</u> ote        |                 |          |         |       |
| <u>D</u> etail <u>Extra Functions</u> |            |          |       | Re <u>t</u> ract        |                 |          | ancer 💽 | UN    |
|                                       |            |          |       | <u>D</u> etail          |                 |          |         |       |
|                                       |            |          |       | R <u>e</u> fresh        |                 | F5       | 1       |       |

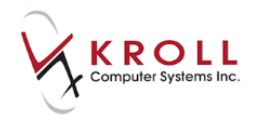

Regardless of how a user calls up the details of a prescription entry, the **(Network) Medication Order Detail** window will display supplementary information regarding the prescription and the related dispenses. Information contained in the **(Network) Medication Order Detail** window is organized into 'tabs' across the top of the window. Users can click on the tabs to access the associated information.

| 🐨 (Networ | k) Med                                                  | ication Order Det | ail                  |                                     |                  |                      |           |                  |              |       |                |          |
|-----------|---------------------------------------------------------|-------------------|----------------------|-------------------------------------|------------------|----------------------|-----------|------------------|--------------|-------|----------------|----------|
| Order     | P <u>a</u> tie                                          | nt Instructions   | Indi <u>c</u> ations | Prescriber                          | Dispens          | es (2)               | Issues (8 | B) <u>R</u> efus | als <u>N</u> | lotes | Status History | E Ctrl 🗲 |
| Med       | Medication                                              |                   |                      |                                     | Regular Dispense |                      |           |                  |              |       |                |          |
| Name      | Name         PMS-CITALOPRAM 10 MG TABLET           Desc |                   |                      | Oty 30   Days Supply   Min Interval |                  |                      |           |                  |              |       |                |          |
| Desc      |                                                         |                   |                      |                                     |                  | First                | Dispense  | (if differe      | nt than      | Regul | ar Dispense)   |          |
| Form      |                                                         |                   |                      | Qty                                 |                  | Days Su              | upply     |                  | Exp          |       |                |          |
| DIN       |                                                         |                   | lnc.)                | Auth                                | orized           |                      |           |                  |              |       |                |          |
| Pack (    |                                                         |                   |                      | Qty 330 Days Supply 330 Fills 11    |                  |                      |           |                  |              |       |                |          |
|           |                                                         |                   |                      |                                     |                  | Remaining            |           |                  |              |       |                |          |
| Order #   | 0000                                                    | 7RR1              | Order date           | DD-MMM-1                            | mm               | Qty                  |           |                  |              |       | Fills          |          |
| Local #   |                                                         |                   | Effective date       | DD-MMM-                             | m                | Pharmacy Targeted To |           |                  |              |       |                |          |
| Status    |                                                         | Active            | Expiry date          | DD-MMM-                             | mm               | Nam                  | e         | -                |              |       |                |          |
| No sub    | NO                                                      | Reason            |                      |                                     |                  | City                 |           |                  | Prov         |       | Postal         |          |
| Trial     | NO                                                      | Prior order id    |                      |                                     | iew              | Dhor                 |           |                  |              |       | ,              |          |
| Fillable  | ✓                                                       | Authoritative     | Rx Electronic        | C                                   |                  | FIIUI                |           |                  | ID.          |       |                |          |
| Inferred  | NO                                                      | ] то              | o be picked up       | )                                   |                  | Hard                 | Assigned  | d NO             |              |       |                |          |
| Source    | Pres                                                    | cription creat    | ed via V3 Ce         | eRx Messa                           | ge               |                      |           |                  |              |       |                |          |
|           |                                                         |                   |                      |                                     | <b>~</b> c       | )K                   |           |                  |              |       |                |          |

### **Extra Functions from the Alberta Netcare Medication Profile**

**Extra functions** can be performed for Rx entries on the **Alberta Netcare Patient Medication Profile**. Extra functions are not available for local entries because they are not linked to Alberta Netcare. There are three ways to access **Extra Functions** from the **Profile** tab of the **(Network) Patient Profile**:

1. Right click on the selected entry to access the Extra Functions menu list.

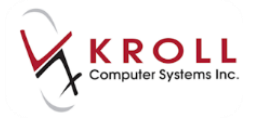

2. Highlight the applicable entry and click the Extra Functions button.

| NETWK     | 30 APO-AZATHIOP<br>AS DIRECTED                 | Active<br>RINE 50 MG        | Smith, Shelley Dawn Briggs<br>TAB   | 02242907 | 00004RQW<br>APX<br>✓ | Yes<br>30 | - |
|-----------|------------------------------------------------|-----------------------------|-------------------------------------|----------|----------------------|-----------|---|
| N E T W K | 30 APO-QUETIAPII<br>▼ TAKE 1 TABLET ONCE DAILY | Active<br>NE 100 MG TA<br>/ | Smith, Shelley Dawn Briggs<br>ABLET | 02313928 | 00004RCJ<br>APX<br>✔ | Yes<br>30 | ļ |
|           | Detail Extra Functions                         |                             |                                     |          | 🗙 Cance              | і 🗸 ок    |   |

3. Highlight the applicable entry and press **CTRL+X** on the keyboard.

The Extra Functions menu list will contain the following options:

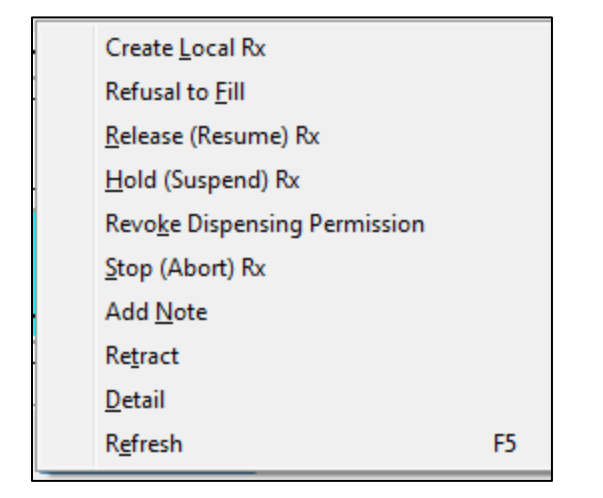

#### **Create Local Rx**

Gives the user the ability to pull down an Rx from the Network to the local system and have the information populated on the local system. Please see section '**How to fill eRx created on the Alberta Netcare GUI**' for more details on 'Create Local Rx'.

#### **Refusal to Fill**

The **Refusal to Fill** message is used when a pharmacist decides they 'will not' or 'cannot' fill a prescription request for a patient. The intent of the message is to record refusal to fill decisions made as a result of ethical situations (e.g. suspected abuse, poly-pharmacy activities) and operational situations (e.g. product unavailable, incomplete data). That being said, the **Refusal to Fill** message can be used by the pharmacist in any situation he/she deems fit.

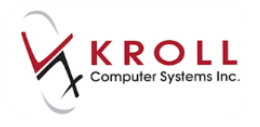

Once a refusal to fill is sent to Alberta Netcare, it will be viewed by everyone. Although the prescription has been refused by one provider can still be filled by another. A pre-populated list of **Refusal Reasons** is available for selection; users cannot enter a free-form reason in this field.

| 🔝 (Network) Refusal | to Fill                |   |
|---------------------|------------------------|---|
| Refusal Date *      | DD/MM/YYYY             |   |
| Refusal Reason*     |                        | • |
|                     | Ethical/Religious      |   |
|                     | Incomplete Data        |   |
|                     | Order Stopped          |   |
|                     | Product Unavailable    |   |
|                     | Stale-Dated Order      |   |
|                     | Unable To Provide Care |   |

Recall the details of a **Refusal to Fill** from the **Alberta Netcare Patient Medication Profile** by highlighting the prescription that was refused and clicking the **Detail** button which brings up the **(Network) Medication Order Detail** screen. From there, click on the **Refusals** tab; the reason for the refusal, date of refusal and the 'Refuser' will be displayed in this section.

| 🍠 (Network) N            | ledication Order Detail                                  |                                                   |
|--------------------------|----------------------------------------------------------|---------------------------------------------------|
| <u>O</u> rder P <u>a</u> | atient Instructions Indications Prescriber Dispenses (2) | Issues (8) Refusals (1) Notes Status Histo Ctrl - |
| Date                     | Reason                                                   | Refuser                                           |
|                          | Product Unavailable                                      | Simpson, Monica                                   |

The Network Profile will indicate  $\bigcirc$  for recorded refusal to fills.

| N   | eRx Unfilled          | Active                           | Simpson, Monica               |          | 00006RF1 | 100 |
|-----|-----------------------|----------------------------------|-------------------------------|----------|----------|-----|
| Ŧ   | Simv                  | astatin 10 mg Oral Tablet        |                               |          |          | No  |
| ĸ   | TAB Once dail         | y X 30 Day(s). SIG Instructions: | At Bedtime, Drug Route: Oral. |          | ✓        |     |
| L   | This order has record | led refusals-to-fill. Active     | Waters,David                  |          |          | 100 |
| l č | 41 Ales               | se z r zumcaz r DOmca            |                               | 02236974 | WAY      | Yes |

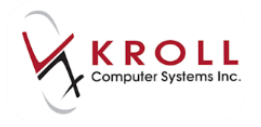

### Hold (Suspend) Rx

A prescription is put 'on hold' when a pharmacist determines that the drug should not be taken by the patient for a specified interval of time. This identifies the intent that the therapy be continued at some point in the future, but should be 'suspended' for the period indicated on the hold. This can be done in response to a patient entering a hospital, drug-to-drug interactions, duplicate therapies, etc. The request to put an Rx on hold can be sent throughout the prescription lifecycle. Note that user can hold an Rx that is already on hold; Alberta Netcare simply replaces the previous hold with a new one. A prescription that is placed 'on hold' will have a status of **Suspended** on the **(Network) Patient Profile**.

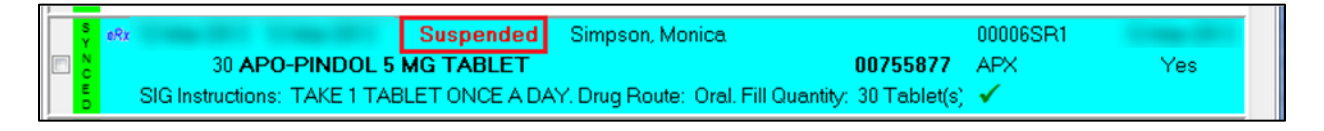

There are two scenarios for placing an Rx on hold:

a) Network Rx not assigned to the local pharmacy;

b) Network Rx assigned to local pharmacy.

#### Hold (Suspend) Network Rx not assigned to the Local Pharmacy

1. Highlight the Rx from the (Network) Patient Profile and select Hold (Suspend) Rx from the Extra Functions menu.

| of (Network) Patient Profile          |                                       |                       | -             |               |  |  |  |  |  |  |
|---------------------------------------|---------------------------------------|-----------------------|---------------|---------------|--|--|--|--|--|--|
| Patient Bull. Ferdinand               | Male DOB: 11-Jan                      | n-1980 PHN: 617673100 | Last updated: | Just now      |  |  |  |  |  |  |
| Profile (40) Allergies (19) Notes (2) | Profile (40) Allergies (15) Notes (2) |                       |               |               |  |  |  |  |  |  |
| Status (All)                          | •                                     | 📃 Advan               | ced 🔗 Filter  | 🔀 Reset       |  |  |  |  |  |  |
| Last Filled Picked Up Status          | Doctor                                |                       | Netcare Order | Order Date    |  |  |  |  |  |  |
| A Last Qty Drug                       |                                       | Code                  | Manufacturer  | Local         |  |  |  |  |  |  |
| Directions                            |                                       | Stop Date             | Fillable      | Auth Rem      |  |  |  |  |  |  |
| 👷 💭 07-Jul-2017 07-Jul-2017 Active    | Adams, Fred                           |                       | 0000FH1Q      | 06-Jul-2017 🔶 |  |  |  |  |  |  |
| 50 CHAMPIX 0.5 MG TABLET              |                                       | 02291177              | PFC           | No            |  |  |  |  |  |  |
| USE AS DIRECTED                       |                                       | 07-Jan-2019           | <b>√</b>      | 50 0 =        |  |  |  |  |  |  |
| 👔 🧕 07-Jul-2017 07-Jul-2017 🛛 Active  | Adams, Fred                           |                       | 0000FH1N      | 06-Jul-2017   |  |  |  |  |  |  |
| 120 CELEBREX 200 MG CAPSULE           |                                       | 02239942              | SEA           | No            |  |  |  |  |  |  |
| TAKE 1 CAPSULE 3 TIMES A DAY AFTER M  | Create Local Rx                       | 07-Jan-2019           | $\checkmark$  | 120 0         |  |  |  |  |  |  |
| 🛛 💭 07-Jul-2017 07-Jul-2017 🛛 Active  | Refusal to Fill                       |                       | 0000FH1K      | 06-Jul-2017   |  |  |  |  |  |  |
| 30 JANUMET 50-1000 MG TABL            | Release (Resume) Rx                   | 02333872              | MSD           | No            |  |  |  |  |  |  |
| K TAKE 1 TABLET DAILY                 | Hold (Suspend) Rx                     | 07-Jan-2019           | ✓             | 30 0          |  |  |  |  |  |  |
| N 💭 07-Jul-2017 07-Jul-2017 Active    | Revoke Dispensing Permission          |                       | 0000FH1H      | 06-Jul-2017   |  |  |  |  |  |  |
| 90 JAMP-METFORMIN 500 MG 1            | Stop (Abort) Rx                       | 02380196              | JPC           | No            |  |  |  |  |  |  |
| TAKE 1 TABLET DAILY                   | Add Note                              | 07-Jan-2019           | ×             | 90 0          |  |  |  |  |  |  |
| N 207-Jul-2017 07-Jul-2017 Active     | Retract                               |                       | 0000FH1F      | 06-Jul-2017   |  |  |  |  |  |  |
| 90 APO-RAMIPRIL 5 MG CAPSU            | Detail                                | 02251574              | APX           | No            |  |  |  |  |  |  |
| K TAKE 1 CAPSULE DAILY                | Refresh F5                            | 07-Jan-2019           | ✓             | 90 0          |  |  |  |  |  |  |
| No. 107-Jul-2017 07-Jul-2017 Active   | Adams, Fred                           |                       | 0000FH1B      | 06-Jul-2017   |  |  |  |  |  |  |
| 🔲 🖥 🔻 👘 90 APO-METOPROLOL 100 MG 🗉    | ABLET                                 | 00618640              | APX           | No            |  |  |  |  |  |  |
| TAKE 1 TABLET DAILY                   |                                       | 07-Jan-2019           | ✓             | 90 0          |  |  |  |  |  |  |
| N 💭 06-Jul-2017 06-Jul-2017 Active    | Adams, Fred                           |                       | 0000FH15      | 05-Jul-2017   |  |  |  |  |  |  |
|                                       | IFT                                   | 09966134              | ADV I         | No. T         |  |  |  |  |  |  |
| Detail Extra Functions                |                                       |                       | 🗙 Cance       | ы 🗸 ок        |  |  |  |  |  |  |

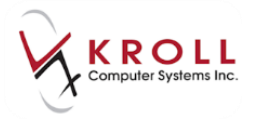

#### 2. The Hold Network Rx form will appear.

| 🥣 Hold Network | Rx                  |        |
|----------------|---------------------|--------|
| Effective Date | 05/06/2014          |        |
| End Date       |                     |        |
| Reason Code    | <no reason=""></no> | •      |
|                | ОК                  | Cancel |

a) In the **Effective Date** field, enter the date that the hold begins (i.e., when the patient should stop taking the medication).

b) In the **End Date** field, optionally enter the date that the hold ends (leaving this field blank means that the hold is indefinite).

c) From the **Reason Code** field, access the dropdown menu and select an option to explain why the prescription was placed on hold.

4. Click **OK** or press **Enter** on the keyboard to execute the hold.

**NOTE**: The **Reason Code** field cannot be populated free-form. A selection must be made from one of the reasons provided.

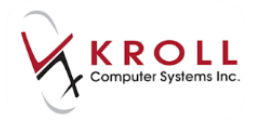

### Hold (Suspend) Network Rx Assigned to the Local Pharmacy

An Rx that was created or dispensed locally has to be put on hold locally. If an attempt is made to hold a local Rx on the Network, an error message will be displayed.

1. From the local patient profile, highlight the Rx to suspend and select **Extra Functions** > **Suspend**.

| I-(IOCAI)-       | Detiret    | View       | Desfile Mate      | anda Dana |                | Datas Mill         | Condo Socias He      | In Version 10            |                |                   |                     | Constraints Constraints   |
|------------------|------------|------------|-------------------|-----------|----------------|--------------------|----------------------|--------------------------|----------------|-------------------|---------------------|---------------------------|
| e Edit Kecen     | at Patient | view       | Profile Netw      | огк кер   |                | inties INH         | Cards Session He     | p Version 10             |                | 1                 | <b></b>             |                           |
| F3 - Patient     | F5         | - Drug     | F7 - D            | octor     | F9 -           | Workflow           | F10 - Pickup         | F11 - Drop-off           | 12 - New Rx    | Alt+X             | - Start             |                           |
| st Name          |            | an also al |                   | irst Name | ( an and       |                    | Salutation           | → OK                     | Save           | ×                 | Cancel              | <sup>⊗</sup> Profile      |
| nefile All Pur   | (1)        |            |                   |           | E              | SC - Bac           | k to Patient F - R   | fill R - Reprint         | D - Detail     | Extra Euro        | ctions T            | All Rxs                   |
| onie - Ali Kas   | (1)        |            |                   |           | s              | pace- mar          | k multiple Rxs M- M  | odify C - Cancel         | I - Inactivate | c <u>A</u> ua run |                     | Active Rxs                |
| Status           | Orig Rx    | RxNum      | Date              | Ago Q     | ty A           | th Rem             | BrandName            | Doctor                   | Sig            |                   | •                   | Active Rxs w/Passtimes    |
|                  | 1000222    | 10002      | 22 06/07/2017     | 0         | 10             | 10 0               | Accel-Amlodipine 5m  | Fill                     |                |                   |                     | Refillable Rxs            |
|                  |            |            |                   |           |                |                    |                      | Modify                   |                |                   |                     | Pricing Profile           |
|                  |            |            |                   |           |                |                    |                      | Cancel                   |                |                   |                     | Not Disp./OTC Rxs         |
|                  |            |            |                   |           |                |                    |                      | Reprint                  |                |                   |                     | Rxs Filled in Error       |
|                  |            |            |                   |           |                |                    |                      | Detail                   |                |                   | E                   | Suspended Rxs             |
|                  |            |            |                   |           |                |                    |                      | Inactivate Rx            |                |                   |                     | Filter Profile Rxs        |
|                  |            |            |                   |           |                |                    |                      | View Workflow Details    |                |                   |                     | Perform Clinical Analysis |
|                  |            |            |                   |           |                |                    |                      | Counsel                  |                |                   |                     | View                      |
|                  |            |            |                   |           |                |                    |                      | Add to Doctor Callback   | 5              |                   | Alternate Addresses |                           |
| lessies (0)      |            | (Add P     | ana (E2)(tac)(t   |           |                |                    |                      | Add to Manual NH Bate    | h              |                   | -                   | Batches                   |
| iergies (v)      |            | (Augus     | and (Les) (ma) (e | Gene      | ral <u>E</u> a | mily   <u>N</u> ur | sing Home   Commy    | Add To Rx To Do List     |                |                   | Ctrl                | Charting                  |
|                  |            |            |                   | Patie     | nt             |                    |                      | AutoFill                 |                |                   |                     | Consents                  |
|                  |            |            |                   | V A       | ctive          | Alt. Last I        | Name                 | NH Emergency Fill        |                |                   |                     | Credit Cards              |
|                  |            |            |                   | Patie     | nt Type        | Human              | 7                    | Create Delivery Order    |                |                   |                     | Documents (0)             |
| edical Condition | ns (0)     |            | (F2) Ins (I       | Dece      | ased On        |                    |                      | Change Next Fill Parame  | eters          |                   | -                   | History                   |
|                  |            |            |                   | Pres      | cription       | S D C L U          |                      | Copy to New Num and      | Make Unfilled  | Chill FE          | -                   | Immunizations             |
|                  |            |            |                   | Deliv     | ery lype       | Default (          | Pickup)              | Adapt Ry by Pharmacist   | livalents      | Ctri+F5           | -                   | Limited Use Items         |
|                  |            |            |                   | Deliv     | ery Rout       |                    |                      | Extend Rx by Pharmacis   | •              |                   |                     | Professional Services     |
|                  |            |            |                   | Price     | Group          | <none></none>      |                      | Fax Doctor(s)            |                |                   | 19.25               | Rx Counseling History     |
| roups (0)        |            |            | F2 Ins I          | Drug      | line 1         | Default (          | Brand - 2 Default (G | Toggle Batch Fill Status | (Hold)         |                   | set                 | Rx Notes                  |
|                  |            |            |                   | Dout      | ole Coun       | Not Requ           | ured                 | Transfer Rx to Another S | tore           |                   |                     | To Do Items               |
|                  |            |            |                   | N         | o Kroll C      | are 🔄 No           | Wallet Card          | Reactivate Rx            |                |                   | 39                  | Work Orders               |
|                  |            |            |                   | C         | omplian        | ce Calenda         | r on Label           | Suspend                  |                |                   |                     | L                         |
|                  |            |            |                   |           |                | User D             | R (Deepika Rangari   | Resume                   |                |                   | NU.                 | JM 06/07/2017 08:4        |
|                  | _          | -          | -                 | -         | -              | -                  |                      | Change Columns           |                |                   | _                   |                           |
|                  |            |            |                   |           |                |                    |                      |                          |                |                   |                     |                           |

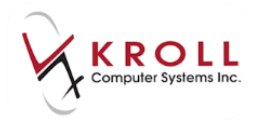

This will open the Suspend Rx(s) window. In the **Date** field, enter the date that the hold begins (i.e. when the patient should stop taking the medication). Under the **Resume Date**, optionally enter the date that the hold ends; leaving this field blank means that the length of the hold is indefinite. From the **Reason** field, access the dropdown menu and select an option to explain why the prescription was placed on hold. Click on **Suspend Eligible Rxs** or press **Enter** the **Reason** field must be populated in order to save and send the **Hold (Suspend) Rx** message. This field cannot be populated free-form, and a selection must be made from one of the reasons provided.

| ♥ Suspend Rx(s)                                  |                                       |
|--------------------------------------------------|---------------------------------------|
| Suspend                                          | Resume                                |
| Date DD/MM/YYYY 19:37                            | Date                                  |
| Reason 🔹                                         | R <u>e</u> ason 🔹                     |
| Commer Try another treatment first               | Comment                               |
| Allergy E                                        |                                       |
| Drug level too high                              |                                       |
| Intolerance                                      | []                                    |
| Px1000013                                        |                                       |
| Orig Rx 1000013 Drug TAB Fosavance 70mg/2800unit | s Doctor Dr. White, Wendy Leah        |
| Suspend Date Suspend Reason Suspend Com          | Resume Date Resume Reason Resume Comm |
|                                                  |                                       |
| A suspend reason must be specified.              |                                       |
|                                                  |                                       |
| ✓ Suspend Eligible Rxs                           | X Cancel                              |

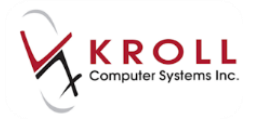

The local profile will show the Rx as Suspended.

| Fi         | le Edit           | Recent     | Patient   | View     | Profile Ne   | etwork Rep | orts Utilit | es NH              | Cards                | Session           | Help           | Version 10                                            |               |            |                      |                    |                 |
|------------|-------------------|------------|-----------|----------|--------------|------------|-------------|--------------------|----------------------|-------------------|----------------|-------------------------------------------------------|---------------|------------|----------------------|--------------------|-----------------|
|            | F3 - Pa           | tient      | F5 -      | Drug     | F7 -         | - Doctor   | F9 - W      | orkflow            | F1                   | 0 - Pickup        | <b>,</b> ][    | F11 - Drop                                            | -off          | F12 -      | New Rx               | Alt+X              | - Start         |
| <u>L</u> a | st Name           | Zybdus     | eraccepta | ancetest |              | First Name | Samuel      |                    |                      | Salutation        | •              | •                                                     | 0             | IK         | 🖉 Save               |                    | Cancel          |
| P          | rofile - <i>I</i> | All Rxs () | 1)        |          |              |            | ESC<br>spa  | - Back<br>e- marl: | to Patie<br>c multip | ent F<br>le Rxs M | - Refi<br>- Mo | ill <mark>R</mark> - Rep<br>dify <mark>C</mark> - Car | orint<br>ncel | D -<br>I - | Detail<br>Inactivate | E <u>x</u> tra Fur | ctions <b>v</b> |
| #          | Status            | C          | Drig Rx   | RxNum    | Date         | Ago (      | ty Auth     | Rem                | BrandN               | ame               |                | 0                                                     | octor         |            | Sig                  |                    |                 |
| 1          | Suspend           | led        | 1000222   | 10002    | 22 06/07/20: | 17 0       | 10          | 10 0               | Accel-A              | mlodipine         | 5mg            | A                                                     | dams, Fi      | red        | T1 PO C              | 2D                 |                 |

On the Network Patient Profile the Rx is now Suspended.

| ľ | S 💭 Marana anno -   | Suspended Adams, Fred |             | 0000FH0K | 06-Jul-201 | 17 |
|---|---------------------|-----------------------|-------------|----------|------------|----|
| l | 10 ACCEL-AMLODIE    | PINE 5 MG TABLET      | 02341093    | ACE      | Yes        |    |
| l | TAKE 1 ORALLY DAILY |                       | 06-Jan-2019 | ✓        | 10         | 0  |

#### Release (Resume) Rx

The option to **Release (Resume) Rx** is used to release prescriptions that are currently on hold (i.e. have a status of **Suspended**). For example, a patient who transitions from an inpatient situation back to the community may require held prescriptions to be 'released'. The request to **Release (Resume) Rx** can be sent throughout the prescription lifecycle, but if the Rx is not currently 'on hold' and a **Release (Resume) Rx** message is sent, an error will be returned.

There are two scenarios for **Releasing** an Rx:

- a. Suspended Network Rx not assigned to the Local pharmacy
- b. Suspended Network Rx assigned to Local pharmacy

#### Release (Resume) Suspended Network Rx

1. To release a prescription that is on hold, highlight the suspended Rx from the (Network) Patient Profile and select Extra Functions > Release (Resume) Rx.

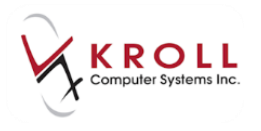

| <b>T</b>  | (Ne         | twork) Patient Profile                          |      |                            |           |         | -             | F         | x      |
|-----------|-------------|-------------------------------------------------|------|----------------------------|-----------|---------|---------------|-----------|--------|
| Pa        | atie        | nt Bull, Ferdinand                              | Male | DOB: 11-Jan-1980           | PHN: 6176 | 73100   | Last updated: | Just nov  | w      |
| Pi        | rofil       | e (40) Allergies (19) Notes (2)                 |      |                            |           |         |               | <         | Ctrl 글 |
|           | <u>S</u> te | atus (All)                                      |      |                            | [         | Advan   | ced 🖉 Filter  | 🛛 🕅 Res   | et     |
|           | D           | ▼Last Filled Picked Up Status Doctor            |      |                            |           |         | Netcare Order | Order Da  | ate    |
|           | A           | Last Qty Drug                                   |      |                            | Co        | le      | Manufacturer  | Local     |        |
|           | A           | Directions                                      |      |                            | Sto       | p Date  | Fillable      | Auth F    | Rem    |
|           | N           | 07-Jul-2017 07-Jul-2017 Active Adams, Fred      |      |                            |           |         | 0000FH1Q      | 06-Jul-20 | 17 🔺   |
|           | E<br>T      | 50 CHAMPIX 0.5 MG TABLET                        |      |                            | 022       | 91177   | PFC           | No        |        |
|           | ĸ           | USE AS DIRECTED                                 |      |                            | 07-Ja     | in-2019 | ×             | 50        | 0 =    |
|           | N           | 🧕 07-Jul-2017 07-Jul-2017 Suspended Adams, Fred |      |                            |           |         | 0000FH1N      | 06-Jul-20 | 17     |
|           | Ť           | 120 CELEBREX 200 MG CAPSULE                     |      | Create Local Rx            |           | 942     | SEA           | No        |        |
|           | ĸ           | TAKE 1 CAPSULE 3 TIMES A DAY AFTER MEALS        |      | Refusal to Fill            |           | 2019    | ✓             | 120       | 0      |
| $\square$ | N           | 07-Jul-2017 07-Jul-2017 Active Adams, Fred      |      | Release (Resume) Rx        |           |         | 0000FH1K      | 06-Jul-20 | 17     |
|           | Ť           | 30 JANUMET 50-1000 MG TABLET                    |      | Hold (Suspend) Rx          |           | 872     | MSD           | No        |        |
|           | ĸ           | TAKE 1 TABLET DAILY                             |      | Revoke Dispensing Permissi | ion       | 2019    | ✓             | 30        | 0      |
|           | N           | 07-Jul-2017 07-Jul-2017 Active Adams, Fred      |      | Stop (Abort) Rx            |           |         | 0000FH1H      | 06-Jul-20 | 17     |
|           | Ŧ           | 90 JAMP-METFORMIN 500 MG TABLET                 |      | Add Note                   |           | 196     | JPC           | No        |        |
|           | ĸ           | TAKE 1 TABLET DAILY                             |      | Retract                    |           | 2019    | ✓             | 90        | 0      |
|           | N           | 🥘 07-Jul-2017 07-Jul-2017 Active Adams, Fred    |      | Detail                     |           |         | 0000FH1F      | 06-Jul-20 | 17     |
|           | T           | 90 APO-RAMIPRIL 5 MG CAPSULE                    |      | Refresh                    | F5        | 574     | APX           | No        |        |
|           | ĸ           | TAKE 1 CAPSULE DAILY                            |      |                            | 07-38     | m-2019  | ✓             | 90        | 0      |

2. The Release Network Rx form will appear.

| of Release Network Rx     |          |
|---------------------------|----------|
| Effective Date 11/07/2017 |          |
| Reason Code *             | •        |
| • ОК                      | X Cancel |

- a) In the **Effective Date** field, enter the date that the prescription was taken off hold (i.e., suspend) status.
- b) From the **Reason Code** field, access the dropdown menu and select an available option to explain why the prescription was taken off hold.
- 3. Click **OK** or press **Enter** on the keyboard to execute the **Release Rx**.

**NOTE**: The **Reason Code** field cannot be populated free-form. A selection must be made from one of the reasons provided.

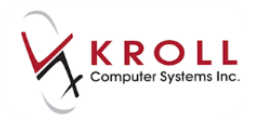

### Release (Resume) Suspended Local Rx

A local Rx that was has been suspended can only be **Resumed / Released** from the local patient profile.

1. Go to patient profile, highlight Rx and select Extra Functions > Resume.

| of 1-(local):                                        |                                               |                                               |
|------------------------------------------------------|-----------------------------------------------|-----------------------------------------------|
| File Edit Recent Patient View Profile Network Report | ts Utilities NH Cards Session Help Version10  |                                               |
| F3 - Patient F5 - Drug F7 - Doctor                   | F9 - Workflow F10 - Pickup F11 - Drop-of      | f F12 - New Rx Alt+X - Start                  |
| Last Name Zybduseracceptancetest First Name          | amuel Salutation 🗸                            | OK Save K Cancel                              |
|                                                      | ESC Pack to Patient E - Pofill P - Paprin     | All Rxs                                       |
| Profile - All Rxs (1)                                | space- mark multiple Rxs M- Modify C - Cancel | I I - Inactivate Extra Functions ▼ Active Rxs |
| # Status Orig Rx RxNum Date Ago Qt                   | Auth Rem BrandName Doct                       | or Sig Active Rxs w/Passtimes                 |
| 1 Suspended 1000222 1000222 06/07/2017 0             |                                               | Fred T1 PO QD Refillable Rxs                  |
|                                                      | Modify                                        | Pricing Profile                               |
|                                                      | Cancel                                        | Not Disp./OTC Rxs                             |
|                                                      | Reprint                                       | Rxs Filled in Error                           |
|                                                      | Detail                                        | E Suspended Rxs                               |
|                                                      | Inactivate Rx                                 | Filter Profile Rxs                            |
|                                                      | View Workflow Details                         | Perform Clinical Analysis                     |
|                                                      | Counsel                                       | View                                          |
|                                                      | Add to Doctor <u>C</u> allbacks               | Alternate Addresses                           |
| Allergies (0) Add Drug F2 [Ins Del Genera            | Add to Manual NH <u>B</u> atch                | E Ctrl Batches                                |
| Datier                                               | Add To Rx To Do List                          | Charting                                      |
| ▼ Ac                                                 | Auto <u>F</u> ill                             | wacy Unknown Consents                         |
| Patient                                              | NH Emergency Fill                             | Credit Cards                                  |
| Deceas                                               | Change Next Fill Parameters                   | pe <none></none>                              |
| Medical Conditions (0) F2 Ins Del                    | Copy to New Num and Make Unfilled             | vcle <none></none>                            |
| Deliver                                              | Display Therapeutic Equivalents Ctrl+F5       | ice Group <default> (<none>)</none></default> |
| Deliver                                              | Adapt Rx by Pharmacist                        | x Totals                                      |
| Price G                                              | Extend Rx by Pharmacist                       | x Count 1 Professional Services               |
| Groups (0) F2 Ins (Del) Drug li                      | Fa <u>x</u> Doctor(s)                         | ollar value \$19.25 Rx Counseling History     |
| Double                                               | Toggle Batch Fill Status ( <u>H</u> old)      | eset date Reset Rx Notes                      |
| No No                                                | Transfer Rx to Another Store                  | Snap Caps Requested                           |
| 🖾 Co                                                 | Reactivate Rx                                 | Snap Caps Documented Work Orders              |
| , , , , , , , , , , , , , , , , , , ,                | Resume                                        | ● Netcare 2 NUM 06/07/2017 08:48:41           |
|                                                      | Channe Calumna                                |                                               |
|                                                      | Change Columns                                |                                               |
|                                                      | Make Derault Columns                          |                                               |

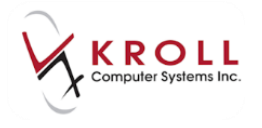

#### 2. The **Resume Rx(s)** window will appear.

Enter the date that prescription is to be reinstated. From the **Reason** field, access the dropdown menu and select an available option to explain why the prescription is being reinstated from a suspended status. Click **Resume Eligible Rxs** or press **Enter** on the keyboard to release the Rx from a suspended status.

**NOTE**: The **Reason** field must be populated in order to save and send the **Release (Resume) Rx** message. This field cannot be populated free-form, and a selection must be made from one of the reasons provided.

| 🔝 Resume Rx(s)  |                                  |             |                     |             |
|-----------------|----------------------------------|-------------|---------------------|-------------|
| Resume          |                                  |             |                     |             |
| D <u>a</u> te   | 19:44                            |             |                     |             |
| Reasor Suspen   | d reason no longer applies       |             |                     | •           |
| Commer Suspen   | d reason no longer applies       |             |                     |             |
| Suspen          | d reason inappropriate           |             |                     |             |
|                 |                                  |             |                     |             |
|                 |                                  |             |                     |             |
| <u></u>         |                                  |             |                     |             |
| Px 1000013      |                                  |             |                     |             |
| Orig Rx 1000013 | Drug TAB Fosavance 70mg/2800unit | s           | Doctor Dr. White, V | Vendy Leah  |
| Suspend Date    | Suspend Reason Suspend Com       | Resume Date | Resume Reason       | Resume Comm |
| B010010-007     | Admission to h<br>Admission to h | -           | Suspend reaso       |             |
|                 |                                  |             |                     |             |
| L               |                                  |             |                     |             |
|                 | Resume Eligible Bys              |             | ¥ Cancel            |             |
|                 |                                  |             | , ounds             |             |

Once a held prescription is 'resumed', on the local system the Rx will be 'Active'.

| Profile - All Rxs (1) |       |        |         |         |            |     |     | ESC<br>space | - Back<br>- mark | to Patient F - Refill<br>multiple Rxs M- Modify | R - Reprint<br>C - Cancel | D - Detail<br>I - Inactivate | E <u>x</u> tra Fur | nctions <b>v</b> |
|-----------------------|-------|--------|---------|---------|------------|-----|-----|--------------|------------------|-------------------------------------------------|---------------------------|------------------------------|--------------------|------------------|
| #                     | ŧ   9 | Status | Orig Rx | RxNum   | Date       | Ago | Qty | Auth         | Rem              | BrandName                                       | Doctor                    | Sig                          |                    |                  |
|                       | 1     |        | 1000222 | 1000222 | 06/07/2017 | 0   | 1   | 0 10         | 0                | Accel-Amlodipine 5mg                            | Adams, Fred               | T1 PO 0                      | )D                 |                  |

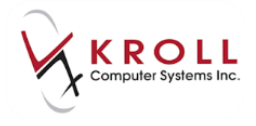

On the Network the Rx is Active:

| Γ | S<br>Y | Active                   | Adams, Fred |             | 0000FH0K     | 06-Jul-201 | 7 |
|---|--------|--------------------------|-------------|-------------|--------------|------------|---|
| E |        | 10 ACCEL-AMLODIPINE 5 MG | TABLET      | 02341093    | ACE          | Yes        |   |
|   | ED     | TAKE 1 ORALLY DAILY      |             | 06-Jan-2019 | $\checkmark$ | 10         | 0 |

#### **Revoke Dispensing Permission**

The option to **Revoke Dispensing Permission** is used when a provider decides to take away permission to dispense a prescription. Revoking permission to dispense implies that the patient should finish taking the remainder of the medication they have in their possession until it is gone, but no further dispenses are authorized against the prescription (i.e. all remaining refills are cancelled); this is different from 'stopping' a prescription which implies that the patient should stop taking the medication immediately, and should not finish the amount of medication they have on hand.

To **Revoke** a prescription, highlight the Rx from the **Local Patient Profile** and select the option to **Inactivate** from the **Extra Functions** menu. This will call up the **Inactivate Rx(s)** window. Select option Revoke, this will call up Revoke Network dispensing permission window.

| 🥣 Inactivate Rx | (s)         | of the Dardie       |                    | 244             |          |                  |
|-----------------|-------------|---------------------|--------------------|-----------------|----------|------------------|
| Rx Summary      |             |                     |                    |                 |          |                  |
| Rx Num          | Orig Rx Num | Drug                |                    | Doctor          |          | Status           |
| 1000212         | 1000212     | Act-Celecoxib 100mg |                    | Dr. Adams, Fred | 1        | OK to Inactivate |
|                 | Re          | voke                | ✓ <u>S</u> top (Al | bort)           | 🗙 Cancel |                  |

The **Reason Code** is a required field; select an option to explain why the prescription is being revoked. Click **OK** or press **Enter** on the keyboard to execute the revocation; a prescription that has been revoked on Alberta Netcare will have a status of **Revoked**.

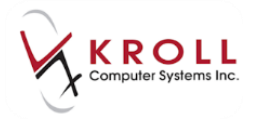

| or Revoke Networ | k dispensing permission |   |   |
|------------------|-------------------------|---|---|
| Reason Code*     |                         | - |   |
|                  | Condition improved      |   | 1 |
|                  | Intolerance             |   |   |
|                  | New strength            |   | Ц |
|                  | New therapy             |   |   |

Locally prescription is inactivated and on the Network Profile the Rx is not fillable.

| Γ | <b>8</b> Y        | Completed Adams, Fred           | 0000FGXM           | 10.000 | 1     |
|---|-------------------|---------------------------------|--------------------|--------|-------|
| E | 13 <mark>8</mark> | 10 ACT CELECOXIB 100 MG CAPSULE | 02420155 ACT       | Yes    |       |
|   | 8<br>0            | TAKE 1 ORALLY DAILY             | ille anno 2001 i 🗶 | 60 5   | 50(0) |

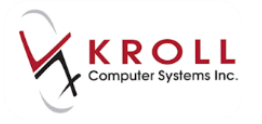

Detail the Rx and under the **Status History** tab, the **Type** and **Reason** for the revoke is displayed.

| ✓ (Network) Medication Order Detail |                                                                       |                                 |  |  |  |  |  |  |  |  |
|-------------------------------------|-----------------------------------------------------------------------|---------------------------------|--|--|--|--|--|--|--|--|
| <u>O</u> rder P <u>a</u> tient      | Instructions Indications Prescriber Dispenses (1) Issues Refusals Not | tes Status History (3) 🗲 Ctrl 🔿 |  |  |  |  |  |  |  |  |
|                                     |                                                                       | D - Detail                      |  |  |  |  |  |  |  |  |
| Effective Date                      | Type Reason                                                           |                                 |  |  |  |  |  |  |  |  |
|                                     | Request to revoke prescription di New strength                        |                                 |  |  |  |  |  |  |  |  |

### Stop (Abort) Rx

The option to **Stop (Abort) Rx** is used when a pharmacist or provider determines that a drug should no longer be dispensed and should no longer be taken by the patient immediately. Situations where a prescription may need to be stopped (i.e. aborted) are product recalls, duplicate therapy contraindication, or other therapy issues. The **Stop (Abort) Rx** message can be sent to Alberta Netcare throughout the prescription lifecycle. A prescription that has been stopped will have a status of **Aborted**.

| S<br>Y   | eRx                      | Aborted   | Simpson, Monica |          | 00006KTD | 1000 |   |
|----------|--------------------------|-----------|-----------------|----------|----------|------|---|
| ] N<br>C | 30 ACCEL-CITALOF         | RAM 20 MG | TABLET          | 02355256 | ACE      | Yes  |   |
| E<br>D   | TAKE 1 TABLET ONCE A DAY | r i       |                 |          | ×        | 30   | 0 |

There are two scenarios for **Aborting** an Rx:

- a) Network Rx not assigned to the Local pharmacy
- b) Network Rx assigned to Local pharmacy

#### Network Rx not assigned to the Local Pharmacy

- To stop/abort a prescription on Alberta Netcare, highlight the Rx from the (Network) Patient Profile and select the option to Stop(Abort) Rx from either the Extra Functions menu or Right clicking.
- 2. The Stop Network Rx form will appear:

| Stop Network Rx           |          |
|---------------------------|----------|
| Effective Date 11/07/2017 |          |
| Reason Code *             | •        |
| ОК                        | 🗙 Cancel |

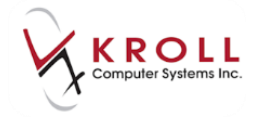

- a) In the **Effective Date** field, enter the date that the prescription was stopped (i.e., aborted).
- b) From the **Reason Code** field, access the dropdown menu and select an option to explain why the prescription was stopped.
- 3. Click **OK** or press **Enter** on the keyboard to execute the hold.

#### Hold (Suspend) Network Rx Assigned to the Local Pharmacy

1. From the local patient profile, highlight the Rx>right click and choose option Inactivate

| •  | 1-(loca                                                                                                    | l):          | -Patier | it - Bull, Fei | rdinand     |          |        |             |          |                       |              |               |             |            |        |                           |
|----|----------------------------------------------------------------------------------------------------|--------------|---------|----------------|-------------|----------|--------|-------------|----------|-----------------------|--------------|---------------|-------------|------------|--------|---------------------------|
| F  | le Edi                                                                                                    | Recent       | Patient | View P         | rofile Netw | ork Re   | eports | Utilities   | NH       | Cards Session He      | p Version 10 |               |             |            |        |                           |
|    | F3 - P                                                                                                    | atient       | F5 -    | - Drug         | F7 - D      | octor    | F      | 9 - Worl    | đlow     | F10 - Pickup          | F11 - Drop   | p-off F1      | l2 - New Rx | Alt+X - St | tart   |                           |
| La | st Name                                                                                                    | Bull         |         |                | F           | irst Nam | e Fero | dinand      |          | Salutation            | -            | ОК            | Save        | 🗙 Ca       | incel  | <sup>⊗</sup> Profile      |
|    |                                                                                                    |              |         |                |             |          |        | FEC         | Pack     | a Datiant E - Po      | fill P - Pou | print [       | D - Detail  |            |        | All Rxs                   |
| P  | rofile - All Rxs (49) Space- mark multiple Rxs M- Modify C - Cancel I - Inactivate<br><u>Extra Functions</u> ▼ Active Rxs |              |         |                |             |          |        |             |          |                       |              |               |             |            |        |                           |
| #  | Status                                                                                                    |              | Orig Rx | RxNum          | Date        | Ago      | Qty    | Auth        | Rem      | BrandName             | [C           | Doctor        | Sig         |            |        | Active Rxs w/Passtimes    |
| 1  |                                                                                                    |              | 1000178 | 1000178        | 09/06/2017  | 33       | 10     | ) 10        | 0        | Apo-Baclofen 10mg     | A            | Adams, Fred   | T1 PO QI    | )          |        | Refillable Rxs            |
| 2  | Needs                                                                                                    | Review       | 1000177 | 1000177        | 09/06/2017  | 33       | 10     | 10          | 0        | Abbott-Pantoprazole 4 | Omg F        | Richard, Bill | UD          |            | =      | Pricing Profile           |
| 3  | Needs                                                                                                    | Review       | 1000176 | 1000176        | 09/06/2017  | 33       | 10     | 10          | 0        | Apo-Pindol 5mg        | C            | Clarke,Rob    | UD          |            |        | Net Dire (OTC Due         |
| 4  |                                                                                                    |              | 1000175 | 1000175        | 09/06/2017  | 33       | 10     | 10          | 0        | Ac Eill               |              | Distant Dill  |             | )          |        | NOT DISP./ OTC RXS        |
|    | Needs                                                                                                    | Review       | 1000174 | 1000174        | 09/06/2017  | 33       | 10     | ) 10        | 0        | Ap 111                |              |               |             |            |        | Rxs Filled in Error       |
| 6  | Adamati                                                                                                    | Deservice of | 1000161 | 1000161        | 25/05/2017  | 48       | 10     | 0 10        | 0        | Sa Modify             |              |               | ρQ          | D          |        | Suspended Rxs             |
| -  | Adapt                                                                                                    | Pending (I   | 1000154 | 1000154        | 24/05/2017  | 49       | 10     | 10          | 10       | Ap Cancel             |              |               | 1.7         | R 00 00    |        |                           |
|    | Adapt                                                                                                    | Penaing (I   | 1000153 | 1000155        | 24/05/2017  | 49       | 10     | 1 60        | 1        | Ap<br>Reprint         |              |               | 10          | AB PO QD   |        | Filter Profile Rxs        |
| 10 |                                                                                                    |              | 1000103 | 1000136        | 05/04/2017  | 90       | 10     | 60          | 40<br>20 | An Detail             |              |               | 10          |            |        | Perform Clinical Analysis |
| 11 |                                                                                                    |              | 1000121 | 1000133        | 18/01/2017  | 175      | 5      | . 00<br>i 5 | 0        | A7 Jacobiusto Du      |              |               | 10          |            |        |                           |
| 12 | Inact                                                                                                    |              | 1000095 | 1000095        | 06/10/2016  | 279      | 30     | 30          | 0        | @                     | 1            |               |             |            |        | view                      |
| 13 | Inact                                                                                                    |              | 1000089 | 1000089        | 29/08/2016  | 317      | 90     | 90          | 0        | Ac View Workflo       | w Details    |               | 10          | APUSLE PO  | -      | Alternate Addresses       |
|    | Alleraies                                                                                                    | (5)          |         | Add Dru        | q F2 Ins D  | e) _ Co  | noral  | Coursile.   | -        | . Counsel             |              |               | -           |            | Ctrl 🛋 | Batches                   |

2. Inactivate Rx(s) window appears. Choose option Stop(Abort)

| of Inactivate Rx | (s)         | 2 0 Jan 3 4 | and the second second |                 |          |                  |
|------------------|-------------|-------------|-----------------------|-----------------|----------|------------------|
| Rx Summary       |             |             |                       |                 |          |                  |
| Rx Num           | Orig Rx Num | Drug        |                       | Doctor          |          | Status           |
| 1000074          | 1000074     | Paxil 10mg  |                       | Ph. Simpson, Mo | nica     | OK to Inactivate |
|                  | Re          | evoke       | ✓ <u>S</u> top (A     | bort)           | 🗙 Cancel |                  |

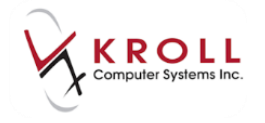

 Stop Network Rx window appears. From the Reason Code field, access the dropdown menu and select an available option to explain why the prescription is being aborted. Click OK or press Enter on the keyboard to execute the Stop (Abort) Rx.

| 🐨 Stop Network F |                                                                                                    | x |
|------------------|----------------------------------------------------------------------------------------------------|---|
| Reason Code *    |                                                                                                    | - |
|                  | Change in medication/dose<br>Detected issue<br>Drug product discontinued or recalled<br>Ineffective<br>No longer required for treatment<br>Not covered |   |
|                  | Patient refuse<br>Product recalled                                                                                                    | - |

4. Rx is inactivated locally and on the Network Profile the Rx is not fillable.

| Γ | S<br>Y | Aborted               | Adams, Fred |             | 0000FGXT | 05-Jul-20 | )17 |
|---|--------|-----------------------|-------------|-------------|----------|-----------|-----|
| 1 |        | 10 PAXIL 10 MG TABLET |             | 02027887    | GSK      | Yes       |     |
|   | E<br>D | TAKE 1 ORALLY DAILY   |             | 05-Jan-2019 | ×        | 20        | 10  |

5. Detail the Rx and under the **Status History** tab, the **Type** and **Reason** for the Abort is displayed.

| 🗲 (Networ     | k) Medicat       | tion Order Deta | il                   |            |               |        |                  |               |                            | C X      |
|---------------|------------------|-----------------|----------------------|------------|---------------|--------|------------------|---------------|----------------------------|----------|
| <u>O</u> rder | P <u>a</u> tient | Instructions    | Indi <u>c</u> ations | Prescriber | Dispenses (1) | Issues | <u>R</u> efusals | <u>N</u> otes | <u>S</u> tatus History (1) | 🗲 Ctrl 🔿 |
| Effective     | e Date           | Туре            |                      |            | Reason        |        | D - Detail       |               |                            |          |
|               |                  | Request t       | o stop a pres        | cription   | Product recal | ed     |                  |               |                            |          |

**NOTE:** Advanced Network Profile only displays the Aborted prescriptions and not the Network Profile.
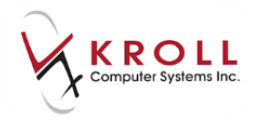

### Add Note

The option to **Add Note** is used to document additional information concerning a prescription or a dispense. Notes are primarily used to document error corrections, information change, or new information, but can be used for any reason deemed fit by the pharmacist. **Once a note is added to a patient's Alberta Netcare Profile, it will be shared with everyone.** 

• To add a note to a **prescription**, highlight the Rx from the **(Network) Patient Profile** and select the option to **Add Note** from either **Right Clicking** or the **Extra Functions** menu. This will call up the **(Network) Add Note to Record** window.

| D    | TAKE 1 TABLET DAILY   |                                                  | B 40 8 1 | ×               | 150         | 120 |
|------|-----------------------|--------------------------------------------------|----------|-----------------|-------------|-----|
| SYNC | 4 FOSAVANCE ZI        | Completed White, Wendy Leah<br>MG-2 800 UNIT TAB | 02276429 | 00008∨K3<br>MSD | Yes         |     |
| ED   | TAKE 1 TABLET EVERY V | Create Local Rx                                  |          | ×               | 20          | 16  |
| L    |                       | Refusal to <u>F</u> ill                          |          |                 | il interest |     |
| 00   | 30 Synthroid 88m      | <u>R</u> elease (Resume) Rx                      | 02172097 | KNO             | Yes         |     |
| î    | TAKE 1 TABLET DAILY   | Hold (Suspend) Rx                                |          | 1               | 180         | 150 |
| L    |                       | Revoke Dispensing Permission                     |          |                 | in classes  |     |
| 00   | 60 Apo-Metformi       | Stop (Abort) Rx                                  | 02229785 | APX             | Yes         |     |
| î    | TAKE 1 TABLET TWICE A | Add <u>N</u> ote                                 |          | 1               | 360         | 300 |
|      |                       | Retract                                          |          |                 |             |     |
|      |                       | <u>D</u> etail                                   |          |                 |             |     |
| De   | etail Extra Functions | R <u>e</u> fresh F5                              |          | X Cance         |             | ж   |

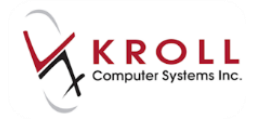

 Similarly, to add a note to a Dispense, highlight the applicable Rx entry from the (Network) Patient Profile and detail the prescription. From the (Network) Medication Order Detail window, click on the Dispenses tab to see all the dispenses made against the prescription. Highlight the dispense you would like to add a Note and select the option to Add Note from the Extra Functions menu. This will call up the (Network) Add Note to Record window.

| ☞ (Network) Medication Order Detail                                                  |                       |                      |  |  |  |  |  |  |  |
|--------------------------------------------------------------------------------------|-----------------------|----------------------|--|--|--|--|--|--|--|
| Order Patient Instructions Indications Prescriber Dispenses (1) Issues Refusals Note | s <u>S</u> tatus Hist | tory (3) 🗲 Ctrl 🏓    |  |  |  |  |  |  |  |
| First dispense pickup First quantity dispensed 4 Number of fills against Px 1        |                       |                      |  |  |  |  |  |  |  |
| Last dispense pickup Last quantity dispensed 4 Total supplied                        | d amount 🛛 <b>4</b>   |                      |  |  |  |  |  |  |  |
| Dispensed By                                                                         | PIN Disp #            |                      |  |  |  |  |  |  |  |
| Quantity Drug     Directions                                                         | Code                  | Local<br>Days Supply |  |  |  |  |  |  |  |
| Active Simpson, Monica<br>4 FOSAVANCE 70 MG-2,800 UNIT TAB                           | 0099WPDD0<br>02276429 | 0002TCO<br>Yes       |  |  |  |  |  |  |  |
| 5 TAKE 1 TABLET EVERY WEEK Send Pickup                                               |                       | 28 days              |  |  |  |  |  |  |  |
| <u>A</u> bort Dispense                                                               |                       |                      |  |  |  |  |  |  |  |
| Retract                                                                              |                       |                      |  |  |  |  |  |  |  |
| Detail                                                                               |                       |                      |  |  |  |  |  |  |  |
| Refresh F5                                                                           |                       |                      |  |  |  |  |  |  |  |

From the **(Network) Add Note to Record** window, select a pre-populated reason for adding the note in the **Reason for change** field, or enter a free-form topic for the note. Enter the required **Note** and click **OK** or press **Enter** on the keyboard to save information on the patient's Alberta Netcare Patient Medication Profile.

| 🔝 (Network) Add Note to Record                  | E X    |
|-------------------------------------------------|--------|
| Reason for change Information Change            | -      |
| Note * This is a note                           | ^<br>~ |
| Press Ctrl-Enter to start a new line.           |        |
| Required fields are marked with an asterisk (*) |        |
| ✓ OK X Cancel                                   |        |

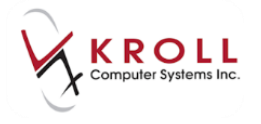

From the **(Network) Patient Profile**, users can easily determine which prescription entries have prescription notes attached to them by looking for a blue arrow located on the lower-left of the entry.

| Completed         White, Wendy Leah         00008VK3           4 FOSAVANCE 70 MG-2,800 UNIT TAB         02276429         MSD         Yes           TAKE 1 TABLET EVERY WEEK         ×         20 | Completed         White, Wendy Leah         00008VK3           CE 70 MG-2,800 UNIT TAB         02276429         MSD         Yes           YWEEK         ×         20         16 |
|----------------------------------------------------------------------------------------------------|----------------------------------------------------------------------------------------------------|
|----------------------------------------------------------------------------------------------------|----------------------------------------------------------------------------------------------------|

Retrieve Prescription Notes by detailing the Rx entry to bring up the (Network) Medication Order Detail window and then clicking on the Notes tab.

| 🐨 (Network) Medica | ion Order Detail                                                                           | c 💌           |
|--------------------|--------------------------------------------------------------------------------------------|---------------|
| Order Patient      | Instructions Indications Prescriber Dispenses (1) Issues Refusals Notes (1) Status History | / (: 🗲 Ctrl 🔿 |
|                    |                                                                                            | D - Detail    |
| Date               | Note                                                                                       |               |
|                    | This is a note                                                                             |               |

Retrieve **Dispense Notes** by detailing a prescription entry to call up the **(Network) Medication Order Detail** window and then accessing the **Dispenses** tab. Users can easily identify which dispense entry has a dispense note attached to it by looking for a blue arrow on the lower-left of the entry.

| ▼ (Network) Medication Order Detail                                                   |                       | <b>e x</b>        |
|---------------------------------------------------------------------------------------|-----------------------|-------------------|
| Order Patient Instructions Indications Prescriber Dispenses (1) Issues Refusals Notes | (1) <u>S</u> tatus Hi | story (: 🧲 Ctrl 🗨 |
| First dispense pickup First quantity dispensed 4 Number of fills                      | against Px 🚺          |                   |
| Last dispense pickup Last quantity dispensed 4 Total supplied                         | amount 4              |                   |
| ■ Tate Picked Up Status Dispensed By                                                  | PIN Disp #            |                   |
| A Quantity Drug                                                                       | Code                  | Local             |
| A Directions                                                                          |                       | Days Supply       |
| Active Simpson, Monica                                                                | 0099WPDD0             | 0002TCO           |
| 4 FOSAVANCE 70 MG-2,800 UNIT TAB                                                      | 02276429              | Yes               |
| 5 TAKE 1 TABLET EVERY WEEK                                                            |                       | 28 days           |

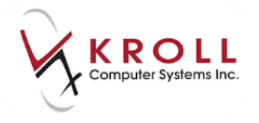

Retrieve Dispense Notes by detailing the dispense entry; this will call up the **(Network) Medication Dispense Detail** window. Click on the **Notes** tab to view the note(s) for the selected dispense.

| 🔝 (Network) Me | dication Dispense Detail                                    |               |
|----------------|-------------------------------------------------------------|---------------|
| Dispense F     | 2ickup/Delivery Instructions Issues Notes (2) Status Histor | √(1) € Ctrl → |
|                |                                                             | D - Detail    |
| Date           | Note                                                        |               |
|                | This is a note                                              |               |

#### Refresh

**Refreshing** the **(Network) Patient Profile** will retrieve the most current information from Alberta Netcare on demand. Users can see when the Alberta Netcare Patient Medication Profile was last refreshed from the **Last Updated** field located on the upper-right hand corner of the window.

| 🤝 (Network) Patient Profile                     |      |                  |                |              |          |
|-------------------------------------------------|------|------------------|----------------|--------------|----------|
| Patient: Bull, Ferdinand                        | Male | DOB: 11-Jan-1980 | PHN: 617673100 | Last updated | Just now |
| Profile (3) <u>A</u> llergies (2) <u>N</u> otes |      |                  |                |              | E Ctrl 🗲 |

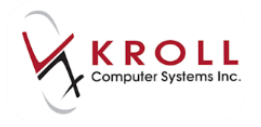

If an Rx has since been filled for this patient, it will show on the bottom of the screen that **Recent local events are not being shown**. To update this screen hit **F5** or right click and choose **Refresh**.

| •  | 🗸 (Net               | work) Patient Profile                     |               |                     |                 |               |         | c x      |
|----|----------------------|-------------------------------------------|---------------|---------------------|-----------------|---------------|---------|----------|
|    | Patien               | Bull, Ferdinand                           | Male DO       | DB: 11-Jan-1980     | PHN: 617673100  | Last updated: | 10 mins | s ago    |
| Γ  | <u>P</u> rofile      | e (9) <u>A</u> llergies (9) <u>N</u> otes |               |                     |                 |               |         | 🗲 Ctrl 🔿 |
|    | <u>S</u> tat         | tus (All) <u> </u>                        | er Type (All) | •                   | 📃 <u>A</u> dvar | nced 🖉 Filter | 🕅 R     | eset     |
|    | D                    | ▼Last Filled Picked Up                    | Status        | Doctor              |                 | PIN Order #   | Order   | Date     |
|    | A<br>T               | Last Qty Drug                             |               |                     | Code            | Manufacturer  | Loc     | al       |
|    | A                    | Directions                                |               |                     | Stop Date       | Fillable      | Auth    | Rem      |
| IΓ | S<br>Y               | C. An and the second second               | Active        | White, Wendy Lea    | ah              | 00008WG7      |         | <u>^</u> |
|    | n N                  | 60 APO-METFOR                             | MIN 850 MG TA | ABLET               | 02229785        | APX           | Yes     |          |
|    | E                    | TAKE 1 TABLET TWICE A D                   | DAY           |                     |                 | $\checkmark$  | 300     | 240      |
| Ιŕ | S                    |                                           | Active        | White, Wendy Lea    | ah              | 00008WG5      | -       |          |
|    | n <mark>i '</mark> ' | 30 SYNTHROID 8                            | 8 MCG TABLE   | Т                   | 02172097        | KNO           | Yes     | E        |
|    | Ē                    | TAKE 1 TABLET DAILY                       |               |                     | 8 hap 10 h      | ✓             | 150     | 120      |
| ΙĹ | S<br>Y               |                                           | Active        | White, Wendy Lea    | ah              | 00008VVH      | 1.00    |          |
|    | n N                  | 60 APO-OMEPRA                             | ZOLE 20 MG C  | APDR                | 02245058        | APX           | Yes     |          |
|    | E                    | TAKE 1 CAPSULE TWICE A                    | DAY           |                     |                 | ✓             | 360     | 240      |
| IΓ | S<br>V               |                                           | Active        | White, Wendy Lea    | ah              | 00008WG3      | -       |          |
|    | B N                  | 4 FOSAVANCE 7                             | 0 MG-2,800 UN | NIT TAB             | 02276429        | MSD           | Yes     |          |
|    | Ĕ                    | TAKE 1 TABLET EVERY W                     | EEK           |                     | a hard the      | ×             | 24      | 20       |
| Ιŕ | s                    |                                           | Active        | White, Wendy Lea    | ah              | 00008WG1      | -       |          |
|    | n × '                | 30 APO-WARFAR                             | IN 3 MG TABL  | ET                  | 02245618        | APX           | Yes     |          |
|    | ED                   | TAKE 1 TABLET DAILY                       |               |                     | B 140 B1        | ✓             | 180     | 150 🚽    |
|    | De                   | tail E <u>x</u> tra Functions             | Recent lo     | ocal events are not | t being shown.  | X Can         |         | 🖊 ОК     |

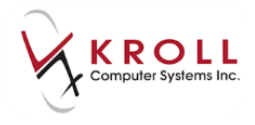

# **Allergies & Intolerance**

Recording patient allergies and intolerances on Alberta Netcare is an integral part of creating a comprehensive **Electronic Health Record (EHR)** for Albertans. The availability of this information allows pharmacists and other healthcare professionals to make optimal drug therapy decisions.

With the integration of Alberta Netcare in Kroll Windows, any allergy or intolerance entered locally will automatically be sent to Alberta Netcare for clinical recording. Alberta Netcare accepts **FDB Allergy Group** codes or **Ingredient** codes; specific **Medication** codes are NOT accepted by Alberta Netcare and will be rejected with an error.

# Adding a New Allergy/Intolerance

- 1. Bring up the **F3-Patient** card of the patient that you need to add a new allergy/intolerance.
- 2. From the **Allergies** section of the patient card, click **Ins** or press **Insert** on the keyboard to call up the **Select an Allergy** window.

| Allergies (0)          | Add Drug | F2 Ins Del     |
|------------------------|----------|----------------|
|                        |          |                |
|                        |          |                |
|                        |          |                |
|                        |          |                |
|                        |          | (50)(5-)(5-)   |
| Medical Conditions (0) |          | F2 (Ins) (Del) |
|                        |          |                |
|                        |          |                |
|                        |          |                |
|                        |          |                |

Search for an allergy/intolerance from the **Select an Allergy** window and click **Search** or press **Enter** on the keyboard to obtain search results (e.g. Type 'sulf' to search for a Sulfonamide allergy/intolerance).

NOTE: Options are available to search the criteria entered by 'Starts With' or 'Contains'.

| Select an Allergy  |                                     |                  |
|--------------------|-------------------------------------|------------------|
| sulf               | Starts with O Contains Search Close |                  |
| # Type Description |                                     | Supported by PIN |

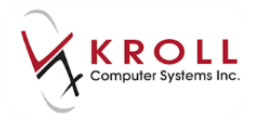

 From the search results; select the applicable Allergy Group or Ingredient by highlighting the entry and clicking Select or pressing Enter on the keyboard; this will bring up the (Local) Patient Allergy Information form.

**NOTE**: Medication codes are not accepted by Alberta Netcare.

| ✓ Select an Allergy |                       | - Ball to 1 | Autom I    |        | -        |    |               |
|---------------------|-----------------------|-------------|------------|--------|----------|----|---------------|
| sulf                |                       | Starts with | © Contains | Select | X Cancel | 37 | Records Found |
| Туре                | Description           |             |            |        |          |    |               |
| Allergy Group       | Sulfa (Sulfonamide A  | ntibiotics) |            |        |          |    |               |
| Ingredient          | sulfabenzamide        |             |            |        |          |    |               |
| Medication          | Sulfacet-R            |             |            |        |          |    |               |
| Ingredient          | sulfacetamide         |             |            |        |          |    | 1             |
| Ingredient          | sulfacytine           |             |            |        |          |    |               |
| Ingredient          | sulfadiazine          |             |            |        |          |    |               |
| Ingredient          | sulfadimethoxine      |             |            |        |          |    |               |
| Ingredient          | sulfadoxine           |             |            |        |          |    |               |
| Ingredient          | sulfaguanidine        |             |            |        |          |    |               |
| Ingredient          | sulfalene             |             |            |        |          |    |               |
| Ingredient          | sulfamerazine         |             |            |        |          |    |               |
| Ingredient          | sulfameter            |             |            |        |          |    |               |
| Ingredient          | sulfamethazine        |             |            |        |          |    |               |
| Ingredient          | sulfamethizole        |             |            |        |          |    |               |
| Ingredient          | sulfamethoxazole      |             |            |        |          |    |               |
| Medication          | sulfamethoxazole-trin | methoprim   |            |        |          |    |               |
| Ingredient          | sulfamethoxypyridazi  | ine         |            |        |          |    |               |
| Ingredient          | sulfametrole          |             |            |        |          |    |               |
| Ingredient          | sulfamoxole           |             |            |        |          |    |               |
| Medication          | Sulfamylon            |             |            |        |          |    |               |
| Ingredient          | sulfanilamide         |             |            |        |          |    |               |

4. From the **Patient Allergy Information** window, verify the **Source**, **Date**, and **Apply to all Allergies** options. Enter any optional comments regarding the nature and severity of the allergy/intolerance; the user will have a choice on whether to transmit this local comment to Alberta Netcare later on.

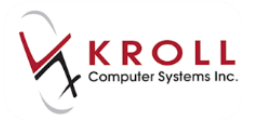

5. Once complete, click **OK** or press **Enter** on the keyboard to continue.

| ✓ Patient Allergy Information                                              |                                               |  |  |  |  |  |
|----------------------------------------------------------------------------|-----------------------------------------------|--|--|--|--|--|
| Allergy                                                                    | Sulfa (Sulfonamide Antibiotics)               |  |  |  |  |  |
| Source<br>Patient                                                          | Date<br>▼ 13/07/2017 ☑ Apply to all Allergies |  |  |  |  |  |
| Comment                                                                    | ts / Severity                                 |  |  |  |  |  |
| Enter an optional comment here. This maybe sent to the Network if desired, |                                               |  |  |  |  |  |
|                                                                            | ✓ OK X Cancel                                 |  |  |  |  |  |

6. Kroll will automatically try to establish a connection with Alberta Netcare upon continuing from the (Local) Patient Allergy Information window. Log into the Netcare Network and/or EHR if prompted to do so. The (Network) Patient Profile will appear displaying allergy entries from the local Kroll system and from Alberta Netcare.

| ▼ (Network) Patient Profile                                                 |                         |
|-----------------------------------------------------------------------------|-------------------------|
| Patient: Abcdef, Kelly Female DOB: 25-May-1967 HCN: 893963100 L             | ast updated: 8 mins ago |
| Profile (1) Allergies (1)                                                   | Ctrl 🔿                  |
| Status (All)   Allergy Type (All)  Advance                                  | ced 🖉 Filter 🔀 Reset    |
| D Allergy / Intolerance                                                     | Status Effective        |
| A Allergy Type                                                              | Severity Certainty      |
| A Comment                                                                   | Refuted                 |
| Sulfa (sulfonamide Antibiotics)                                             | 13-Jul-2017             |
| Tenter an optional comment here. This maybe sent to the Network if desired, | No                      |
|                                                                             |                         |
|                                                                             |                         |
|                                                                             |                         |
|                                                                             |                         |
| Detail Extra Functions                                                      | 🗶 Cancel 💽 🗸 OK         |

The coloured data bars on the left side of each allergy/intolerance entry provides information on whether local records match Alberta Netcare records. Hover your mouse over the coloured data bars to identify which entries need to be syncronized.

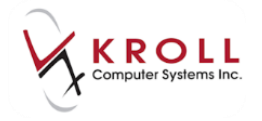

 Red (Local): A red-local data bar indicates that the allergy/intolerance entry exists on the local system only, this information has not been recorded on Alberta Netcare and should be synchronized.

| 100 | Statins-Hmg-Coa Reductase Inhibitors |    |
|-----|--------------------------------------|----|
| Å   | test comment                         | No |

• Yellow (Network): A yellow-network data bar indicates that the allergy/intolerance entry exists on Alberta Netcare only, this information has not been recorded locally in Kroll and should be synchronized.

| N | Macrolide Antibiotics | Active   | 1 - mar - 1000 |
|---|-----------------------|----------|----------------|
| T | Drug Allergy          | Moderate | Suspected      |
| K | Reaction Date:        |          | No             |

• **Green (Synced)**: A **green-synced** data bar indicates that the allergy/intolerance entry exists locally and is synchronized with a Alberta Netcare allergy record. This is the desired outcome for all allergy/intolerance entries because it indicates consistency between local and Alberta Netcare records.

| Sulfa (sulfonamide Antibiotics) | Active   |           |
|---------------------------------|----------|-----------|
| Drug Allergy                    | Moderate | Suspected |
| Reaction Date:                  |          | No        |

• **Grey (Network):** A gray-network data bar indicates that an allergy/intolerance is refuted/expired on the network and does NOT need to be syncronized to the local system.

| N | Penicillins    | Active |           |
|---|----------------|--------|-----------|
| T | Drug Allergy   | High   | Suspected |
| K | Reaction Date: |        | Yes       |

7. Subsequent to synchronizing local and network allergies/intolerances, click **OK** or press **Enter** on the keyboard to continue to the **(Network) Add/Update Allergy** window.

| 100 | Sulfa (sulfonamide Antibiotics) |          |                   |
|-----|---------------------------------|----------|-------------------|
| 1   | Enter optional comment here.    |          | No                |
|     | N Penicillins                   | Active   | 10 million (1996) |
| E   | Drug Allergy                    | High     | Suspected         |
| ŀ   | K Reaction Date:                |          | Yes               |
|     | Detail Extra Functions          | 🗙 Cancel | 🗸 ОК              |

8. From the **(Network) Add/Update Allergy** window, fill out the details of the allergy. Note that required fields are marked with an asterisk (\*).

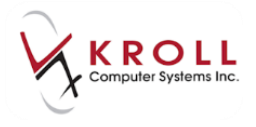

| , | 🍼 (Network) Add/Update Allerg                                                            | ΙV                   |             |           |   |   |
|---|------------------------------------------------------------------------------------------|----------------------|-------------|-----------|---|---|
|   | Allergy Supporting Information*                                                          |                      |             |           |   |   |
|   | Allergy/Intolerance Type *                                                               | Drug Allergy         |             |           | • |   |
|   | Allergy/Intolerance                                                                      | Sulfa (Sulfonamide A | ntibiotics) |           |   |   |
|   | Severity*                                                                                | High 🗸               | Certainty*  | Suspected | - |   |
|   | Reaction Date                                                                            | State (State)        |             |           |   |   |
|   | Comment                                                                                  |                      |             |           |   |   |
|   | Enter an option comment here. This will be sent to the Network if entered in this space. |                      |             |           |   | * |
|   |                                                                                          |                      |             |           |   |   |
|   |                                                                                          |                      |             |           |   |   |
|   |                                                                                          |                      |             |           |   | - |
|   |                                                                                          |                      |             |           |   |   |
|   | Required fields are marked                                                               | with an actorick (*) |             |           |   |   |
|   | neguieo nelos ale maixeo                                                                 | with an asterisk ( ) | _           |           |   |   |
|   |                                                                                          | 🖌 ОК                 | 2           | Cancel    |   |   |
| - |                                                                                          |                      |             |           |   |   |

- Allergy/Intolerance Type\*: Select an allergy or intolerance type from the options available in the dropdown menu,
  - Allergy Selections: Drug Allergy, Environmental Allergy, Food Allergy.
  - Intolerance Selections: Drug Non-Allergy Intolerance, Environmental Non-Allergy Intolerance, Food Non-Allergy Intolerance.
- Severity\*: Identify the severity of the indicated allergy/intolerance as High, Low or Moderate.
- **Certainty\***: The certainty of an allergy/intolerance is either **Suspected** or **Confirmed**.
- **Reaction Date\***: Enter the date the allergy/intolerance was acknowledged by the patient. The date is defaulted to the current date, but can be manually changed to an earlier date (not a future date).

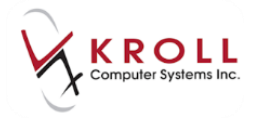

 Enter an optional comment in the **Comment** field. Note that comments entered locally in the **Patient Allergy Information** window will automatically be copied to this field, but can be manually removed before sending to Alberta Netcare.

| Comment                                                                                  |          |
|------------------------------------------------------------------------------------------|----------|
| Enter an option comment here. This will be sent to the Network if entered in this space. | *        |
|                                                                                          |          |
|                                                                                          |          |
|                                                                                          |          |
|                                                                                          | $\nabla$ |

If the user is adding a new allergy, Alberta Netcare requires an allergic reaction to be recorded. Click on the **Supporting Information** tab to insert a reaction for the allergy.

**NOTE**: Intolerances do NOT require reactions to be recorded so this step can be skipped for intolerance entries.

| 𝔝 (Network) Add/Update Allergy   |               |
|----------------------------------|---------------|
| Allergy Supporting Information * |               |
| Reported Reactions *             | (F2) 103 (Del |
| Exposed To                       |               |
|                                  |               |

a) From the Supporting Information tab click Ins or press Insert on the keyboard to bring up the (Network) Add/Edit Allergy Reported Reaction window.

| • | (Network) | Add/Edit Allergy | y Reported Reaction |          |   |
|---|-----------|------------------|---------------------|----------|---|
| C | )bservati | on               |                     |          |   |
| F | Reaction  | Anaphylaxis      |                     |          | • |
| s | Severity  | High             | •                   |          |   |
|   |           |                  |                     |          |   |
|   |           |                  | V OK                | X Cancel |   |

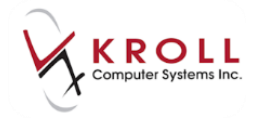

b) From the **Reaction** dropdown menu, select one of the allergy reactions accepted by Alberta Netcare. Note that allergy reactions cannot be entered free-form.

| 🐨 (Network) | Add/Edit Allergy Reported Read                                                                                                    | tion ( | c 💌 |  |
|-------------|----------------------------------------------------------------------------------------------------|--------|-----|--|
| Observati   | on                                                                                                    |        |     |  |
| Reaction    |                                                                                                    |        | •   |  |
| Severity    | Anaphylaxis<br>Angiodema<br>Malignant Hyperthermia<br>Other<br>Rash - hives<br>Rash - local contact<br>Rash - maculopapular<br>Rash - other |        |     |  |

c) From the **Severity** dropdown menu, **optionally** select **High**, **Low** or **Moderate** to describe the intensity of the allergic reaction.

| 9 | (Network)  | Add/Edit Allergy Reported Reaction |   |
|---|------------|------------------------------------|---|
| ſ | Observatio |                                    |   |
|   | Reaction   | Anaphylaxis                        | • |
|   | Severity   | High -                             |   |
|   |            | Moderate<br>High                   |   |

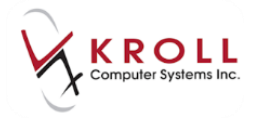

10. From the **(Network) Add/Update Allergy** window, click **OK** or press **Enter** on the keyboard to save changes and to send the allergy record to Alberta Netcare.

| llergy/Intolerance Type * | Drug Allergy      |        | ▼                              |   |
|---------------------------|-------------------|--------|--------------------------------|---|
| Allergy/Intolerance       | Sulta (Sultonam   | ide An | tibiotics)                     |   |
| Severity*                 | High              | •      | Certainty* Suspected           | • |
| Reaction Date             | 13/07/2017        |        |                                |   |
| Enter an optional comm    | ent here. This ma | tybe s | ent to the Network if desired, | * |
|                           |                   |        |                                |   |

## Synchronizing Network and Local Allergies/Intolerances

Consistency between allergy/intolerance records in Kroll and Alberta Netcare is integral to the underlying purpose of a patient electronic health record. There are two scenarios where allergy/intolerance records will need to be synchronized so that Kroll entries are consistent with Alberta Netcare entries:

- 1. Allergy/Intolerance entries that exist in Alberta Netcare, but not in Kroll.
- 2. Allergy/Intolerance entries that exist in Kroll, but not in Alberta Netcare.

#### Synchronizing a Alberta Netcare Allergy/Intolerance to Kroll

1. From the Allergies tab of the (Network) Patient Profile, identify entries with a Yellow (Network) data-bar; these entries do not exist locally on Kroll and need to be synchronized.

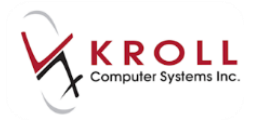

| V (Network) Patient Profile                                                                                                    |                    |                                   |
|----------------------------------------------------------------------------------------------------|--------------------|-----------------------------------|
| Patient: Abcdef, Kelly Female DOB: 25-May-1967 HCN: 893963100 Last                                                                       | updated:           | Just now                          |
| Profile (1) Allergies (2) Notes                                                                                                    |                    | Ctrl 🖃                            |
| Status (All)   Allergy Type (All)  Advanced                                                                                              | 🖉 Filter           | 🛛 🕅 Reset                         |
| Allergy / Intolerance Allergy Type Comment                                                                                               | Status<br>Severity | Effective<br>Certainty<br>Refuted |
| Sulfa (sulfonamide Antibiotics)         Drug Allergy         Tenter an optional comment here. This maybe sent to the Network if desired, | Active<br>High     | 13-Jul-2017<br>Suspected<br>No    |
| Macrolide Antibiotics<br>Drug Allergy<br>K Reaction Date: 2017-Jul-13                                                                    | Active<br>Moderate | 13-Jul-2017<br>Suspected<br>No    |
| Detail Extra Functions                                                                                                    | X Cancel           | 🗸 ок                              |

2. Right click on the **Yellow (Network)** entry to call up the **Extra Functions** menu, and select the option to **Synchronize**. Selecting the option to **Synchronize** will bring up the **Select the local allergy to link to** window.

| V      | (Network) Patient Profile                                                      |          |             |  |  |  |
|--------|--------------------------------------------------------------------------------|----------|-------------|--|--|--|
|        | Patient Abcdef. Kelly Female DOB: 25-May-1967 HCN: 893963100 Last              | updated: | Just now    |  |  |  |
| E      | Profile (1) Allergies (2) Notes                                                |          | E Ctrl 🗲    |  |  |  |
| 2      | tatus (All)   Allergy Type (All)   Advanced                                    | 🖉 Filter | 🔀 Reset     |  |  |  |
|        | Allergy / Intolerance                                                          | Status   | Effective   |  |  |  |
| A<br>T | Allergy Type                                                                   | Severity | Certainty   |  |  |  |
| ^      | Comment                                                                        |          | Refuted     |  |  |  |
|        | Sulfa (sulfonamide Antibiotics)                                                | Active   | 13-Jul-2017 |  |  |  |
|        | Drug Allergy                                                                   | High     | Suspected   |  |  |  |
|        | 🗸 🔻 Enter an optional comment here. This maybe sent to the Network if desired, |          | No          |  |  |  |
|        | Macrolide Antibiotics Drug Allergy Synchronize                                 |          |             |  |  |  |
|        | Reaction Date: 2017-Jul-13 Add Note                                            |          |             |  |  |  |
|        | Get History                                                                    |          |             |  |  |  |
|        | Update Allergy                                                                 |          |             |  |  |  |
|        | Detail                                                                         |          |             |  |  |  |
|        | Detail Extra Functions Refresh                                                 |          |             |  |  |  |

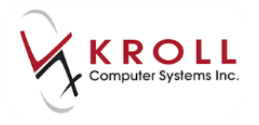

3. From the **Select the local allergy to link to** window, a list of local Kroll allergy entries will be displayed. If the **Yellow (Network)** allergy entry matches one of the existing local allergies, highlight the local entry and click **Select** to synchronize the two records.

**NOTE**: In our example, the **Yellow (Network)** allergy entry is for Macrolide Antibiotics. This allergy group does not exist in our local system because it is not listed in the **Select the local allergy to link to** window.

| Select the loc  | al allergy to link to |          |
|-----------------|-----------------------|----------|
| clarithromycin  |                       |          |
| lactose         |                       |          |
| Sugars, Metab   | olically Active       |          |
| Sulfa (Sulfonar | nide Antibiotics)     |          |
| Remicade        |                       |          |
|                 |                       |          |
|                 |                       |          |
| Select          | Add to Local          | 🗙 Cancel |
|                 |                       |          |

4. If the **Yellow (Network)** entry does NOT match any of the existing local allergies, click on **Add to Local** or press **CTRL+A** on the keyboard.

| ✓ Select the local alle         | rgy to link to      |  |  |  |  |  |
|---------------------------------|---------------------|--|--|--|--|--|
| Sulfa (Sulfonamide Antibiotics) |                     |  |  |  |  |  |
|                                 |                     |  |  |  |  |  |
|                                 |                     |  |  |  |  |  |
| Select Ad                       | i to Local 🗙 Cancel |  |  |  |  |  |

5. Once the **Yellow (Network)** allergy entry is synchronized to the local Kroll system, the data bar will change to **Green (Synced)**. As well, the allergy will be added to the **Allergies** section of the local Kroll patient card.

|        | · ·                        |          |             |
|--------|----------------------------|----------|-------------|
| S<br>Y | Macrolide Antibiotics      | Active   | 13-Jul-2017 |
| N<br>C | Drug Allergy               | Moderate | Suspected   |
| E      | Reaction Date: 2017-Jul-13 |          | No          |

| Allergies (2)               | Add Drug F2 Ins De |
|-----------------------------|--------------------|
| * Sulfa (Sulfonamide Antibi | otics)             |
| * Macrolide Antibiotics     |                    |
|                             |                    |
|                             |                    |
|                             |                    |

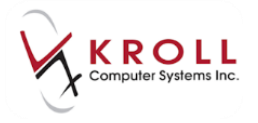

### Synchronizing a Kroll Allergy/Intolerance to Alberta Netcare

1. From the **Allergies** tab of the **(Network) Patient Profile**, identify entries with a **Red (Local)** data-bar; these entries do not exist on Alberta Netcare and need to be synchronized.

| S<br>Y | Sugars, Metabolically Active | Active | B 100 E 1 |
|--------|------------------------------|--------|-----------|
| N<br>C | Food Allergy                 | High   | Suspected |
| ED     | Enter an option comment here |        | No        |
| LOCAL  | Egg                          |        | No        |
| LOCKL  | Lactose                      |        | No        |

2. Right click the **Red (Local)** entry to call up the **Extra Functions** menu, and select the option to **Synchronize**. Selecting the option to **Synchronize** will bring up the **Select the network allergy to link to** window.

| SYNCED | Sugars, Metabolically Active<br>Food Allergy<br>Enter an option comment here |   |                                        |    | suspected<br>No |
|--------|------------------------------------------------------------------------------|---|----------------------------------------|----|-----------------|
| LOCAL  | Egg                                                                          | Į | <u>S</u> ynchronize<br><u>R</u> efresh | F5 | No              |
| LOCAL  | Lactose                                                                      |   |                                        |    | No              |

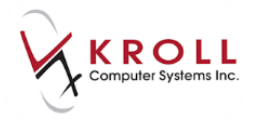

3. From the **Select the network allergy to link to** window, a list of Alberta Netcare allergy entries will be displayed. Highlight the entry and click **Select** to synchronize the two records.

| 🔝 Select the net | work allergy to link to |          |  |  |  |  |
|------------------|-------------------------|----------|--|--|--|--|
| Bee Pollen       |                         |          |  |  |  |  |
| Mouse Protein    |                         |          |  |  |  |  |
| Strawberry       | olically Activo         |          |  |  |  |  |
| Egg              |                         |          |  |  |  |  |
| L                |                         |          |  |  |  |  |
|                  |                         |          |  |  |  |  |
| Select           | Add to Network          | 🗙 Cancel |  |  |  |  |
|                  |                         |          |  |  |  |  |

4. If the **Red (Local)** entry does NOT match any of the existing Alberta Netcare allergies, click on **Add to Network** or press **CTRL+A** on the keyboard.

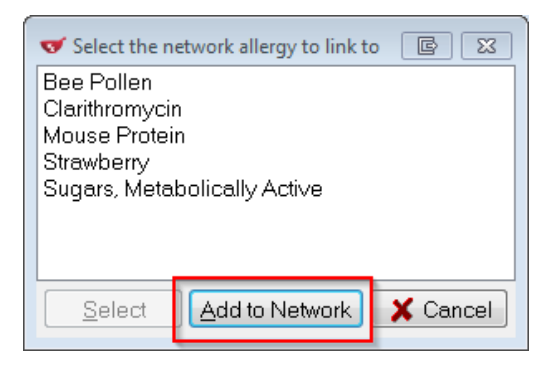

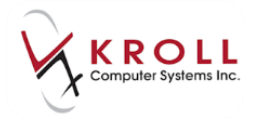

5. If Add to Network is selected above, the (Network) Add/Update Allergy window will appear. Fill out the details of the allergy (note that required fields are marked with an asterisk '\*'). Once all necessary information regarding the allergy has been entered, click OK or press Enter to send the information to Alberta Netcare.

| 🍼 (Network) Add/Update Allerg | у                              |   |
|-------------------------------|--------------------------------|---|
| Allergy Supporting Inform     | ation *                        |   |
| Allergy/Intolerance Type *    | Food Allergy                   |   |
| Allergy/Intolerance           | egg                            |   |
| Severity*                     | Moderate  Certainty* Suspected |   |
| Reaction Date                 |                                |   |
| Comment                       |                                |   |
|                               |                                | ~ |
|                               |                                |   |
|                               |                                |   |
|                               |                                | - |
|                               |                                |   |
| Required fields are marked    | with an asterisk (*)           |   |
|                               |                                |   |
|                               | V OK                           |   |

6. Once the **Red (Local)** allergy entry is synchronized to Alberta Netcare, the data bar will change to **Green (Synced)** on the **(Network) Patient Profile.** 

| SYNCED      | Sulfa (sulfonamide Antibiotics)<br>Drug Allergy<br>Finter an optional comment here. This will be sent to the network if desired | Active<br>High | Suspected<br>No |
|-------------|----------------------------------------------------------------------------------------------------|----------------|-----------------|
| SYNCED      | Egg<br>Food Allergy<br>▼ Reaction Date:                                                                                         | Active<br>High | Suspected<br>No |
| S Y N C E D | Sugars, Metabolically Active<br>Food Allergy<br>Tenter an option comment here                                                   | Active<br>High | Suspected<br>No |

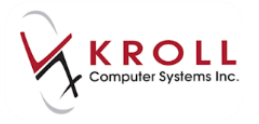

# **Refuting a Network Allergy/Intolerance**

Once an allergy/intolerance record is added in Alberta Netcare, it cannot be retracted (i.e. the record cannot be removed from the (Network) Allergies Profile). An allergy/intolerance record entered in error can only be **refuted** (i.e. the Alberta Netcare allergy entry will have a **Gray** (Network) data bar).

If a user decides to remove an allergy/intolerance record locally in Kroll, they must ensure that the same allergy is refuted in Alberta Netcare. Refute an Alberta Netcare allergy/intolerance as follows:

- 1. Bring up the **F3-Patient** card of the patient you would like to refute an allergy/intolerance.
- 2. Locate the Allergies section of the F3-Patient card.
- 3. Highlight the allergy entry you would like to remove and click **Del** or press **Delete** on the keyboard.

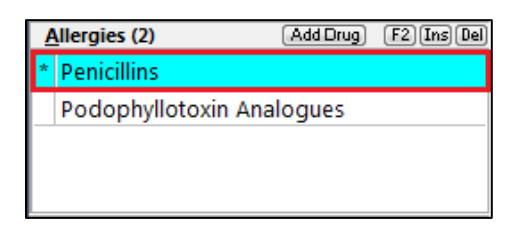

4. The system will display the following message:

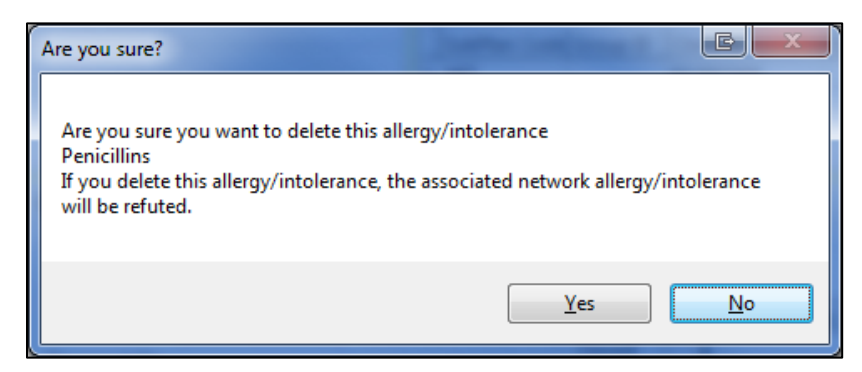

5. Answer **YES** if you want to continue removing the allergy/intolerance from Kroll and refute it on the Network. Answer **NO** if you do not want to continue removing the allergy.

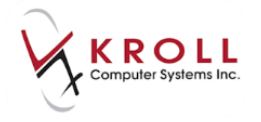

6. Once the Network allergy/intolerance has been successfully refuted, it will appear in the **Allergies** tab of the **(Network) Patient Profile** with a **Gray (Network)** data bar.

|   | N<br>E |   | Mouse Protein                                                                                    | Active            |           |
|---|--------|---|--------------------------------------------------------------------------------------------------|-------------------|-----------|
|   | T      |   | Drug Allergy                                                                                     | High              | Suspected |
|   | ĸ      | ▼ | Incorrect initial information provided by patient.; Incorrect initial information provided by pa | tient.; Incorrect | Yes       |
|   | N      |   | Penicillins                                                                                      | Active            |           |
|   | T      |   | Drug Allergy                                                                                     | Moderate          | Suspected |
|   | ĸ      | ▼ | this is a comment                                                                                |                   | Yes       |
| 1 | N      |   | Strawberry                                                                                       | Active            |           |
|   | T      |   | Food Allergy                                                                                     | Moderate          | Suspected |
|   | ĸ      | ▼ | Incorrect initial information provided by patient.                                               |                   | Yes       |

### Adding an Allergy and Intolerance for the Same Allergen

Allergy is a reaction produced when the body meets a substance that elicits an immune response (e.g. a rash). Intolerance occurs when unpleasant symptoms arise after ingesting a substance that the body cannot break down (e.g. stomach upset). In other words, an allergy affects the body's immune system while and intolerance generally affects the body's metabolism.

Add an allergy and intolerance for the same allergy group as follows:

- 1. From the **F3-Patient** Card, go to **Network** > **Profile** and log in with Kroll initials and password.
- 2. From the Allergies tab of the (Network) Patient Profile, highlight the allergy you want to also add as Intolerance (the example below uses Podophyllotoxin Analogues). Right click on the entry or select Extra Functions to Unsynchronize.

| Allergy / Intolerance Allergy Type Comment                                                   |                                                 |    | Status<br>Severity | Effective<br>Certainty<br>Refuted |
|----------------------------------------------------------------------------------------------|-------------------------------------------------|----|--------------------|-----------------------------------|
| Bifidobacterium Animalis (lactis)<br>T Drug Allergy<br>Reaction Date:                        |                                                 |    | Active<br>High     | Suspected<br>No                   |
| Clarithromycin Drug Allergy                                                                  | Ungynchronize (from "clarithromycin")           |    | Active<br>High     | Suspected                         |
| Sulfa (sulfonamide Antibiotics)<br>Drug Allergy<br>E Thter an optional comment here. This wi | Get <u>H</u> istory<br>Update Allergy<br>Detail |    | Active<br>High     | No<br>Suspected<br>No             |
| Ş Egg                                                                                        | <u>R</u> efresh                                 | F5 | Active             | 1.100.000                         |

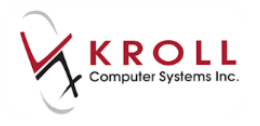

3. Once the Allergy is **Unsynchronized**, the result will be a **Red (Local)** entry and a **Yellow** (Network) entry for the same allergen.

| D<br>A<br>T<br>A           | Allergy / Intolerance Allergy Type Comment                                                                                      | Status<br>Severity          | Effective<br>Certainty<br>Refuted | Ī |
|----------------------------|----------------------------------------------------------------------------------------------------|-----------------------------|-----------------------------------|---|
| NETWK                      | Clarithromycin<br>Drug Allergy                                                                                                  | <mark>Active</mark><br>High | Suspected<br>No                   | ^ |
| S Y Z C E D                | Sulfa (sulfonamide Antibiotics)<br>Drug Allergy<br>▼Enter an optional comment here. This will be sent to the network if desired | <b>Active</b><br>High       | Suspected<br>No                   | E |
| S<br>Y<br>N<br>C<br>E<br>D | <b>Egg</b><br>Food Allergy<br><b>V</b> Incorrect initial information provided by patient.                                       | Active<br>High              | Suspected<br>No                   |   |
| S<br>Y<br>N<br>C<br>E<br>D | Sugars, Metabolically Active<br>Food Allergy                                                                                    | Active<br>High              | Suspected<br>No                   |   |
| LOCAL                      | Clarithromycin                                                                                                    |                             | No                                |   |
|                            | Detail Extra Functions X Cancel V OK                                                                                            |                             |                                   |   |

4. Highlight the **Red (Local)** entry and right click or press the **Extra Functions** button; select the option to **Synchronize**.

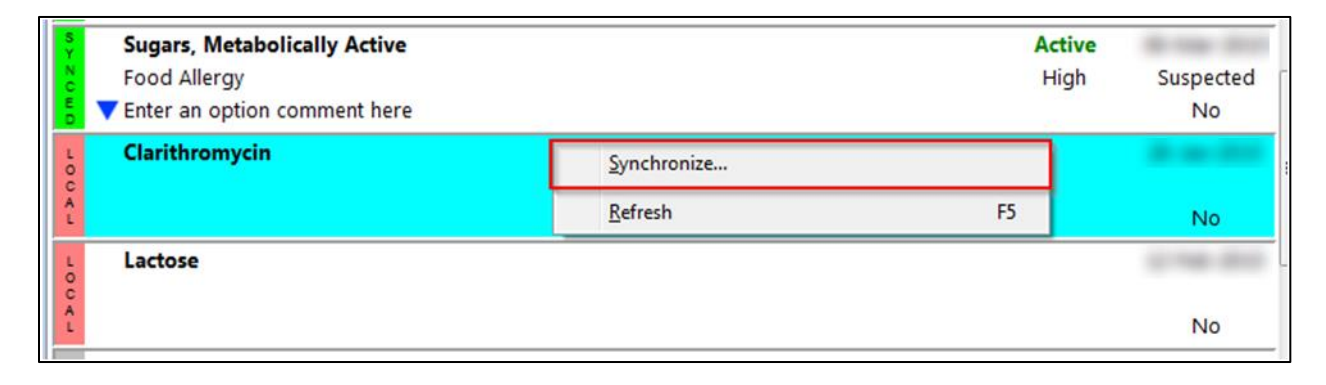

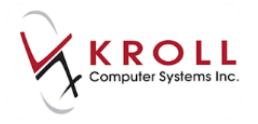

5. From the Select the network allergy to link to screen, select the option to Add to Network.

| <b>v</b> : | Select the i           | network allergy to link | to | e 🗙    |
|------------|------------------------|-------------------------|----|--------|
| Bee        | Pollen                 |                         |    |        |
| Cla        | rithromyc<br>use Prote | in<br>in                |    |        |
| Stre       | awberry                |                         |    |        |
| Sug        | jars, Meta             | abolically Active       |    |        |
| Egg        | 3                      |                         |    |        |
| Lai        | 1                      |                         |    |        |
|            |                        |                         |    |        |
|            |                        |                         |    |        |
|            | <u>S</u> elect         | Add to Network          |    | Cancel |

6. Fill out the **(Network) Add/Update Allergy** window for the **Drug Non-Allergy Intolerance** and click **OK** or press **Enter** to send information to Alberta Netcare.

**NOTE:** Reported reactions do not need to be entered in the **Supporting Information** tab for 'Intolerance' entries.

| Allergy Supporting Information                          |   |  |  |  |  |
|---------------------------------------------------------|---|--|--|--|--|
| Allergy/Intolerance Type * Drug Non-Allergy Intolerance |   |  |  |  |  |
| Allergy/Intolerance clarithromycin                      |   |  |  |  |  |
| Severity* Moderate   Certainty* Suspected               |   |  |  |  |  |
| Reaction Date                                           |   |  |  |  |  |
| Comment                                                 | * |  |  |  |  |
| Required fields are marked with an asterisk (*)         |   |  |  |  |  |
| ✓ OK X Cancel                                           |   |  |  |  |  |

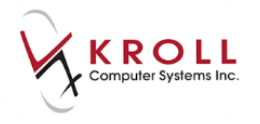

7. The **Drug Non-Allergy Intolerance** entry should be synchronized to the network (i.e. the entry has a Green-Synced data bar).

| D<br>A<br>T | Allergy / Intolerance<br>*Allergy Type                                      | Status<br>Severity | Effective<br>Certainty | ] |  |
|-------------|-----------------------------------------------------------------------------|--------------------|------------------------|---|--|
| _           | Comment                                                                     |                    | Refuted                | _ |  |
| N           | Clarithromycin                                                              | Active             | B 40 010               | ^ |  |
| Ť           | Drug Allergy                                                                | High               | Suspected              |   |  |
| ĸ           | Reaction Date:                                                              |                    | No                     |   |  |
| S           | Sulfa (sulfonamide Antibiotics)                                             | Active             | A 44 51                | - |  |
| N<br>C      | Drug Allergy                                                                | High               | Suspected              | Ξ |  |
| E           | Enter an optional comment here. This will be sent to the network if desired |                    | No                     |   |  |
| S<br>Y      | Sugars, Metabolically Active                                                | Active             | B 100 211              | - |  |
| N<br>C      | Food Allergy                                                                | High               | Suspected              |   |  |
| E           | Enter an option comment here                                                |                    | No                     |   |  |
| S<br>Y      | Clarithromycin                                                              | Active             | A 44 111               |   |  |
| N<br>C      | Drug Non-Allergy Intolerance                                                | High               | Suspected              |   |  |
| B           | V Date Entered:                                                             |                    | No                     |   |  |
| L           | Lactose                                                                     |                    | 1.146 211              |   |  |
| CA          |                                                                             |                    |                        |   |  |
| L           |                                                                             |                    | No                     | - |  |
|             | Detail Extra Functions X Cancel VK                                          |                    |                        |   |  |

8. Highlight the **Yellow (Network)** allergy entry and **right click** or press the **Extra Functions** button; select the option to **Synchronize**.

|                                                  | Allergy / Intolerance<br>Allergy Type<br>Comment                                               |                                                                 | Status<br>Severity | Effective<br>Certainty<br>Refuted |                 |
|--------------------------------------------------|------------------------------------------------------------------------------------------------|-----------------------------------------------------------------|--------------------|-----------------------------------|-----------------|
| Clarithromycin<br>Drug Allergy<br>Reaction Date: |                                                                                                | <u>Synchronize</u><br>Add <u>N</u> ote                          | 7                  | Active<br>High                    | Suspected<br>No |
|                                                  | Sulfa (sulfonamide Antibiotics)<br>Drug Allergy<br>Enter an optional comment here. This will b | Get <u>H</u> istory<br><u>U</u> pdate Allergy<br><u>D</u> etail | d                  | <b>Active</b><br>High             | Suspected<br>No |
|                                                  | Sugars, Metabolically Active                                                                   | <u>R</u> efresh F5                                              |                    | Active                            | Suspected       |

9. From the **Select the local allergy to link to** screen, highlight the local allergy you want to link the Network allergy to and click **Select**.

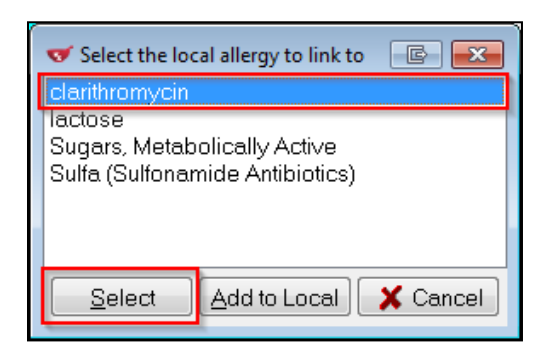

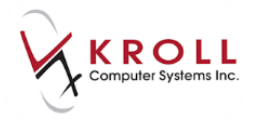

10. The resulting Alberta Netcare allergies profile will have an **ALLERGY** and an **INTOLERANCE** synced to the Network for the same allergy group.

| ĸ      | Reaction Date:                                                              |                | No              |
|--------|-----------------------------------------------------------------------------|----------------|-----------------|
| SYNCED | Clarithromycin<br>Drug Allergy<br>V Reaction Date:                          | Active<br>High | Suspected<br>No |
| S<br>Y | Sulfa (sulfonamide Antibiotics)                                             | Active         | A 44 11         |
| N<br>C | Drug Allergy                                                                | High           | Suspected       |
| D      | Enter an optional comment here. This will be sent to the network if desired |                | No              |
| S<br>Y | Sugars, Metabolically Active                                                | Active         | B-100-010       |
| N<br>C | Food Allergy                                                                | High           | Suspected       |
| E<br>D | Enter an option comment here                                                |                | No              |
| S<br>Y | Clarithromycin                                                              | Active         | A 44 11         |
| N<br>C | Drug Non-Allergy Intolerance                                                | High           | Suspected       |
| E<br>D | V Date Entered:                                                             |                | No              |
| 100.   | Lactose                                                                     |                | 1.00            |

### Refuting an Allergy and Intolerance for the Same Allergen

- 1. Bring up the **F3-Patient** card of the patient you would like to refute an allergy/intolerance for.
- 2. Locate the Allergies section of the F3-Patient card.

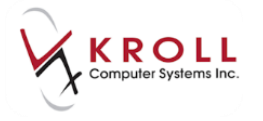

3. Highlight the allergy entry you would like to remove and click **Del** or press **Delete** on the keyboard.

| <u>A</u> llergies (4) | Add Drug     | F2 Ins Del |
|-----------------------|--------------|------------|
| clarithromycin        |              |            |
| lactose               |              |            |
| * Sugars, Metabolic   | ally Active  |            |
| * Sulfa (Sulfonamide  | Antibiotics) |            |
|                       |              |            |

4. The system will display the following message:

| Are you sure?                                                                                                    |
|----------------------------------------------------------------------------------------------------|
| Are you sure you want to delete this allergy/intolerance<br>Podophyllotoxin Analogues<br>If you delete this allergy/intolerance, the associated network allergy/intolerance<br>will be refuted. |
| <u>Y</u> es <u>N</u> o                                                                                                    |

- 5. Answer **YES** if you want to continue removing the allergy/intolerance from Kroll and refuting it on the Network. Answer **NO** if you do not want to continue removing the allergy.
- 6. If the user answers **YES** to the above question, an options window will appear:

| Select an Option                                                                              |  |
|-----------------------------------------------------------------------------------------------|--|
| This allergy is linked to 2 network allergies/intolerances.<br>How would you like to proceed? |  |
| Continue and <u>r</u> efute the 2 network allergies/intolerances                              |  |
| Abort and view the allergy profile to make changes manually                                   |  |
| Abort                                                                                         |  |

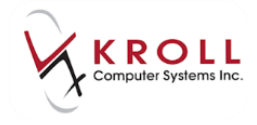

a) **Continue and refute** the **2 network allergies/intolerances:** Selecting this option will remove the allergy locally from Kroll and mark the Alberta Netcare allergy and intolerance as refuted (i.e. completed). Both the allergy and intolerance entry for the allergen will have a **Gray (Network)** data bar.

|                       | Allergy / Intolerance<br>* Allergy Type<br>Comment                                                                                       | Status<br>Severity                    | Effective<br>Certainty<br>Refuted |
|-----------------------|----------------------------------------------------------------------------------------------------|---------------------------------------|-----------------------------------|
| N<br>E<br>T<br>V<br>K | Clarithromycin<br>Drug Allergy<br>Tincorrect initial information provided by patient.                                                    | Active<br>High                        | Suspected<br>Yes                  |
| T E T V K             | Mouse Protein<br>Drug Allergy<br>Vincorrect initial information provided by patient.; Incorrect initial information provided by patient. | Active<br>High<br>ent.; Incorrect ini | Suspected<br>Yes                  |
| р<br>т<br>Ч<br>к      | Penicillins<br>Drug Allergy<br>▼ this is a comment                                                                                       | Active<br>Moderate                    | Suspected<br>Yes                  |
| р<br>т<br>V<br>к      | <b>Egg</b><br>Food Allergy<br>▼Incorrect initial information provided by patient.                                                        | Active<br>High                        | Suspected<br>Yes                  |
| N<br>E<br>T<br>V<br>K | Strawberry<br>Food Allergy<br>Vincorrect initial information provided by patient.                                                        | Active<br>Moderate                    | Suspected<br>Yes                  |
| N E<br>T<br>V<br>K    | Clarithromycin<br>Drug Non-Allergy Intolerance<br>Tate Entered:                                                                          | Active<br>High                        | Suspected<br>Yes                  |
|                       | Detail Extra Functions                                                                                                    | 🗙 Cance                               | ај 🗸 ОК                           |

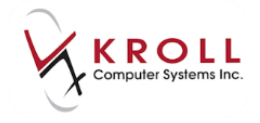

b) Abort and view the allergy profile to make changes manually: Selecting this option will bring the user to the patient's Alberta Netcare Allergies Profile where the user can manually unsynchronize the Allergy and/or Intolerance entry and then delete the local allergy as needed.

| Allergies (12)                                                                                                    |                                                                                                    |                    |                                   |  |  |
|----------------------------------------------------------------------------------------------------|----------------------------------------------------------------------------------------------------|--------------------|-----------------------------------|--|--|
| Status (All)                                                                                                    | I)                                                                                                    | Filter             | 🔀 Reset                           |  |  |
| Allergy / Intolerance Allergy Type Comment                                                                                                    |                                                                                                    | Status<br>Severity | Effective<br>Certainty<br>Refuted |  |  |
| Clarithromycin<br>Drug Allergy<br>Incorrect initial information provided by                                                                                                    | patient.                                                                                                    | Active<br>High     | Suspected<br>No                   |  |  |
| Sulfa (sulfonamide Antibiotics)<br>Drug Allergy<br>Enter an optional comment here. This wi                                                                                                    | Sulfa (sulfonamide Antibiotics) Drug Allergy ▼ Enter an optional comment here. This will be sent to the network if desired Sugars, Metabolically Active Food Allergy ▼ Enter an option comment here |                    |                                   |  |  |
| Sugars, Metabolically Active<br>Food Allergy<br>Enter an option comment here                                                                                                    |                                                                                                    |                    |                                   |  |  |
| S<br>Y<br>N<br>Drug Non-Allergy IntoleranceD<br>T<br>D<br>D<br>T<br>D<br>T<br>D<br>T<br>D<br>T<br>D<br>T<br>D<br>T<br>D<br>T<br>D<br>T<br>D<br>T<br>D<br>T<br>D<br>T<br>D<br>T<br>D<br>T<br>D<br>T<br> | Un <u>s</u> ynchronize (from "clarithromycin")<br>Add <u>N</u> ote                                                                                                    | Active<br>High     | Suspected<br>No                   |  |  |
| L Lactose<br>C A<br>L                                                                                                    | Get <u>H</u> istory<br><u>U</u> pdate Allergy<br><u>D</u> etail                                                                                                    |                    | No                                |  |  |
| N Bee Pollen<br>E Drug Allergy<br>W ▼ Incorrect initial information provided by                                                                                                    | Refresh F5                                                                                                    | Active<br>High     | Suspected<br>Yes 🗸                |  |  |
| Detail Extra Functions                                                                                                    |                                                                                                    | X Cance            | ы 🗸 ок                            |  |  |

c) **Abort:** Selecting this option will bring the user back to the **F3-Patient Card** without carrying out any action.

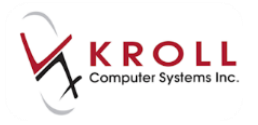

# **Extra Functions from the Alberta Netcare Allergies Profile**

Extra functions can be performed for Network allergy entries listed on the Alberta Netcare Patient Profile. Extra functions are not available for local allergy entries because they are not linked to Alberta Netcare. There are three ways to access **Extra Functions** from the **(Network) Patient Profile**:

1. Right click the selected allergy entry to see the **Extra Functions** menu list.

| <u>S</u> tatus | (All)                                            | ✓ Allergy Typ                       | e (All)             | ✓ Advanced                                                         | 🖉 Filter           | 🛛 🕅 Reset                         |
|----------------|--------------------------------------------------|-------------------------------------|---------------------|--------------------------------------------------------------------|--------------------|-----------------------------------|
| DATA           | Allergy / Into<br>Allergy Type<br>Comment        | plerance<br>2                       |                     |                                                                    | Status<br>Severity | Effective<br>Certainty<br>Refuted |
| N ET SK        | Bifidobacteri<br>Drug Allergy<br>Reaction Date   | um Animalis (lactis)                |                     |                                                                    | Active<br>High     | Suspected<br><mark>N</mark> o     |
| S Y N C E D    | Clarithromyc<br>Drug Allergy<br>Incorrect initia | <b>in</b><br>al information provide | ed by patient.      | Ungynchronize (from "clarithromycin")<br>Add <u>N</u> ote          |                    | Suspected<br>No                   |
| S Y Z C E D    | Sulfa (sulfon<br>Drug Allergy<br>Enter an optic  | amide Antibiotics)                  | his will be sent to | Get <u>H</u> istory<br><u>U</u> pdate Allergy<br>tr <u>D</u> etail |                    | Suspected<br>No                   |
| S Y N C E D    | Sugars, Meta<br>Food Allergy<br>Enter an optic   | bolically Active                    |                     | Refresh                                                            | F5<br>High         | Suspected<br>No                   |

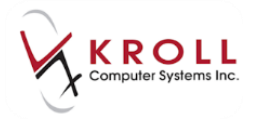

2. Highlight the applicable allergy entry and click the **Extra Functions** button.

| 🤝 (Network) Patient Profile                                                                                                    |                       |                                   |
|----------------------------------------------------------------------------------------------------|-----------------------|-----------------------------------|
| Patient         Bull, Ferdinand         Male         DOB:         11-Jan-1980         PHN:         617673100         L         | .ast updated:         | 3 mins ago                        |
| Profile (8) Allergies (12) Notes                                                                                               |                       | Etrl 🚽                            |
| Status (All) Allergy Type (All)                                                                                                | 🖉 Filter              | 🔀 Reset                           |
| A Allergy / Intolerance A Allergy Type Comment A                                                                               | Status<br>Severity    | Effective<br>Certainty<br>Refuted |
| N     Bifidobacterium Animalis (lactis)       E     Drug Allergy       W     K       ✓ Reaction Date:                          | <b>Active</b><br>High | Suspected<br>No                   |
| Clarithromycin<br>Drug Allergy<br>Incorrect initial information provided by patient.                                           | <b>Active</b><br>High | Suspected<br>No                   |
| Sulfa (sulfonamide Antibiotics)<br>Drug Allergy<br>Enter an optional comment here. This will be sent to the network if desired | <b>Active</b><br>High | Suspected<br>No                   |
| Sugars, Metabolically Active<br>Food Allergy<br>Enter an option comment here                                                   | <b>Active</b><br>High | Suspected<br>No                   |
| S     Clarithromycin       Drug Non-Allergy Intolerance       Date Entered:                                                    | Active<br>High        | Suspected<br>No                   |
| L Lactose                                                                                                    |                       | No +                              |
| Detail Extra Functions                                                                                                    | 🗶 Canc                | el 🗸 OK                           |

3. Highlight the applicable allergy entry and press **CTRL+X** on the keyboard. The **Extra Functions** menu list for allergy entries will contain the following options:

| Un <u>s</u> ynchronize (from "clarithromycin") |    |
|------------------------------------------------|----|
| Add Note                                       |    |
| Get <u>H</u> istory                            |    |
| <u>U</u> pdate Allergy                         |    |
| Detail                                         |    |
| <u>R</u> efresh                                | F5 |

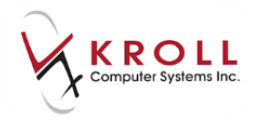

### Synchronize/Unsynchronize

The option to **Synchronize** will create a link between a local allergy record and a Network allergy record. Only **Yellow (Network)** allergy records and **Red (Local)** allergy records will have the option to **Synchronize**; this process was explained in the section, 'Synchronizing Network and Local Allergies'.

The option to **Unsynchronize** will break the link between a local allergy record and a Network allergy record. Only **Green (Synced) Network** records have the option to **Unsynchronize**. When a **Green (Synced) Network** record is unsynchronized,

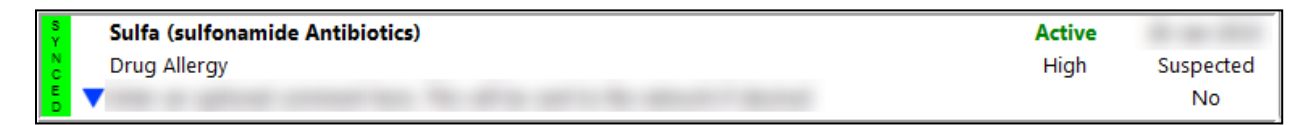

#### Right Click & select Unsynchronize

| S<br>Y<br>N | Sulfa (sulfonamide Antibiotics) | Un <u>s</u> ynchronize (from "Sulfa (Sulfonamide Antibiotics)"; "Sulfa (Sulfonamide Ant |    |
|-------------|---------------------------------|-----------------------------------------------------------------------------------------|----|
| Add Note    |                                 | Add <u>N</u> ote                                                                        |    |
|             | Taxas Based and America         | Get <u>H</u> istory                                                                     |    |
|             |                                 | Update Allergy                                                                          |    |
|             | The second second second        | Detail                                                                                  |    |
|             | (and in case)                   | <u>R</u> efresh                                                                         | F5 |

The resulting allergy profile will have a **Yellow (Network)** allergy entry and a **Red (Local)** allergy entry.

| N | Sulfa (sulfonamide Antibiotics)                              | Active |           |
|---|--------------------------------------------------------------|--------|-----------|
| T | Drug Allergy                                                 | High   | Suspected |
| ĸ | The support construction for start to start the second start |        | No        |
|   |                                                              |        |           |

| LOC    | Sulfa (sulfonamide Antibiotics)                                                                                                    | 1  |
|--------|----------------------------------------------------------------------------------------------------|----|
| A<br>L | The structure construction in the structure in structure in the structure in the structu | No |

### Add Note

Users can add supplementary free-form notes to existing Network allergies by using the **Add Note** function. Add a note to a Network allergy record as follows:

1. From the **Allergies** tab of the **(Network) Patient Profile**, highlight the allergy that you want to add a note for.

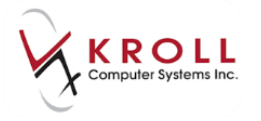

2. Access the Extra functions menu and select Add Note. This will call up the (Network) Add Note to Record window.

| Pro              | ofile (8) <u>A</u> llergies (12) <u>N</u> otes                               |                                                                    |                    | Ctrl                              |
|------------------|------------------------------------------------------------------------------|--------------------------------------------------------------------|--------------------|-----------------------------------|
| <u>S</u> ta      | tus (All)  Allergy <u>Type</u> (All)                                         | <u>Advanced</u>                                                    | 🖉 Filter           | 🕅 🕅 Reset                         |
| D<br>A<br>T<br>A | Allergy / Intolerance<br>Allergy Type<br>Comment                             |                                                                    | Status<br>Severity | Effective<br>Certainty<br>Refuted |
| SYNCED           | Sugars, Metabolically Active<br>Food Allergy<br>There an option comment here |                                                                    | Active<br>High     | Suspected<br>No                   |
| SYNCED           | Clarithromycin<br>Drug Non-Allergy Intolerance                               | Un <u>s</u> ynchronize (from "clarithromycin")<br>Add <u>N</u> ote | Active<br>High     | Suspected<br>No                   |
| LOCAL            | Lactose                                                                      | Get <u>H</u> istory<br><u>U</u> pdate Allergy<br><u>D</u> etail    |                    | No                                |
| N E T W K        | Bee Pollen<br>Drug Allergy<br>▼Incorrect initial information provided by pa  | Refresh F5                                                         | Active<br>High     | Suspected<br>Yes                  |

3. From the **(Network) Add Note to Record** window, optionally select a pre-populated **Reason for change** or enter a free-form topic for the note.

| 🔝 (Netv | ▼ (Network) Add Note to Record                  |                                                         |          |   |  |
|---------|-------------------------------------------------|---------------------------------------------------------|----------|---|--|
| Reaso   | n for change                                    | Free Form Topi                                          | 2        | • |  |
| Note *  |                                                 | Error Correction<br>Information Char<br>New Information | nge      |   |  |
|         | Press Ctrl-En                                   | ter to start a new                                      | line.    |   |  |
| Requir  | Required fields are marked with an asterisk (*) |                                                         |          |   |  |
|         | (                                               | 🗸 ОК                                                    | 🗙 Cancel |   |  |

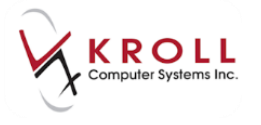

4. Enter a free-form note in the **Note** field; press **CTRL + Enter** to start a new line. Click **OK** or press **Enter** on the keyboard to save and send the allergy note on Alberta Netcare.

| 🤝 (Network) Add Note to Record                                 |        |
|----------------------------------------------------------------|--------|
| Reason for change Free Form Topic                              | •      |
| Note * This is a Note<br>Ctrl + Enter will give you a new Line | r<br>T |
| Press Ctrl-Enter to start a new line.                          |        |
|                                                                |        |
| Required fields are marked with an asterisk (*)                |        |
| V OK X Cancel                                                  |        |

5. Once the note has been successfully saved to the network allergy record in Alberta Netcare, the following message will appear:

| 1-        | -Patient - Bull, Ferdinand |    |
|-----------|----------------------------|----|
| The Trans | action was successful      |    |
|           |                            | ОК |

#### **Get History**

The **Get History** function allows users to track the incremental changes made to a Network allergy record (e.g. displays when a note was added, when an allergy was refuted, etc.)

1. From the **Allergies** tab of the **(Network) Patient Profile**, highlight the allergy entry you want to **Get History** for.

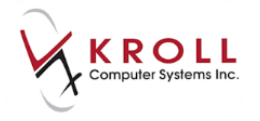

2. Access the Extra Functions menu and select the option to Get History. This will call up the Allergy History window.

| Pro              | file (8) <u>A</u> llergies (12) <u>N</u> otes                                |                                                                    |                    | Ctrl                              |
|------------------|------------------------------------------------------------------------------|--------------------------------------------------------------------|--------------------|-----------------------------------|
| <u>S</u> ta      | tus (All)                                                                    | I) 🗾 🖻 Advanced                                                    | Filter             | 🔀 Reset                           |
| D<br>A<br>T<br>A | Allergy / Intolerance<br>Allergy Type<br>Comment                             |                                                                    | Status<br>Severity | Effective<br>Certainty<br>Refuted |
| SYZCED           | Sugars, Metabolically Active<br>Food Allergy<br>There an option comment here |                                                                    | Active<br>High     | Suspected<br>No                   |
| SYZCED           | Clarithromycin<br>Drug Non-Allergy Intolerance                               | Un <u>s</u> ynchronize (from "clarithromycin")<br>Add <u>N</u> ote | Active<br>High     | Suspected<br>No                   |
| L O C < L        | Lactose                                                                      | Get <u>H</u> istory<br>Update Allergy<br>Detail                    |                    | No                                |
| N E F V K        | Bee Pollen<br>Drug Allergy<br>▼ Incorrect initial information provided by    | Refresh F5                                                         | Active<br>High     | Suspected<br>Yes                  |

3. The **Allergy History** screen will list an entry for every instance where a change in the allergy record has been made.

**NOTE:** The date listed on the upper left hand corner of the entry denotes the date that the allergy record was changed. Changes made to allergy records are only logged by Alberta Netcare and not locally on Kroll.

| • | Allergy History                                       |          |           |
|---|-------------------------------------------------------|----------|-----------|
| D | Changed Allergy / Intolerance                         | Status   | Effective |
| A | Allergy Type                                          | Severity | Certainty |
| A | Comment                                               |          | Refuted   |
|   | DD-MMM-YYYY Clarithromycin                            | Active   | -         |
| T | Drug Non-Allergy Intolerance                          | High     | Suspected |
| ĸ | This is a Note; Ctrl + Enter will give you a new Line |          | No        |
| N | DD-MMM-YYYY Clarithromycin                            | Active   | A 44 100  |
| Ţ | Drug Non-Allergy Intolerance                          | High     | Suspected |
| ĸ | ▼ Date Entered:                                       |          | No        |

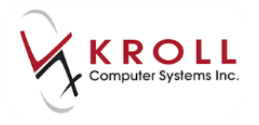

 View the details of one Allergy History Entry versus another to track the changes that were made. See the details of an Allergy History Entry by highlighting an entry and clicking Details or pressing D on the keyboard; this will call up the (Network) Allergy Detail window.

| • | 🐨 (Network) Allergy History Detail                                                 |                                                            |                |           |           |          |  |
|---|------------------------------------------------------------------------------------|------------------------------------------------------------|----------------|-----------|-----------|----------|--|
|   | Allergy/Intolerance Recorded By/At Supporting Information Notes (3) Status History |                                                            |                |           |           | 🗲 Ctrl 🌙 |  |
|   |                                                                                    | Record Id 0099WMAI00002B65                                 |                |           |           |          |  |
|   | Allergy/Int                                                                        | Allergy/Intolerance type Drug Non-Allergy Intolerance Refu |                |           | Refuted   | NO       |  |
|   | Allen                                                                              | gy/Intolerance                                             | clarithromycin |           |           |          |  |
|   |                                                                                    | Severity                                                   | High           | Certainty | Suspected |          |  |
|   |                                                                                    | Status                                                     | Active         | Effective | B 44 (10) |          |  |
|   | Suffered                                                                           | Ву                                                         |                |           |           |          |  |
|   | Name                                                                               | Bull, Ferdina                                              | and            |           |           |          |  |
|   | Addr                                                                               |                                                            |                |           |           |          |  |
|   | City Prov                                                                          |                                                            |                |           |           | Prov     |  |
|   | Postal                                                                             |                                                            | Country        |           |           |          |  |
|   | Phone                                                                              |                                                            |                |           |           |          |  |
|   | Gender Male DOB 11-Jan-1980                                                        |                                                            |                |           |           |          |  |
| l |                                                                                    |                                                            |                |           |           |          |  |
|   | ✓ OK                                                                               |                                                            |                |           |           |          |  |

5. Click the different tabs across the top of the window to view information in the respective tabs. Click **OK** or press **Enter** on the keyboard to exit from the **(Network) Allergy Detail** window.

### **Update Allergy**

The option to **Update Allergy** allows users to add or change information on the Network allergy entry after it has been initially entered. Note that Network allergy information cannot be removed; only updated. Update a Network allergy entry as follows:

- 1. From the **Allergies** tab of the **(Network) Patient Profile**, highlight the allergy entry you want to update.
- Access the Extra Functions menu and select the option to Update Allergy. This will call up the (Network) Add/Update Allergy window which is the same window users first entered allergy details.

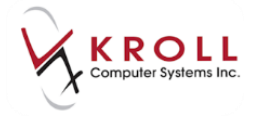

**NOTE**: The **Allergy/Intolerance Type** is now grayed out and cannot be changed. If the user wishes to change the allergy/intolerance type, they will have to refute the existing record and add a new allergy/intolerance record.

| • | V (Network) Add/Update Allergy |                              |            |           |   |         |  |
|---|--------------------------------|------------------------------|------------|-----------|---|---------|--|
|   | Allergy Supporting Inform      | ation                        |            |           |   |         |  |
|   | Allergy/Intolerance Type *     | Drug Non-Allergy Intolerance |            |           | - | Refuted |  |
|   | Allergy/Intolerance            | clarithromycin               |            |           |   |         |  |
|   | Severity*                      | High 🗾                       | Certainty* | Suspected |   | •       |  |
|   | Reaction Date                  | 10001-0001-0                 |            |           |   |         |  |
|   | Required fields are marked     | with an asterisk (*)         |            |           |   |         |  |
|   |                                | • ОК                         | >          | Cancel    |   |         |  |

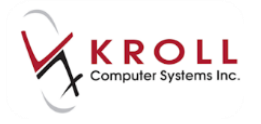

3. All white-open fields on the (Network) Add/Update Allergy window can be edited; including entries in the Supporting Information tab. Once all changes/modifications have been completed, click OK or press Enter to save the updated allergy information on Alberta Netcare.

| • | 🍼 (Network) Add/Update Aller                    | ЭУ                     |                              |           | E <b>x</b> |  |
|---|-------------------------------------------------|------------------------|------------------------------|-----------|------------|--|
|   | Allergy Supporting Inform                       | nation                 |                              |           |            |  |
|   | Allergy/Intolerance Type *                      | Drug Non-Allergy Intol | Drug Non-Allergy Intolerance |           |            |  |
|   | Allergy/Intolerance                             | clarithromycin         | clarithromycin               |           |            |  |
|   | Severity*                                       | High 🗾                 | Certainty*                   | Suspected | -          |  |
|   | Reaction Date                                   | ingen generali         |                              |           |            |  |
|   | L L                                             |                        |                              |           |            |  |
|   |                                                 |                        |                              |           |            |  |
|   |                                                 |                        |                              |           |            |  |
|   |                                                 |                        |                              |           |            |  |
|   |                                                 |                        |                              |           |            |  |
|   |                                                 |                        |                              |           |            |  |
|   | Required fields are marked with an asterisk (*) |                        |                              |           |            |  |
|   |                                                 | С                      | >                            | Cancel    |            |  |

#### Detail

Once a user accesses the **Allergies** tab of the **(Network) Patient Profile**, they may need to view the details of a particular allergy entry to obtain supplementary information such as:

- Who, where and when the allergy record was recorded by/at?
- What were the reported reactions?
- What notes were added, if any?

There are four ways to detail an allergy entry from the Alberta Netcare Patient Profile. Note that only Network allergies will have Network details; allergy entries that only exist locally on Kroll only will not have the option to **Detail**.

- 1. Use the mouse to **double click** on the allergy entry you would like to see details for.
- 2. Highlight the allergy entry and click the **Detail** button on the bottom-left of the window.
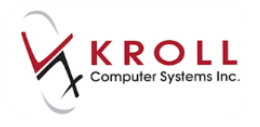

| Profile (8) Allergies (12) Notes                   |                  |          | Ctrl (    |
|----------------------------------------------------|------------------|----------|-----------|
| Status (All)  Allergy Type (All)                   | <u>A</u> dvanced | 🖉 Filter | 🔀 Reset   |
| D Allergy / Intolerance                            |                  | Status   | Effective |
| Allergy Type                                       |                  | Severity | Certainty |
| A Comment                                          |                  |          | Refuted   |
| Sugars, Metabolically Active                       |                  | Active   | Sec. 2010 |
| Food Allergy                                       |                  | High     | Suspected |
| E Thter an option comment here                     |                  |          | No        |
| Clarithromycin                                     |                  | Active   | -         |
| Drug Non-Allergy Intolerance                       |                  | High     | Suspected |
| E ▼Date Entered: Add Note                          |                  |          | No        |
| L Lactose Get History                              | 1                |          |           |
| o<br>C<br>Update Allergy                           |                  |          |           |
| Ê<br>Detail                                        |                  |          | No        |
| Bee Pollen Refresh                                 | F5               | Active   |           |
| T Drug Allergy                                     |                  | High     | Suspected |
| Incorrect initial information provided by patient. |                  | -        | Yes       |

- 3. Highlight the entry and press **CTRL+D** on the keyboard.
- 4. Right click on entry to access a menu list, and then select **Detail**.

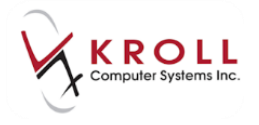

Once the Network allergy has been detailed, the **(Network) Allergy Detail** window will be displayed. Click on the tabs at the top of the window to view respective information. Accessing the **Supporting Information** tab will show the **Reported Reactions** logged for the allergy. Accessing the **Notes** tab will display any supplementary free-from notes that were added to the allergy record.

| 🔝 (Network) Add/Update Allerg                   | уу                        |            |           |         |  |  |
|-------------------------------------------------|---------------------------|------------|-----------|---------|--|--|
| Allergy Supporting Inform                       | ation                     |            |           |         |  |  |
| Allergy/Intolerance Type *                      | Drug Non-Allergy Intol    | erance     |           | Refuted |  |  |
| Allergy/Intolerance                             | clarithromycin            |            |           |         |  |  |
| Severity*                                       | High 🗾                    | Certainty* | Suspected | •       |  |  |
| Reaction Date                                   | Company of Company, State |            |           |         |  |  |
|                                                 |                           |            |           |         |  |  |
|                                                 |                           |            |           |         |  |  |
|                                                 |                           |            |           |         |  |  |
|                                                 |                           |            |           |         |  |  |
|                                                 |                           |            |           |         |  |  |
|                                                 |                           |            |           |         |  |  |
| Required fields are marked with an asterisk (*) |                           |            |           |         |  |  |
|                                                 | • ОК                      | >          | Cancel    |         |  |  |

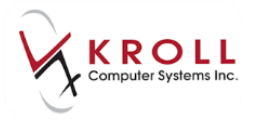

### Refresh

**Refreshing** the **(Network) Patient Profile** will retrieve the most current information from Alberta Netcare on demand. Users can see when the Alberta Netcare Patient Profile was last refreshed from the **Last Updated** field located on the upper-right hand corner of the window.

| 🤝 (Network) Patient Profile      |      |                  |                |               |            |
|----------------------------------|------|------------------|----------------|---------------|------------|
| Patient: Bull, Ferdinand         | Male | DOB: 11-Jan-1980 | PHN: 617673100 | Last updated: | 1h 19m ago |
| Profile (8) Allergies (12) Notes |      |                  |                |               | 🗲 Ctrl ⋺   |

1. Right click anywhere on the window to access the **Extra Functions** menu and select the option to **Refresh.** 

| 0 | 🍼 (Network) Patient Profile                                           |                           |                      | E          | x    |
|---|-----------------------------------------------------------------------|---------------------------|----------------------|------------|------|
|   | Patient Bull, Ferdinand Male DOB: 11-Jan-1                            | 980 PHN: 617673100        | Last updated:        | 1h 23m ago |      |
|   | Profile (8) Allergies (12) Notes                                      |                           |                      | Ct         | rl ⋺ |
| 5 | Status (All)                                                          | ▼ Advance                 | ced 🛛 🖉 Filter       | 🛛 🔀 Reset  | ]    |
|   | D Allergy / Intolerance                                               |                           | Status               | Effective  | 1    |
|   | Allergy Type                                                          |                           | Severity             | Certainty  |      |
|   | Sulfa (sulfonamide Antibiotics)                                       |                           | Active               | Refuted    |      |
|   | Drug Allergy                                                          |                           | High                 | Suspected  |      |
|   | E Thter an optional comment here. This will be sent to the network    | if desired                | -                    | No         |      |
|   | Sugars, Metabolically Active                                          |                           | Active               | A          |      |
|   | Food Allergy                                                          |                           | High                 | Suspected  |      |
|   | Clarithromucin                                                        |                           | Activo               | NO         |      |
|   | Drug Non-Allergy Intolerance                                          | om "clarithromycin")      | High                 | Suspected  | E    |
|   | This is a Note; Ctrl + Enter will give you a Add <u>N</u> ote         |                           |                      | No         |      |
|   | Lactose Get History                                                   |                           |                      |            |      |
|   | C Update Allergy                                                      |                           |                      | No         |      |
|   | Rea Dollar                                                            | F5                        | Active               | NO         | -    |
|   | E Drug Alleray                                                        |                           | High                 | Suspected  |      |
|   | Incorrect initial information provided by patient.                    | 2                         | Yes                  |            |      |
|   | Nouse Protein                                                         |                           | Active               |            | -    |
|   | Drug Allergy                                                          |                           | High                 | Suspected  |      |
| L | Incorrect initial information provided by patient.; Incorrect initial | nformation provided by pa | tient.; Incorrect in | NI Yes     | -    |
|   | Detail Extra Functions                                                |                           | 🗶 Cano               | cel 🗸 OK   |      |
|   |                                                                       |                           |                      |            | _    |

2. Select Extra Functions > Refresh.

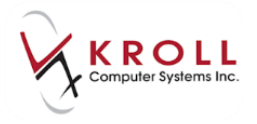

#### 3. Press **F5** on the keyboard.

| 🤝 (Network) Patient Profile      |      |                  |                |               |          |
|----------------------------------|------|------------------|----------------|---------------|----------|
| Patient: Bull, Ferdinand         | Male | DOB: 11-Jan-1980 | PHN: 617673100 | Last updated: | Just now |
| Profile (8) Allergies (12) Notes |      |                  |                |               | 🗲 Ctrl 🔿 |

# **Network Options from the F3-Patient Card**

Thus far, we have discussed the option to retrieve the **Alberta Netcare Patient Profile** from the **Network** menu located in the **F3-Patient Card**; however, there are a number of other options available from the Network menu that will be discussed in the subsections below. Note that selecting any option from the Network menu will instruct Kroll to communicate with Alberta Netcare. Information entered, changed or removed via these options will be transmitted to Alberta Netcare.

Network options can be accessed from the **F3-Patient Card** under the **Network** dropdown menu:

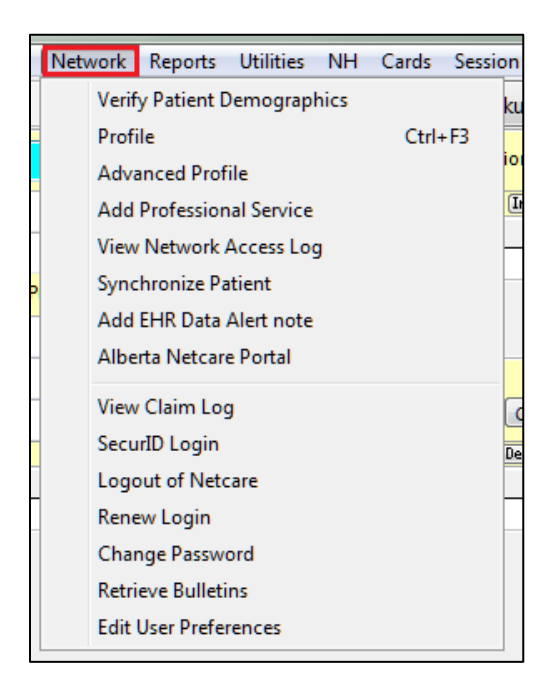

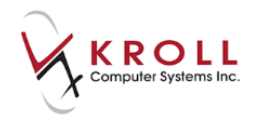

# **Verify Patient Demographics**

The **Verify Patient Demographics** Network option is used to validate local patient information, such as Name, Address, Birthdate, Gender, and PHN against patient information on Alberta Netcare. Users will have the option to update their local patient profiles with the demographics listed in Alberta Netcare; however, users will NOT have the ability to update Alberta Netcare information via Kroll.

1. From the **F3-Patient** card go to **Network** > **Verify Patient Demographics**. Enter your Kroll initials and password.

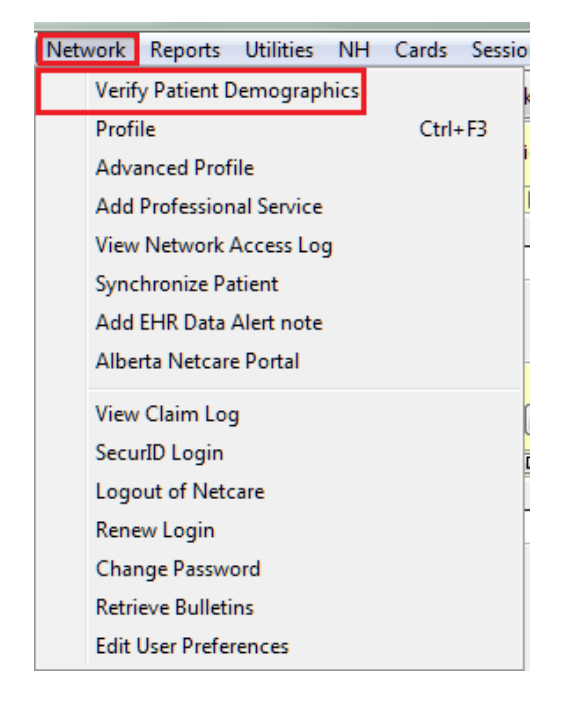

2. The **Patient Update** window will appear with patient demographics listed in the rows, and three columns listing **Current Local**, **Network** and **New Local** patient information.

| 🐨 Update Patient De                                                                                               | 🐨 Update Patient Demographics from Network |                  |             |  |  |  |  |  |
|----------------------------------------------------------------------------------------------------|--------------------------------------------|------------------|-------------|--|--|--|--|--|
| The Local information does not match the current Network information.<br>Select the data that you want to update. |                                            |                  |             |  |  |  |  |  |
|                                                                                                    | Local Network New Data                     |                  |             |  |  |  |  |  |
| Family Name                                                                                                    | Von Baron                                  | Von Baron        | Von Baron   |  |  |  |  |  |
| Given Name                                                                                                    | Woodstock                                  | Woodstock        | Woodstock   |  |  |  |  |  |
| Gender                                                                                                    | Female                                     | Female           | Female      |  |  |  |  |  |
| Birthdate                                                                                                    | 11-Jan-1980                                | 11-Jan-1980      | 11-Jan-1980 |  |  |  |  |  |
| PHN                                                                                                    |                                            | <b>648783100</b> | 648783100   |  |  |  |  |  |
|                                                                                                    | Vpdate                                     | X Cancel         |             |  |  |  |  |  |

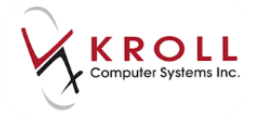

**NOTE:** If the Client Registry returns different information in the **Family Name, Given Name, or Birthdate** fields, the user will be forced to select continue and login to override verifying the correct patient.

| 🔝 Update Patient Dem                                                                                              | Y Update Patient Demographics from Network |                      |                                          |  |  |  |  |  |
|----------------------------------------------------------------------------------------------------|--------------------------------------------|----------------------|------------------------------------------|--|--|--|--|--|
| The Local information does not match the current Network information.<br>Select the data that you want to update. |                                            |                      |                                          |  |  |  |  |  |
|                                                                                                    | The birthdate does not match.              |                      |                                          |  |  |  |  |  |
|                                                                                                    | Local                                      | Ne <del>w</del> Data |                                          |  |  |  |  |  |
| Family Name                                                                                                    | Von Baron                                  | Von Baron            | Von Baron                                |  |  |  |  |  |
| Given Name                                                                                                    | Woodstock                                  | Woodstock            | Woodstock                                |  |  |  |  |  |
| Gender                                                                                                    | Female                                     | Female               | Female                                   |  |  |  |  |  |
| Birthdate                                                                                                    | 01-Nov-1980                                | 🗖 11-Jan-1980        | 01-Nov-1980<br>[Plan Alias]: 11-Jan-1980 |  |  |  |  |  |
| PHN                                                                                                    |                                            | 648783100            | 648783100                                |  |  |  |  |  |
|                                                                                                    | 🗸 Update                                   | X Cancel             |                                          |  |  |  |  |  |

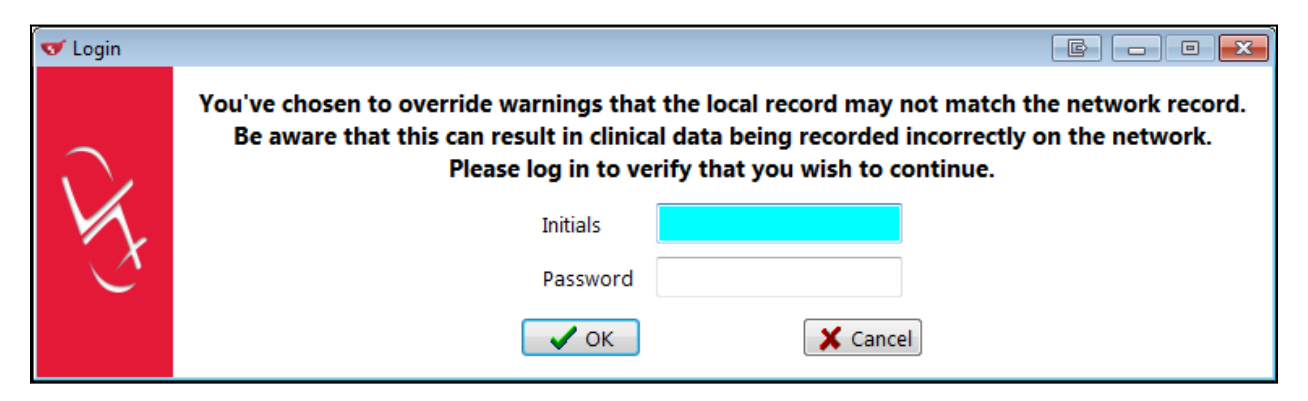

3. From the **Network** column, place a check mark next to the Network patient information you want to update into your local record; otherwise, do not place a check mark in any of the boxes, and click **Update**.

| 🐨 Update Patient De                                                                                               | 🐨 Update Patient Demographics from Network |             |             |  |  |  |  |  |
|----------------------------------------------------------------------------------------------------|--------------------------------------------|-------------|-------------|--|--|--|--|--|
| The Local information does not match the current Network information.<br>Select the data that you want to update. |                                            |             |             |  |  |  |  |  |
|                                                                                                    | Local Network New Data                     |             |             |  |  |  |  |  |
| Family Name                                                                                                    | Von Baron                                  | Von Baron   | Von Baron   |  |  |  |  |  |
| Given Name                                                                                                    | Woodstock                                  | Woodstock   | Woodstock   |  |  |  |  |  |
| Gender                                                                                                    | Female                                     | Female      | Female      |  |  |  |  |  |
| Birthdate                                                                                                    | 11-Jan-1980                                | 11-Jan-1980 | 11-Jan-1980 |  |  |  |  |  |
| PHN                                                                                                    |                                            | ✓ 648783100 | 648783100   |  |  |  |  |  |
|                                                                                                    | ✓ Update                                   | X Cancel    |             |  |  |  |  |  |

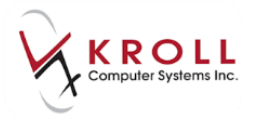

- 4. Once the all the applicable Network demographics have been flagged for updating into the local Kroll system, click **Update** or press **Enter** on the keyboard.
- 5. The flagged Network patient information will be pulled into the local **F3-Patient Card** and saved automatically.

| of 1-(local):     | / 1-(local):AB 10 SP10-Patient - Von Baron, Woodstock |               |           |           |      |               |        |               |      |                   |       |         |        |                     |                |                           |
|-------------------|-------------------------------------------------------|---------------|-----------|-----------|------|---------------|--------|---------------|------|-------------------|-------|---------|--------|---------------------|----------------|---------------------------|
| File Edit         | Recent                                                | Patient View  | Profile   | Network   | Repo | orts Utilitie | ; NH   | Cards Session | H    | lelp Version      | 10    |         |        |                     |                |                           |
| F3 - Pat          | tient                                                 | F5 - Drug     |           | F7 - Doct | or   | F9 - Wo       | rkflow | F10 - Pickup  | р    | F11 - D           | rop-o | ff F    | 12 - N | ew Rx               | Alt+X - Start  |                           |
| <u>L</u> ast Name | Von Baro                                              | n             |           | First     | Name | Woodstock     | :      | Salutation    | n    |                   | -     | ОК      |        | 🖉 Save              | 🗙 Scan         | <sup>⊗</sup> Profile      |
| Address 1         |                                                       |               |           |           | Ph   | one Number    | s (0)  | F2 In         | s D  | el Birthdate      | 11/01 | /1080   |        |                     |                | All Rxs                   |
| A d d             |                                                       |               |           |           | Des  | cription      | Phone  |               |      |                   | 11/01 | ,71900  | _      |                     |                | Active Rxs                |
| Address 2         |                                                       |               |           |           | -    |               |        |               |      | Age               | 37 ye | ars     |        |                     |                | Active Rxs w/Passtimes    |
| City              |                                                       |               | F         | Prov AB   |      |               |        |               |      | Gender            | Male  |         | •      | No in               | nage available | Refillable Rxs            |
| Postal            |                                                       | Country       |           | •         |      |               |        |               |      | Language          | Engli | sh      | -      |                     |                | Pricing Profile           |
| Email             |                                                       |               |           | Send      | Fam  | ily Doctor    |        |               |      | Height            |       |         |        |                     |                | Pricing Prome             |
| Quick Code        |                                                       |               |           |           | 1    |               |        | EDC           | lear | Weight            |       |         | _      |                     |                | Not Disp./OTC Rxs         |
|                   |                                                       |               |           |           |      |               |        |               |      |                   |       |         |        | Load                | Delete         | Rxs Filled in Error       |
| Comments          | 5 (1)                                                 | I commont     |           |           |      |               |        | F2 Ins Del    | P    | HN 6487831        | 00    |         |        |                     |                | Suspended Rxs             |
| EUP slort         |                                                       | This is a CHI | Data Ne   | to        |      |               |        |               |      | <u>P</u> lans (1) |       |         |        |                     | F2 Ins Del     | Perform Clinical Analysis |
| LTIK diert        |                                                       | TTIS IS & LTI | ( Data Nu | //e       |      |               |        |               |      | SubPlan Coo       | le G  | roup ID | Client | ID                  | Expiry         |                           |
|                   |                                                       |               |           |           |      | 1             | NET    |               |      | 64878             | 3100  |         | View   |                     |                |                           |
|                   |                                                       |               |           |           |      |               | h      |               |      |                   |       |         |        | Alternate Addresses |                |                           |
|                   |                                                       |               |           |           |      |               |        |               |      |                   |       |         |        |                     |                | Batches                   |

# **Professional Services**

| C <u>o</u> mments (0) | F2 Ins Del |
|-----------------------|------------|
| Торіс                 | Comment    |
|                       |            |
|                       | ·          |
|                       |            |

Pharmacists perform many types of services for patients which they may record on their local Kroll system for their own use, and may also wish to record this information on Alberta Netcare to be viewed by other authorized providers.

Some examples of professional services that could be recorded on Alberta Netcare include: Training on usage of a device such as blood glucose monitors or peak flow meters; home visits to assess patient compliance/over-under use/home supplies; or pre-filled syringes.

A professional service may be recorded as a one-time event or may be recorded as an ongoing service with a date range. Examples of services with a date range would be regular home visits, or ongoing pre-fills of insulin syringes. Date range is meant to indicate the length of a service.

Professional Service(s) can be added through 1 of 3 ways:

• By selecting **Medication Review/Dialogs** from the right navigation pane on the Patient card.

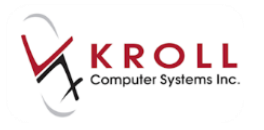

| Alt-X - Start    |                               |  |  |  |  |
|------------------|-------------------------------|--|--|--|--|
| Paviant & Cancel | Patient                       |  |  |  |  |
|                  | ✓ Profile                     |  |  |  |  |
|                  | All Rxs                       |  |  |  |  |
|                  | Active Rxs                    |  |  |  |  |
|                  | Active Rxs w/Passtimes        |  |  |  |  |
|                  | Refillable Rxs                |  |  |  |  |
|                  | Pricing Profile               |  |  |  |  |
| Load Delete      | Not Disp./OTC Rxs             |  |  |  |  |
| Edit             | Rxs Filled in Error           |  |  |  |  |
| F2 Ins Del       | Suspended Rxs                 |  |  |  |  |
| 100 Expiry       | Perform FDB Analysis          |  |  |  |  |
|                  | View                          |  |  |  |  |
|                  | Alternate Addresses           |  |  |  |  |
|                  | Batches                       |  |  |  |  |
|                  | Charting                      |  |  |  |  |
| Inactive         | Consent                       |  |  |  |  |
| _                | Credit Cards                  |  |  |  |  |
|                  | Documents                     |  |  |  |  |
| New              | Medication Review/Dialogs (3) |  |  |  |  |
|                  | Rx Counseling History         |  |  |  |  |
| ]                | History                       |  |  |  |  |
| F2 Ins Del       | Limited Use Items             |  |  |  |  |
| î                | To Do Items                   |  |  |  |  |
|                  | Work Orders                   |  |  |  |  |
|                  |                               |  |  |  |  |

• By selecting Patient > View Medication Review/Dialogs.

| <u>File E</u> dit | Patient | Pr <u>o</u> file                   | Networ <u>k</u> | <u>R</u> eports | <u>U</u> tilities | NH    | C |  |  |  |
|-------------------|---------|------------------------------------|-----------------|-----------------|-------------------|-------|---|--|--|--|
| F3 - Pa           | Vie     | View Alternate <u>A</u> ddresses   |                 |                 |                   |       |   |  |  |  |
|                   | Vie     | View <u>B</u> atches               |                 |                 |                   |       |   |  |  |  |
| Last Name         | Vie     | w Chartir                          | ng              |                 | C                 | trl+T |   |  |  |  |
| Address 1         | Vie     | w C <u>o</u> nsei                  | nt              |                 |                   |       |   |  |  |  |
| Address 2         | Vie     | w Cr <u>e</u> dit                  | Cards           |                 |                   |       |   |  |  |  |
| City              | Vie     | w <u>D</u> eliver                  | y Orders        |                 |                   |       |   |  |  |  |
| Postal            | Vie     | w <u>H</u> istory                  | /               |                 |                   |       |   |  |  |  |
| Email             | Vie     | w Leaves                           | of Absence      | 2               |                   |       |   |  |  |  |
| Quick Code        | Vie     | w <u>L</u> imite                   | d Use Items     |                 |                   |       |   |  |  |  |
| Quick Code        | Vie     | w <u>P</u> atient                  | Document        | s               |                   |       |   |  |  |  |
| Topic             | Vie     | w Rx <u>C</u> ou                   | inseling His    | tory            |                   |       |   |  |  |  |
| General           | Vie     | w <u>M</u> edica                   | ation Review    | v/Dialogs       | (3)               |       |   |  |  |  |
| General           | Vie     | w <u>T</u> o Do                    | Items           |                 |                   |       |   |  |  |  |
|                   | Vie     | w <u>W</u> ork (                   | Orders          |                 |                   |       |   |  |  |  |
|                   | Vie     | View External Interface References |                 |                 |                   |       |   |  |  |  |
|                   | Me      | rge NH C                           | ycles           |                 |                   |       |   |  |  |  |
| Allergies (4      | Del     | ete                                |                 |                 |                   |       |   |  |  |  |
| * clarithro       | mycin   | _                                  |                 | 10              |                   | _     |   |  |  |  |

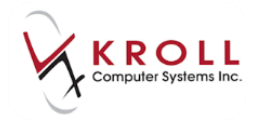

| <u>F</u> ile <u>E</u> dit | <u>P</u> atient | Pr <u>o</u> file | Netv                     | vor <u>k</u> )              | <u>R</u> eports | <u>U</u> tilities    | <u>N</u> H | <u>C</u> ards | Sess <u>i</u> or |  |
|---------------------------|-----------------|------------------|--------------------------|-----------------------------|-----------------|----------------------|------------|---------------|------------------|--|
| F3 - Pat                  | tient           | F5 -             |                          | Verify Patient Demographics |                 |                      |            |               |                  |  |
| Last Name                 | p.,.ll          |                  |                          | <u>P</u> rofi               | le              |                      |            | Ctrl+F3       |                  |  |
| Last Name                 | Bull            |                  |                          | <u>A</u> dva                | inced Pro       | file                 |            |               |                  |  |
| Address 1                 | 123 Any         | town             |                          | Add                         | Profession      | nal S <u>e</u> rvice |            |               | I                |  |
| Address 2                 |                 |                  | _                        | View                        | Network         | Access <u>L</u> o    | 9          |               | _                |  |
| City                      | Edmonton        |                  |                          | <u>S</u> ync                |                 |                      |            |               |                  |  |
| Postal                    |                 | Count            |                          | A <u>d</u> d                | EHR Data        | Alert note           |            |               |                  |  |
| Email                     |                 |                  | Al <u>b</u> ei           | rta Netcar                  | e Portal        |                      |            |               |                  |  |
| Quick Code                | ode             |                  |                          | V <u>i</u> ew               | Claim Lo        | g                    |            |               | 1                |  |
| Comment                   | s (2)           |                  |                          | Se <u>c</u> u               | rID Login       |                      |            |               |                  |  |
| Торіс                     |                 | Commer           |                          | L <u>o</u> go               | out of PIN      |                      |            |               |                  |  |
| General                   |                 | Pt has a         |                          | <u>R</u> ene                | w Login         |                      |            |               |                  |  |
| General                   |                 |                  | C <u>h</u> ange Password |                             |                 |                      |            |               |                  |  |
|                           |                 |                  |                          | Re <u>t</u> rie             | eve Bullet      | ins                  |            |               |                  |  |

• By selecting Network > Add Professional Service.

These methods will bring up the **Medication Review/Dialogs** window.

| 🤝 1-(local):          | - Bull, Ferd    | linand                                  |               |                      |                       |           |                |                        |
|-----------------------|-----------------|-----------------------------------------|---------------|----------------------|-----------------------|-----------|----------------|------------------------|
| File Edit Patient     | Profile Network | Reports Utilities NH                    | Cards Session | Help Version         |                       |           |                |                        |
| F3 - Patient          | F5 - Drug       | F7 - Doctor                             | F9 - Workflow | F11 - Drop-off       | F12 - New R           | x Al      | t-X - Start    |                        |
| Last Name Bull        |                 | First Name Ferdinand                    | Salutatio     | n 💌                  | ОК                    | Save      | 🗙 Scan         | Patient                |
| N. New Berland        | Distant D       | Duine (Dunning)                         | E. Collins    | 6 6-                 | and Chains            |           |                | <sup>⊗</sup> Profile   |
| N - New Review/       | Dialog P        | Print/ Keprint                          | F - Call up   | C - Car              | icel Claim            |           |                | All Rxs                |
| F2 - View Details     | D -             | <ul> <li>Pharmacist Declined</li> </ul> | R - Patient   | Refused              |                       |           | (73)(7-2)(5-2) | Active Rxs             |
| Type                  | 45 (J)          | Status                                  | Fee           | Status               | Created V             | Completed |                | Active Rxs w/Passtimes |
| Professional Service  |                 | Pending                                 | Revi          | ew Not Completed Yet |                       |           |                | Refillable Rxs         |
| (SMMA) Initial Assess | ment            | Pending                                 | Revi          | ew Not Completed Yet | and the second second |           |                | Division Destrict      |
| (SMMA) Initial Assess | ment With APA   | Completed Electroni                     | c Clair       | med                  | Exercise and          |           |                | Pricing Profile        |
|                       |                 |                                         |               | 24012                |                       |           | E              | Not Disp./OTC Rxs      |

1. From the **Medication Review/Dialogs** window, use the hot key 'N' or click **New Review/Dialog** to call up the **Medication Review/Dialog** form.

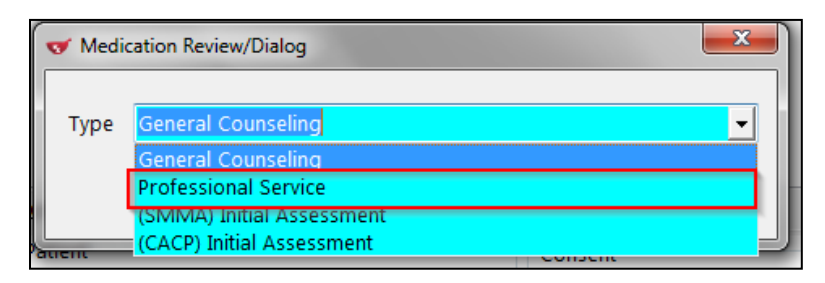

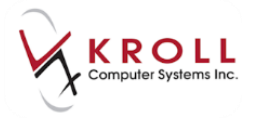

2. Select Professional Service from the menu, and Perform Now or Save for Later

| 🐨 Medi | ication Review/Dialog               | × |
|--------|-------------------------------------|---|
| Туре   | Professional Service                | • |
|        | Perform Now Save for later X Cancel |   |

**NOTE:** Selecting **Perform Now** will immediately take you through the **Professional Service** recording process. **Save for Later** will create an entry in the **Medication Review/Dialog** profile to be completed at a later date and time.

3. Select the **Professional Service** type and complete with **Comments** as applicable.

| File E   | dit Me       | d Revie  | w View     | Profile     | Utilities  | NH Ca      | rds Sessio | n Help    | Version  | 10          |          |          |
|----------|--------------|----------|------------|-------------|------------|------------|------------|-----------|----------|-------------|----------|----------|
| F3 -     | Patient      |          | F5 - D     | rug         | F7 - D     | octor      | F9 - W     | orkflow   | F11      | - Drop-off  | F12      | - New Ra |
| Prof     | essio        | nal S    | ervice     | •           |            |            |            | Reviewe   | d With   | Bull, Ferdi | nand (In | Person)  |
| Patient  | Bull, Fe     | rdinan   | d          |             |            |            |            | Address   | 123 A    | nytown      |          |          |
| Birth    | 11/01/       | 1980     | 35 years   |             | Male       | Plan       | NET        | Client ID | 61767    | 73100       | Pł       | none     |
| Allergie | s            |          |            |             |            |            |            | Condition | ns       |             |          |          |
| clarith  | romycin      |          |            |             |            |            |            | Osteoar   | thritis  |             |          |          |
| Sugars   | :<br>. Metab | olically | Active     |             |            |            |            | Parkinse  | on's dis | ease        |          |          |
|          |              | ,        | Mor        | e (See Pati | ent)       |            |            |           |          |             |          |          |
| Profes   | ssional S    | Service  | 2          |             |            |            |            |           |          |             |          |          |
| Servi    | се Туре      |          |            |             |            |            |            | -         |          |             |          |          |
| Com      | nments       | Medi     | cation ad  | ministrat   | ion        |            |            | <u> </u>  |          |             |          |          |
|          |              | Medi     | cation rev | view        |            |            |            |           |          |             |          |          |
|          |              | Patie    | nt device  | educatio    | n and/or i | instructio | on         | =         |          |             |          |          |
|          |              | Patie    | nt inform  | ation and   | educatio   | n          |            |           |          |             |          |          |
|          |              | Patie    | nt monito  | ring and    | follow-up  | 1          |            |           |          |             |          |          |
|          |              | Rese     | arch       | a care p    | lan        |            |            | -         |          |             |          |          |
|          |              | -        |            |             |            |            |            |           |          |             |          |          |

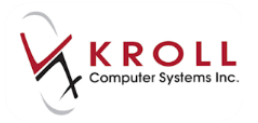

4. Click Finalize Review to complete the entry.

| File Edit Med Review View Profile Utilities NH | Cards Session | Help      | Version 10          |                 |                 |                                   |
|------------------------------------------------|---------------|-----------|---------------------|-----------------|-----------------|-----------------------------------|
| F3 - Patient F5 - Drug F7 - Docto              | pr F9 - Wo    | rkflow    | F11 - Drop-off      | F12 - New Rx    | Alt-X - Start   |                                   |
| Professional Service                           |               | Reviewe   | d With Bull, Ferdin | and (In Person) | F2              | <sup>⊗</sup> Review               |
|                                                |               |           |                     |                 |                 | Print Medication Review           |
| Patient Bull, Ferdinand                        |               | Address   | 123 Anytown         |                 |                 | Select <u>R</u> xs for Review     |
| Birth 11/01/1980 35 years Male                 | Plan NET      | Client ID | 617673100           | Phone           |                 | Select Doctors for <u>L</u> etter |
| Allergies                                      |               | Conditio  | ns                  |                 |                 | View <u>F</u> ollow Ups           |
| clarithromycin                                 |               | Osteoar   | rthritis            |                 |                 | <sup>⊗</sup> View                 |
| lactose<br>Sugars, Metabolically Active        |               | Parkins   | on's disease        |                 |                 | Patient Charting                  |
| More (See Patient)                             |               |           |                     |                 |                 | Patient Documents                 |
| Professional Service                           |               |           |                     |                 |                 | Patient <u>M</u> ed Reviews (4)   |
|                                                |               | 7         |                     |                 |                 | Profile                           |
| Service Type Patient monitoring and follow-up  |               | 1         |                     |                 |                 | All Rxs                           |
| Preperation of Pre-Filled Insulin Syringes     |               |           |                     |                 |                 | Active Rxs                        |
| 2 Weeks Supply                                 |               |           |                     |                 |                 | Active Rxs w/Passtimes            |
| 28 x 15 Unites Ultra Lente (Purple Syringe)    |               |           |                     |                 |                 | Pricing Profile                   |
| 36 x 18 Unites Rapid (White Syringe)           |               |           |                     |                 |                 | Not Disp/OTC Profile              |
|                                                |               |           |                     |                 |                 |                                   |
|                                                |               | _         |                     |                 |                 |                                   |
|                                                |               |           |                     |                 |                 |                                   |
|                                                |               |           |                     |                 |                 |                                   |
|                                                |               |           |                     |                 |                 |                                   |
|                                                |               |           |                     |                 |                 |                                   |
|                                                |               |           |                     |                 |                 |                                   |
|                                                |               |           |                     |                 |                 |                                   |
|                                                |               |           |                     |                 |                 |                                   |
|                                                |               |           |                     |                 |                 |                                   |
| X Save for Later                               |               |           |                     | P               | Finalize Review |                                   |

#### The Medication Review completion dialog box will appear.

| 2W   |                | ×                       |
|------|----------------|-------------------------|
| Ву   | User Name (XX) | •                       |
| 🗸 ок | X Cancel       |                         |
|      | By OK          | ew<br>By User Name (XX) |

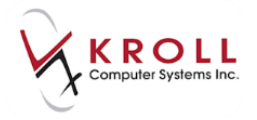

5. The user is then prompted if they would like to send this to the Network

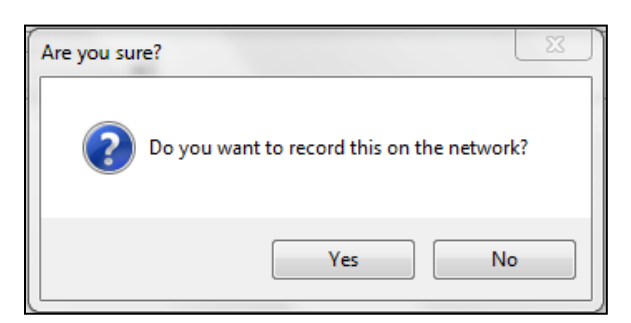

6. Complete the (Network) Add/Update Service form

| 🔝 (Network) Add/Update Professional Service     | x |  |  |  |  |  |
|-------------------------------------------------|---|--|--|--|--|--|
| Service Type * Patient monitoring and follow-up | - |  |  |  |  |  |
| Date of Service                                 |   |  |  |  |  |  |
| Duration of Service                             |   |  |  |  |  |  |
| Record comment on network                       |   |  |  |  |  |  |
| Requested By                                    |   |  |  |  |  |  |
| Last Name * Lic # F2 - Select existing doctor   |   |  |  |  |  |  |
| First Name * Prov  Provider                     | • |  |  |  |  |  |
|                                                 | + |  |  |  |  |  |
|                                                 |   |  |  |  |  |  |
| Required fields are marked with an asterisk (*) |   |  |  |  |  |  |
| ✓ OK X Cancel                                   |   |  |  |  |  |  |

7. Once the professional service has been successfully sent to Alberta Netcare, the following message will appear.

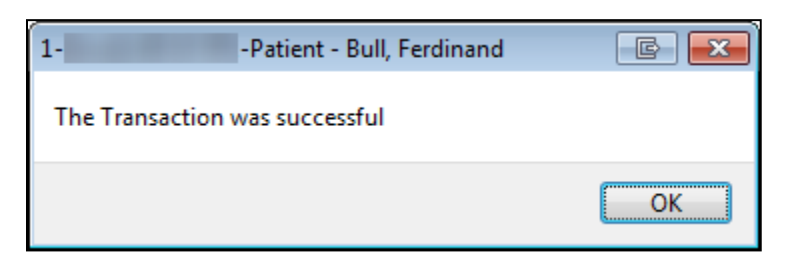

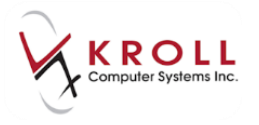

### **Retrieve Details of a Professional Service on Alberta Netcare**

Once a Professional Service is logged on Alberta Netcare, it can be retrieved as follows:

- 1. From the **F3-Patient Card**, go to **Network > Advance Profile** and log in with your Kroll initials.
- 2. From the Select the Profiles to query window, check the Professional Services and then click OK or press Enter to retrieve the (Network) Patient Profile.

| 𝔝 Select the Profiles to query        | e - • <b>×</b>          |
|---------------------------------------|-------------------------|
| Please specify a reason for a         | ccessing the profile    |
| Patient Inquiry                       | <b>•</b>                |
| Profiles                              |                         |
|                                       | ✓ <u>A</u> llergies     |
| Protessional Services                 | <u>√ N</u> otes         |
| 📝 Clinically <u>R</u> elevant Profile |                         |
|                                       |                         |
| 🗸 OK 🔀 Cancel                         | Select All Deselect All |

3. From the (Network) Patient Profile, access the Services tab.

| ø      | (Network) Patient Profile                                                                             |                   | E 🗙                   |
|--------|----------------------------------------------------------------------------------------------------|-------------------|-----------------------|
| P      | Patient: Bull. Ferdinand Male DOB: 11-Jan-1980 PHN: 617673100 L                                       | .ast updated:     | 1m ago                |
| P      | 2rofile (8) Allergies (12) Services (2) Notes (2)                                                     |                   | 🗲 Ctrl 🔿              |
| D      | Service Type                                                                                          | Status            | Date                  |
| A<br>T | Duration                                                                                              |                   | Local                 |
| A      | Comment                                                                                               |                   |                       |
| N      | Patient Monitoring And Follow-Up                                                                      | Completed         | and the second second |
| Ŧ      | 1 month                                                                                               |                   | Yes                   |
| ĸ      | 🕻 🔻 Preperation of Pre-Filled Insulin Syringes; 2 Weeks Supply; 28 x 15 Unites Ultra Lente (Purple Sy | ringe); 36 x 18 U | nites Rapid (W        |
| N      | Patient Monitoring And Follow-Up                                                                      | Completed         | in the second         |
| Ē      | 30 days                                                                                               |                   | Yes                   |
| ĸ      | 🗸 🔻 Prefilled Insulin Syringes; 28 x 18 Units Lente; 36 x 15 Units Rapide                             |                   |                       |
|        |                                                                                                    |                   |                       |

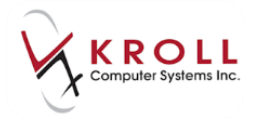

Double click/Right click/Detail on the applicable **Professional Service** entry; this will call up the **(Network) professional Service Detail** window.

| 🐨 (Network)     | Professional Service Detail      |
|-----------------|----------------------------------|
| <u>S</u> ervice | Provider Notes (1)               |
| Record Id       | 0099WDPC000002HE                 |
| Туре            | Patient monitoring and follow-up |
| Date            | Duration 1 month                 |
| Patient         |                                  |
| Name            | Bull, Ferdinand                  |
| Addr            |                                  |
| City            | Prov                             |
| Postal          | Country                          |
| Phone           |                                  |
| Gender          | Male DOB 11-Jan-1980             |
| Request         | ed By                            |
| Name            |                                  |
| Туре            |                                  |
|                 |                                  |
|                 | ✓ OK                             |

## **View Network Access Log**

Alberta Health & Wellness is at liberty to request information regarding when and why a patient's Alberta Netcare profile (including medications, allergies, services and notes) was accessed.

 From the F3-Patient card go to Network > View Network Access Log and sign in with your Kroll initials and password.

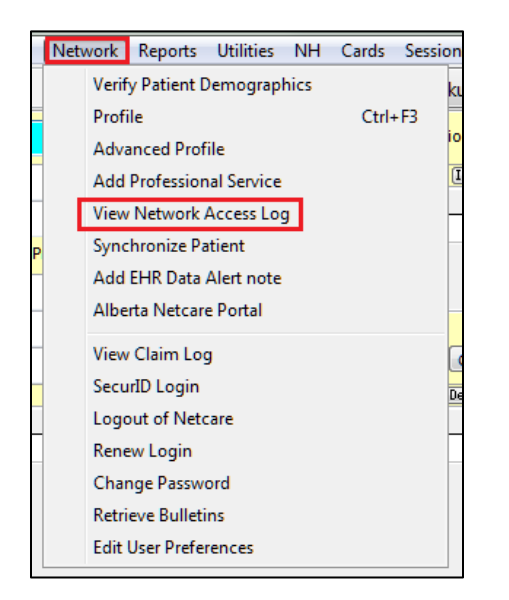

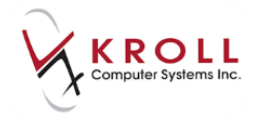

2. The **Network Access Log** will display as follows with an option to print (per patient) if necessary:

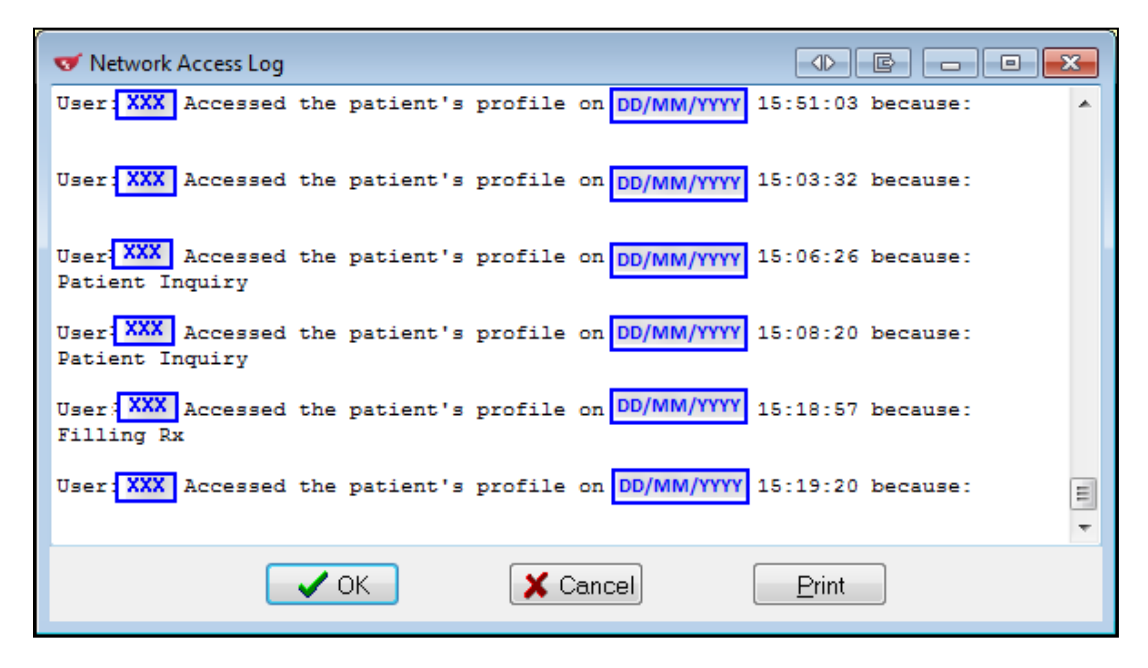

# **Synchronize Patient**

The Network option to **Synchronize** allows users to synchronize an existing local patient with an Alberta Netcare patient record. This option is most often be used by pharmacies who just integrated with Alberta Netcare and have a large database of patients who need to be synchronized with the Network.

Synchronizing an existing local patient with Alberta Netcare is explained in the <u>Patient</u> <u>Search: Scenario 3 – Existing Local patient (Not Synchronized to Alberta Netcare)</u> section.

# Add EHR Data Alert Note

Considering all of the various sources of information on Alberta Netcare, there is a possibility that a user may encounter a patient record that has incorrect data. For example, a pharmacist may be reviewing a patient's medication profile and be informed by the patient that certain prescriptions on the profile were never prescribed to this patient. The pharmacist may be able to immediately correct the data if the errors were originated at this pharmacy, but if the erroneous data is not immediately correctable by this location, the pharmacy must inform the **EHR Help Desk** that there is an unresolved problem with data on the EHR. It is important that all users of the EHR who access this patient's record be alerted that the data is incorrect and this is done via an **EHR Alert Note**.

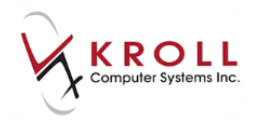

When the **EHR Help Desk** receives a call from a pharmacy about a data problem, the help desk records this information in a **Trouble Ticket #** and alerts the **Information Compliance and Access Unit (ICAU)** of Alberta Health and Wellness. The ICAU reviews and investigates the Trouble Ticket. Based on their investigation, the ICAU will determine whether to instruct the pharmacy to create an **EHR Data Alert**. Once ICAU has confirmed that the data has been corrected, they follow-up to tell the pharmacy that the alert can be removed.

\*\*\* EHR Alert Notes are ONLY to be created in consultation with the ICAU. EHR Data Alert Notes will only be used for patient data integrity issues. \*\*\*

Add an EHR Data Alert Note via Kroll as follows:

- Network Reports Utilities NH Cards Sessior Verify Patient Demographics Profile Ctrl+F3 Advanced Profile Add Professional Service View Network Access Log Synchronize Patient Add EHR Data Alert note Alberta Netcare Portal View Claim Log SecurID Login Logout of Netcare Renew Login Change Password **Retrieve Bulletins** Edit User Preferences
- 1. From the F3-Patient card, go to Network > Add EHR Data Alert note.

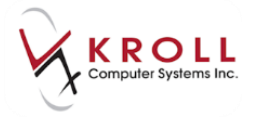

2. Log with your Kroll initials to call up the (Network) Add EHR Data Alert Note.

**NOTE**: Only **ONE** EHR Data Alert note can be added for a given patient. If an EHR note already exists for the patient, another one cannot be added.

| ☞ (Network) Add EHR Data Alert Note                                                                                                    |   |  |  |  |  |
|----------------------------------------------------------------------------------------------------|---|--|--|--|--|
| EHR Data Alert notes should only be created for specific EHR data integrity issues.<br>Please contact the EHR Help Desk to report erroneous data before proceeding. |   |  |  |  |  |
| Trouble Ticket # *                                                                                                    |   |  |  |  |  |
| Note                                                                                                    |   |  |  |  |  |
|                                                                                                    | * |  |  |  |  |
|                                                                                                    |   |  |  |  |  |
|                                                                                                    |   |  |  |  |  |
|                                                                                                    | * |  |  |  |  |
| Required fields are marked with an asterisk (*)                                                                                                    |   |  |  |  |  |
| ✓ OK X Cancel                                                                                                    |   |  |  |  |  |

- 3. A message at the top of the (Network) Add EHR Data Alert Note window will remind the user that EHR Data Alert notes should be reported to the EHR Help Desk before proceeding.
- 4. In the **Trouble Ticket #** field, enter the ticket number provided by the **EHR Help Desk** in regards to the patient data integrity issue. This field must be populated in order to send the **EHR Data Alert Note**.

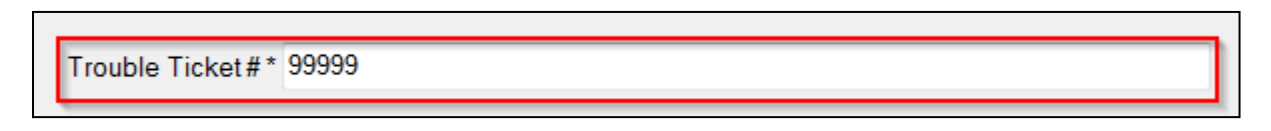

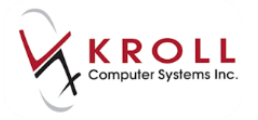

5. Enter supplementary information regarding the data integrity issue in the **Notes** field.

| 🐨 (Network) Add EHR Data Alert Note                                                                                                    | 3 |
|----------------------------------------------------------------------------------------------------|---|
| EHR Data Alert notes should only be created for specific EHR data integrity issues.<br>Please contact the EHR Help Desk to report erroneous data before proceeding.       |   |
| Trouble Ticket#* 999999                                                                                                    |   |
| Note                                                                                                    |   |
| PIN patient medication record indicates that the patient is on Atovastatin 20mg, but the patient has only ever taken 10mg. Data Error is being investigated by AHW's ICAU |   |
| Required fields are marked with an asterisk (*)                                                                                                    |   |
| ✓ OK X Cancel                                                                                                    |   |

- 6. Click **OK** or press **Enter** on the keyboard to record the **EHR Data Alert Note** on Alberta Netcare.
- 7. The EHR Data Alert Note will also be added to the local Comments section of the F3-Patient Card.

| Comments (3) | F2) Ins (Del                                                |
|--------------|-------------------------------------------------------------|
| Topic        | Comment                                                     |
| General      | Monter T1 Usage                                             |
| General      | Pt has a Stong aversion to anything Mint.                   |
| EHR alert    | PIN patient medication record indicates that the patient is |
|              | · · · · · · · · · · · · · · · · · · ·                       |
|              |                                                             |

If the **EHR Data Alert Note** was added to the Alberta Netcare Patient Profile from a different pharmacy, local users will see an **Important Patient Comment** window pop up when they access the network profile for the first time; they will NOT see the popup message upon subsequent network profile accesses. The window will display information entered by the person who reported the data integrity issue from the other pharmacy. Click **OK** or press **Enter** on the keyboard to continue from the **Important Patient Comment** window.

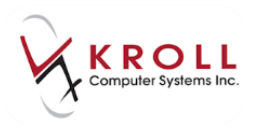

| 🕶 (Network) Datient Drafile                                                                             |                          |               |        |
|----------------------------------------------------------------------------------------------------|--------------------------|---------------|--------|
|                                                                                                    | r                        |               |        |
| Patient Bull, Ferdinand Male DOB: 11-Jan-1980 PHN: 617673100                                            | Last updated:            | 4 mins a      | igo    |
| Profile (12) Allergies (12) Notes (3)                                                                   |                          |               | Ctrl 📄 |
| Status (All)   Order Type (All)  Advar                                                                  | nced 📝 Filter            | r 🛛 💥 Re      | set    |
| TLast Filled Picked Up Status Doctor                                                                    | PIN Order #              | Order D       | ate    |
| A Last Qty  ✓ Important Patient Comment                                                                 | Manufacturer<br>Fillable | Local<br>Auth | Rem    |
| Topic EHR alert                                                                                         | 0008WMN                  |               |        |
| PIN patient medication record indicates that the patient is on Atovastatin                              | ,PX                      | No            |        |
| TAKE 1 CA 20mg, but the patient has only eventaken 10mg. Data Error is being investigated by AHW's ICAU |                          | 30            | 0      |
| Help desk Trouble Ticket Number: 99999                                                                  | 0008WML                  |               |        |
|                                                                                                    | PX /                     | 30            | 0 =    |
|                                                                                                    | 0008\\/M.L               |               | _      |
| 🔲 🛱 🎽 30                                                                                                | PX                       | No            |        |
| K TAKE 1 C/                                                                                             | Y                        | 30            | 0      |
|                                                                                                    | 0008WG5                  | 10. mag       |        |
|                                                                                                    | NO                       | No            |        |
|                                                                                                    |                          | 150           | 90     |
| Active White, Wendy Leah                                                                                |                          | No            |        |
| TAKE 1 TABLET TWICE A DAY                                                                               | <ul> <li>✓</li> </ul>    | 300           | 180    |
| Active White, Wendy Leah                                                                                | 00008WG9                 | 10.000        |        |
| 30 ENTROPHEN 81 MG TABLET EC 02242281                                                                   | PMS                      | No            |        |
|                                                                                                    | ✓                        | 930           | 870 🚽  |
| Detail Extra Functions                                                                                  | 🗙 Can                    | cel 🔽         | ок     |

Users in the Pharmaceutical Information Network GUI will see the following Alert on a Patient's file.

| Pharmaceutical Information Network - Mozilla Firefox                            |                                                                                                    |
|---------------------------------------------------------------------------------|----------------------------------------------------------------------------------------------------|
| https://iams2.health.alberta.ca/PIN_Presentation/relayPersonSearch.do           |                                                                                                    |
| New York of the second second                                                   | REFERENCE TOOLS HELP LOGOUT                                                                                                    |
| Dilli Fandinand                                                                 |                                                                                                    |
| BULL, Ferdinand                                                                 | PERSON LOOKUP                                                                                                    |
| PHN: 61767-3100 Gender: Male<br>Age: 35 Year(s)   1980-Jan-11<br>Home:<br>Work: | DRUG ALLERCIES (0)         NON-DRUG ALLERCIES (ND)         INTOLERANCES           SV - Sulfa (Su?         SV - Sulfa (Su?         SV - Sulfa (Su?         SV - Sulfa (Su? |
| PROVIDER MUST VERIFY THE ACCURACY AND COMPLETENESS OF THIS                      | PATIENT'S INFORMATION PRIOR TO TREATMENT DECISIONS                                                                                                    |
| ACTIVE RX ALL RX ALLERGIES ANOTES SERVICES                                      | PATIENT NOTE                                                                                                    |
| Patient Notes                                                                   | REMOVE                                                                                                    |
|                                                                                 | PATIENT NOTE DETAILS A                                                                                                    |
| PIN patient medication record indicates tha 2015-Mar-23                         | NOTE TYPE EHR Alert                                                                                                    |
| Ceneral Note Pt has a Stong aversion to anything Mint. 2015-Mar-20              | NOTE TEXT PIN patient medication record indicates that the patient is on Atovastatin<br>20mg, but the patient has only ever taken 10mg. Data Error is being               |
| Monter TI Usage 2015-Mar-19                                                     | investigated by AHW's ICAU<br>Help desk Trouble Ticket Number: 99999                                                                                                    |
|                                                                                 | AUTHORIZED BY Simpson, Monica (MD) DATE RECORDED 2015-Mar-23<br>RECORDED BY Simpson, Monica (MD) RECORDED AT Kroll Pharmacy                                               |
|                                                                                 |                                                                                                    |

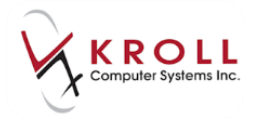

### **Retrieve an EHR Data Alert Note**

Once transmitted to Alberta Netcare, the **EHR Data Alert Note** can be retrieved from the **Notes** tab of the **(Network) Patient Profile** on demand as follows:

 From the F3-Patient card, go to Network > Profile. From the (Network) Patient Profile, click on the Notes tab. EHR Data Alert notes will be identified with 'EHR Data Alert' highlighted in RED.

| of (Network) Patient Profile                                                                                                    | e x          |
|----------------------------------------------------------------------------------------------------|--------------|
| Patient: Bull, Ferdinand Male DOB: 11-Jan-1980 PHN: 617673100 Last updated:                                                                                                    | Just now     |
| Profile (8) Allergies (12) Notes (3)                                                                                                    | 🗲 Ctrl 🔿     |
| Category (All)                                                                                                    | er 🛛 🔀 Reset |
| D Note Type                                                                                                    | ▼ Date       |
| A Comment                                                                                                    | Local        |
| NEW! EHR Data Alert<br>PIN patient medication record indicates that the patient is on Atovastatin 20mg, but the patient has<br>only ever taken 10mg. Data Error is being investigated by AHW's ICAU | Yes          |
|                                                                                                    |              |
| NEW! General<br>Pt has a Stong aversion to anything Mint.                                                                                                    | Yes          |

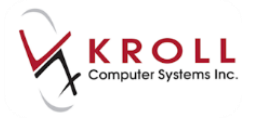

2. **Detail** the **EHR Data Alert Note** to view comprehensive information regarding the EHR Data Alert.

| 🔝 (Network) Note                                                    | Detail                                                                                                    |
|---------------------------------------------------------------------|----------------------------------------------------------------------------------------------------|
| Record Id 0099                                                      | WMPA000003KF                                                                                                    |
| Date                                                                | Aug. (2011) (2012)                                                                                                    |
| Author                                                              |                                                                                                    |
| Name Simps                                                          | on, Monica                                                                                                    |
| Type Medic                                                          | al Doctor ID 49u11                                                                                                    |
| Category                                                            | EHR alert                                                                                                    |
| Patient                                                             | Bull, Ferdinand                                                                                                    |
| Supervised by                                                       |                                                                                                    |
| Location                                                            |                                                                                                    |
| Name Kroll P                                                        | harmacy                                                                                                    |
| City Edmo                                                           | nton Prov Ibert Postal T5J 1S6                                                                                                    |
| Phone                                                               | ID WDFA3149                                                                                                    |
| Note                                                                |                                                                                                    |
| PIN patient m<br>Atovastatin 20<br>Data Error is I<br>Help desk Tro | edication record indicates that the patient is on<br>Img, but the patient has only ever taken 10mg.<br>being investigated by AHW's ICAU<br>buble Ticket Number: 99999 |
|                                                                     | • ок                                                                                                    |

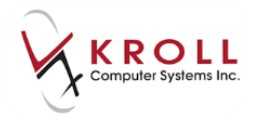

#### **Removing an EHR Data Alert Note**

Once ICAU confirms that erroneous data on a Patient's Alberta Netcare Profile has been corrected, they will follow-up by calling the pharmacy to let them know that the EHR Data Alert Note can be removed. The EHR Data Alert is the only type of patient note that can be removed by a different user in the same facility as where the note was created.

Remove an EHR Data Alert Note when instructed by the ICAU as follows:

1. From the **F3-Patient** card, highlight the **EHR alert comment** and click **Del** or press **Delete** on the keyboard to remove the EHR Date Alert Note.

| <u>F</u> ile <u>E</u> dit | <u>P</u> atient | Pr <u>o</u> file | Networ <u>k</u> | <u>R</u> eport | s <u>U</u> ti | ilities | <u>N</u> H | <u>C</u> ards | Sess <u>i</u> on | <u>H</u> elp |
|---------------------------|-----------------|------------------|-----------------|----------------|---------------|---------|------------|---------------|------------------|--------------|
| F3 - Pat                  | tient           | F5 -             | Drug            | ][ F7          | - Do          | ctor    |            | F9 - Wo       | rkflow           | F11          |
| <u>L</u> ast Name         | Bull            |                  |                 | First Na       | me F          | erdin   | and        |               | Salutatio        | n            |
| Address 1                 | 123 Any         | town             |                 |                | P <u>h</u> o  | ne Nu   | mbers      | ; (0)         | F2 Ins           | Del          |
| Address 2                 |                 |                  |                 |                | Desc          | riptior | 1          | Phone         |                  | -            |
| City                      | Edmont          | on               | ▼ Prov          | -              |               |         |            |               |                  |              |
| Postal                    |                 | Count            | у               | •              |               |         |            |               |                  |              |
| Email                     |                 |                  |                 | Send           | Family        | / Docto | or         |               |                  |              |
| Quick Code                |                 |                  |                 |                |               |         |            |               | F2 C             | lear         |
| Comment                   | s (3)           |                  |                 |                |               |         |            |               | F2 Ir            | is Del       |
| Topic                     |                 | Commen           | t               |                |               |         |            |               |                  |              |
| General                   |                 | Monter           | T1 Usage        | 2              |               |         |            |               |                  |              |
| General                   |                 | Pt has a         | Stong av        | ersion t       | o any         | thing   | Mint.      |               |                  |              |
| EHR aler                  | £               | PIN pat          | tient med       | ication        | recor         | rd ind  | licate     | s that t      | he patier        | nt is        |
|                           |                 |                  |                 |                |               |         |            |               |                  |              |
|                           |                 |                  |                 |                |               |         |            |               |                  |              |

2. Answer Yes to the question 'Are you sure you want to delete this Comment EHR alert?'

| Are you sure?                                   | E X         |
|-------------------------------------------------|-------------|
| Are you sure you want to delete th<br>EHR alert | his Comment |
| <u>Y</u> es                                     | No          |

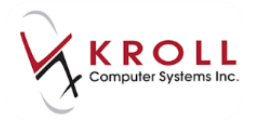

3. Select a reason for removing the note from the **Select reason** window.

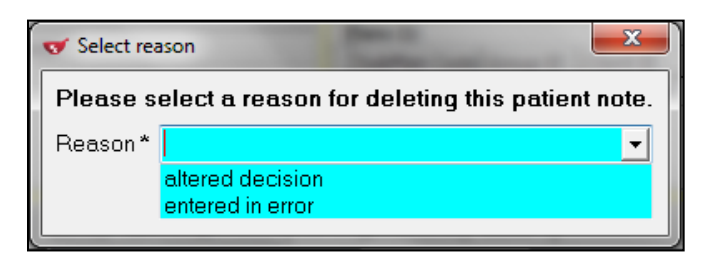

4. Click **OK** or press **Enter** on the keyboard to remove the EHR Data Alert Note.

# **Alberta Netcare Web Interface**

The Network option for **Alberta Netcare Electronic Health Record Web Interface** allows users to access the traditional **Alberta Netcare Electronic Health Record** website.

1. From the F3-Patient card access Network > Alberta Netcare Portal.

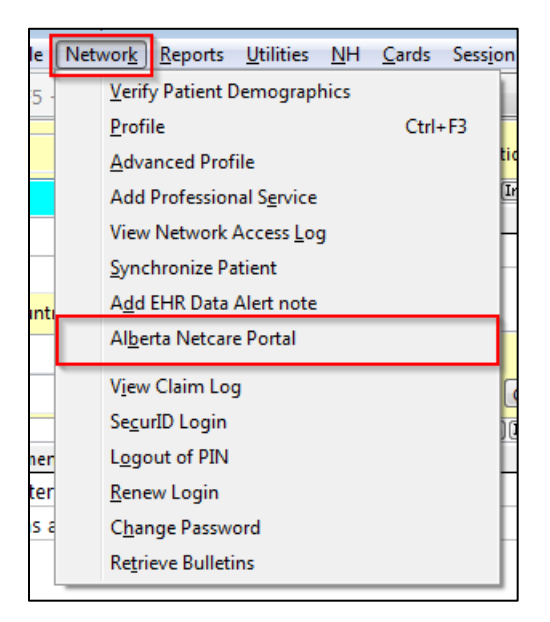

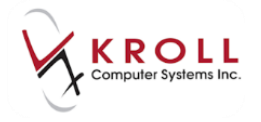

2. The **Alberta Netcare Electronic Health Record** website will be automatically brought up in a browser : <u>https://aaa.albertanetcare.ca/vpn/index-anc.html</u>

| Alberta<br>Netcare                                                                                                    |                     |
|----------------------------------------------------------------------------------------------------|---------------------|
| You are logging into the Alberta Netcare computer network<br>criminal or civil prosecution. Do not attempt to login if you a<br>Authorized Users Only | Access<br>re not an |
| User name:                                                                                                    |                     |
| Logon                                                                                                    |                     |

3. Login with your Alberta Netcare EHR username and passcode to access the EHR Portal

# Patient Card, Other Network functions

### **Add Patient Note**

The option to **Add Patient Note** is used to document additional information concerning a patient. Patient notes can be used to record any medical/health information the pharmacy deems important enough or relevant enough to record on Alberta Netcare. Once a patient note is logged in Netcare network, it can be viewed by anyone with access to the Netcare Network.

#### **Adding a Patient Note**

1. From the **Comments** section of the **F3-Patient Card**, click **Ins** or press **Insert** on the keyboard.

| Comments (0) |         | F2 Ins Del |
|--------------|---------|------------|
| Topic        | Comment | _          |
|              |         |            |
|              |         |            |

 Select a Topic for the comment, and flag the options to Show On Rx, Print On Hardcopy, Alert, and/or Record on Netcare as necessary. Enter a free-form comment and click Save or press Enter on the keyboard to continue.

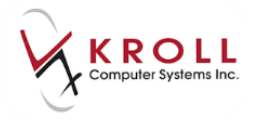

| V Patient Comment         |                                                                                       | Γ |
|---------------------------|---------------------------------------------------------------------------------------|---|
| Topic<br>F2 - Rich Editor | Show On Rx Print On Hardcopy     Alert Workflow Alerts (0) Edit     Record on Netcare |   |
|                           |                                                                                       |   |

**NOTE**: If **Record on Netcare** enabled it will sent to Netcare. If **Record on Netcare** is unchecked it will be stored locally only and will not be sent to Netcare.

| or Patient Comment                |                                                                          | -                                                  | C X          |
|-----------------------------------|--------------------------------------------------------------------------|----------------------------------------------------|--------------|
| Topic<br>F2 - Rich Editor         | <ul> <li>✓ Show On Rx</li> <li>☑ Alert</li> <li>☑ Record on N</li> </ul> | Print On Harde     Workflow Alerts (0)     Vetcare | copy<br>Edit |
| Patient indicates easy open vials | only                                                                     |                                                    |              |
| <u>✓ S</u> av                     | e                                                                        | X Cancel                                           |              |

3. Once the note is saved, the **(Network) Add Patient Note** window will appear allowing the user to change the **Note Type** before transmitting to Netcare.

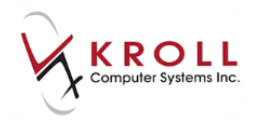

| ☞ (Network) Add Patient Note                    |                                                                  |  |  |  |  |
|-------------------------------------------------|------------------------------------------------------------------|--|--|--|--|
| Note Type *                                     | General                                                          |  |  |  |  |
| -Comment*                                       | Diagnostic image                                                 |  |  |  |  |
| This is a co                                    | Immunization<br>Laboratory<br>Medication<br>Patient instructions |  |  |  |  |
| Required fields are marked with an asterisk (*) |                                                                  |  |  |  |  |

4. Once the **Note Type** has been selected from the **(Network) Add Patient Note** window, click **OK** or press **Enter** on the keyboard to transmit the Patient Note to Netcare.

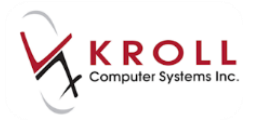

### **Removing a Patient Note from Kroll and Alberta Netcare**

If the user decides to remove a patient note locally on Kroll, they must ensure that the note is removed from Alberta Netcare as well, and vice versa, to ensure synchronicity between local and Network patient data. There are two ways to remove a patient note from Kroll and Alberta Netcare.

#### Method 1

1. From the **F3-Patient** card, highlight the comment that you would like to remove and click **Del** or press **Delete** on the keyboard.

| Comments (1) |                                   | F2 Ins Del |
|--------------|-----------------------------------|------------|
| Topic        | Comment                           |            |
| General      | Double Count Narcotic Medications |            |
|              |                                   |            |
|              |                                   |            |

- 2. The user will be asked if they are sure they want to delete this comment.
- If the user answers **YES**, the comment will be removed locally and on Alberta Netcare.
- If the user answers **NO**, the comment will not be deleted from Kroll or Alberta Netcare.

| ſ | Are you sure?                                           |
|---|---------------------------------------------------------|
|   | Are you sure you want to delete this Comment<br>General |
|   | <u>Y</u> es <u>N</u> o                                  |

3. If the user answers **YES** to the above question, they will be prompted to select a prepopulated reason for deleting the patient note.

| ▼ Select reason                                        |                                      |  |  |  |  |
|--------------------------------------------------------|--------------------------------------|--|--|--|--|
| Please select a reason for deleting this patient note. |                                      |  |  |  |  |
| Reason*                                                | <b>•</b>                             |  |  |  |  |
|                                                        | altered decision<br>entered in error |  |  |  |  |

4. Once a reason for deleting the patient note has been selected, click **OK** or press **Enter** on the keyboard Patient Note is removed successfully.

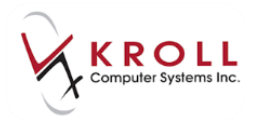

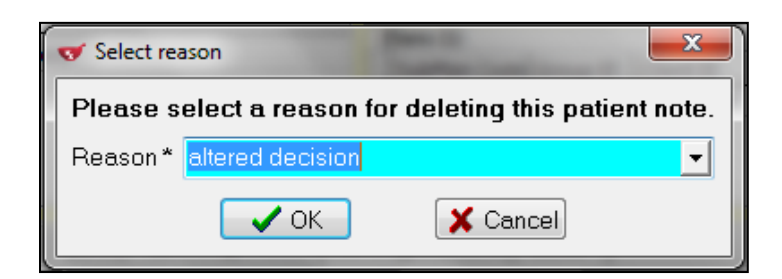

#### Method 2

- 1. From the **F3-Patient Card**, go to **Network** > **Profile** and log in with your Kroll initials and password.
- 2. Access the Notes tab from the (Network) Patient Profile.

|             | (Network) Patient Profile           |      |                  |                | A con              | ×              |
|-------------|-------------------------------------|------|------------------|----------------|--------------------|----------------|
| F           | atient: Bull, Ferdinand             | Male | DOB: 11-Jan-1980 | PHN: 617673100 | Last updated: 5 mi | ns ago         |
| E           | rofile (8) Allergies (12) Notes (1) |      |                  |                |                    | E Ctrl 🗲       |
| <u>c</u>    | ategory (All)                       | •    |                  |                | Filter             | 🔀 Reset        |
| D           | Note Type                           |      |                  |                | <b>T</b>           | Date           |
| A<br>T<br>A | Comment                             |      |                  |                |                    | Local          |
| SY          | NEW! General                        |      |                  |                |                    | 1998 - 1997 B. |
| ZOWD        | Double Count Narcotic Medication    | s    |                  |                |                    | Yes            |
|             |                                     |      |                  |                |                    |                |

3. Right click on the Patient Note you would like to remove and select the option to **Remove Patient Note**.

|                                      |      | - 5              |                | - A           | ×            |
|--------------------------------------|------|------------------|----------------|---------------|--------------|
| Patient: Bull, Ferdinand             | Male | DOB: 11-Jan-1980 | PHN: 617673100 | Last updated: | 13 mins ago  |
| Profile (8) Allergies (12) Notes (1) |      |                  |                |               | E Ctrl 🗲     |
| Category (All)                       | •    |                  |                | Filt          | er 🛛 🕅 Reset |
| D Note Type                          |      |                  |                |               | ▼ Date       |
| A Comment                            |      |                  |                |               | Local        |
| •         Remove Patient Note        |      |                  |                |               |              |
| C Double Count Narcotic Medication   | S    | C                | etail          |               | Yes          |
|                                      |      | R                | efresh         | F5            |              |
|                                      |      |                  |                |               |              |

4. The user will be prompted to select a pre-populated reason for deleting the patient note.

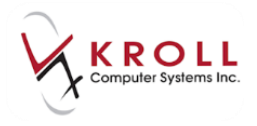

| Select rea                                             | ason             |  |  |  |
|--------------------------------------------------------|------------------|--|--|--|
| Please select a reason for deleting this patient note. |                  |  |  |  |
| Reason*                                                | <b>_</b>         |  |  |  |
|                                                        | altered decision |  |  |  |
|                                                        |                  |  |  |  |

5. Once a reason for deleting the patient note has been selected, click **OK** or press **Enter** on the keyboard to continue.

**NOTE:** Removing the **Patient Note** directly from the **(Network) Patient Profile** will change the Patient note on Kroll to local only.

| ♂ Select reason                                        | <b></b>  |  |  |
|--------------------------------------------------------|----------|--|--|
| Please select a reason for deleting this patient note. |          |  |  |
| Reason* altered decision                               | <b>_</b> |  |  |
| 🗸 ок                                                   | X Cancel |  |  |

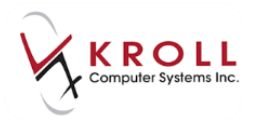

### Synchronizing Kroll and Alberta Netcare Patient Notes

It is the aim of Alberta Netcare that all clinically relevant medical and/or health related patient notes residing in Alberta Netcare are pulled into the local system and vice-versa. This promotes a comprehensive patient profile for providers. The following section will show users how to synchronize local patient notes:

- 1. From the **F3-Patient Card**, go to **Network** > **Profile** and log in with your Kroll initials and password.
- 2. Access the Notes tab from the (Network) Patient Profile.

| V                | (Network) Patient Profile                                                    | ×               |
|------------------|------------------------------------------------------------------------------|-----------------|
| P                | atient Bull, Ferdinand Male DOB: 11-Jan-1980 PHN: 617673100 Last updated: 12 | mins ago        |
| P                | rofile (8) Allergies (12) Notes (2)                                          | E Ctrl 🗲        |
| <u>c</u>         | ategory (All)                                                                | 🔀 Reset         |
| D<br>A<br>T<br>A | Note Type Comment                                                            | ▼ Date<br>Local |
| NETWK            | NEW! General<br>Monter T1 Usage                                              | Yes             |
|                  | General<br>Pt has a Stong aversion to anything Mint.                         | Unassigned      |

**NOTE:** Notes currently showing as **Red(Network)** will automatically be added to the local system & synchronized with the Network by the Background Rx Service.

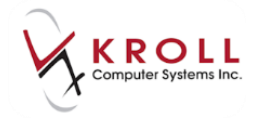

3. Right click the **Yellow (Local)** entry you wish to synchronize with Alberta Netcare (this is optional depending on the whether the user deems the patient note clinically relevant);

| ✓ (Network) Patient Profile          |                              |                             |  |  |  |  |
|--------------------------------------|------------------------------|-----------------------------|--|--|--|--|
| Patient Bull, Ferdinand Male DO      | B: 11-Jan-1980 PHN: 61767310 | 0 Last updated: 14 mins ago |  |  |  |  |
| Profile (8) Allergies (12) Notes (2) |                              | 🧲 Ctrl 🏓                    |  |  |  |  |
| Category (All)                       |                              | Filter 🔀 Reset              |  |  |  |  |
| D Note Type                          |                              | 🔻 Date                      |  |  |  |  |
| A Comment                            |                              | Local                       |  |  |  |  |
| A                                    |                              |                             |  |  |  |  |
| Seneral                              |                              |                             |  |  |  |  |
| Monter T1 Usage                      |                              | Yes                         |  |  |  |  |
|                                      |                              |                             |  |  |  |  |
| General                              | Synchronize                  | Unassigned                  |  |  |  |  |
|                                      | Refresh F5                   | - unusagneu -               |  |  |  |  |

4. The Select the Network patient comment to link to window will appear. If there is an existing Network comment that matches the local comment, highlight the Network comment and click Select to synchronize the two entries, otherwise click Add to Network.

| ✓ Select the network patient note to link to |                |          |  |  |  |  |
|----------------------------------------------|----------------|----------|--|--|--|--|
| Monter T1 Usa                                | age            |          |  |  |  |  |
|                                              |                |          |  |  |  |  |
|                                              |                |          |  |  |  |  |
| <u>S</u> elect                               | Add to Network | 🗙 Cancel |  |  |  |  |

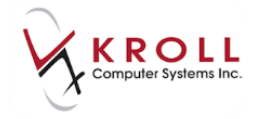

5. Once the **Yellow (Local) or Red (Network)** note entry is synchronized, it will have a **Green (Synced)** data bar.

| of (Network) Patient Profile                                        | ×                  |
|---------------------------------------------------------------------|--------------------|
| Patient Bull, Ferdinand Male DOB: 11-Jan-1980 PHN: 617673100 Last u | ıpdated: Just now  |
| Profile (8) Allergies (12) Notes (2)                                | 🗲 Ctrl 🔁           |
| Category (All)                                                      | 🖉 Filter 🛛 💥 Reset |
| D Note Type                                                         | ▼ Date             |
| A Comment                                                           | Local              |
| A                                                                   |                    |
| S NEW General                                                       |                    |
| Pt has a Stong aversion to anything Mint.                           | Yes                |
| S NEW! General                                                      |                    |
| Monter T1 Usage                                                     | Yes                |
|                                                                     |                    |

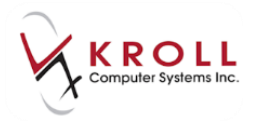

# **Filling Prescriptions on Alberta Netcare**

All prescriptions filled for patients in Alberta should be sent to Alberta Netcare for clinical recording. With Alberta Netcare integration in Kroll, prescriptions should first be adjudicated to all fiscal plan(s) for financial reimbursement, and then sent to Netcare for clinical recording. The 'Cash' plan will always come after the Netcare plan. This sequence of plans allows prescriptions to be billed online, and then logged on Alberta Netcare before passing down any monetary values to the patient in the form of cash. As well, in the event that the **Netcare Network** is down, users can bill the fiscal plans, print the label, and then place the Rx in a **Network Pending Queue** until the Netcare Network is back up; at which point the Rx can be completed. (See Section <u>What happens when Alberta Netcare is Unavailable</u>).

• In order to send a prescription to Alberta Netcare via the Netcare plan, the patient will require a valid **Personal Health Number (PHN)**. Enter the patient's assigned PHN in the **PHN** field of the **F3-Patient Card**.

| ł | PHN 617673100 Edit |              |          |           |            |  |  |
|---|--------------------|--------------|----------|-----------|------------|--|--|
| [ | E                  | lans (3)     |          |           | F2 Ins Del |  |  |
|   |                    | SubPlan Code | Group ID | Client ID | Expiry     |  |  |
|   | 1                  | ABBC         |          |           |            |  |  |
|   | 2                  | ESI          |          |           |            |  |  |
|   | 3                  | NET          |          | 617673100 |            |  |  |
|   |                    |              |          |           |            |  |  |

• Once the Netcare plan has been added to **the F3-Patient Card**, it will default as the **LAST** plan.

|              | PHN 617673100 Edit |              |          |           |            |
|--------------|--------------------|--------------|----------|-----------|------------|
| Plans (3) F2 |                    |              |          |           | F2 Ins Del |
|              |                    | SubPlan Code | Group ID | Client ID | Expiry     |
|              | 1                  | ABBC         |          |           |            |
| ļ            | 2                  | ESI          |          |           |            |
| I            | 3                  | NET          |          | 617673100 |            |
| 1            |                    |              |          |           |            |

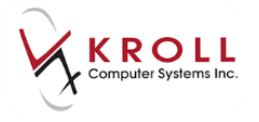

**NOTE**: There is an option in **File** > **Configuration** > **Store** > **Pricing** that should be set to **Make this plan Last**.

| 🐨 Store Level Configuration Parameters                                                                                                    |                      |                           |                                          |                  |  |  |
|----------------------------------------------------------------------------------------------------|----------------------|---------------------------|------------------------------------------|------------------|--|--|
| <u>G</u> eneral <u>Patient</u> <u>D</u> rug D <u>o</u>                                                                                                    | ctor <u>B</u> ×      | <u>F</u> DB <u>A</u> djud | dication <u>L</u> abels Repor <u>t</u> s | <u>S</u> ecurity |  |  |
| <u>1</u> - Genera <u>2</u> - Pricing <u>3</u> - Pr                                                                                                    | ompting <u>4</u> · M | Nursing Home              | 5 - Background Rx Filling                | <u>6</u> · Workl |  |  |
| <ul> <li>If Purch+ 0 % is greater than Cost+Markup</li> <li>then charge Purchase+ 10 %</li> <li>Ignore for Provincial Plan</li> <li>Apply the difference to the Cost</li> </ul> |                      |                           |                                          |                  |  |  |
| Provincial Plan (Formulary Drug                                                                                                    | as) ABBC             | -                         | Make this plan First                     | -                |  |  |
| Clinical Provincial Plan                                                                                                    | NET                  | -                         | Make this plan Last                      | •                |  |  |
| Narcotic Monitoring Plan                                                                                                    | None                 | <b>v</b>                  |                                          |                  |  |  |

## Filling a New Rx

1. Fill out the patient, drug, doctor, SIG, dispense information, etc. as usual from the F12-Filling screen.

| Eile Edit <u>B</u> x <u>V</u> iew Labels Pr <u>o</u> file Reports Network <u>U</u> tilities <u>N</u> H <u>C</u> ards Session <u>H</u> elp Vergion     |                                                          |                      |                                                                     |                      |                                                    |
|----------------------------------------------------------------------------------------------------|----------------------------------------------------------|----------------------|---------------------------------------------------------------------|----------------------|----------------------------------------------------|
| F3 - Patient         F5 - Drug         F7 - Doctor         F9 - Workflow         F11 - Drop-off         F12 - Fill Rx         Alt-X - Start           |                                                          |                      |                                                                     |                      |                                                    |
| New Rx Pending Adj                                                                                                    | First Fill Last                                          | Fill Information     | \$0.00 Init                                                         | ookup 🗶 Cancel       | Rx 🔁 Make Rx Unfilled                              |
| Priority Default Wait Time F2 Due                                                                                                    | in 19 mins Forward I                                     | X F2 Work Order      | 0 F2 Delivery St                                                    | tore Delivery        | 🗑 Make Rx Not Dispensed                            |
| Patient Search                                                                                                    | Drug Search                                              | Pack 100 👻           | Doc Search L                                                        | oc Office            | Hake Rx Stock Transfer                             |
| Name         Bull, Ferdinand         Age35           Address         123 Anytown         Male           City         Edmonton         Prov         AB | Brand Celebrex<br>Generic Celecoxib<br>Pack 100 Form CAP | 200mg<br>SEA (Sear   | Name Dr. White, Wendy<br>Address 201 Boudreau Rd<br>City St. Albert | Leah<br>Prov AB      | 🖶 Add Rx Image<br>🍘 Transfer Rx From Another Store |
| Plan NET Client ID 617673100                                                                                                    | DIN 02239942 Min Of                                      | and 5,000            | Phone (780) 460-6379                                                | -                    | Call Doctor                                        |
| Monter T1 Usage                                                                                                    | Cart Courses and Anna de                                 |                      | LICT MARTIN AIG LIC                                                 | -                    | Counsel Patient on Pickup                          |
|                                                                                                    |                                                          |                      |                                                                     |                      | C Owe Quantity                                     |
| Allergies                                                                                                    | Sig T1C QD                                               |                      | Init                                                                | Auth Qty 30 1        | ∀View                                              |
| lactose                                                                                                    | TAKE 1 CAPSULE DAILY                                     |                      | Disp Qty 30 Refills(+)                                              | Rem Qty 30 1         | () Clinical Interactions                           |
| Sugars, Metabolically Active                                                                                                    |                                                          |                      | Days 30                                                             | G.P. % 23.18         | 🚛 Plan Information                                 |
| More (See Patient)<br>Conditions                                                                                                    |                                                          |                      | Prod Sel 3 - Pharma -                                               | Acq Cost \$40.10     | 👆 Patient Plan Information                         |
| Osteoarthritis                                                                                                    |                                                          |                      | 0/W 🔹                                                               | Markup \$3.71        | E Generic Equivalents                              |
| Parkinson's disease                                                                                                    | Route of Admin Oral                                      | <u> </u>             | Labels 0 F2                                                         | Fee \$10.22          | 🚛 Nursing Home Info                                |
|                                                                                                    | Dosage Form Capsule                                      | <u> </u>             |                                                                     | Total \$60.09        | 🖒 Work Order                                       |
| Plans Pricing Dates Comments Indications                                                                                                    | Images Other Ctrl 🔿                                      | Warnings Counselling | NH (Alt-N):                                                         |                      | Rx Counseling History                              |
| Rx Plans Plan Pays Extra Info (F2                                                                                                    | Message                                                  |                      |                                                                     | Workflow             |                                                    |
| ABBC   Not Adjud.                                                                                                    | Oelivery Label will be printed                           |                      |                                                                     | View Workflow Detail |                                                    |
| Not Adjud. Inter:DB                                                                                                    |                                                          |                      |                                                                     |                      |                                                    |
| Cash Not Adjud. Doe Only                                                                                                    |                                                          |                      |                                                                     |                      |                                                    |
| Cost Not Adjud. Deduct 30.00                                                                                                    |                                                          |                      |                                                                     |                      |                                                    |

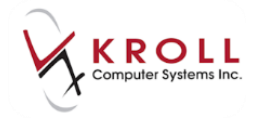

2. Users may access **Network** > **Edit Rx Order/Dispense Information** to add supplementary information regarding the Dispense.

| 5                              | letwor <u>k</u> Utilities <u>N</u> H <u>C</u> ards S | ess <u>i</u> on <u>H</u> elp V |  |  |  |
|--------------------------------|------------------------------------------------------|--------------------------------|--|--|--|
| -                              | Edit Rx Order/Dispense Informa                       | tion                           |  |  |  |
|                                | View order on network                                |                                |  |  |  |
|                                | View Claim Log                                       |                                |  |  |  |
|                                | <u>S</u> ecurID Login                                | )                              |  |  |  |
| D                              | Logout of PIN                                        | Do                             |  |  |  |
| в                              | <u>R</u> enew Login                                  | Na                             |  |  |  |
| G                              | Change <u>P</u> assword                              | Ad                             |  |  |  |
| Ρ                              | Retrieve Bulletins                                   | Cit                            |  |  |  |
| Purch \$153.87 OnHand 5,000 Ph |                                                      |                                |  |  |  |

a) Note: Add a Dispense Note to the Rx.

| ▼ Rx Order / Dispense Information |          |
|-----------------------------------|----------|
| Dispense                          |          |
| Note                              |          |
|                                   |          |
| None Victor Not specified         | •        |
|                                   |          |
| Quantity Units of Measure         | 1        |
| Capsule                           | <b>_</b> |
| Emergency fill                    |          |
|                                   |          |
| OK X Cancel                       |          |
|                                   |          |

b) **Substitution Type**: If a drug substitution was made for this Dispense, indicate whether it is a Formulary, Generic, or Therapeutic substitution.

| ▼ Rx Order / Dispense Information |                     |
|-----------------------------------|---------------------|
| Dispense                          |                     |
| Note                              |                     |
| Substitution Type                 | Substitution Reason |
| None 🗸                            | Not specified 🔹     |
| Formulary                         |                     |
| Generic                           |                     |
| Therapeutic                       |                     |
| Emergency fill                    | L I                 |
|                                   |                     |
| 🗸 ок                              | X Cancel            |
|                                   |                     |

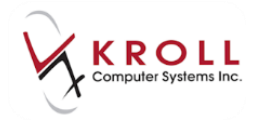

c) **Substitution Reason**: If a drug substitution was made, indicate the reason for substituting from the pre-populated list.

| ☞ Rx Order / Dispense Information |                                      |
|-----------------------------------|--------------------------------------|
| Dispense<br>Note                  |                                      |
| Substitution Type<br>None         | Substitution Reason<br>Not specified |
| Quantity Units of Measure         | Continuing Therapy                   |
| Capsule                           | Formulary Policy                     |
| Emergency fill                    | Regulatory Requirement               |
| 🗸 ок                              | X Cancel                             |

3. The NET-Alberta Netcare plan should be the LAST third party plan before 'Cash'.

**NOTE:** The Netcare plan is always marked as **Drug Utilization Evaluation Only** '**DUE Only**' which means there is no financial adjudication involved.

| Pl <u>a</u> ns | Prici <u>ng</u> | Dat | es <u>C</u> omments Indications Images Other Ctrl 🔿 |
|----------------|-----------------|-----|-----------------------------------------------------|
| Rx Plar        | ns              |     | Plan Pays Extra Info (F2 Edits)                     |
| ABBC           |                 | -   | Not Adjud.                                          |
| ESI            |                 | -   | Not Adjud. Inter:DB                                 |
| NET            |                 | •   | Not Adjud. DUE Only                                 |
| Cash           |                 | -   | Not Adjud. Deduct: \$0.00                           |
|                |                 |     |                                                     |

4. Once all the appropriate information is entered into the **F12-Filling Screen**, click **F12-Fill Rx** or press **F12** on the keyboard to fill the prescription.

The **(Network)** Patient Profile is automatically returned by Alberta Netcare for the first prescription filled after entering the F3-Patient Card (regardless of whether the Rx being filled is New or Refill). The **(Network)** Patient Profile will not be returned for subsequent Rxs unless the user escapes from the patient card, searches for another patient, and then returns to the original patient again.
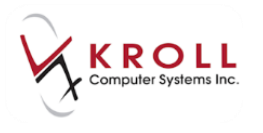

|                                       |            |                   |                 |               | _       |          |
|---------------------------------------|------------|-------------------|-----------------|---------------|---------|----------|
| 🤝 (Network) Patient Profile           |            |                   |                 |               |         | B X      |
| Patient: Bull, Ferdinand              | Male       | DOB: 11-Jan-1980  | PHN: 617673100  | Last updated: | Just n  | ow       |
| Profile (13) Allergies (12) Notes (3) |            |                   |                 |               | (       | 🗲 Ctrl 글 |
| <u>S</u> tatus (All) <u> </u>         | ype (All)  | •                 | 🗖 <u>A</u> dvar | nced 📝 Filter | Re 🛛    | eset     |
| ■ Last Filled Picked Up               | Status     | Doctor            |                 | PIN Order #   | Order [ | Date     |
| Last Qty Drug                         |            |                   | Code            | Manufacturer  | Loca    | al       |
| A Directions                          |            |                   | Stop Date       | Fillable      | Auth    | Rem      |
| N 🖉 Constant Constant Constant        | Active     | White, Wendy Leał | h               | 00008WMN      |         | ^        |
| 🔲 🖥 💙 👘 30 APO-AMOXI 250 M            |            | ILE               | 00628115        | APX           | No      |          |
| K TAKE 1 CAPSULE 3 TIMES A D          | )AY        |                   |                 | ✓             | 30      | 0        |
| N 💭                                   | Active     | Simpson, Monica   |                 | 00008WML      |         |          |
| 🖻 🇧 🔻 30 APO-AMOXI 250 M              | IG CAPSU   | LE                | 00628115        | APX           | No      |          |
| TAKE 1 CAPSULE ONCE A DA              | Y          |                   | 1.000           | ×             | 30      | 0 =      |
| N 💭                                   | Active     | Simpson, Monica   |                 | 00008WMJ      |         |          |
| 🔲 🗧 🔻 30 APO-AMOXI 250 N              | IG CAPSU   | LE                | 00628115        | APX           | No      | 4        |
| TAKE 1 CAPSULE ONCE A DA              | Y          |                   | 1.000           | 1             | 30      | 0        |
| <b>Ş</b> 💭                            | Active     | White, Wendy Leał | h               | 00008WG5      | -       |          |
| 🔳 🙎 🔻 30 SYNTHROID 88 M               | ICG TABL   | ET                | 02172097        | KNO           | No      |          |
| TAKE 1 TABLET DAILY                   |            |                   | B 144 B         | ✓             | 150     | 90       |
| <b>\$</b>                             | Active     | White, Wendy Leał | h               | 00008WG7      | -       |          |
| 60 APO-METFORMIN                      | N 850 MG T | TABLET            | 02229785        | APX           | No      |          |
| TAKE 1 TABLET TWICE A DAY             | 1          |                   | B 140 B         | ✓             | 300     | 180      |
| <b>Ş</b> 💭                            | Active     | White, Wendy Leal | h               | 00008WG9      | 10.000  |          |
| 🔟 🎽 🔻 30 ENTROPHEN 81                 | MG TABLE   | TEC               | 02242281        | PMS           | No      |          |
| TAKE 1 TABLET DAILY                   |            |                   | B 144 B         | ✓             | 930     | 870 👻    |
| Detail Extra Functions                |            |                   |                 | 🗙 Can         | cel 🔽   | 🖊 ОК     |

- 5. Adjudication to the fiscal plan(s) will be completed first, and then the Rx will be sent to **NET-Alberta Netcare** for clinical recording.
- 6. If there are no **Detected Issues** or **Warnings** that require management returned by Alberta Netcare, a prescription label will print.

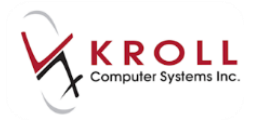

### Vial Labels

For prescriptions sent to Alberta Netcare, there will be two additional pieces of information printed on the vial label; the Alberta Netcare **Netcare Order Number** and **Netcare Dispense Number**. These two numbers are the unique identifiers used to track prescription on the Network. These numbers are not stored on the local Kroll system, and can only be viewed from the vial label of the prescription.

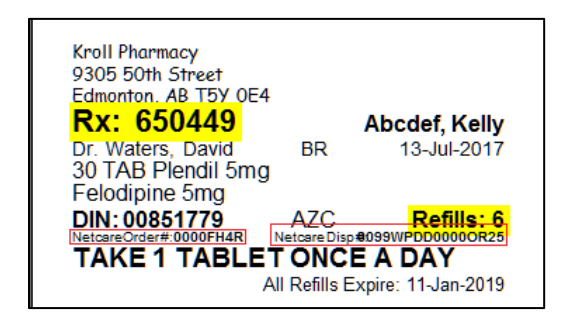

The Netcare Order number and Dispense number can be used to reference specific prescriptions or dispenses when speaking with a Netcare Helpdesk agent. The Netcare Order Number can also be used to search for a specific Rx Order within a Network Patient Profile. This is especially helpful when the Network patient profile has multiple prescriptions for the same drug, or if the profile is very large.

Use the Netcare **Order Number** to search for a specific Rx on the Network Patient Profile as follows:

- 1. From the F3-Patient card go to Network > Profile
- 2. From the **Network Patient Profile**, check off the **Advanced** flag to reveal additional options for searching prescriptions in the medication profile.

| of (Network) Patient                                                   | Profile                                                     | -                                 | Automatical Contraction of Contraction of Contracti | -            |                                                     |                               | C X                 |
|------------------------------------------------------------------------|-------------------------------------------------------------|-----------------------------------|----------------------------------------------------------------------------------------------------|--------------|-----------------------------------------------------|-------------------------------|---------------------|
| Patient: Abcdef, I                                                     | Kelly                                                       | Female                            | DOB: 25-May-1967                                                                                                    | HCN: 8       | 893963100 La                                        | ast updated:                  | Just now            |
| Profile (2) Allergi                                                    | ies (3) <u>N</u> otes                                       | : (1)                             |                                                                                                    |              |                                                     |                               | E Ctrl 🗲            |
| <u>S</u> tatus (All)                                                   | •                                                           | <u>O</u> rder Type (All)          | •                                                                                                    |              | 🗹 <u>A</u> dvand                                    | ced 📝 Filter                  | 🛛 🕅 Reset           |
| <ul> <li>Dispensed</li> <li>Yes</li> <li>No</li> <li>● Both</li> </ul> | <u>R</u> efills Left<br>⊘Yes<br>⊘No<br>● Both               | Show only mos<br>Effective Period | st re <u>c</u> ent order for each  <br>to<br>(All)                                                                                                    | oroduct<br>• | <u>D</u> IN<br>Netcare Orde<br>Doctor <u>L</u> ic # | r                             |                     |
| Diagnosis/Sym                                                          | Diagnosis/Symptom Indication<br>F2 Other indication (All) ← |                                   |                                                                                                    |              |                                                     |                               |                     |
| D ▼Last Fil<br>A Last Q                                                | lled Picked I<br>Ity <b>Drug</b>                            | Up Status                         | Doctor                                                                                                    |              | Code                                                | Netcare Order<br>Manufacturer | Order Date<br>Local |
| n Direc                                                                | tions                                                       |                                   |                                                                                                    |              | Stop Date                                           | Fillable                      | Auth Rem            |

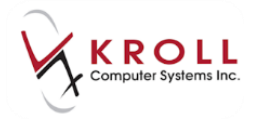

On the right hand side of the window, look for the **Netcare Order #** search field. Type in the **Netcare Order Number** and click **Filter**, or press **Enter** on the keyboard. The Rx Order entry matching the Netcare Order Number will be returned on the Network Patient Profile.

| NOTE: Entering the Netcare Dispense Number in this field will not function to pull up the |
|-------------------------------------------------------------------------------------------|
| particular dispense entry.                                                                |

| ☞ (Network) Patient Profile                                                | Sec. 1                   | -                                | THE OWNER OF       | -             | E X                |
|----------------------------------------------------------------------------|--------------------------|----------------------------------|--------------------|---------------|--------------------|
| Patient: Abcdef, Kelly                                                     | Female                   | DOB: 25-May-1967                 | HCN: 893963100     | Last updated: | 1m ago             |
| Profile (2) Allergies (3) Notes                                            | : (1)                    |                                  |                    |               | 🗲 Ctrl 🗲           |
| <u>S</u> tatus (All) ▼                                                     | <u>O</u> rder Type (All) | •                                | 🗹 <u>A</u> dva     | nced 🗹 Filter | r 🛛 🗶 Reset        |
| Dispensed Refills Left                                                     | Show only most           | re <u>c</u> ent order for each p | roduct <u>D</u> IN |               |                    |
| No No                                                                      | Effective Period         | to                               | Netcare Orc        | ler 0000FH4R  |                    |
| Both                                                                       | Treatment type (A        | dl)                              | ▼ Doctor Lic #     |               |                    |
| Diagnosis/Symptom Indicatio                                                | F2                       | Ot <u>h</u> er indication (All)  | •                  | •             |                    |
| ₀ ▼Last Filled Picked                                                      | Up Status                | Doctor                           |                    | Netcare Orde  | er Order Date      |
| Last Qty Drug                                                              |                          |                                  | Code               | Manufacturer  | Local              |
| ^ Directions                                                               |                          |                                  | Stop Date          | Fillable      | Auth Rem           |
| 30         13-Jul-2017           30         PLENDIL           5         30 | Active<br>5 MG TABLET    | Waters, David                    | 00851779           | AZC           | 13-Jul-2017<br>Yes |
|                                                                            |                          |                                  | 13-Jan-2013        | 3 V           | 210 180            |
|                                                                            |                          |                                  |                    |               |                    |
| Detail Extra Functions                                                     |                          |                                  |                    | X Cance       | I 🗸 ок             |

 Detail the Rx Order by double clicking the entry, clicking the Detail button or pressing 'D' on the keyboard to call up the Medication Order Detail - Dispenses form. The Netcare Dispense # is displayed on the far right-hand side.

| ♥ (Network) Medication Order Detail                                                                  |             | EX                   |
|----------------------------------------------------------------------------------------------------|-------------|----------------------|
| Qrder Patient Instructions Indications Prescriber Dispenses (2) Issues Refusals Notes Status History |             | E Ctrl 🗲             |
| First dispense pickup First quantity dispensed 30 Number of fills against Px 2                       |             |                      |
| Last dispense pickup Last quantity dispensed 30 I otal supplied amount 60                            |             |                      |
| ■ ■ ■ ■ ■ ■ ■ ■ ■ ■ ■ ■ ■ ■ ■ ■ ■ ■ ■                                                                | Netcare Dis | o#                   |
| A Directions                                                                                         | Code        | Local<br>Days Supply |
| 3 13- Jul-2017 Active Richard Bill                                                                   |             | 0000B26              |
| 30 PLENDIL 5 MG TABLET                                                                               | 00851779    | Yes                  |
| TAKE 1 TABLET ONCE A DAY                                                                             |             | 30 days              |
| 13-Jul-2017 Active Richard, Bill                                                                     | 0099WPDD0   | 0000R25              |
| 30 PLENDIL 5 MG TABLET                                                                               | 00851779    | Yes                  |
|                                                                                                    |             | 30 days              |
|                                                                                                    |             |                      |
|                                                                                                    |             |                      |
|                                                                                                    |             |                      |
|                                                                                                    |             |                      |
|                                                                                                    |             |                      |
| ок                                                                                                   |             |                      |

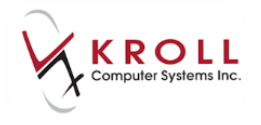

#### **Managing Issues**

When a user fills a prescription, local FDB interaction checking typically occurs before the Rx is sent to Netcare and locally **Detected Issues** are returned; if Detected Issues are returned, they must be managed. Users must **manage Alberta Netcare Detected Issues** before sending the prescription to Netcare.

- 1. After everything has been filled in for the Rx, the user will click **F12** to fill the Rx.
- 2. Local FDB interaction checking occurs and when applicable, a **Clinical Reports** window will appear to display clinical warnings. Click on Proceed.

| ✓ Clinical Reports                                                                                               |                    |                |         |             | 3 |
|----------------------------------------------------------------------------------------------------|--------------------|----------------|---------|-------------|---|
|                                                                                                    |                    |                |         |             |   |
| Urug/Drug Urug/Disease                                                                                           |                    |                |         | Ctri (      |   |
| Drug-Drug Interaction Report (1 Drug interactions found for                                                      | Celecoxib)         | <b>D</b> 1 (1) |         |             |   |
| Severity Drug                                                                                                    | Interacting Agents | Description    |         | Monograph   |   |
| and the second second second second second second second second second second second second second second second |                    |                |         | monograph   | E |
| MONOGRAPH TITLE: <u>Top</u>                                                                                      |                    |                |         |             |   |
| SEVERITY LEVEL                                                                                                   |                    |                |         |             |   |
| CLINICAL EFFECTS                                                                                                 |                    |                |         |             |   |
| PREDISPOSING FACTORS                                                                                             |                    |                |         |             |   |
| PATIENT MANAGEMENT                                                                                               |                    |                |         |             |   |
| and the second second second second second                                                                       |                    |                |         |             |   |
| strong drong to the in- in- the strong dist ing                                                                  |                    |                |         |             | Ŧ |
| Management None                                                                                                  |                    |                |         |             | • |
| <u>B</u> ack To Px Seject ∑Irouble                                                                               |                    |                | Proceed | Back 🖉 Next |   |

3. Once the issues have been reviewed, the Pharmacist must now manage these issues on the Clinical Issue Summary. Issues may be managed one at a time with different managements.

| 🤝 Clinical Issue Summary        |                                                                                       |                                                                      | E <b>×</b>                                                         |  |  |  |
|---------------------------------|---------------------------------------------------------------------------------------|----------------------------------------------------------------------|--------------------------------------------------------------------|--|--|--|
|                                 | Some of these issues need a management before proceeding                              |                                                                      |                                                                    |  |  |  |
| 2/3 - Severe                    | Drug/Drug                                                                             | 🔛 None                                                               |                                                                    |  |  |  |
| 2/3 - Relative Contraindication | Condition                                                                             | None     Adding to ex                                                | xisting therapy                                                    |  |  |  |
| Apply this to all unmanaged i   | Apply this to all unmanaged issues above Additional lab or other monitoring requested |                                                                      |                                                                    |  |  |  |
|                                 |                                                                                       | V OK Cancel Continued -<br>Continued -<br>Continued -<br>Continued - | no comments<br>no problems with previous use<br>patient counselled |  |  |  |
|                                 |                                                                                       | Continued -                                                          | with adjustment to new drug                                        |  |  |  |

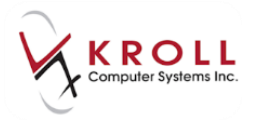

Issues can also be managed all at once with one management that applies to all issues.

| 🔝 Clinical Issue Summary        |                                                          |                                                                                                    |    |         | × |  |
|---------------------------------|----------------------------------------------------------|----------------------------------------------------------------------------------------------------|----|---------|---|--|
|                                 | Some of these issues need a management before proceeding |                                                                                                    |    |         |   |  |
| 2/3 - Severe                    | Drug/Drug                                                | •                                                                                                    | 1  | None    | • |  |
| 2/3 - Relative Contraindication | Condition                                                |                                                                                                    |    | None    | • |  |
| Apply this to all unmanaged is  | sues above                                               |                                                                                                    |    |         | • |  |
|                                 |                                                          | None<br>Adding to existing therapy<br>Additional lab or other monitoring r                                                   | re | quested |   |  |
|                                 |                                                          | Continued - no comments<br>Continued - no problems with previo<br>Continued - patient counselled<br>Continued - see comments | οι | us use  |   |  |
|                                 |                                                          | Continued - with adjustment to new                                                                                           | d  | Irug    | - |  |

4. There may be issues that have to be managed on the Network that the Local system is unable to detect. For example Rxs/ Allergies added from other locations. They will be return on the CeRx Adjudication Response form.

| CeRx A | djudica  | tion Respor | nse                    |                                                                                                    | E                     |
|--------|----------|-------------|------------------------|----------------------------------------------------------------------------------------------------|-----------------------|
| View   | Netwo    | or <u>k</u> |                        |                                                                                                    |                       |
|        |          |             |                        | There was an error with the Dispense Px                                                                |                       |
| Errors | s, Warr  | nings and f | Messages for NET       |                                                                                                    |                       |
| [AE]   | Appli    | cation ac   | cknowledgement erro    |                                                                                                    |                       |
|        |          |             | _                      | P - View Network Profile                                                                               | M - Manage D - Detail |
| Mgmt   | Req      | Severity    | Issue Type             | Text                                                                                                   | Managements           |
| No     |          | Low         | Drug Interaction Alert | A DDI ContraIndication has been found. [CERX_MEDIATOR_000028] : A DDI ContraIndication has been found. |                       |
| Appl   | y this t | o all unma  | naged issues above     |                                                                                                    | -                     |
| Com    | ment     |             |                        |                                                                                                    |                       |
|        |          |             |                        |                                                                                                    |                       |
|        |          |             |                        | Send Issue Management(s)                                                                               |                       |
|        |          |             | Back                   | to the Px Send Issue Management(s)                                                                     | ble Cancel Rx         |

**NOTE**: If issues require management, under the **Mgmt Req** column they will be indicated with **Yes.** 

- 5. The CeRx Adjudication Response window contains three (3) options: P-View Network Profile, M-Manage, D-Detail.
  - a) **P-View Network Profile**: Selecting this option will call up the **(Network) Patient Profile** so that the pharmacist can cross reference the Rx they are filling with the existing medications on the patient's Alberta Netcare Medication Profile. Accessing the patient profile also allows the user to Stop Rxs, make adjustments to Allergies, etc. that could be causing **Detected Issues** or errors on the Rx being filled.

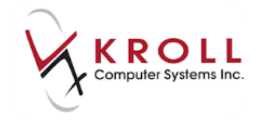

b) D-Detail: Highlight a Detected Issues /Warning and press D on the keyboard to call up the (Network) Detected Issue Detail window which displays complete information regarding the issue. Click on the tabs across of the top of the (Network) Detected Issue Detail window to access respective information. Click OK or press Enter on the keyboard to return to the CeRx Adjudication Response window.

| • | ▼ (Network) Detected Issue Detail                                                                                                    |  |  |  |  |  |
|---|----------------------------------------------------------------------------------------------------|--|--|--|--|--|
|   | Detected Issue Monograph Caused By (2) Managements (1)                                                                                                    |  |  |  |  |  |
|   | Priority Error                                                                                                    |  |  |  |  |  |
|   | Issue Type Drug Interaction Alert                                                                                                    |  |  |  |  |  |
|   | Severity Low Needs management NO Permanent YES                                                                                                    |  |  |  |  |  |
|   | Details A DDI ContraIndication has been found. [CERX_MEDIATOR_000028] : A DDI ContraIndication has been found: 'APO-METOPROLOL 100 MG TABLET' interacts with 'CELEBREX 200 MG CAPSULE' (SELECTED CYP2D6 INHIBITORS/METOPROLOL). thrown by 'ContraIndicationHandler.createDdiCeRxClException' |  |  |  |  |  |
|   | •                                                                                                    |  |  |  |  |  |
|   | C OK                                                                                                    |  |  |  |  |  |

c) M-Manage: Allows a user to manage Detected Issues on an individual basis. Highlight the Detected Issues you wish to manage and press M on the keyboard to access a list of reasons for bypassing the Detected Issues and continuing to fill the Rx. All Detected Issues returned by Alberta Netcare MUST be 'managed' in order to proceed with filling the prescription; 'Warnings' do NOT need to be 'managed'.

| 🍠 (Network) Manage Issu | e 🔹 🖉 🗖 🗖 💌                                                                |
|-------------------------|----------------------------------------------------------------------------|
| Management Type *       |                                                                            |
| Description             | Adding to existing therapy<br>Additional lab or other monitoring requested |
| Required fields are ma  | Continued - no comments<br>Continued - no problems with previous use       |
| ſ                       | Continued - patient courselled<br>Continued - see comments                 |
|                         | Discontinued profile drug                                                  |
|                         | Modified pending Rx<br>Modified profile allergy/intolerance                |
|                         | Not managed<br>Other                                                       |
|                         | Put profile drug on hold<br>Viewed but no management entered               |

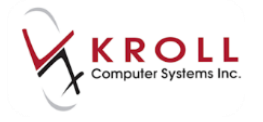

6. Once a reason for bypassing the **Detected Issues** is selected from the pre-populated list of reasons, the user can enter supplementary information in the **Description** filed.

| 🐨 (Network) Manage Issu | IE                                              |                        |  |  |  |  |
|-------------------------|-------------------------------------------------|------------------------|--|--|--|--|
| Management Type *       | Other                                           | •                      |  |  |  |  |
| Description             | Enter optional additi                           | ional information here |  |  |  |  |
| Required fields are ma  | Required fields are marked with an asterisk (*) |                        |  |  |  |  |
|                         | 🗸 ОК                                            | X Cancel               |  |  |  |  |

7. The **CeRx Adjudication Response** window also allows a user to **Multi-Manage** issues that are returned by Alberta Netcare.

| CeRx Adjudic      | tion Respor | nse                    |                                                                                | E                                        |
|-------------------|-------------|------------------------|--------------------------------------------------------------------------------|------------------------------------------|
| <u>V</u> iew Netw | or <u>k</u> |                        |                                                                                |                                          |
|                   |             |                        | There was an error with the Dispense Rx                                        |                                          |
| Errors, War       | nings and I | Messages for NET       |                                                                                |                                          |
| [AE] Appl         | ication ad  | cknowledgement erro    | or                                                                             |                                          |
|                   |             | -                      | P - Vie                                                                        | w Network Profile M - Manage D - Detail  |
| Mgmt Req          | Severity    | Issue Type             | Text                                                                           | Managements                              |
| No                | Low         | Drug Interaction Alert | A DDI ContraIndication has been found. [CERX_MEDIATOR_000028] : A DDI ContraIn | Other-Enter optional additional informat |
| Apply this t      | o all unma  | naged issues above     |                                                                                |                                          |
| Comment           | o an anna   |                        |                                                                                | <u></u>                                  |
|                   |             |                        |                                                                                |                                          |
|                   |             |                        | Send Issue Management(s)                                                       |                                          |
|                   |             | Bac                    | k to the Rx Send Issue Management(s)                                           | Trouble Cancel Rx                        |

8. From the **Apply this to all unmanaged issues above** menu, select the appropriate issue management.

| CeRx Adjudic      | ation Respo     | nse                                |                                                                                                    |                                     | e          |
|-------------------|-----------------|------------------------------------|----------------------------------------------------------------------------------------------------|-------------------------------------|------------|
| <u>V</u> iew Netw | or <u>k</u>     |                                    |                                                                                                    |                                     |            |
|                   |                 |                                    | There was an error with the Dispense Rx                                                                                                    |                                     |            |
| Errors, Wa        | nings and l     | Messages for NET                   |                                                                                                    |                                     |            |
| [AF] Ann          | -<br>lication a | -<br>cknowledgement.err            | or                                                                                                    |                                     |            |
| [vc] vbb          |                 | eknowieugementen                   |                                                                                                    |                                     |            |
|                   |                 |                                    | P - Vie                                                                                                    | w Network Profile M - Manage        | D - Detail |
| Mgmt Req          | Severity        | Issue Type                         | Text                                                                                                    | Managements                         |            |
| No                | Low             | Drug Interaction Alert             | A DDI ContraIndication has been found. [CERX_MEDIATOR_000028] : A DDI ContraIn                                                                                                    | Other-Enter optional additional inf | ormat      |
| Comment           |                 | Ad<br>Co<br>Co<br>Li Co<br>Dis     | ditional lab or other monitoring requested<br>ntinued - no comments<br>ntinued - no problems with previous use<br>ntinued - patient counselled<br>ntinued - see comments<br>ntinued - with adjustment to new drug |                                     |            |
|                   |                 | Ma<br>Ma<br>No<br>Otl<br>Pu<br>Vie | vdified pending Rx<br>vdified profile allergy/intolerance<br>t managed<br>her<br>t profile drug on hold<br>ewed but no management entered                                                                         |                                     |            |

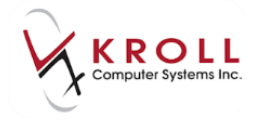

9. Once a reason for bypassing the **Detected Issues** is selected from the pre-populated list of reasons, the user can enter supplementary information in the **Comment** field.

| CeRx Adjudica      | ition Respor | nse                      |                                                                                                    |
|--------------------|--------------|--------------------------|----------------------------------------------------------------------------------------------------|
| <u>V</u> iew Netwo | or <u>k</u>  |                          |                                                                                                    |
|                    |              |                          | There was an error with the Dispense Rx                                                                                       |
| Errors, War        | nings and I  | Messages for NET         |                                                                                                    |
| [AE] Appl          | ication ac   | cknowledgement error     |                                                                                                    |
|                    |              |                          | P - View Network Profile M - Manage D - Detail                                                                                |
| Mgmt Req           | Severity     | Issue Type               | Text                                                                                                    |
| No.<br>∢           | Low          | Drug Interaction Alert   | A DDT ContraIndication has been found. ICEDY MEDIATOD. 0000281 • A DDT ContraIndication has been found. 'ADO.METODDOI 01. 100 |
| Apply this t       | o all unma   | naged issues above Other |                                                                                                    |
| Comment            | Enter an o   | ption comment here       |                                                                                                    |
|                    |              |                          | Send Issue Management(s)                                                                                                    |
|                    |              | Back t                   | o the Rx Send Issue Management(s)                                                                                             |

10. Once **ALL Detected Issues** have been managed, continue sending the Rx to Alberta Netcare by clicking **Send Issue Managements** or by pressing **Enter** on the keyboard.

**NOTE:** From the **CeRx Adjudication Response** window, users can click on **Cancel Rx** to reverse the prescription, or **Back to the Rx** to return to the **F12-Filling screen**.

| CeRx Adjudic      | ation Respo | nse                      |                                                                                                    |
|-------------------|-------------|--------------------------|----------------------------------------------------------------------------------------------------|
| <u>V</u> iew Netw | or <u>k</u> |                          |                                                                                                    |
|                   |             |                          | There was an error with the Dispense Rx                                                                                     |
| -Errors, War      | nings and l | Messages for <b>NET</b>  |                                                                                                    |
| [AE] Appl         | ication a   | cknowledgement error     |                                                                                                    |
|                   |             | -                        | P - View Network Profile M - Manage D - Detail                                                                              |
| Mgmt Req          | Severity    | Issue Type               | Text                                                                                                    |
| No.<br>∢          | Low         | Drug Interaction Alert   | A DDT ContraIndication has been found [CEDY MEDITATOD 000098] + A DDT ContraIndication has been found: 'ADOJMETODDOI 01 100 |
| Apply this        | to all unma | naged issues above Other | r V                                                                                                    |
| Comment           | Enter an o  | ption comment here       |                                                                                                    |
|                   |             |                          |                                                                                                    |
|                   |             |                          | Send Issue Management(s)                                                                                                    |
|                   |             | Backt                    | to the Rx Send Issue Management(s)                                                                                          |

11. Once the Rx has been successfully logged in Alberta Netcare the Prescription Label will print.

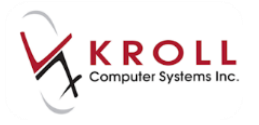

#### **View Issue Managements for a Prescription**

Users can retrieve the management code(s) used to address a **Detected Issues** by calling up the patient's Alberta Netcare Medication Profile as follows:

- 1. From the **F3-Patient** card, go to **Network > Profile** or use the shortcut keys **Ctrl+F3.**
- 2. From the Alberta Netcare Medication Profile, users can identify which prescriptions have **recorded Issues** by looking for an orange arrow located on the left-hand side of the Rx entry.

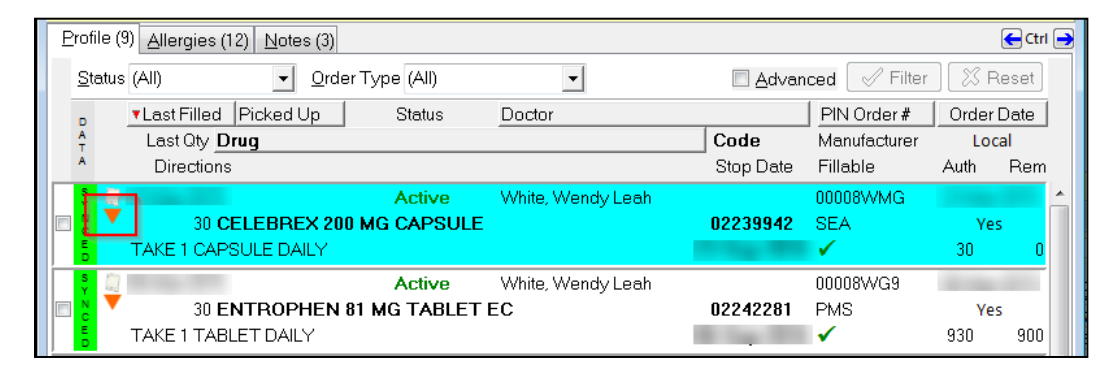

3. Retrieve Issue Managements by detailing the Rx entry from the (Network) Patient Profile to bring up the (Network) Medication Order Detail window and then click on the Issues tab.

|   | 🗸 (Networ     | k) Medicat       | ion Orde | er Detail | I                 |                |          |                                                                                                    | _      |        | _              |        |               |                      | E X           |
|---|---------------|------------------|----------|-----------|-------------------|----------------|----------|----------------------------------------------------------------------------------------------------|--------|--------|----------------|--------|---------------|----------------------|---------------|
|   | <u>O</u> rder | P <u>a</u> tient | Instruct | tions     | Indi <u>c</u> ati | ons <u>P</u> r | escriber | Dispens                                                                                                    | ses (1 | lssues | (1) <u>R</u> e | fusals | <u>N</u> otes | <u>S</u> tatus Histo | ory 🧲 Ctrl 📄  |
|   |               |                  |          |           |                   |                |          |                                                                                                    |        |        |                |        |               |                      | D - Detail    |
|   | Mgmt Req      | sever            | ity Is   | sue Typ   | e                 |                | Text     |                                                                                                    |        |        |                |        |               | Managements          |               |
| ļ | No            | Modera           | ate Dr   | ug Inter  | action A          | ert            |          |                                                                                                    |        |        |                |        |               | Adding to exis       | ting therapy- |
|   |               |                  |          |           |                   |                |          |                                                                                                    |        |        |                |        |               |                      |               |
|   |               |                  |          |           |                   |                |          |                                                                                                    |        |        |                |        |               |                      |               |
|   |               |                  |          |           |                   |                |          |                                                                                                    |        |        |                |        |               |                      |               |
|   |               |                  |          |           |                   |                |          |                                                                                                    |        |        |                |        |               |                      |               |
|   |               |                  |          |           |                   |                |          |                                                                                                    |        |        |                |        |               |                      |               |
|   |               |                  |          |           |                   |                |          |                                                                                                    |        |        |                |        |               |                      |               |
|   |               |                  |          |           |                   |                |          |                                                                                                    |        |        |                |        |               |                      |               |
|   |               |                  |          |           |                   |                |          |                                                                                                    |        |        |                |        |               |                      |               |
|   |               |                  |          |           |                   |                |          |                                                                                                    |        |        |                |        |               |                      |               |
|   |               |                  |          |           |                   |                |          |                                                                                                    |        |        |                |        |               |                      |               |
|   |               |                  |          |           |                   |                |          |                                                                                                    |        |        |                |        |               |                      |               |
|   |               |                  |          |           |                   |                |          |                                                                                                    |        |        |                |        |               |                      |               |
|   |               |                  |          |           |                   |                |          |                                                                                                    |        |        |                |        |               |                      |               |
|   |               |                  |          |           |                   |                |          |                                                                                                    |        |        |                |        |               |                      |               |
|   |               |                  |          |           |                   |                |          | <ul> <li>Image: A start of the start of the start of</li></ul> | ОК     |        |                |        |               |                      |               |

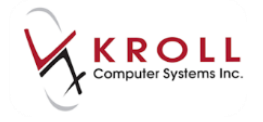

4. Call up the **Details** of the **Issue** by highlighting the entry and clicking **D-Detail**, pressing **D** on the Keyboard, or **double clicking** on the entry. Click on the tabs located across the top of the **(Network) Detected Issue Detail** window to access supplementary information.

| ▼ (Network) Detected Issue Detail                      |          |
|--------------------------------------------------------|----------|
| Detected Issue Monograph Caused By (2) Managements (1) | E Ctrl 🗨 |
| Priority Error                                         |          |
| Issue Type Drug Interaction Alert                      |          |
| Severity Moderate Needs management NO Permanent YE     | S        |
| Details                                                |          |
|                                                        | *        |
|                                                        |          |
|                                                        |          |
|                                                        | -        |
|                                                        |          |
| 🗸 ОК                                                   |          |
|                                                        |          |

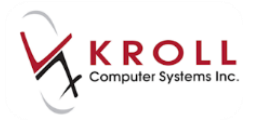

## Filling an Rx created on the Alberta Netcare GUI

The **Create Local Rx** function allows users to 'pull' prescriptions from a patient's Alberta Netcare medication profile and fill it locally.

| 🐨 (Net         | twork) Patient Profile          |         |                                           |           |                 |               |        | c <b>x</b> |
|----------------|---------------------------------|---------|-------------------------------------------|-----------|-----------------|---------------|--------|------------|
| Patier         | nt Bull, Ferdinand Male D       | OB: 11- | - <b>Jan-1980</b> F                       | PHN: 6    | 17673100        | Last updated: | 35 min | s ago      |
| <u>P</u> rofil | e (13) Allergies (12) Notes (3) |         |                                           |           |                 |               |        | E Ctrl 🗲   |
| <u>S</u> ta    | tus (All)                       |         | •                                         |           | 🔳 <u>A</u> dvan | iced 🖉 Filter | - 🕅 P  | Reset      |
| D              | ▼Last Filled Picked Up Status   | Docto   | r                                         |           |                 | PIN Order #   | Order  | Date       |
| A<br>T         | Last Qty Drug                   |         |                                           |           | Code            | Manufacturer  | Loc    | al         |
| A              | Directions                      |         |                                           |           | Stop Date       | Fillable      | Auth   | Rem        |
| Y<br>N         |                                 | M       | Create <u>L</u> ocal R                    | bx        |                 | 3WP0          | Vo     | <u> </u>   |
|                | TAKE 1 CAPSULE DAILY            |         | Refusal to <u>F</u> ill<br>Release (Resur | me) Rx    |                 |               | 180    | -<br>150   |
| N              | Active                          | W       | Hold (Suspend                             | d) Rx     |                 | 3WMN          | 11000  |            |
| l 🗖 🗄          | 30 APO-AMOXI 250 MG CAPSULE     |         | Revoke Dispen                             | nsina Per | mission         |               | No     | ⊐ c        |
| K K            | TAKE 1 CAPSULE 3 TIMES A DAY    |         | Stop (Abort) B                            | x         |                 |               | 30     | 0          |
| N              | Active                          | S       | Add Note                                  |           |                 | 3WML          | 1000   |            |
|                | 30 APO-AMOXI 250 MG CAPSULE     | :       | Retract                                   |           |                 |               | No     | o l        |
| K              | TAKE 1 CAPSULE ONCE A DAY       |         | Detail                                    |           |                 |               | 30     | 0          |
| N              | 2 Active                        | S       | Refresh                                   |           |                 | F5 BWMJ       | 11000  |            |
|                | 30 APO-AMOXI 250 MG CAPSULE     |         | n <u>e</u> rresit                         |           | 00000110        |               | No     | c          |
| K              | TAKE 1 CAPSULE ONCE A DAY       |         |                                           |           |                 | ×             | 30     | 0          |

Prescription information such as drug, doctor, SIG and dispense data are pulled from Alberta Netcare into the local Kroll F12-Filling screen. The **Create Local Rx** function can only be used for network prescription entries that do not exist in local system. If the user attempts to create a local Rx for an Alberta Netcare prescription that already exists locally, the following message will appear:

| 🔝 PII | ▼ PIN "Create Local Rx" Validation                                                |                         |        |                                               |  |  |  |  |
|-------|-----------------------------------------------------------------------------------|-------------------------|--------|-----------------------------------------------|--|--|--|--|
|       | Please review the validation results below. Only checked items will be processed. |                         |        |                                               |  |  |  |  |
|       | Order #                                                                           | Drug                    | Status | Message                                       |  |  |  |  |
|       | © 00008WP0                                                                        | CELEBREX 200 MG CAPSULE | Active | This Rx Order already exists in your database |  |  |  |  |
|       |                                                                                   | ✓ Continue              |        | X Cancel                                      |  |  |  |  |

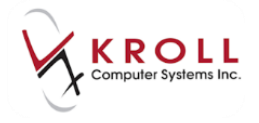

Use the 'Create local Rx' function as follows:

1. From the patient's Alberta Netcare Medication Profile, highlight one or check multiple Rxs you want to fill locally.

| 🤝 (Ne                                 | ☞ (Network) Patient Profile           |                       |                      |                   |               |                 |          |
|---------------------------------------|---------------------------------------|-----------------------|----------------------|-------------------|---------------|-----------------|----------|
| Patie                                 | ent Bull, Ferdinand                   | Male                  | DOB: 11-Jan-1980     | PHN: 617673100    | Last updated: | 2m ago          |          |
| Profi                                 | Profile (17) Allergies (12) Notes (3) |                       |                      |                   |               |                 |          |
| <u>S</u> ta                           | atus (All)                            | Order Type (All)      | •                    | 📃 <u>A</u> dvar   | nced 🖉 Filter | 🛛 🕅 Reset       |          |
| D                                     | Last Filled Picked                    | d Up Status           | Doctor               |                   | PIN Order #   | Order Date      |          |
| A<br>T                                | Last Qty Drug                         |                       |                      | Code              | Manufacturer  | Local           |          |
| A                                     | Directions                            |                       |                      | Stop Date         | Fillable      | Auth Rem        |          |
| S<br>Y                                | <u></u>                               | Active                | White, Wendy Lea     | ah                | 00008WP6      |                 | <u>^</u> |
|                                       | 30 APO-ME                             | TOPROLOL 100 MC       | <b>TABLET</b>        | 00618640          | APX           | Yes             |          |
| E D                                   | TAKE 1 TABLET DA                      | ALY .                 |                      | 10 hap 10 h       | ✓             | 180 150         |          |
| N                                     | 💀 Unfilled                            | Active                | Adams, Fred          |                   | 00008WPH      |                 | E        |
| IZI Ť                                 | 30 ELOCO                              | M 0.1 % CREAM         |                      | 00851744          | SCH           | Unassigned      |          |
| ĸ                                     | Once daily×5 Day(s                    | s).                   |                      | 10.000            | 1             |                 |          |
| N                                     | 🗝 Unfilled                            | Active                | Adams, Fred          |                   | 00008WPD      | Second Second   |          |
| IZI T                                 | Gabape                                | entin 100 mg Oral Ca  | psule (Hard, Soft, E | tc.) 21413        |               | Unassigned      |          |
| ĸ                                     | 1 Capsule(s) Three t                  | imes daily×15 Day(s). |                      | 10 may 10 m       | ✓             |                 |          |
| N                                     | «x Unfilled                           | Active                | Adams, Fred          |                   | 00008WP9      | Strengt Strengt |          |
| I I I I I I I I I I I I I I I I I I I | 30 ALTACE                             | 10 MG CAPSULE         |                      | 02221853          | SAV           | Unassigned      |          |
| w<br>к                                | 1 Capsule(s) Once d                   | laily X 30 Day(s).    |                      |                   | $\checkmark$  |                 |          |
| S                                     |                                       | Active                | White, Wendy Lea     | ah                | 00008WP0      | Second Second   |          |
|                                       | 30 CELEBF                             | REX 200 MG CAPSU      | LE                   | 02239942          | SEA           | Yes             |          |
| Ĕ                                     | TAKE 1 CAPSULE D                      | AILY                  |                      | the local data    | 1             | 180 150         |          |
| N                                     |                                       | Active                | White, Wendv Lea     | ιh                | 00008WMN      |                 |          |
| E                                     | 30 APO-AM                             | IOXI 250 MG CAPSU     | ILE                  | 00628115          | APX           | No              |          |
| W K                                   | TAKE 1 CAPSULE 3                      | TIMES A DAY           |                      | The second second | ✓             | 30 0            | -        |
|                                       | etail Extra Function                  | 18                    |                      |                   | 🗶 Cano        | cel 🗸 OK        | כ        |

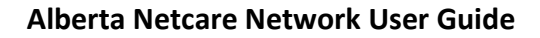

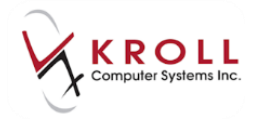

#### 2. Select Extra Functions > Create Local Rx.

| Patient       Bull, Ferdinand       Male       DOB:       11-Jan-1980       PHN:       617673100       Last updated:       2m ago         Profile (17)       Allergies (12)       Notes (3) <ul> <li>Advanced</li> <li>Filter</li> <li>Advanced</li> <li>Filter</li> <li>Advanced</li> <li>Filter</li> <li>Code</li> <li>Manufacturer</li> <li>Local</li> <li>Directions</li> <li>Active</li> <li>White, Wendy Leah</li> <li>00008WP6</li> <li>APX</li> <li>Yes</li> <li>30 APO-METOPROLOL 100 MG TABLET</li> <li>00018640</li> <li>APX</li> <li>Yes</li> <li>30 APO-METOPROLOL 100 MG TABLET</li> <li>00018WPH</li> <li>30 ELOCOM 0.1 % CREAM</li> <li>Once daily X5 Day(s).</li> <li>Winfilled</li> <li>Active</li> <li>Adams, Fred</li> <li>000008WPH</li> <li>SCH</li> <li>Unassigned</li> <li>Create Local Rx</li> <li>Refusal to Fill</li> <li>Refusal to Fill</li> <li< th=""><th colspan="7">❤ (Network) Patient Profile</th></li<></ul>                                                                                                    | ❤ (Network) Patient Profile                                                                                                    |                         |                 |               |                      |  |  |
|----------------------------------------------------------------------------------------------------|----------------------------------------------------------------------------------------------------|-------------------------|-----------------|---------------|----------------------|--|--|
| Profile (17)       Allergies (12)       Notes (3)         Status (All)                                                                                                    | Patient Bull, Ferdinand Male                                                                                                    | DOB: 11-Jan-1980        | PHN: 617673100  | Last updated: | 2m ago               |  |  |
| Status (All) <ul> <li>Order Type (All)</li> <li>Advanced</li> <li>Filter</li> <li>Reset</li> </ul> <ul> <li>Last Gty Drug</li> <li>Code</li> <li>Manufacturer</li> <li>Local</li> <li>Directions</li> <li>Stop Date</li> <li>Fillable</li> <li>Auth Rem</li> </ul> <ul> <li>Manufacturer</li> <li>Local</li> <li>Directions</li> <li>Stop Date</li> <li>Fillable</li> <li>Auth Rem</li> </ul> <ul> <li>Active</li> <li>White, Wendy Leah</li> <li>00008WP6</li> <li>APX</li> <li>Yes</li> <li>TAKE 1 TABLET DAILY</li> <li>Active</li> <li>Adams, Fred</li> <li>00008WPH</li> <li>SCH</li> <li>SCH</li> <li>Create Local Rx</li> <li>Status (J) X 5 Day(s).</li> </ul> <ul> <li>Adams, Fred</li> <li>00008WPD</li> <li>Create Local Rx</li> <li>So ALTACE 10 MG CAPSULE</li> <li>Create Local Rx</li> <li>So ALTACE 10 MG CAPSULE</li> <li>Create Local Rx</li> <li>Revoke Dispensing Permission</li> <li>Addiver</li> <li>Active</li> <li>So APO-AMOXI 250 MG CAPSI</li> <li>Active</li> <li>Active</li> <li>Active</li> <li>Active</li> <li>Active</li> <li>Active</li> <li>Active</li> <li>Active</li> <li>Active</li> <li>Active</li> <li>Active</li> <li>Act</li></ul>                                                                                                    | Profile (17) Allergies (12) Notes (3)                                                                                                    |                         |                 |               | E Ctrl 🗨             |  |  |
| vLast Filled       Picked Up       Status       Doctor       PIN Order #       Order Date         Last Gty Drug       Code       Manufacturer       Local         Directions       Stop Date       Fillable       Auth       Rem         30 APO-METOPROLOL 100 MG TABLET       00618640       APX       Yes         TAKE 1 TABLET DAILY       Active       Adams, Fred       00008WPH       E         30 ELOCOM 0.1 % CREAM       00851744       SCH       Unassigned         Once daily X5 Day(s).       Active       Adams, Fred       00008WPH       E         effect       Unfilled       Active       Adams, Fred       00008WPD       Unassigned         I Capsule(s) Three times daily X15 Day(s).       I       I       Create Local Rx       SAV       Unassigned         I Capsule(s) Three times daily X15 Day(s).       I       I       Gabapentin 100 mg CAPSULE       SAV       Unassigned         I Capsule(s) Once daily X 30 Day(s).       Refusal to Fill       Refusal to Fill       SAV       Unassigned         I Capsule(s) Once daily X 30 Day(s).       Refusal to Fill       SAV       Unassigned       I         I Capsule(s) Once daily X 30 Day(s).       Refusal to Fill       SAV       Unassigned       I <t< td=""><td>Status (All) Order Type (All)</td><td>•</td><td>📃 <u>A</u>dvar</td><td>nced 🖉 Filter</td><td>🔀 Reset</td></t<>                                                                                                    | Status (All) Order Type (All)                                                                                                    | •                       | 📃 <u>A</u> dvar | nced 🖉 Filter | 🔀 Reset              |  |  |
| Last Oty Drug       Code       Manufacturer       Local         Directions       Stop Date       Fillable       Auth       Rem         30 APO-METOPROLOL 100 MG TABLET       00618640       APX       Yes         TAKE 1 TABLET DAILY       ✓       180       150         ***       Unfilled       Active       Adams, Fred       00008WPH         30 ELOCOM 0.1 % CREAM       000851744       SCH       Unassigned         Once daily X 5 Day(s).       ✓       180       150         ***       Unfilled       Active       Adams, Fred       000008WPH         Gabapentin 100 mg Oral Capsule (Hard, Soft, Etc.)       21413       Unassigned         **       Unfilled       Active       Adams, Fred       000008WPD         Gabapentin 100 mg Oral Capsule (Hard, Soft, Etc.)       21413       Unassigned         *       Unfilled       Active       Adams, Fred       00008WPD         30 ALTACE 10 MG CAPSULE       Create Local Rx       SAV       Unassigned         *       30 ALTACE 10 MG CAPSULE       Refusal to Fill       S       ✓         *       30 ALTACE 10 MG CAPSULE       Refusal to Fill       S       ✓         *       30 ALTACE 10 MG CAPSULE       Refusal to Fill <td>TLast Filled Picked Up Status</td> <td>Doctor</td> <td></td> <td>PIN Order #</td> <td>Order Date</td>                                                                                                    | TLast Filled Picked Up Status                                                                                                    | Doctor                  |                 | PIN Order #   | Order Date           |  |  |
| Directions       Stop Date       Fillable       Auth       Rem         Active       White, Wendy Leah       00008WP6       APX       Yes         30 APO-METOPROLOL 100 MG TABLET       00618640       APX       Yes         TAKE 1 TABLET DAILY       ✓       180       150         Methods       Active       Adams, Fred       00008WPH         Status       SCH       Unassigned         Once daily X5 Day(s).       ✓       00008WPD         Gabapentin 100 mg Oral Capsule (Hard, Soft, Etc.)       21413       Unassigned         1 Capsule(s) Three times daily X15 Day(s).       ✓       00008WPD         Methods       Active       Active       Create Local Rx       00008WPD         Stop Date       Yes       ✓       00008WPD       SAV       Unassigned         Methods       Active       Active       Refusal to Eill       SAV       Unassigned         Methods       Active       Active       No       SAV       Unassigned         Mote       30 ALTACE 10 MG CAPSULE       Refusal to Eill       SAV       Unassigned         Mote       30 CELEBREX 200 MG CAPSU       Refuest Resume) Rx       Hold (Suspend) Rx       SAV       No         Mote       30                                                                                                    | Last Qty Drug                                                                                                    |                         | Code            | Manufacturer  | Local                |  |  |
| Active       White, Wendy Leah       00008WP6         30 APO-METOPROLOL 100 MG TABLET       00618640       APX       Yes         TAKE 1 TABLET DAILY       180       150         30 ELOCOM 0.1 % CREAM       00008WPH       SCH       Unassigned         Once daily X 5 Day(s).       00008WPH       SCH       Unassigned         Mathematical Control of the second second sec                                                                                                    | Directions                                                                                                    |                         | Stop Date       | Fillable      | Auth Rem             |  |  |
| 30 APO-METOPROLOL 100 MG TABLET       00618640       APX       Yes         TAKE 1 TABLET DAILY       ✓       180       150         30 ELOCOM 0.1 % CREAM       000851744       SCH       Unassigned         30 ELOCOM 0.1 % CREAM       000851744       SCH       Unassigned         M eff       Unfilled       Active       Adams, Fred       00008WPD         Gabapentin 100 mg Oral Capsule (Hard, Soft, Etc.)       21413       Unassigned         1 Capsule(s) Three times daily X15 Day(s).       ✓       ✓         Set       Unfilled       Active       Create Local Rx       SAV         30 ALTACE 10 MG CAPSULE       Create Local Rx       SAV       Unassigned         1 Capsule(s) Once daily X 30 Day(s).       ✓       ✓       00008WPD         Set       30 CELEBREX 200 MG CAPSULE       Refusal to Fill       Set       ✓         1 Capsule(s) Once daily X 30 Day(s).       Kevoke Dispensing Permission       Stop (Abort) Rx       No         30 APO-AMOXI 250 MG CAPSU       Active       Add Note       APX       No         30 APO-AMOXI 250 MG CAPSU       Active       Add Note       APX       No         Vetail       Etail       Betail       Stop (Abort) Rx       Alog       Image Alog                                                                                                    | Active                                                                                                    | White, Wendy Leah       | 1               | 00008WP6      |                      |  |  |
| ■       TAKE IT ABLET DALY       Is0       150         ■       Mathematical Control of Control of Contrel of Control of Control of Control of Contro                                                                |                                                                                                    | G TABLET                | 00618640        | APX           | Yes                  |  |  |
| x       ex       Unfilled       Active       Adams, Fred       00008WPH       =         30 ELOCOM 0.1 % CREAM       00851744       SCH       Unassigned         Once daily × 5 Day(s).             M       Gabapentin 100 mg Oral Capsule (Hard, Soft, Etc.)       21413       Unassigned         1 Capsule(s) Three times daily × 15 Day(s).            M       30 ALTACE 10 MG CAPSULE       Create Local Rx       00008WP9         SAV       Unassigned           M       30 ALTACE 10 MG CAPSULE       Refusal to Fill       SAV       Unassigned         M       30 ALTACE 10 MG CAPSULE       Refusal to Fill           M       30 ALTACE 200 MG CAPSULE       Refusal to Fill       SAV       Unassigned         M       30 CELEBREX 200 MG CAPSUL       Refusal to Fill            M       30 APO-AMOXI 250 MG CAPSUL       Active       Add Note       Add Note           M       30 APO-AMOXI 250 MG CAPSUL       Add Note       APX       No            M       30 APO-AMOXI 250 MG CAPSUL       Refresh       Efill         <                                                                                                    |                                                                                                    |                         |                 | •             | 180 150              |  |  |
| 30 ELOCOM 0.1 % CREAM       00851744       SCH       Unassigned         Once daily X5 Day(s).       ✓         efw       Unfilled       Active       Adams, Fred       00008WPD         Gabapentin 100 mg Oral Capsule (Hard, Soft, Etc.)       21413       Unassigned         1 Capsule(s) Three times daily X15 Day(s).       ✓       ✓         I Capsule(s) Once daily X30 Day(s).       ✓       ✓         I Capsule(s) Once daily X30 Day(s).       ✓       Ø00008WP9         SAV       Unassigned       Ø00008WP9         SAV       Unassigned       Ø00008WP9         SAV       Unassigned       Ø00008WP9         SAV       Unassigned       Ø00008WP9         SAV       Unassigned       Ø00008WP9         SAV       Unassigned       Ø00008WP9         SAV       Unassigned       Ø00008WP9         SAV       Unassigned       Ø         Ø00008WP0       SAV       Unassigned         SAV       Unassigned       Ø         Ø10 Gabapentin 100 mg CAPSU       Refusei Ne       Ø         Ø10 Gabapentin Rx       Hold (Suspend) Rx       Ø         Ø10 Gabapentin Rx       Add Note       APX         Ø10 Outo       Ø       Ø                                                                                                    | Virginia Contraction Contraction Contracti | Adams, Fred             |                 | 00008WPH      | E                    |  |  |
| Image: Concernent of the second second se | 30 ELOCOM 0.1 % CREAM                                                                                                    |                         | 00851744        | SCH           | Unassigned           |  |  |
| Active Adams, Fred 00008WPD   Gabapentin 100 mg Oral Capsule (Hard, Soft, Etc.) 21413 Unassigned   1 Capsule(s) Three times daily X 15 Day(s). Image: Create Local Rx SAV Unassigned   1 Capsule(s) Once daily X 30 Day(s). Create Local Rx SAV Unassigned   1 Capsule(s) Once daily X 30 Day(s). Refusal to Fill SAV Unassigned   1 Capsule(s) Once daily X 30 Day(s). Refusal to Fill Image: Create Local Rx SAV   30 CELEBREX 200 MG CAPSU Refusal to Fill Image: Create Local Rx SEA   30 APO-AMOXI 250 MG CAPSU Stop (Abort) Rx Stop (Abort) Rx Stop (Abort) Rx   30 APO-AMOXI 250 MG CAPSU Refract Image: Create Local Rx Image: Create Local Rx   180 150 Image: Create Local Rx Image: Create Local Rx Image: Create Local Rx   1 Capsule(s) Once daily X 30 Day(s). Image: Create Local Rx Image: Create Local Rx   1 Capsule(s) Once daily X 30 Day(s). Image: Create Local Rx Image: Create Local Rx   1 Capsule(s) Once daily X 30 Day(s). Image: Create Local Rx Image: Create Local Rx   1 Capsule(s) Once daily X 30 Day(s). Image: Create Local Rx Image: Create Local Rx   1 Capsule(s) Once daily X 30 Day(s). Image: Create Local Rx Image: Create Local Rx   1 Capsule(s) Once daily X 30 Day(s). Image: Create Local Rx Image: Create Local Rx   1 Capsule(s) Once daily X 30 Day(s). Image: Create Local Rx Image: Create Local Rx   1 Capsule(s) Once daily X 30 Day(s). <t< td=""><td>Cince daily × 5 Day(s).</td><td></td><td></td><td>•</td><td></td></t<>                                                                                                    | Cince daily × 5 Day(s).                                                                                                    |                         |                 | •             |                      |  |  |
| Gabapentin 100 mg Oral Capsule (Hard, Soft, Etc.)       21413       Unassigned         1 Capsule(s) Three times daily × 15 Day(s).       ✓       00008WP9         30 ALTACE 10 MG CAPSULE       Create Local Rx       SAV       Unassigned         1 Capsule(s) Once daily × 30 Day(s).       Refusal to Fill       SAV       Unassigned         1 Capsule(s) Once daily × 30 Day(s).       Refusal to Fill       SAV       Unassigned         1 Capsule(s) Once daily × 30 Day(s).       Refusal to Fill       SAV       Unassigned         1 Capsule(s) Once daily × 30 Day(s).       Refusal to Fill       SAV       Unassigned         1 Capsule(s) Once daily × 30 Day(s).       Refusal to Fill       SEA       Yes         30 CELEBREX 200 MG CAPSU       Revoke Dispensing Permission       SEA       Yes         30 APO-AMOXI 250 MG CAPSU       Active       Add Note       APX       No         No       Refract       Detail       S       30       0         V       30 APO-AMOXI 250 MG CAPSU       Refract       S       30       0         V       TAKE 1 CAPSULE 3 TIMES A DAY       Detail       Refresh       F5       Could Capus       Could Capus                                                                                                    | Vnfilled Active                                                                                                    | Adams, Fred             |                 | 00008WPD      |                      |  |  |
| Image: Series base of the series base of the series base   | Gabapentin 100 mg Oral Ca                                                                                                    | apsule (Hard, Soft, Etc | c.) 21413       | ✓             | Unassigned           |  |  |
| 30 ALTACE 10 MG CAPSULE       Create Local fx       SAV       Unassigned         1 Capsule(s) Once daily X 30 Day(s).       Refusal to Eill       S       S         1 Capsule(s) Once daily X 30 Day(s).       Refusal to Eill       S       S         1 Capsule(s) Once daily X 30 Day(s).       Refusal to Eill       S       S         1 Capsule(s) Once daily X 30 Day(s).       Refusal to Eill       S       00008WP0         1 Capsule (s) Once daily X 30 MG CAPSL       Hold (Suspend) Rx       SEA       Yes         1 CAPSULE DAILY       Yes       Stop (Abort) Rx       Stop (Abort) Rx         1 CAPSULE 3 TIMES A DAY       Refresh       S       30       0                                                                                                    | N ex Unfilled Active                                                                                                    |                         |                 | 00008WP9      | Strengt Strengt      |  |  |
| I Capsule(s) Once daily X 30 Day(s).       Refusal to Fill       S       S         I Capsule(s) Once daily X 30 Day(s).       Release (Resume) Rx       000008WP0         S 30 CELEBREX 200 MG CAPSL       Hold (Suspend) Rx       SEA       Yes         TAKE 1 CAPSULE DAILY       Stop (Abort) Rx       00008WMN       Add Note         M 30 APO-AMOXI 250 MG CAPSL       Retract       S ✓       00008WMN         M Capsule 3 TIMES A DAY       Detail       Refresh       F5                                                                                                    | 30 ALTACE 10 MG CAPSULE                                                                                                    | Create Local Rx         |                 | SAV           | Unassigned           |  |  |
| Active       Model       Model       <                                                                                                    | 1 Capsule(s) Once daily X 30 Day(s).                                                                                                    | Refusal to Fill         |                 | i 🖌           |                      |  |  |
| 30 CELEBREX 200 MG CAPSL     Hold (Suspend) Rx     SEA     Yes       TAKE 1 CAPSULE DAILY     Stop (Abort) Rx     SEA     Yes       Stop (Abort) Rx     30 APO-AMOXI 250 MG CAPSL     Add Note     APX     No       TAKE 1 CAPSULE 3 TIMES A DAY     Detail     Stop (Abort) Rx     Stop (Abort) Rx                                                                                                    | 🕴 💭 🕹 Active                                                                                                    | Kelease (Resume) Rx     |                 | 00008WP0      | Second Second        |  |  |
| Image: Second state in the second state in the second   | 🗉 🎽 🔻 30 CELEBREX 200 MG CAPSU                                                                                                    | Hold (Suspend) Kx       |                 | SEA           | Yes                  |  |  |
| Active     Active       30 APO-AMOXI 250 MG CAPSI     Add Note       X     TAKE 1 CAPSULE 3 TIMES A DAY       Detail                                                                                                    |                                                                                                    | Revoke Dispensing Po    | ermission       | i 🖌           | 180 150              |  |  |
| 30 APO-AMOXI 250 MG CAPSI     Add Note       TAKE 1 CAPSULE 3 TIMES A DAY     Retract       Detail     Detail                                                                                                    | Active                                                                                                    | Stop (Abort) Kx         |                 | 00008WMN      | Comparison (Section) |  |  |
| K     TAKE 1 CAPSULE 3 TIMES A DAY     Ketract     6 ✓     30     0 ↓       Detail     Befreth     F5     G ⊂     G ⊂                                                                                                    | 30 APO-AMOXI 250 MG CAPSI                                                                                                    | Add <u>N</u> ote        |                 | APX           | No                   |  |  |
|                                                                                                    | TAKE 1 CAPSULE 3 TIMES A DAY                                                                                                    | Retract                 | E               | i 🖌           | 30 0 🗸               |  |  |
|                                                                                                    | Detail Extra Functions                                                                                                    | R <u>e</u> fresh        | F5              | 🗶 Cano        | cel 🗸 OK             |  |  |

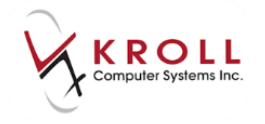

3. The **Create Local Rx – Network Rx Order** window will appear displaying the Alberta Netcare prescription information that will be inserted into the F12-Filling Screen. Information on this screen cannot be removed or changed.

| • New Rx for Bull, Ferdinand                    |                                                                                                    |                               |                                |
|-------------------------------------------------|----------------------------------------------------------------------------------------------------|-------------------------------|--------------------------------|
| <u>File Edit Rx View Labels Profile Reports</u> | Networ <u>k</u> <u>U</u> tilities <u>N</u> H <u>C</u> ards Sess <u>i</u> on <u>H</u> elp Ver <u>s</u> ion 10                                                                                                    |                               |                                |
| F3 - Patient F5 - Drug F7 -                     | - Docto 🐨 Create Local Rx - Network Rx Order                                                                                                    | Alt-X - Start                 |                                |
| New Rx Pending Adj                              | Medication                                                                                                    | kup 🗶 Cancel                  | <sup>⊗</sup> Rx                |
|                                                 | Name ALTACE 10 MG CAPSULE                                                                                                    |                               | Make Rx Unfilled               |
| Priority Default Wait Time • F2 Due             | In 19 Desc                                                                                                    | tup 💌                         | 😡 Make Rx Not Dispensed        |
| Patient Search                                  | Drug Se Form Capsule                                                                                                    | Office 🚽                      | Make Rx Stock Transfer         |
| Name Bull, Ferdinand Age:35                     | Brand DIN 02221853 Mfr SAV (Sanofi Aventis Pharma                                                                                                    |                               | 🕞 Add Rx Image                 |
| Address 123 Anytown Male                        | Generic                                                                                                    |                               | Transfer Rx From Another Store |
| City Edmonton Prov AB                           | Pack Nemo Adama Erad                                                                                                    | Prov AB                       |                                |
| Plan NET Client ID 617673100                    | DIN Ture Medicel Dector ID 49.001                                                                                                    |                               | Call Doctor                    |
| Monter T1 Usage                                 |                                                                                                    |                               | Counsel Patient on Pickup      |
|                                                 | Directions                                                                                                    |                               | C Owe Quantity                 |
| Allergies                                       | Sig Start Date Duration                                                                                                    | with Qty 180 6                | <sup>⊗</sup> View              |
| lactose                                         | 1 Capsule(s) Once daily X 30 Day(s).                                                                                                    | tem Qty 180 6                 | Clinical Interactions          |
| Sugars, Metabolically Active                    |                                                                                                    | 5.P. % 28.57                  | 🚛 Plan Information             |
| More (See Patient)                              | Use this sig code text in the Rx.                                                                                                    | Acq Cost \$34.83              | 👆 Patient Plan Information     |
| Osteoarthritis                                  | Dispense Effective data                                                                                                    | -Ost 304.00<br>Aprilum \$3.71 | E Generic Equivalents          |
| Parkinson's disease                             | Route date 200 Days 30                                                                                                    | ee \$10.22                    | Unit Dose Info                 |
|                                                 | Dosage Authorized Expiry date                                                                                                    | otal \$48.76                  | ¢ Work Order                   |
| Plans Pricing Dates Comments Indications In     | mages Remaining Days 0 Fills 6                                                                                                    | led                           | Rx Counseling History          |
| Rx Plans Plan Pays Extra Info (F2 E             | idits) Qty Fills 6 No sub                                                                                                    |                               | Workflow                       |
| NET   Not Adjud. DUE Only                       | Prior Order Id Copy From Prior Rx                                                                                                    |                               | 🚛 View Workflow Detail         |
| Cash • 48.76 Deduct: \$48.76                    |                                                                                                    |                               |                                |
| Next Disp Qty Min Interval                      | This screen can be re-displayed while filling this Rx by selecting<br>"View 'Create local Rx' information" from the Network menu.<br>This screen can remain open for reference while filling this Rx.<br>Detail Close Copy From Rx |                               |                                |
|                                                 | User 🔴 PIN                                                                                                    |                               | NUM                            |

**NOTE:** If the system cannot immediately match information, searches prompting for the information will appear before this window appears.

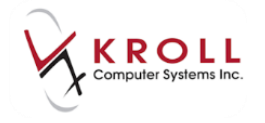

7

 The initial opening of the 'Create Local Rx – Network Order' the user has options to 'Use this sig code text in the Rx' and 'Copy From Rx' which are no longer options on subsequent viewings.

| Treate                 | Local Rx - Network Rx Order                                                           |                         | E                | ×  |
|------------------------|---------------------------------------------------------------------------------------|-------------------------|------------------|----|
| Med                    | dication                                                                              |                         |                  |    |
| Name                   | ALTACE 10 MG CAPSULE                                                                  |                         |                  |    |
| Desc                   | 0                                                                                     |                         |                  |    |
| Form                   | 02221853 Mfr SAV (Sanof                                                               | i Aventis               | Phar             | ma |
| 0.11                   |                                                                                       |                         |                  |    |
| Namo                   | Adams Fred                                                                            |                         |                  |    |
| Type                   | Medical Doctor                                                                        | 49-1101                 |                  |    |
| . ype                  |                                                                                       |                         |                  |    |
| Directio               | ons                                                                                   |                         |                  |    |
| Start D                | ate Duration                                                                          | n                       |                  |    |
| 1 Cap                  | sule(s) Once daily X 30 Day(s).                                                       |                         |                  | Ĵ  |
| Use                    | this sig code text in the Rx.                                                         |                         |                  |    |
| Disco                  |                                                                                       |                         |                  |    |
| Qty                    | 30 Days 30                                                                            | Effectiv                | e date           |    |
| Authori                | zed                                                                                   | Expiry                  | date             |    |
| Qty                    | Days 0 Fills 6                                                                        | -                       |                  |    |
| Remai                  | ning<br>Fills 6                                                                       | Dev                     | ice              |    |
| Prior O                | edes Id                                                                               |                         | sub<br>m Prior I |    |
| Phot O                 |                                                                                       | (cop) 110               |                  |    |
|                        |                                                                                       |                         |                  |    |
| This scre<br>"View 'Cl | een can be re-displayed while filling thi<br>reate local Rx' information" from the Ne | s Rx by se<br>etwork me | electing<br>enu. | 7  |
| This scre              | een can remain open for reference whi                                                 | le filling ti           | his Rx.          |    |
|                        | Detail 🗸 Close                                                                        | Copy Fro                | om Rx            | ]  |

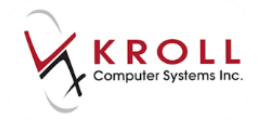

5. The **Create Local Rx – Network Rx Order** window can be dragged and dropped to any location on the screen so that it can remain open for reference while filling the Rx.

|                                                                      | ☞ 1New Rx for Bull, Fe                                                                              | rdinand                                                |                                           |                  |                                |
|----------------------------------------------------------------------|----------------------------------------------------------------------------------------------------|--------------------------------------------------------|-------------------------------------------|------------------|--------------------------------|
|                                                                      | <u>File Edit Rx View Labels Profile Repo</u>                                                        | ts Networ <u>k U</u> tilities <u>N</u> H <u>C</u> ards | Session <u>H</u> elp Version 10           |                  |                                |
|                                                                      | F3 - Patient F5 - Drug F                                                                            | 7 - Doctor F9 - Workflow                               | F11 - Drop-off F12 - Fill Rx              | Alt-X - Start    |                                |
| 🤝 Create Local Rx - Network Rx Order                                 | New Pr Dending Adi                                                                                  | First Fill Last Fill Infor                             | rmation                                   | ookun 🖌 Cancel   | ×Rx                            |
| Medication                                                           | New KX Pending Adj                                                                                  |                                                        | o Qiy Soloo Init                          | Current Current  | S Make Rx Unfilled             |
| Name ALTACE 10 MG CAPSULE                                            | Priority Default Wait Time F2 Due                                                                   | in 19 mins Forward Rx                                  | F2 Work Order 0 F2 Delivery S             | tore Delivery 💌  | 😡 Make Rx Not Dispensed        |
| Desc                                                                 | Patient Search                                                                                      | Drug Search Pack                                       | k 100 🚽 Doc Search                        | oc Office        | 🛞 Make Rx Stock Transfer       |
| Form Capsule                                                         | Name Bull, Ferdinand Age:35                                                                         | Brand Altace                                           | 10mg Name Dr. Adams, Fred                 |                  | 🛱 Add Rx Image                 |
| DIN 02221853 Mfr SAV (Sanofi Aventis Pharma                          | Address 123 Anytown Male                                                                            | Generic Ramipril Dack 100 Form CAD School 1            | SAV (San Address                          | Densi AR         | Transfer Rx From Another Store |
| Provider                                                             | Phone Phone                                                                                         | Purch \$116.09 OnHand 500                              | Phone                                     | PIOV AD          | B. Call Doctor                 |
| Name Adams, Fred                                                     | Plan NET Client ID 617673100                                                                        | DIN 02221853 Min Qty 0                                 | Lic# 9999 Alt. Lie                        | #                | Counsel Patient on Pickup      |
| Type Medical Doctor ID 49-u01                                        | PIN patient medication record indicates that the<br>patient is on Atovastatin 20mg, but the patient |                                                        |                                           |                  | Course Patient on Pickup       |
|                                                                      | Alleraies                                                                                           |                                                        |                                           | 1 11 01 100 6    | C One Quantity                 |
| Directions                                                           | clarithromycin                                                                                      | Sig                                                    | Init                                      | Auth Qty 100 0   | View                           |
| Start Date Duration                                                  | lactose                                                                                             |                                                        | Disp Qty 30 Refills(+)                    | Kem Qty 180 0    | () Clinical Interactions       |
| 1 Capsule(s) Once daily X 30 Day(s).                                 | Sugars, Metabolically Active                                                                        | J                                                      | Days 30                                   | G.P. % 28.57     | 🚛 Plan Information             |
|                                                                      | More (See Patient)<br>Conditions                                                                    |                                                        | Prod Sel 3 - Pharma 🗸                     | Acq Cost \$34.83 | 🎂 Patient Plan Information     |
|                                                                      | Osteoarthritis                                                                                      |                                                        | 0/W -                                     | Markup \$3.71    | E Generic Equivalents          |
| Dispense Effective date                                              | Parkinson's disease                                                                                 | Route of Admin Urai                                    | Labels 0 F2                               | Fee \$10.22      | 🚛 Nursing Home Info            |
| Qty 30 Days 30                                                       |                                                                                                    | Dosage Form Capsule                                    | <u> </u>                                  | Total \$48.76    | ♦ Work Order                   |
| Qty Days 0 Fills 6                                                   | Plans Pricing Dates Comments Indications                                                            | Images Other 🗲 Ctrl 🌛 🖳 Warni                          | ings Counselling NH (Alt-N):              |                  | Rx Counseling History          |
| Remaining                                                            | Rx Plans Plan Pays Extra Info (F                                                                    | 2 Edits) Mess                                          | sage                                      |                  | Workflow                       |
| Qty Fills 6 No sub                                                   | NET   Not Adjud. DUE Only                                                                           | <b>!</b> No                                            | o Initials                                |                  | View Workflow Detail           |
| Prior Order Id Copy From Prior Rx                                    | Cash • 48.76 Deduct: \$48.7                                                                         | 6 🛛 🐺 No                                               | o Sig Code                                |                  |                                |
|                                                                      |                                                                                                    | V Ca                                                   | alculated Unit Dose Qty (0.0) doesn't mat | ch Disp Qt       |                                |
|                                                                      |                                                                                                    | <b>0</b> To                                            | Do Drug Name:ALTACE 10 MG CAPSULE         | .                |                                |
| This screen can be re-displayed while filling this Rx by selecting   |                                                                                                    | <b>0</b> To                                            | Do Doc Name:Adams, Fred                   |                  |                                |
| This serves are served and for a forest served while filling this De | Next Disp Qty Min Interval                                                                          | Enable Auto-Refill                                     | is rx is linked to an ERx                 |                  |                                |
| This screen can remain open for reference while miling this Rx.      |                                                                                                    | Rx Comments (0)                                        | elivery Label will be printed             |                  |                                |
| Detail 🗸 Close                                                       |                                                                                                    | ~                                                      |                                           |                  |                                |
|                                                                      |                                                                                                    | *                                                      |                                           |                  |                                |
|                                                                      |                                                                                                    | User                                                   | Filling Rx 1 of 3 🛛 😔 PIN                 | 0                | NUM                            |

6. Compare the Information from the Network with that of the local system.

|                                                                                                    | File         Edit         Epi Yeav         Labels         Profile         Report           F3 - Patient         F5 - Drug         F7                                                                                                    | <ul> <li>Network Unites DH Cards Sensors Bell</li> <li>Ooctor P+ Workflow F11 - Drop-s</li> </ul>                                                                                                 | p Verpon 10<br>off F12 - Fill Rx Alt-X - Start                                                                                                    |                                                                               |
|----------------------------------------------------------------------------------------------------|----------------------------------------------------------------------------------------------------|----------------------------------------------------------------------------------------------------|----------------------------------------------------------------------------------------------------|-------------------------------------------------------------------------------|
| Create Local Rs - Network Rs Order                                                                                                    | New Rx Pending Adj                                                                                                    | First Fill 0 Last Fill Information 0 Qty                                                                                                    | \$0.00 SHE                                                                                                    | V Rx<br>🔁 Make Rx Unfilled                                                    |
| ALTACE 10 MG CAPSULE                                                                                                    | Batient Search                                                                                                    | Qrug Search Pack 100 •                                                                                                    | Dgc Search Loc Office -                                                                                                    | Make Rx Not Dispensed                                                         |
| Form Capsule DIN 02221853 Mir SAV (Sanofi Aventis Pharma                                                                                                    | Name Bull, Ferdinand Age:35<br>Address 123 Anytown Male                                                                                                    | Brand Attace 10mg<br>Generic Ramipril SAV (San                                                                                                    | Name Dr. Adams, Fred<br>Address                                                                                                    | Add Rs Image                                                                  |
| Adams Fred                                                                                                    | City Edmonton Prov A8 Phone Plan NET Class ID 412671100                                                                                                    | Pack 100 Form CAP Sched 1 Purch S116.09 OnHand 500 Data 02221853 Min Car 0                                                                                                    | City Prov A8<br>Phone                                                                                                    | Call Doctor                                                                   |
| Medical Doctor ID 49-e01                                                                                                    | PIN patient medication record indicates that the<br>patient is on Atrovastatin 20mp. But the patient                                                                                                    |                                                                                                    | Lice Perr McLoce                                                                                                    | Coursel Patient on Pickup                                                     |
| Bart Date Duration<br>1 Capsule(s) Once daily X 30 Day(s).                                                                                                    | Allerities<br>claritieromycin<br>lactore<br>Sugars, Metabolically Active<br>More (See Patient)<br>Conditions                                                                                                    | 59<br><b>3</b>                                                                                                    | Init         Auth Qty         180         6           Dop Qty         30         Beldis(+)         Rem Qty         100         6           Days         30         G.P. %         28.37         Acq Cost         534.83           Prod Sel         3 - Pharms         Cost         534.83         534.83 | View<br>Clinical Interactions<br>Plan Information<br>Petient Plan Information |
| Dispense Effective date<br>Dy 30 Days 30                                                                                                    | Osteoarthritis<br>Parkinson's disease                                                                                                    | Route of Admin Oral .<br>Dosage Form Capsule                                                                                                    | 0.00 Markup 53.71<br>Labets 0 12 Fee 510.22<br>Total 548.76                                                                                                    | Generic Equivalents     Nursing Home Info     & Work Order                    |
| 4     Days     0     Fills     6     Device       29     Fills     6     Device     No sub       29     Fills     6     No sub       Prior Order Id     Carey Free Set Fills       Inis someon can be ne-displayed while filling this Rx by selecting feer Coasts (ccal Rx intermation" from the Network monu.       Inis someon can remain open for reference while filling this Rx. | Piers         Piers         Dates         Comments         Indications           Re Plans         Plans Plans Plans         Extra lefte 107         Plans         Plans | Inagen Other Child Warnings Councellon<br>Edita) Message<br>Divo Indals<br>V Ao Sig Code<br>V Calculated Unit D<br>G Tobo Drug Nam<br>Calculated Unit D<br>This rs is linked<br>Delivery Label wi | NH (AR N):  Nose Qty (0.0) doesn't match Disp Qt exitTacts 10 Mig CAPSULE cadams, Fred o an Efix II be printed                                                                                                    | Re Counseling History<br>Workflow<br>View Workflow Detail                     |

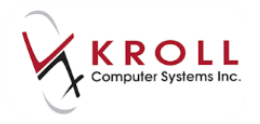

7. Continue to fill the Rx by clicking F12-Fill Rx or pressing F12 on the keyboard.

| Bull, Fei        | rdinand          | _   |                                    |                                                 |            |               |                  |              |                  |        |
|------------------|------------------|-----|------------------------------------|-------------------------------------------------|------------|---------------|------------------|--------------|------------------|--------|
| Pr <u>o</u> file | Re <u>p</u> orts | Net | vor <u>k</u>                       | <u>U</u> tilities                               | <u>N</u> H | <u>C</u> ards | Sess <u>i</u> on | <u>H</u> elp | Ver <u>s</u> ion | 10     |
| ug               | F7               | -   | Edit Rx Order/Dispense Information |                                                 |            |               |                  |              |                  |        |
| alian A          |                  |     | <u>V</u> iew                       | View "Create local Rx" information Shift+Ctrl+O |            |               |                  |              |                  |        |
| iaing A          | aj               | _   | View order on network              |                                                 |            |               |                  |              |                  |        |
| ▼ F2             | Due              |     | Vie <u>w</u> Claim Log             |                                                 |            |               |                  |              |                  | Deliv  |
|                  |                  | D   | <u>S</u> ecu                       | rID Login                                       |            |               |                  |              |                  |        |
| A                | ge:35            | в   | <u>L</u> ogo                       | out of PIN                                      |            |               |                  |              |                  | Adams, |
|                  | Vale             | G   | <u>R</u> ene                       | w Login                                         |            |               |                  |              |                  |        |
| Prov 4           | AB               | Р   | Change Password                    |                                                 |            |               |                  |              |                  |        |
|                  |                  | Р   | Re <u>t</u> ri                     | eve Bullet                                      | ins        |               |                  |              |                  |        |
| 73100            |                  | Duv | 000.                               | 1/44                                            | viin Qi    | y v           |                  |              | LIC#             | 100    |

**NOTE**: The user may recall the **Create Local Rx – Network Rx Order** window to view details of the Alberta Netcare prescription at any time via **Network -> View 'Create Local Rx' Information** or by the hot keys **Shift+Ctrl+O** 

## **Refilling an Rx**

Refill prescriptions are sent from Kroll in the same manner as prior to Netcare real time integration.

Where a local Rx order is already present, the user would access the local Kroll patient profile (SHIFT+F3), highlight the prescription they would like to refill and click or press **F-Refill** to refill the Rx.

| <u>F</u> il | e <u>E</u> dit                                                                                                    | <u>P</u> ati | ent Pr <u>o</u> fi | le Networ | <u>k R</u> eports     | <u>U</u> tilit | ties <u>N</u> | H <u>C</u> aro | ds Ses  | s <u>i</u> on <u>H</u> elp <u>V</u> ersion |                    |               |       |    |
|-------------|----------------------------------------------------------------------------------------------------|--------------|--------------------|-----------|-----------------------|----------------|---------------|----------------|---------|--------------------------------------------|--------------------|---------------|-------|----|
|             | F3 - Pa                                                                                                    | tient        | F                  | 5 - Drug  | F7 - I                | Doct           | or            | F9 - \         | Norkflo | w F11 - Drop-off                           | F12 - New Rx       | Alt-X - S     | Start |    |
| Las         | t Name                                                                                                    | Bull         |                    |           | First Name            | Fei            | rdinand       |                | Salu    | utation                                    | ОК                 | Save 🗙 C      | ance  | el |
| Р           | Profile - All Rxs (19)     ESC<br>space     - Back to Patient<br>- mark multiple Rxs     F · Refill<br>M· Modity     R · Reprint<br>C · Cancel     D · Detail<br>I · Inactivate |              |                    |           |                       |                |               |                |         |                                            |                    |               |       |    |
| #           | Status                                                                                                    |              | Orig Rx            | Rx Num    | Date                  | Ago            | Qty           | Auth           | Rem     | Brand Name                                 | Doctor             | Sig           | U     |    |
| 1           |                                                                                                    |              | 1000034            | 1000034   |                       | 0              | 30            | 30             | 0       | Celebrex 200mg                             | White,Wendy Leah   | T1C QD        | N     |    |
| 2           |                                                                                                    |              | 1000032            | 1000032   | _                     | 17             | 30            | 930            | 900     | Asaphen E.C. 81mg                          | White,Wendy Leah   | T1T QD        | Y     |    |
| 3           |                                                                                                    |              | 1000010            | 1000031   |                       | 17             | 60            | 360            | 240     | Apo-Metformin 850mg                        | White,Wendy Leah   | T1T BID       | Y     | Ξ  |
| 4           |                                                                                                    |              | 1000011            | 1000030   |                       | 17             | 30            | 180            | 120     | Synthroid 88mcg                            | White,Wendy Leah   | T1T QD        | Y     |    |
| 5           | Cancelle                                                                                                    | d (Ina       | 1000012            | 1000029   |                       | 17             | 30            | 180            | 120     | Asaphen E.C. 81mg                          | White,Wendy Leah   | T1T QD        | Y     |    |
| 6           |                                                                                                    |              | 1000021            | 1000028   |                       | 17             | 60            | 360            | 240     | Apo-Omeprazole 20mg                        | White,Wendy Leah   | T1C BID       | Y     |    |
| 7           |                                                                                                    |              | 1000022            | 1000027   |                       | 17             | 4             | 24             | 20      | Fosavance 70mg/2800units                   | White,Wendy Leah   | T1T Q WK      | Y     |    |
| 8           |                                                                                                    |              | 1000025            | 1000026   |                       | 17             | 30            | 180            | 150     | Apo-Warfarin 3mg                           | White,Wendy Leah   | T1T QD        | Y     |    |
| 9           |                                                                                                    |              | 1000024            | 1000024   |                       | 53             | 100           | 100            | 0       | @this Is A Mixture With No Din             | * White,Wendy Leah | TEST FOR NO C | Y     |    |
| 10          |                                                                                                    |              | 1000023            | 1000023   | and the second second | 53             | 100           | 100            | 0       | @this Is A Mixture With No Din             | * Funa.Peter S.    | TEST FOR MIX  | Y     |    |

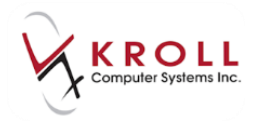

# **Transfer Rx from Other Store**

If an order has never been filled at this pharmacy and active prescription with repeats resides at another pharmacy, the user will need to transfer-in the prescription and pull the Rx Order from the Alberta **Netcare Medication Profile** into their local system as follows:

 Once the prescription has been transferred into the pharmacy via phone/fax/verbal, access the Patient's Alberta Netcare Medication Profile from Network > Profile. (or press ALT+K, then P on the keyboard) Highlight the Network Rx entry that has to be transferred into the pharmacy.

| 5 | 🗲 (N             | etwork) Patient Profile                            | -          | -                       | No. of Concession, Name |               |               |
|---|------------------|----------------------------------------------------|------------|-------------------------|-------------------------|---------------|---------------|
|   | Patie            | ent Bull, Ferdinand                                | Male [     | 00B: <b>11-Jan-1980</b> | HCN: 617673100          | Last updated: | Just now      |
| Γ | <u>P</u> rof     | file (35) <u>A</u> llergies (16) <u>N</u> otes (2) |            |                         |                         |               | Etrl 🗲        |
|   | <u>S</u> t       | tatus (All) • Order Ty                             | /pe (All)  | •                       | 🗖 <u>A</u> dvan         | ced 🖉 Filter  | 💢 Reset       |
|   | D                | ▼Last Filled Picked Up                             | Status     | Doctor                  |                         | Netcare Order | Order Date    |
| L | A<br>T           | Last Qty Drug                                      |            |                         | Code                    | Manufacturer  | Local         |
|   | A                | Directions                                         |            |                         | Stop Date               | Fillable      | Auth Rem      |
|   | N                | 🥥 11-Jul-2017 11-Jul-2017                          | Active     | Adams, Fred             |                         | 0000FH38      | 10-Jul-2017 🔶 |
|   | E<br>T<br>W<br>K | 30 <b>APO-ROSUVAST</b> A<br>TAKE 1 TABLET DAILY    | ATIN 40 MG | <b>TABLET</b>           | 02338009<br>11-Jan-2019 |               | No 🗐          |

2. Access **Extra Functions** by right clicking on the highlighted Network Rx and select the option to **Create Local Rx**.

| or (Network) Patient Profile                                                                                                    | -                                         |                | -                                      |                                           |                                 | 3 |
|----------------------------------------------------------------------------------------------------|-------------------------------------------|----------------|----------------------------------------|-------------------------------------------|---------------------------------|---|
| Patient Bull, Ferdinand                                                                                                    | Male DO                                   | B: 11-Jan-1980 | HCN: 617673100                         | Last updated:                             | 3 mins ago                      |   |
| Profile (35) Allergies (16) Notes (2)                                                                                                    |                                           |                |                                        |                                           | Etrl 🧲                          |   |
| <u>S</u> tatus (All)                                                                                                    | r Type (All)                              | •              | 🗖 <u>A</u> dvar                        | iced 🖉 Filter                             | 🛛 🔀 Reset                       |   |
| ▲     ▲     ▲     ▲     ▲     ▲     ▲     ▲     ▲     ■     ■     ■     ■     ■     ■     ■     ■     ■     ■     ■     ■     ■     ■     ■     ■     ■     ■     ■     ■     ■     ■     ■     ■     ■     ■     ■     ■     ■     ■     ■     ■     ■     ■     ■     ■     ■     ■     ■     ■     ■     ■     ■     ■     ■     ■     ■     ■     ■     ■     ■     ■     ■     ■     ■     ■     ■     ■     ■     ■     ■     ■     ■     ■     ■     ■     ■     ■     ■     ■     ■     ■     ■     ■     ■     ■     ■     ■     ■     ■     ■     ■     ■     ■     ■     ■     ■     ■     ■     ■     ■     ■     ■     ■     ■     ■     ■     ■     ■     ■     ■     ■     ■     ■     ■     ■     ■     ■     ■     ■     ■     ■     ■     ■     ■     ■     ■     ■     ■     ■     ■     ■     ■     ■     ■     ■     ■     ■     ■     ■     ■     ■     ■     ■     ■     ■     ■     ■     ■     ■     ■     ■     ■     ■     ■     ■     ■     ■     ■     ■     ■     ■     ■     ■     ■     ■     ■     ■     ■     ■     ■     ■     ■     ■     ■     ■     ■     ■     ■     ■     ■     ■     ■     ■     ■     ■     ■     ■     ■     ■     ■     ■     ■     ■     ■     ■     ■     ■     ■     ■     ■     ■     ■     ■     ■     ■     ■     ■     ■     ■     ■     ■     ■     ■     ■     ■     ■     ■     ■     ■     ■     ■     ■     ■     ■     ■     ■     ■     ■     ■     ■     ■     ■     ■     ■     ■     ■     ■     ■     ■     ■     ■     ■     ■     ■     ■     ■     ■     ■     ■     ■     ■     ■     ■     ■     ■     ■     ■     ■     ■     ■     ■     ■     ■     ■     ■     ■     ■     ■     ■     ■     ■     ■     ■     ■     ■     ■     ■     ■     ■     ■     ■     ■     ■     ■     ■     ■     ■     ■     ■     ■     ■     ■     ■     ■     ■     ■     ■     ■     ■     ■     ■     ■     ■     ■     ■     ■     ■     ■     ■     ■     ■     ■     ■     ■     ■     ■     ■     ■     ■     ■     ■     ■     ■     ■     ■     ■     ■     ■     ■     ■     ■     ■     ■     ■     ■     ■     ■     ■     ■     ■ | Status                                    | Doctor         | <b>Code</b><br>Stop Date               | Netcare Order<br>Manufacturer<br>Fillable | Order Date<br>Local<br>Auth Rem |   |
| N C 11-Jul-2017 11-Jul-2017<br>T 30 APO-ROSUVA:<br>K TAKE 1 TABLET DAILY                                                                                                    | Active<br>STATIN 40 MG 1                  | Adams, Fred    | Create Local Rx<br>Refusal to Fill     |                                           | -Jul-2017<br>No<br>0 180        | • |
| © 07-Jul-2017 07-Jul-2017<br>07-Jul-2017<br>50 CHAMPIX 0.5 N<br>USE AS DIRECTED                                                                                                    | Active<br>IG TABLET                       | Adams, Fred    | Hold (Suspend) Rx<br>Revoke Dispensing | Permission                                | -Jul-2017<br>No<br>0 0          |   |
| 07-Jul-2017 07-Jul-2017<br>120 CELEBREX 200<br>TAKE 1 CAPSULE 3 TIMES                                                                                                    | Suspended<br>MG CAPSULE<br>A DAY AFTER ME | Adams, Fred    | Add Note<br>Retract<br>Detail          |                                           | -Jul-2017<br>No<br>0 0          |   |
| 07-Jul-2017 07-Jul-2017                                                                                                    | Active                                    | Adams, Fred    | Refresh                                | F5                                        | -Jul-2017                       |   |

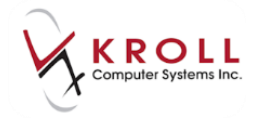

3. Users will be prompted with a caution message '**This order was last dispensed at another location**' Hit **Enter** or click on the **'Continue'** button.

| • | 🗸 Netca | are "Create Loca | I Rx" Validation                     | - Cardle    |                                                             |
|---|---------|------------------|--------------------------------------|-------------|-------------------------------------------------------------|
|   |         |                  | Please review the validation results | s below. Or | nly checked items will be processed.                        |
|   |         | Order #          | Drug                                 | Status      | Message                                                     |
|   | V .     | 0000FH38         | APO-ROSUVASTATIN 40 MG TABLET        | Active      | This order was last dispensed at another location.; This or |
|   |         |                  | Continue                             |             | X Cancel                                                    |

4. Users will be prompted for the Store that they are receiving the **transfer from**. **First Fill Date, Last Fill Date, & Total Original Fills** will be pre-populated from the Network.

| Transfer Rx from other s | tore                    |                      |      |                        |     |
|--------------------------|-------------------------|----------------------|------|------------------------|-----|
| Search for a store.      | Type its name, address, | , or other informati | on   |                        |     |
|                          |                         |                      |      |                        | New |
|                          |                         |                      | 1    | <b>D</b> I             |     |
| Store Name               |                         |                      |      | Pharmacist Name        |     |
| Chain                    |                         |                      |      |                        |     |
| Address                  |                         |                      |      | Comments               |     |
| City                     |                         | Prov                 |      |                        |     |
| Postal                   |                         |                      |      |                        |     |
| Phone                    |                         |                      |      |                        |     |
| Fax                      |                         | Edit                 |      |                        |     |
|                          |                         |                      |      | 📃 Store is closed down |     |
| -Rx information from     | other store             |                      |      |                        |     |
| First fill date          | DD/MM/YYYY              |                      |      |                        |     |
| Last fill date           | DD/MM/YYYY              |                      |      |                        |     |
| Px#                      |                         |                      |      |                        |     |
| Total original fills     | 1                       |                      |      |                        |     |
|                          |                         |                      |      |                        |     |
|                          |                         | 🗸 ОК                 | 🗶 Ca | ancel                  |     |

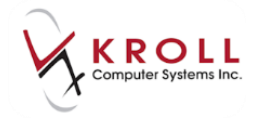

5. Select the applicable drug and doctor information from the local database. If the local database does not have the drug or doctor you are looking for, it will need to be added.

| ▼ 1New Rx for Bull, Ferdinand                              |                     |               |           |          |         |          |                  | ↓ E - • • ×           |
|------------------------------------------------------------|---------------------|---------------|-----------|----------|---------|----------|------------------|-----------------------|
| Eile Edit Search Utilities NH Cards Session Help Version10 |                     |               |           |          |         |          |                  |                       |
| F3 - Patient F5 - Dr                                       | ug F7 - Doctor      | F9 - Workflow | F11 - Dr  | op-off   | F12 - F | eturn to | Rx Alt-X - Start | ]                     |
| Search Criteria Mixture                                    | Edit Ins Inse       | t             | Searchi   | ng By    |         | DI       | N (Adv)          | <sup>⊗</sup> Search   |
| 00618640                                                   |                     |               |           |          |         | _        |                  | Show Mixture Search   |
| 00010040                                                   | Cancel Copy Dru     | 9 Advanced    |           |          | 2       | Recor    | ds Found         | Show Advanced Options |
| # 🔺 Brand Name                                             | Generic Name        | Strength      | Pack Size | DIN      | Fo      | m Mfr    | A                | Insert New Drug       |
| 1 Apo-Metoprolol                                           | Metoprolol Tartrate | 100mg         | 100       | 00618640 | TA      | B ( APX  |                  | Copy Drug             |
| 2 Apo-Metoprolol                                           | Metoprolol Tartrate | 100mg         | 1000      | 00618640 | TA      | B ( APX  |                  | Change Columns        |

 The Create Local Rx – Network Rx Order window will appear displaying the Alberta Netcare prescription information that will be pulled into the local F12-Filling Screen. Information on this screen cannot be removed or changed. (Please see the Extra Functions from the Alberta Netcare Medication Profile – Create Local Rx section.)

| ☞ Create Local Rx - Network Rx Order                                                                                                    |  |  |  |  |  |  |
|----------------------------------------------------------------------------------------------------|--|--|--|--|--|--|
| Medication                                                                                                    |  |  |  |  |  |  |
| Name     APO-METOPROLOL 100 MG TABLET       Desc                                                                                                    |  |  |  |  |  |  |
| Provider                                                                                                    |  |  |  |  |  |  |
| Name White, Wendy Leah                                                                                                    |  |  |  |  |  |  |
| Type ID                                                                                                    |  |  |  |  |  |  |
| Start Date     Duration       TAKE 1 TABLET DAILY     •       Use this sig code text in the Rx.                                                                                                    |  |  |  |  |  |  |
| Dispense Effective date                                                                                                    |  |  |  |  |  |  |
| Authorized<br>Qty 180 Days 180 Fills 1                                                                                                    |  |  |  |  |  |  |
| Remaining   Device     Qty   150     Fills   No sub                                                                                                    |  |  |  |  |  |  |
| Prior Order Id Copy From Prior Rx                                                                                                    |  |  |  |  |  |  |
| This screen can be re-displayed while filling this Rx by selecting<br>"View 'Create local Rx' information" from the Network menu.<br>This screen can remain open for reference while filling this Rx.<br>Detail Copy From Rx |  |  |  |  |  |  |

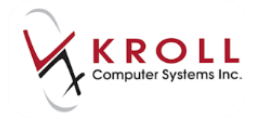

 Make any necessary changes to the prescription before clicking F12-Fill Rx or pressing F12 on the keyboard.

| ✓ 1New Rx for Bull, Ferdinand            | VI              |                                                                                                    |                 |                             |  |  |  |  |
|------------------------------------------|-----------------|----------------------------------------------------------------------------------------------------|-----------------|-----------------------------|--|--|--|--|
| Eile Edit Bx View Labels Profile Report  | s Networ        | r <u>k U</u> tilities <u>N</u> H <u>C</u> ards Session <u>H</u> elp Vergion10                                                                                                    |                 |                             |  |  |  |  |
| F3 - Patient F5 - Drug F7                | - Docte         | 🐨 Create Local Rx - Network Rx Order 🛛 🐻 🖾                                                                                                    | Alt-X - Start   |                             |  |  |  |  |
| New Rx Pending Adi (Tra                  | nsfe 1          | Medication                                                                                                    | kup X Cancel    | ≪Rx                         |  |  |  |  |
|                                          |                 |                                                                                                    |                 | Make Rx Unfilled            |  |  |  |  |
| Priority Default Wait Time 🔽 F2 Due      | in 19           | Desc                                                                                                    | up 💌            | 🔞 Make Rx Not Dispensed     |  |  |  |  |
| Patient Search                           | <u>D</u> rug Se | Form Tablet                                                                                                    | Office          | Make Rx Stock Transfer      |  |  |  |  |
| Name Bull, Ferdinand Age:35              | Brand           | DIN 00618640 Mfr APX (Apotex Incorporated)                                                                                                    | rah             | 🚰 Add Rx Image              |  |  |  |  |
| Address 123 Anytown Male                 | Back            | Provider                                                                                                    | Prov AB         | Call Doctor                 |  |  |  |  |
| Phone                                    | Purch           | Name White, Wendy Leah                                                                                                    | PIOVING         | & Counsel Patient on Pickup |  |  |  |  |
| Plan NET Client ID 617673100             | DIN             | Type ID                                                                                                    |                 | C Owe Quantity              |  |  |  |  |
| Monter T1 Usage                          |                 | Directions                                                                                                    |                 | ∛ View                      |  |  |  |  |
| Allergies                                | Sig             | Start Date Duration                                                                                                    | with Qty 150 5  | () Clinical Interactions    |  |  |  |  |
| lactose                                  |                 | TAKE 1 TABLET DAILY                                                                                                    | tem Qty 150 5   | 🖽 Plan Information          |  |  |  |  |
| Sugars, Metabolically Active             |                 |                                                                                                    | 5.P. % 78.79    | 👆 Patient Plan Information  |  |  |  |  |
| More (See Patient)<br>Conditions         |                 | Use this gig code text in the Rx.                                                                                                    | Acq Cost \$3.75 | E Generic Equivalents       |  |  |  |  |
| Osteoarthritis                           | 2               | Dispense Effective date                                                                                                    | Markup \$3.71   | Transfer In Details         |  |  |  |  |
| Parkinson's disease                      | Routed          | Qty 30 Days                                                                                                    | ee \$10.22      | 🔁 Unit Dose Info            |  |  |  |  |
|                                          | Dosage          | Authorized Expiry date                                                                                                    | otal \$17.68    | 💠 Work Order                |  |  |  |  |
| Plans Pricing Dates Comments Indications | Images          | Remaining Device                                                                                                    | led             | Rx Counseling History       |  |  |  |  |
| Rx Plans Plan Pays Extra Info (F2        | Edits)          | Qty 150 Fills No sub                                                                                                    |                 | Workflow                    |  |  |  |  |
| Cash V 17.68 Deduct: \$17.68             |                 | Prior Order Id Copy From Prior Rx                                                                                                    |                 | View Workflow Detail        |  |  |  |  |
| Next Disp Qty Min Interval               |                 | This screen can be re-displayed while filling this Rx by selecting<br>"View 'Create local Rx' information" from the Network menu.<br>This screen can remain open for reference while filling this Rx.<br>Detail Close Copy From Rx | G TABLET        |                             |  |  |  |  |
|                                          |                 | liser O E                                                                                                    |                 | NLIM                        |  |  |  |  |
|                                          |                 |                                                                                                    |                 |                             |  |  |  |  |

**NOTE**: If the user would like to recall the **Create Local Rx – Network Rx Order** window to view details of the Alberta Netcare prescription, go to **Network > View 'Create Local Rx' Information** from the F12-Filling Screen or use the shortcut Keys **Shift+Ctrl+O**.

| ▼1New Rx for Bull, Ferdinand                                                                                                    |                                                 |                         |                             |  |  |  |  |
|----------------------------------------------------------------------------------------------------|-------------------------------------------------|-------------------------|-----------------------------|--|--|--|--|
| Eile Edit <u>R</u> x <u>V</u> iew Labels Pr <u>o</u> file Reports <u>Network</u> <u>U</u> tilities <u>N</u> H <u>C</u> ards Session <u>H</u> elp Ver <u>s</u> ion 10 |                                                 |                         |                             |  |  |  |  |
| F3 - Patient F5 - Drug F7 -                                                                                                    | Edit Rx Order/Dispense Information              | - Fill Rx Alt-X - Start | ]                           |  |  |  |  |
|                                                                                                    | View "Create local Rx" information Shift+Ctrl+O |                         | ×Rx                         |  |  |  |  |
| New KX Pending Adj (Tran                                                                                                    | V <u>i</u> ew order on network                  |                         | 👌 Make Rx Unfilled          |  |  |  |  |
| Priority Default Wait Time F2 Due                                                                                                    | Vie <u>w</u> Claim Log                          | Delivery Pickup         | 😡 Make Rx Not Dispensed     |  |  |  |  |
| Patient Search                                                                                                    | <u>S</u> ecurID Login                           | Loc Office 🚽            | 🐑 Make Rx Stock Transfer    |  |  |  |  |
| Name Bull, Ferdinand Age:35                                                                                                    | Logout of PIN                                   | White, Wendy Leah       | 🛱 Add By Image              |  |  |  |  |
| Address 123 Anytown Male                                                                                                    | <u>R</u> enew Login                             | . Boudreau Rd           | des Add to image            |  |  |  |  |
| City Edmonton Prov AB                                                                                                    | Change Password                                 | Albert Prov AB          | 🕞 Call Doctor               |  |  |  |  |
| Phone IIIIIIIIIIIIIIIIIIIIIIIIIIIIIIIIIIII                                                                                                    | Retrieve Bulletins                              | 0) 460-6379             | 🎍 Counsel Patient on Pickup |  |  |  |  |
| Plan NET Client ID 617673100                                                                                                    |                                                 | 742 Alt. Lic#           |                             |  |  |  |  |

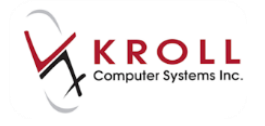

8. Informational messages from the '**Create Local Rx**' will be displayed in the **Warnings** Tab in the lower right hand corner of the screen. When the Rx has been completed and is ready to fill click **F12-Fill Rx** or press **F12** on the keyboard to fill the prescription.

| ▼ 1-(<br>-New Rx for Bull, Ferdinand                                                                                                    | r Naturark Utilitian NM Carde Service Hale                                                                                                    | n Verring 10                                                                                                    |                                                                                                    |
|----------------------------------------------------------------------------------------------------|----------------------------------------------------------------------------------------------------|----------------------------------------------------------------------------------------------------|----------------------------------------------------------------------------------------------------|
| F3 - Patient F5 - Drug F7                                                                                                    | - Doctor F9 - Workflow F11 - Drop-o                                                                                                    | off F12 - Fill Rx Alt-X - Start                                                                                                    |                                                                                                    |
| New Rx         Pending Adj (Tra           Priority         Default Wait Time              •             •                                                                                                    | Insfe First Fill 0 Last Fill Information<br>O Qty<br>In 19 mins Forward Rx F2 Work Order<br>Drug Search Pack 100 •<br>Brand Apo-Metoprotol 100mg<br>Generic Metoprotol Tartrate APX (Apr<br>Pack 100 Form TAB Sched 1<br>Purch \$12.50 OnHand 500<br>DIN 00618640 Min Qty 0 | 50.00 Init ✓ Lookup X Cancel<br>0 E2 Delivery Pickup ✓<br>Dgc Search Loc Office ✓<br>Name Dr. White, Wendy Leah<br>4 Address 201 Boudreau Rd<br>City St. Albert Prov AB<br>Phone (780) 460-6379<br>Lic# 011742 Alt. Lic#                                                                                                    | <ul> <li>Rx</li> <li>Make Rx Unfilled</li> <li>Make Rx Not Dispensed</li> <li>Make Rx Stock Transfer</li> <li>Add Rx Image</li> <li>Call Doctor</li> <li>Counsel Patient on Pickup</li> <li>Owe Quantity</li> <li>View</li> </ul> |
| Allergies<br>clarithromycin<br>lactose<br>Sugars, Metabolically Active<br>More (See Patient)<br><u>Conditions</u><br>Osteoarthritis<br>Parkinson's disease                                                                                      | Sig T1T QD<br>TAKE 1 TABLET DAILY<br>Route of Admin Oral<br>Dosage Form Tablet                                                                                                    | Init         Auth Qty         150         5           Disp Qty         30         Rem Qty         150         5           Days         30         G.P. %         78.79           Prod Sel         3 - Pharma ▼         Cost         53.75           O/W         ▼         Markup         53.71           Labels         1 €2         Fee         \$10.22           Total         \$17.68         \$17.68 | C Clinical Interactions  Plan Information  Patient Plan Information  C Generic Equivalents  Transfer In Details  C Unit Dose Info  Work Order                                                                                     |
| Plans     Pricing     Dates     Comments     Indications     I       Rx Plans     Plan Pays     Extra Info (F2)       NET     •     Not Adjud.     DUE Only       Cash     •     17.68     Deduct: \$17.68       Next Disp Qty     Min Interval | Enable Auto-Refill<br>Rx Comments (0)                                                                                                    | g Unit Dose (Ctrl-U): Disabled<br>e:APO-METOPROLOL 100 MG TABLET<br>:White, Wendy 45-th<br>o an ERx<br>II be printed<br>sferred in from the store "Kroll Phar                                                                                                    | Rx Counseling History<br>Workflow<br>Workflow Detail                                                                                                    |
|                                                                                                    | User                                                                                                    | 0 🔤 🖂 0                                                                                                    | MUM                                                                                                    |

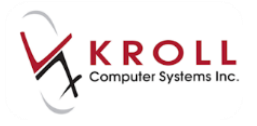

# **Unfill Rx**

When a patient requests the pharmacy to keep a record of the written prescription, but not fill the prescription until a later time, they are **Unfilling** the Rx or 'deferring' it. Only the originating prescriber can send the Rx to Alberta Netcare. For example, Unfilled Rxs written by a physician and entered by a pharmacy are not sent to Netcare. There is one exception - Unfilled Rxs written by the pharmacist and recorded in the Kroll system by the writing pharmacist are sent to Netcare. (See section <u>Pharmacist Prescribe – Unfills</u>)

Fill out the **patient**, **drug**, **doctor**, **SIG** and **dispense** information on the **F12-Filling screen** and mark the Rx to be **Unfilled** from the Rx dropdown menu. Click or press **F12** to Unfill the Rx.

| of 1-(local)-                                                                                                    |                                                                                                   |                                           |                                |  |  |  |  |
|----------------------------------------------------------------------------------------------------|---------------------------------------------------------------------------------------------------|-------------------------------------------|--------------------------------|--|--|--|--|
| File Edit Recent Rx View Labels Profile Repo                                                                                                    | File Edit Recent Rx View Labels Profile Reports Network Utilities NH Cards Session Help Version10 |                                           |                                |  |  |  |  |
| F3 - Patient F5 - Drug F7 - Doc                                                                                                    | tor F9 - Workflow F10 - Pickup F11 - D                                                            | op-off F12 - Unfill Rx Alt+X - Start      |                                |  |  |  |  |
| Name By Linefilled Sector State Latest Fill Sector Statest Sector Statest Sector  |                                                                                                   |                                           |                                |  |  |  |  |
|                                                                                                    |                                                                                                   |                                           | Make Rx Unfilled               |  |  |  |  |
| Priority Default Wait Time  F2 Due in 19                                                                                                    | 9 mins Forward Rx F2 Work Order 0 F2                                                              | Delivery Pickup -                         | 😡 Make Rx Not Dispensed        |  |  |  |  |
| Patient Search                                                                                                    | Drug Search 100 - Pack                                                                            | Doc Search Loc Office 👻                   | 🐑 Make Rx Stock Transfer       |  |  |  |  |
| Name Zybduseracceptancetest, Samuel Age: 47                                                                                                    | Brand Pyridium 200mg                                                                              | Name Dr. Adams, Fred                      | 👗 Adapt Rx                     |  |  |  |  |
| Address Male                                                                                                    | Generic Phenazopyridine HCI ERF (ERF)                                                             | Address<br>City Prov AB                   | 🕞 Add Rx Image                 |  |  |  |  |
| Phone Phone                                                                                                    | Purch \$81.42 OnHand 472                                                                          | Phone                                     | Transfer Rx From Another Store |  |  |  |  |
| Plan NET Client ID 285843100                                                                                                    | DIN 00476722 Min Qty 0                                                                            | Lic# 28u01 Alt. Lic#                      | B. Call Dector                 |  |  |  |  |
|                                                                                                    |                                                                                                   |                                           | Councel Patient on Pickun      |  |  |  |  |
| Allergies (0)                                                                                                    | Sig T2T BID E7D                                                                                   | Init DR Auth Oty 29 1                     | Course Patient of Pickup       |  |  |  |  |
|                                                                                                    | TAKE 3 TABLETC THEFT A DAY FOR 3 DAYS                                                             | Dien Oby 28 Petille(1) Rem Oby 28 1       | View                           |  |  |  |  |
|                                                                                                    | TAKE 2 TABLETS TWICE A DAY FOR 7 DATS                                                             |                                           |                                |  |  |  |  |
|                                                                                                    |                                                                                                   | David Cal. 2. Dharmania — Acq Cost \$0.00 | Plan Information               |  |  |  |  |
| Conditions (0)                                                                                                    |                                                                                                   | Cost \$0.00                               | Patient Plan Information       |  |  |  |  |
|                                                                                                    | Route of Admin Oral -                                                                             | Markup \$0.00                             | E) Generic Equivalents         |  |  |  |  |
|                                                                                                    | Dosage Form Tablet                                                                                | Labels 1 F2 Fee \$0.00                    | Unit Dose Info                 |  |  |  |  |
|                                                                                                    |                                                                                                   | l otal \$0.00                             | c> Work Order                  |  |  |  |  |
| Plans Pricing Dates Comments Indications Im                                                                                                    | nages Other Unit Dose (Ctrl-U): Disabled                                                          |                                           | Rx Counseling History          |  |  |  |  |
| Rx Plans Plan Pays Extra Info (F2 Edits)                                                                                                    | Warnings                                                                                          |                                           | Workflow                       |  |  |  |  |
| Cash    Output  Cash  Cash  Ca | Unfill will be recorded locally                                                                   | and not sent to Netcare                   | 🚛 View Workflow Detail         |  |  |  |  |
|                                                                                                    | RX is being unfilled                                                                              |                                           | Workflow Push Queues           |  |  |  |  |
|                                                                                                    | Upenvery caper win be printed                                                                     |                                           | Rx's In Progress               |  |  |  |  |
|                                                                                                    | Incomplete Pickup                                                                                 |                                           |                                |  |  |  |  |
| Next Dirp Oby Min Internal Enable Auto-Refill                                                                                                    |                                                                                                   |                                           |                                |  |  |  |  |
|                                                                                                    | Rx Comments (0)                                                                                   |                                           |                                |  |  |  |  |
|                                                                                                    | <b>^</b>                                                                                          |                                           |                                |  |  |  |  |
|                                                                                                    | <b>v</b>                                                                                          |                                           |                                |  |  |  |  |
|                                                                                                    | User DR (Deepika Rangari)                                                                         | \varTheta Netcare 🖂 2 📃 NU                | JM M                           |  |  |  |  |

The Unfilled prescription will not be logged on Alberta Netcare upon clicking **F12-Unfill Rx** because the user entering the Rx is not the prescriber of the Rx. It will reside locally in Kroll until it is filled and dispensed to the patient at a later time.

If the user accesses the (Network) Patient Profile from Network > Profile, they will see the Unfilled Rx entry has a Yellow (Local) data bar.

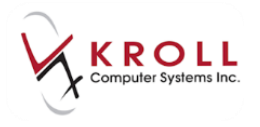

| 🥣 (N       | etwork) Patient Profile          |           |                  |                 |                       |            | <b>x</b> |
|------------|----------------------------------|-----------|------------------|-----------------|-----------------------|------------|----------|
| Patie      | nt Bull, Ferdinand               | Male      | DOB: 11-Jan-1980 | PHN: 617673100  | Last updated:         | Just n     | ow       |
| Prof       | le (12) Allergies (12) Notes (3) |           |                  |                 |                       | (          | 🗲 Ctrl ⋺ |
| <u>S</u> t | atus (All) <u> </u>              | /pe (All) | •                | 🗖 <u>A</u> dvan | i <b>ced</b> 🔗 Filter | 🛛 🕅 Re     | eset     |
| D          | ▼Last Filled Picked Up           | Status    | Doctor           |                 | PIN Order #           | Order D    | Date     |
| A<br>T     | Last Qty Drug                    |           |                  | Code            | Manufacturer          | Loca       | al       |
| A          | Directions                       |           |                  | Stop Date       | Fillable              | Auth       | Rem      |
| S<br>Y     |                                  | Active    | White, Wendy Lea | h               | 00008WMG              | 1.000      | *        |
|            | 30 CELEBREX 200 M                | G CAPSU   | LE               | 02239942        | SEA                   | Yes        |          |
| B          | TAKE 1 CAPSULE DAILY             |           |                  | 1.000           | ✓                     | 30         | 0        |
| L          | Unfilled                         | Active    | White, Wendy Lea | h               |                       | The second |          |
|            | 30 Apo-Amoxi 250mg               |           |                  | 00628115        | APX                   | Yes        |          |
| î          | TAKE 1 CAPSULE 3 TIMES A D       | AY        |                  |                 | ✓                     | 30         | 30       |
| S          |                                  | Active    | White, Wendy Lea | h               | 00008VVH              | 10.000     |          |
|            | 60 APO-OMEPRAZOI                 | E 20 MG   | CAP DR           | 02245058        | APX                   | Yes        |          |
| E D        | TAKE 1 CAPSULE TWICE A DA        | Y         |                  |                 | ✓                     | 360        | 240      |

On the first fill of an Unfilled Rx, an Inferred Rx is created. Inferred means the Rx Order and Dispense are created at the same time.

| 🔝 (Net      | work) Patient Profile           |          |                  |              |                                                                                                    |        | c <b>x</b> |
|-------------|---------------------------------|----------|------------------|--------------|----------------------------------------------------------------------------------------------------|--------|------------|
| Patier      | nt Bull, Ferdinand              | Male     | DOB: 11-Jan-1980 | PHN: 6176731 | 00 Last updated:                                                                                                    | Just r | ow         |
| Profile     | e (12) Allergies (12) Notes (3) |          |                  |              |                                                                                                    |        | 🗲 Ctrl ⋺   |
| <u>S</u> ta | tus (All) <u>O</u> rder Ty      | pe (All) | •                |              | dvanced 🛛 🖉 Filter                                                                                                    | / 🗶 R  | eset       |
| D           | ▼Last Filled Picked Up          | Status   | Doctor           |              | PIN Order #                                                                                                    | Order  | Date       |
| A<br>T      | Last Qty Drug                   |          |                  | Code         | Manufacturer                                                                                                    | Loc    | al         |
| A           | Directions                      |          |                  | Stop Da      | ate Fillable                                                                                                    | Auth   | Rem        |
| S           |                                 | Active   | White, Wendy Lea | h            | 00008WMN                                                                                                    |        | <u> </u>   |
|             | 30 APO-AMOXI 250 M              | G CAPSU  | ILE              | 006281       | 15 APX                                                                                                    | Yes    | ;          |
| 5           | TAKE 1 CAPSULE 3 TIMES A DA     | 4Y       |                  | 1000         | Image: A state of the state of the state | 30     | 0          |

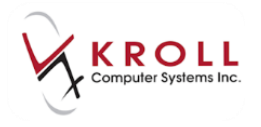

## **Pharmacist Prescribe**

A Pharmacist who is licensed to prescribe prescriptions can create and dispense through the Kroll System. A paper prescription is generated at the end of this process.

Input all the information for the prescription ensuring that the prescriber is the prescribing pharmacist and the User initials are the same as the prescriber. Once everything has been inputted, the user will hit **Enter**. The Rx **Order/ Dispensing Information** will open. Make any adjustments/notes as required. Click **OK**.

| ▼ 1-(local): -New Rx for Von Baron, Snoopy                                                                                                  |                                |  |  |  |  |  |
|----------------------------------------------------------------------------------------------------|--------------------------------|--|--|--|--|--|
| Eile Edit Ex View Labels Prgfile Regorts Network Utilities NH Cards Session Help Version10                                                  |                                |  |  |  |  |  |
| F3 - Patient         F5 - Drug         F7 - Doctor         F9 - Workflow         F11 - Drop-off         F12 - Fill Rx         Alt-X - Start |                                |  |  |  |  |  |
| New Ry Pending Adi Prist Fill Last Fill Information                                                                                         | <sup>⊗</sup> Rx                |  |  |  |  |  |
|                                                                                                    | Make Rx Unfilled               |  |  |  |  |  |
| Priority Default Wait Time 🔽 F2 Due in 19 mins Forward Rx F2 Work Order 0 F2 Delivery Pickup 💌                                              | 😡 Make Rx Not Dispensed        |  |  |  |  |  |
| Patient Search Drug Search Loc Office 🗨                                                                                                    | 🕞 Make Rx Stock Transfer       |  |  |  |  |  |
| Name Von Baron, Snoopy Age35 Brand Amoxicillin 500mg Name Dr. Richard, Bill                                                                 | 🖶 Add Rx Image                 |  |  |  |  |  |
| Kx Order / Dispense Information     Kx Order / Dispense Information     Kx Order / Dispense Information                                     | Transfer Rx From Another Store |  |  |  |  |  |
| Rx Order 500 Phone                                                                                                    | G Call Doctor                  |  |  |  |  |  |
| Note                                                                                                    | Scounsel Patient on Pickup     |  |  |  |  |  |
|                                                                                                    | C Owe Quantity                 |  |  |  |  |  |
| Patient Measurement - Height Patient Measurement - Weight Init BR Auth Qty 30 1                                                             | <sup>⊗</sup> View              |  |  |  |  |  |
| VY FOR 10 DAYS Disp Qty 30 Refills(+) Rem Qty 30 1                                                                                          | Clinical Interactions          |  |  |  |  |  |
| Treatment Type Substitution Not Allowed Reason Days 10 G.P. % 55.83                                                                         | Han Information                |  |  |  |  |  |
| Shore term/Acute   Not specified  Acq Cost S11.02  Prod Sel 3 - Pharma   Acq Cost S11.02                                                    | Patient Plan Information       |  |  |  |  |  |
| Hard assign to my location                                                                                                    | E Generic Equivalents          |  |  |  |  |  |
| Dispense                                                                                                    | C Unit Dose Info               |  |  |  |  |  |
| Note Total \$24.95                                                                                                    | 🖒 Work Order                   |  |  |  |  |  |
| Varnings Counselling Unit Dose (Ctrl-U): Disabled                                                                                           | Rx Counseling History          |  |  |  |  |  |
| Substitution Type Substitution Reason                                                                                                    |                                |  |  |  |  |  |
| None   Not specified  This is a Pharmacist Prescribe - an Px Order will be s                                                                | Workflow Datail                |  |  |  |  |  |
| Quantity Units of Measure                                                                                                    | att view worknow Detail        |  |  |  |  |  |
| Capsule v                                                                                                    |                                |  |  |  |  |  |
| Emergency fill                                                                                                    |                                |  |  |  |  |  |
|                                                                                                    |                                |  |  |  |  |  |
| ✓ OK X Cancel                                                                                                    |                                |  |  |  |  |  |
|                                                                                                    |                                |  |  |  |  |  |
|                                                                                                    |                                |  |  |  |  |  |
| User BR (Bill Richard) 🛛 🖓 🐖 🖂 2                                                                                                    | NUM a                          |  |  |  |  |  |

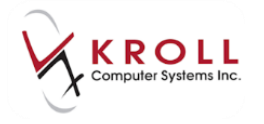

| 🐨 Rx Order / Dispense Information | e X                             |
|-----------------------------------|---------------------------------|
| Rx Order                          |                                 |
| Note                              |                                 |
|                                   |                                 |
| Patient Measurement - Height      | Patient Measurement - Weight    |
| •                                 | ▼                               |
| Treatment Type                    | Substitution Not Allowed Reason |
| Short Term/Acute                  | Not specified 🔹                 |
| Hard assign to my location        |                                 |
| Dispense                          |                                 |
| Note                              |                                 |
|                                   |                                 |
| Substitution Type                 | Substitution Reason             |
| None                              | Not specified 🔹                 |
| Quantity Units of Measure         |                                 |
| Tablet                            | -                               |
| Emergency fill                    |                                 |
| 🗸 ок                              | X Cancel                        |

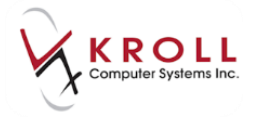

If everything is successful, a prescription label will print along with the **Paper Prescription**. The hardcopy should be attached to this and filed.

| Prescription O                                                                                    | rder                                              |
|---------------------------------------------------------------------------------------------------|---------------------------------------------------|
| Richard<br>2002, 100<br>Edmontor                                                                  | d, Bill<br>125 Jasper Avenue<br>1 Alberta T5J 186 |
| Ion baron, Snoopy (19-Dec-3                                                                       | <b>1969)- Male</b><br>PHN: 548793100              |
| 2IN Order #: 00008WPQ                                                                             | Status: Active                                    |
| AND AND A CAPSULE<br>(MOXICILLIN 500 MG CAPSULE<br>Capsule)<br>(1D 3 TIMES A DAY FOR 10 DAYS UNT) | DIN: 02401509                                     |
| Start date: Last fill<br>Route: Oral<br>Dispense quantity: 30                                     | expiry date:                                      |
| Fotalprescribed quantity: 30 (1 fill)                                                             | Total days supply: 10                             |
| ignature:                                                                                         |                                                   |
| *** Please take this prescription to                                                              | your pharmacist. ***                              |
|                                                                                                   |                                                   |

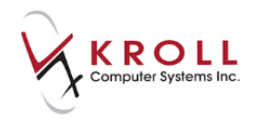

#### **Pharmacist Prescribe - Unfills**

Unfilled Pharmacist Prescribe Rxs are recorded on the network.

| ▼1- New Rx for Bull, Ferdinand            |                                        |                                          |                                   |  |  |
|-------------------------------------------|----------------------------------------|------------------------------------------|-----------------------------------|--|--|
| F3 - Patient F5 - Drug F7                 | Doctor F9 - Workflow F11 - Drop        | p-off F12 - Unfill Rx Alt-X - Start      |                                   |  |  |
| New Rx Unfilled                           | First Fill 0 Last Fill Information     | \$0.00 Init 🚺 🖌 Lookup 🗶 Cancel          | Rx Make Rx Unfilled               |  |  |
| Priority Default Wait Time F2 Due         | in 19 mins Forward Rx F2 Work Ore      | der 0 F2 Delivery Store Delivery 💌       | R Make Rx Not Dispensed           |  |  |
| Patient Search                            | Drug Search Pack 100                   | Doc Search Loc Office                    | Make Rx Stock Transfer            |  |  |
| Name Bull, Ferdinand Age:35               | Brand Pyridium 200mg                   | Name Ph. Simpson, Monica                 | 🛃 Add Rx Image                    |  |  |
| City Edmonton Prov AB                     | Pack 100 Form TAB Sched 1              | City Prov AB                             | in Transfer Rx From Another Store |  |  |
| Phone                                     | Purch \$81.42 OnHand 500               | Phone                                    | Call Doctor                       |  |  |
| Plan NET Client ID 617673100              | DIN 00476722 Min Qty 0                 | Lic# 2222 Alt. Lic#                      | 👆 Counsel Patient on Pickup       |  |  |
| Perhas a stong aversion to anything mint. |                                        |                                          | ∀View                             |  |  |
| Allergies                                 | Sig T2T BID F10D                       | Init MS Auth Qty 40 1                    | () Clinical Interactions          |  |  |
| lactose                                   | TAKE 2 TABLETS TWICE A DAY FOR 10 DAYS | Disp Qty 40 Refills(+) Rem Qty 40 1      | 🚛 Plan Information                |  |  |
| Sugars, Metabolically Active              |                                        | Days 10 G.P. % 0                         | 👆 Patient Plan Information        |  |  |
| Conditions                                |                                        | Prod Sel 3 - Pharma  Cost \$0.00         | E Generic Equivalents             |  |  |
| Osteoarthritis<br>Partineon's disease     | Route of Admin Oral                    | O/W Markup \$0.00                        | 🚛 Nursing Home Info               |  |  |
| Farkinson's disease                       | Dorage Form Tablet                     | Labels 0 F2 Fee \$0.00                   | Work Order                        |  |  |
|                                           | bosage rorm Tables                     | Total \$0.00                             | Rx Counseling History             |  |  |
| Plans Pricing Dates Comments Indications  | Images Other Ctrl  Warnings Counsel    | lling NH (Alt-N):                        | Workflow                          |  |  |
| NET Not Adjud, DUE Only                   | Edits) Message                         |                                          | View Workflow Detail              |  |  |
| Cash • 0.00 Deduct: \$0.00                | This is a Pharm                        | nacist Prescribe - an Rx Order will be s |                                   |  |  |
|                                           | V Calculated Uni                       | t Dose Oty (0.0) doesn't match Disp Ot   |                                   |  |  |
|                                           | Delivery Label                         | will be printed                          |                                   |  |  |
|                                           |                                        |                                          |                                   |  |  |
| Next Disp Qty Min Interval                | Enable Auto-Refill<br>Rx Comments (0)  |                                          |                                   |  |  |
|                                           | A                                      |                                          |                                   |  |  |
|                                           | -                                      |                                          |                                   |  |  |

| 1) 👽 | Vetv         | work) Patient Profile                           |             |                       |                 |               | e <mark>x</mark> |
|------|--------------|-------------------------------------------------|-------------|-----------------------|-----------------|---------------|------------------|
| Pat  | ient         | t Bull, Ferdinand                               | Male        | DOB: 11-Jan-1980      | PHN: 617673100  | Last updated: | 2m ago           |
| Pro  | ofile        | e (22) <u>A</u> llergies (12) <u>N</u> otes (2) |             |                       |                 |               | ECtrl 🗲          |
| 5    | <u>S</u> tat | us (All) <u>O</u> rder Ty                       | /pe (All)   | •                     | 🗖 <u>A</u> dvan | ced 📿 Filter  | 🛛 🕅 Reset        |
|      | )            | ▼Last Filled Picked Up                          | Status      | Doctor                |                 | PIN Order #   | Order Date       |
| A    |              | Last Qty Drug                                   |             |                       | Code            | Manufacturer  | Local            |
| A    |              | Directions                                      |             |                       | Stop Date       | Fillable      | Auth Rem         |
|      | 1            |                                                 | Active      | Adams, Fred           |                 | 00008WPD      | •                |
|      |              | 45 Gabapentin 100 m                             | g Oral Ca   | psule (Hard, Soft, Et | c.) 21413       |               | No               |
|      | v<br>C       | 1 Capsule(s) Three times daily>                 | <15 Day(s). |                       | division and    | ✓             |                  |
|      | 1            | Unfilled                                        | Active      | Simpson, Monica       |                 | 00008WRD      | Second Second    |
|      | N.           | 40 PYRIDIUM 200 M(                              | TABLET      |                       | 00476722        | ERF           | Unassigned 🗉     |
|      |              | TAKE 2 TABLETS TWICE A DA                       | YFOR 10 E   | DAYS                  | 10 May 1910     | ✓             | 40 40            |
|      | - 1          | S                                               | 1.1.1       |                       |                 |               | 0011 0015        |

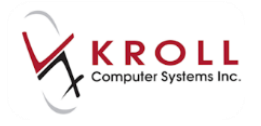

# **Transfer Rx to Another Store**

1. From the patient's local profile, select **Extra Functions** > **Transfer Rx to Another Store**.

| <b>▼</b> 1·           | -Patient - Bull, Ferdir               | land                                                  |                                                                       |                                        | ↓ E _ = = ×                             |
|-----------------------|---------------------------------------|-------------------------------------------------------|-----------------------------------------------------------------------|----------------------------------------|-----------------------------------------|
| <u>File Edit P</u> at | ient Pr <u>o</u> file Networ <u>k</u> | <u>R</u> eports <u>U</u> tilities <u>N</u> H <u>(</u> | <u>C</u> ards Sess <u>i</u> on <u>H</u> elp <u>V</u> ersion 10        |                                        |                                         |
| F3 - Patient          | F5 - Drug                             | F7 - Doctor                                           | 9 - Workflow F11 - Drop-off                                           | F12 - New Rx                           | Alt-X - Start                           |
| Last Name Bull        | I                                     | First Name Ferdinand                                  | Salutation                                                            | OK 🔗 S                                 | ave Cancel Patient                      |
| Profile - All         | Rxs (32)                              | ESC - Ba<br>space - ma                                | ck to Patient F·Refill R·<br>rk multiple Rxs M·Modify C·              | Reprint D-Detail<br>Cancel I-Inactivat | e Extra Functions ▼ All Rxs             |
| # Status              | Orig Rx Rx Num Dat                    | e Ago Qty Auth                                        | h Rem Brand Name                                                      | Doctor                                 | View Workflow Details                   |
| 1                     | 1000054 1000054                       | 0 100                                                 | 100 0 @Hydrocortisone Powder 15                                       | In White,WendyLe                       | Counsel                                 |
| 2                     | 1000053 1000053                       | 0 45                                                  | 135 90 Apo-Gabapentin 100mg                                           | Adams,Fred                             | Add to Doctor Collhockr                 |
| 3                     | 1000052 1000052                       | 2 15                                                  | 15 0 D-DROPS 1000IU                                                   | White,Wendy Le                         | Add to Doctor Calibacks                 |
| 4                     | 1000051 1000051                       | 2 15                                                  | 15 Unlimite D-DROPS 1000IU                                            | White,Wendy Le                         | Add to Manual NH <u>B</u> atch          |
| 5                     | 1000049 1000049                       | 2 1                                                   | 1 0 Aerochamber Max                                                   | White,Wendy Le                         | Add To Rx To Do List                    |
| 5 Needs Heview        | 1000048 1000048                       | 2 100                                                 | 100 U @Hydrocortisone Powder 12<br>100 100 Tulawel Na 1 Carelate Orac | In White, Wendy Le                     | Auto <u>F</u> ill                       |
| 7 Not Disp.           | 1000047 1000047                       | 2 100                                                 | 20 20 Amoviallia 250mg                                                | hichard, bill                          | NH Emergency Fill                       |
| 9 Unfilled            | 1000047 1000047                       | 2 28                                                  | 28 28 Puridium 200mg                                                  | Adams Fred                             | Create Delivery Order                   |
| 10 Transferred In     | 1000042 1000042                       | 2 30                                                  | 150 120 Ano-Metoprolol 100mg                                          | White Wendy Le                         |                                         |
| 11                    | 1000040 1000041                       | 7 30                                                  | 30 0 Apo-Amoxi 250mg                                                  | White,Wendy Le                         | Change Next Fill Parameters             |
| 12                    | 1000039 1000039                       | 7 30                                                  | 30 0 Apo Amoxi 250mg                                                  | Simpson, Monica                        | Copy to New Num and Make Unfilled       |
| 13                    | 1000038 1000038                       | 7 30                                                  | 30 0 Apo-Amoxi 250mg                                                  | Simpson, Monica                        | Display Therapeutic Equivalents Ctrl+F5 |
|                       |                                       |                                                       |                                                                       |                                        | Fax Doctor(s)                           |
| Allergies (4)         | Add Drug F2 In                        | General Eamily                                        | Nursing Home Communications                                           | Other                                  | Toggle Batch Fill Status (Hold)         |
| * clarithromyc        | in                                    | Patient                                               |                                                                       | Consent                                | Terrafa Puta Anatha Stars               |
| lactose               |                                       | Active 🔽                                              |                                                                       | Consent Unkr                           |                                         |
| * Sugars, Met         | abolically Active                     | Animal                                                |                                                                       |                                        | React_vate Kx                           |
| * Sulfa (Sulfon       | amide Antibiotics)                    | Animal                                                |                                                                       | Unit Dose                              | Suspend                                 |
|                       |                                       | Deceased On                                           |                                                                       | Туре                                   | Resume                                  |
| Medical Conditi       | ions (2) F2 In                        | s Del Prescriptions                                   |                                                                       | Cycle                                  |                                         |
| Osteoarthrit          | is                                    | Deliver Tex Def                                       | (ault (Dislum)                                                        | cycic                                  | Change Co <u>l</u> umns                 |
| Parkinson's           | disease                               | Delivery Type Def                                     |                                                                       | Price Group                            | Make these the Default Columns          |
|                       |                                       | Delivery Route                                        | -                                                                     |                                        |                                         |

2. Complete the Transfer Out Rx(s) form as required.

| 🐨 Transfer Out R | ((s)             |                                |               |                | () E          | З |
|------------------|------------------|--------------------------------|---------------|----------------|---------------|---|
| Search for a sto | ore. Type its na | ame, address, or other informa | tion          |                |               |   |
| Kroll            |                  |                                |               |                | Select        |   |
|                  |                  |                                | -             |                |               |   |
| Store Name       | Kroll Pharma     | су                             |               | Pharmacist Nam | e             |   |
| Chain            |                  |                                |               | ADDa           |               |   |
| Address          |                  |                                |               | Comments       |               |   |
| City             |                  | Prov AB                        |               |                |               |   |
| Postal           |                  |                                |               |                |               |   |
| Phone            | (416) 383-101    | 10                             |               |                |               |   |
| Fax              |                  | <u>E</u> dit                   |               |                |               |   |
| Rx Summary       |                  |                                |               |                |               |   |
| Rx Num           | Orig Rx Num      | Drug                           | Doctor        |                | Status        |   |
| 1000053          | 1000053          | Apo-Gabapentin 100mg           | Dr. Adams, Fr | ed             | Not completed |   |
|                  |                  |                                |               |                |               |   |
|                  |                  |                                |               |                |               |   |
|                  |                  | Transfer Out Eligible Rxs      |               | 🗙 Cancel       |               |   |

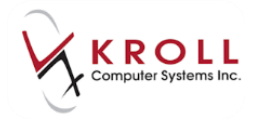

3. Select to print or not print the Transfer Report.

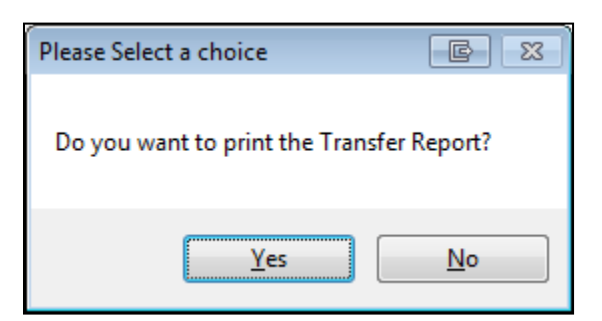

4. The Rx will now display as 'Inact (Transferred)' in the local profile.

| <b>V</b> 1-             | Patient - Bull, Ferd               | nand                                                                                               |                        |
|-------------------------|------------------------------------|----------------------------------------------------------------------------------------------------|------------------------|
| <u>File Edit Patien</u> | t Pr <u>o</u> file Networ <u>k</u> | <u>R</u> eports <u>U</u> tilities <u>N</u> H <u>C</u> ards Session <u>H</u> elp <u>V</u> ersion 10 |                        |
| F3 - Patient            | F5 - Drug                          | F7 - Doctor F9 - Workflow F11 - Drop-off F12 - New Rx Alt-X - Start                                |                        |
| Last Name Bull          |                                    | First Name Ferdinand Salutation 🗨 OK 🔗 Save 🗶 Cancel                                               | Patient                |
|                         |                                    | ESC - Back to Patient F · Refill R · Reprint D · Detail                                            | <sup>∀</sup> Profile   |
| Profile - All Rx        | s (32)                             | space - mark multiple Rxs M-Modify C-Cancel I-Inactivate                                           | All Rxs                |
| # Status Or             | ig Rx RxNum Da                     | te AgoQty Auth Rem Brand Name Doctor Sig U 🔺                                                       | Active Rxs             |
| 1                       | 1000054 1000054                    | 0 100 100 @Hudrocortisone Powder 1% In White Wendy Leab AAA LID BID N                              |                        |
| 2 Inact (Transfe        | 1000053 1000053                    | 0 45 135 90 Apo-Gabapentin 100mg Adams, Fred T1C TID F 15 D(N                                      | Active Rxs w/Passtimes |
| 3                       | 1000052 1000052                    | 2 15 15 0 D-DR0PS 100010 White,Wendy Leah 1 5 G 1 15 QID N                                         | Refillable Rxs         |

**NOTE:** The Rx order will still display as belonging to this pharmacy, until transferred by the receiving pharmacy.

|        | Active                                  | Adams, Fred             |            | 00008WPD |     |  |
|--------|-----------------------------------------|-------------------------|------------|----------|-----|--|
|        | 45 Gabapentin 100 mg Oral Cap           | sule (Hard, Soft, Etc.) | 21413      |          | Yes |  |
| 5 1 Ca | osule(s) Three times daily X 15 Day(s). |                         | 8-1-p-10-1 | ✓        |     |  |

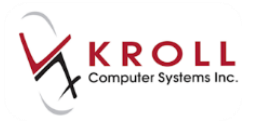

# Filling an Rx for Other Medication (Not Dispensed Rx)

Medications such as Gravol, Baby Aspirin, Vitamins, Tylenol #1, etc. that are taken by the patient, but not actually filled by the dispensary are considered '**other medications**'. Kroll denotes prescriptions filled with 'other medications' by marking them as **Not Dispensed**. **Not Dispensed** Rxs are logged on Alberta Netcare as follows:

1. Fill out the **F12-Filling** screen with the patient, 'other medication', doctor, SIG and dispense information as usual.

| 🐨 1-(local):                                |                                                  |                                        |                                |
|---------------------------------------------|--------------------------------------------------|----------------------------------------|--------------------------------|
| File Edit Recent Rx View Labels Profile Rep | orts Network Utilities NH Cards Session Help Ver | sion 10                                |                                |
| F3 - Patient F5 - Drug F7 - Doc             | tor F9 - Workflow F10 - Pickup F11 - D           | rop-off F12 - Fill Rx Alt+X - Start    |                                |
| New Rx Not Disp. (PartFill)                 | Rx Start Date Latest Fill                        | Init Lookup X Cancel                   | ×Rx                            |
|                                             |                                                  |                                        | 🛛 🖓 Make Rx Unfilled           |
| Priority Default Wait Time   F2 Due in 19   | 9 mins Forward Rx F2 Work Order 0 F2             | Delivery Pickup -                      | 😡 Make Rx Not Dispensed        |
| Patient Search                              | Drug Search 100 - Pack                           | Doc Search Loc Office -                | 🛞 Make Rx Stock Transfer       |
| Name Wells, Dan Age: 69                     | Brand Tylenol No.1 Caplets 8mg                   | Name Dr. Adams, Fred                   | 👗 Adapt Rx                     |
| Address Male                                | Generic Acetaminophen/Codeine/Caffeine JJC (John | Address Prov AB                        | 🕞 Add Rx Image                 |
| Phone Phone                                 | Purch \$15.36 OnHand 500 No image                | Phone                                  | Transfer Rx From Another Store |
| Plan NET Client ID 687616000                | DIN 02181061 Min Qty 0                           | Lic# 28u01 Alt. Lic#                   | G. Call Dector                 |
| blah Ibah blah                              |                                                  |                                        | Councel Patient on Pickup      |
| Allergies (0)                               | Sig UD                                           | Init Auth Oty 200 2                    | Course Patient on Pickup       |
|                                             |                                                  | Addin Qiy 200 2                        | <sup>⊗</sup> View              |
|                                             | AS DIRECTED                                      | Disp Qty 100 Refilis(+) Kern Qty 200 2 | () Clinical Interactions       |
|                                             |                                                  | Days 30 G.P. % 0                       | Plan Information               |
| Conditions (0)                              |                                                  | Prod Sel 3 - Pharmacis V Cost S0.00    | 👆 Patient Plan Information     |
|                                             | Bauta of Admin Oral                              | O/W Markup \$0.00                      | E Generic Equivalents          |
|                                             |                                                  | Labels 1 F2 Fee \$0.00                 | 🔁 Unit Dose Info               |
|                                             | Dosage Form Tablet •                             | Total \$0.00                           | 🗘 Work Order                   |
| Plans Pricing Dates Comments Indications In | nages Other Unit Dose (Ctrl-U): Disabled         |                                        | Rx Counseling History          |
| Rx Plans Plan Pays Extra Info (F2 Edits)    | Warnings                                         |                                        | Workflow                       |
| NEI VINOT Adjud. DUE Only                   | Rx is 'Not Dispensed'                            |                                        | 🚛 View Workflow Detail         |
| Cash • 0.00 Deduct: \$0.00                  | • Patient over 65 and not set u                  | p for prov. Plan                       | Workflow Push Oueues           |
|                                             | Rx's In Progress                                 |                                        |                                |
|                                             | Incomplete Pickup                                |                                        |                                |
|                                             |                                                  |                                        |                                |
| Next Disp Qty Min Interval                  | Rx Comments (0)                                  |                                        |                                |
|                                             |                                                  |                                        |                                |
|                                             | -                                                |                                        |                                |
|                                             | Unit Of Constant Streams                         | \varTheta Netcare 🖂 2 📃 🛛              |                                |

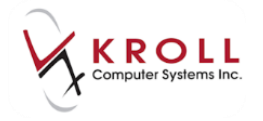

2. Click **F12-Fill Rx** or press **F12** on the keyboard to fill the Not Dispensed Rx and to record it on Alberta Netcare. Remember to include the **NET-Alberta Netcare** plan in the prescription.

| Plans    | Pricing | Dat <u>e</u> s <u>C</u> ommer | nts   Indications   <u>W</u> o | orkflow Misc 🛛 🗲 🚽 |
|----------|---------|-------------------------------|--------------------------------|--------------------|
| Rx Plans |         | Plan Pays                     | Extra Info (F2 Edits)          | Next Qty           |
| NET      | •       | Not Adjud.                    | DUE Only                       | Min Interval       |
| Cash     | •       | 0.00                          | Deduct: \$0.00                 | Days E             |
|          |         |                               |                                | Auto Refill        |
|          |         |                               |                                | Rx Comments (0)    |
|          |         |                               |                                | <b>A</b>           |
|          |         |                               |                                | -                  |

- 3. Once the Not Dispensed Rx is successfully logged on Alberta Netcare, a **Not Dispensed** label will print.
- 4. A Not Dispensed Rx will look slightly different from a regular Rx entry on the (Network) Patient Profile. Access the (Network) Patient Profile from Network > Profile; the entry for the Rx filled for an 'other medication' is marked with IMM, and will be labeled as 'Other medication'.

**NOTE:** Entries for Other Medications are not fillable. They can be refilled on the local system which creates on new entry on the Network.

| Pa | fent Wells, Dan                        | Male | DOB: | 09-Mar-1948 | PHN: | 687616000 | Last updated: | Just now    |       |
|----|----------------------------------------|------|------|-------------|------|-----------|---------------|-------------|-------|
| Pr | ofile (16) Allergies (15) Notes (5)    |      |      |             |      |           |               | (e)         | tri 📑 |
| 1  | Status (All)                           |      |      |             |      | Advan     | ced 🗹 Filter  | 3 Reset     | ]     |
|    | Last Filled Picked Up Status Doctor    |      |      |             |      | _         | Netcare Order | Order Date  |       |
| 4  | Last Oty Drug                          |      |      |             |      | Code      | Manufacturer  | Local       |       |
| 1  | Directions                             |      |      |             |      | Stop Date | Fillable      | Auth Re     | m     |
|    | Other Medication Completed Clarke, Rob |      |      |             |      |           | 0000FH02      | 05-Jul-2017 |       |
|    | NotDisp TYLENOL NO.1 300-8-15 MG TAB   |      |      |             |      | 02181061  | JJC .         | Yes         |       |
|    | 0ty: 100. AS DIRECTED                  |      |      |             |      |           | ×             |             |       |

| 5  | (Netwo                                | ork) Patient Profile                      |      |                  |          |                  |               | E           | x |
|----|---------------------------------------|-------------------------------------------|------|------------------|----------|------------------|---------------|-------------|---|
|    | Patient:                              | Wells, Dan                                | Male | DOB: 09-Mar-1948 | PHN: 687 | 7616000          | Last updated: | 1m ago      |   |
| Γ  | Profile (16) Allergies (15) Notes (5) |                                           |      |                  |          |                  |               |             |   |
|    | <u>S</u> tatus                        | s (All)  • Order Type (All)  •            |      |                  |          | 🔳 <u>A</u> dvano | ced 🔗 Filter  | 🛛 🕅 Reset   |   |
|    | D                                     | ▼Last Filled Picked Up Status Doctor      |      |                  |          |                  | Netcare Order | Order Date  |   |
|    | A<br>T                                | Last Qty Drug                             |      |                  | C        | ode              | Manufacturer  | Local       |   |
|    | A                                     | Directions                                |      |                  | Si       | top Date         | Fillable      | Auth Rem    | n |
| I٢ | S<br>Y                                | OM Other Medication Completed Clarke, Rob |      |                  |          |                  | 0000FH02      | 05-Jul-2017 |   |
|    |                                       | Not Disp TYLENOL NO.1 300-8-15 MG TAB     |      |                  | 02       | 181061           | JJC           | Yes         |   |
|    | Ē                                     | Qty: 100. AS DIRECTED                     |      |                  |          |                  | ×             |             |   |
| IΓ | N                                     | OM Other Medication Completed Clarke, Rob |      |                  |          |                  | 0000FH01      | 05-Jul-2017 | - |
|    | ī Ē                                   | Not Disp TYLENOL NO.1 300-8-15 MG TAB     |      |                  | 02       | 2181061          | JJC           | Yes         | Ξ |
|    | ĸ                                     | Qty: 100. AS DIRECTED                     |      |                  |          |                  | ×             |             |   |

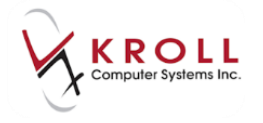

5. The days supply sent to Alberta Netcare is either 90 or 540 even though locally a different days supply has been entered. Days supply is sent as 90 for short term duration and 540 will be send for long term duration.

| ✓ (Network) Other Medication Detail                                                                       |                                                                                      |
|----------------------------------------------------------------------------------------------------|--------------------------------------------------------------------------------------|
| Other Medication Instructions Recorded At/By Issues Notes Status H                                        | History 🗲 Ctrl 🏓                                                                     |
| Medication           Name         TYLENOL NO.1 300-8-15 MG TAB           Desc                             | Administered To Name Addr City Prov Postal Country Phone Gender Male DOB 09-Mar-1948 |
| Order # 0000FH02 Start date 05-Jul-2017<br>Local # 9000006 Stop date<br>Status Completed Duration 90 days | OK                                                                                   |

## **Natural Health Products**

A **Natural Product Number (NPN)** is assigned by Health Canada to a product whose manufacturer has submitted enough human evidence to support the health claims they have declared. Drug cards for NPNs must have the DIN type set to NPN.

1. In the **F5-Drug Card** for the natural health product, set the **DIN Type** to **NPN**.

| ▼1                                 | ▼1 New Rx for Bull, Ferdinand                                                                    |                  |            |              |               |            |             |                   |  |  |  |  |
|------------------------------------|--------------------------------------------------------------------------------------------------|------------------|------------|--------------|---------------|------------|-------------|-------------------|--|--|--|--|
| <u>F</u> ile <u>E</u> dit <u>D</u> | <u>File Edit Drug Reports Utilities NH Cards Session Help Version10</u>                          |                  |            |              |               |            |             |                   |  |  |  |  |
| F3 - Patie                         | F3 - Patient F5 - Drug F7 - Doctor F9 - Workflow F11 - Drop-off F12 - Return to Rx Alt-X - Start |                  |            |              |               |            |             |                   |  |  |  |  |
| Name                               | D-DROPS                                                                                          | NPN - Nati-      | 80001791   |              | ОК            | 🖌 Rx       | X Scan      | <sup>⊗</sup> Drug |  |  |  |  |
| Generic                            | Vitamin D                                                                                        | Strength         | 1000IU     | Sched        | 2 (Schedule 🗸 | Reportabl  | e Methadone | Receive Drug      |  |  |  |  |
| Description                        |                                                                                                  | Follow(up (Days) |            | Oral/Written | Not Specific  | Dispense a | as Pack     | Return To Stock   |  |  |  |  |
| Description 2                      |                                                                                                  | Form             | ML (Drops) | Oral/Written | - l           | Ward Stoo  | :k          | Link to FDB       |  |  |  |  |
| Equivalent To                      |                                                                                                  | Route            | Oral       |              | <br>          | Device     |             | <sup>⊗</sup> View |  |  |  |  |

2. Click **Save** or press **Enter** from the **F5-Drug Card** to save any changes that were made.

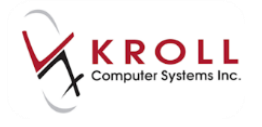

#### Filling an Rx for an NPN

Natural health products that are dispensed to patients can be recorded on Alberta Netcare through Kroll as follows:

1. Start a new prescription and fill out the patient, natural health product, doctor, SIG and dispense information for the prescription as usual.

| ▼ 1-(local):                                  |                        |                                  |                              |             |         |                 |                            |                   |                                      |
|-----------------------------------------------|------------------------|----------------------------------|------------------------------|-------------|---------|-----------------|----------------------------|-------------------|--------------------------------------|
| File Edit Recent Rx View Labels Profile Rep   | orts Network Utilities | NH Cards Sessi                   | on Help Ver                  | sion 10     |         |                 |                            |                   |                                      |
| F3 - Patient F5 - Drug F7 - Doc               | tor F9 - Workflov      | w F10 - Pickup                   | F11 - D                      | rop-off     | F1      | 12 - Fill Rx    | 4                          | lt+X - Start      |                                      |
| New Rx Pending Adj                            |                        | Rx Start Date La<br>06/07/2017 0 | est Fill Qty                 |             | Ir      | nit 🗌           | 🗸 Lookup                   | Cancel            | <sup>⊗</sup> Rx<br>Make Ry Linfilled |
| Priority Default Wait Time <b>F2</b> Due in 1 | 9 mins Forward Rx      | F2 Work Order                    | 0 F2                         | Delivery    | Pickup  | •               | •                          |                   | Make Rx Not Dispensed                |
| Patient Search                                | Drug Search            | 5                                | - Pack                       | Doc Sear    | ch      |                 | Loc O                      | ffice 🔻           | Make Rx Stock Transfer               |
| Name Bull, Ferdinand Age: 37                  | Brand D-DROPS          |                                  | 1000IU                       | Name        | Dr. Ada | ms, Fred        |                            |                   | X Adapt Bx                           |
| Address 123 Anytown Male                      | Generic Vitamin D      |                                  |                              | Address     |         |                 |                            |                   | Charles 1                            |
| City Edmonton Prov AB                         | Pack 5 Form M          | AL Sched 2                       | 5-10, -                      | City        |         |                 |                            | Prov AB           | C Add Rx Image                       |
| Phone Climat ID International                 | Purch S                | 7.52 OnHand 470                  | No image                     | Phone       | 3901    |                 | Alk Lie                    | #                 | Transfer Rx From Another Store       |
| Plan AHE Client ID 1253645821                 | DIN 80001791           | Min Qty 0                        |                              | LIC#        | 28001   |                 | Alt. LIC                   | *                 | Call Doctor                          |
| Monter 11 Usage                               |                        |                                  |                              |             |         |                 |                            |                   | 🁌 Counsel Patient on Pickup          |
| Allergies (5)                                 | Sig T 5 GTTS QAM       |                                  |                              | Init        | 10      |                 | Auth Qty                   | 15 1              | 🔁 O <u>w</u> e Quantity              |
| clarithromycin                                | TAKE 5 DROPS EVERY     | MORNING                          | Disp Qty 15 Refil<br>Days 30 |             |         | Refills(+)      | Rem Qty                    | 15 1              | ∀View                                |
| lactose                                       |                        |                                  |                              |             |         | Days 30 G.P.    | G.P. %                     | 38.17             | (1) Clinical Interactions            |
| More (See Patient)                            |                        |                                  |                              | Prod Sel    | 3 - Pha | rmacis' 👻       | Acq Cost                   | \$22.56           | Plan Information                     |
| Abdominal rigidity                            | l                      |                                  | 0/W                          | -           | Cost    | \$22.56         | 🐣 Patient Plan Information |                   |                                      |
| Osteoarthritis                                | Route of Admin         | Oral                             | -                            | Labels      | 1       | F2              | Fee                        | \$10.22           | Generic Equivalents                  |
| Parkinson's disease                           | Dosage Form            | Drops                            | •                            | Total       |         |                 | Total                      | \$36.49           | C Unit Dose Info                     |
| Plans Pricing Dates Comments Indications In   | nages Other            | Unit Dose (Ctrl-U):              | isabled                      |             |         |                 |                            |                   | tŷ Work Order                        |
| Rx Plans Plan Pays Extra Info (F2 Edits)      |                        | Warnings                         |                              |             |         |                 |                            |                   | Rx Counseling History                |
| AHE 🔻 Not Adjud.                              |                        | Vetcare units:                   | Bottle. Other u              | nits availa | able.   |                 |                            |                   | Workflow                             |
| NET   Not Adjud. DUE Only                     |                        | Delivery Label                   | will be printed              |             |         |                 |                            |                   | - View Workflow Detail               |
| Cash   Not Adjud. Deduct: \$0.00              |                        |                                  |                              |             |         |                 |                            |                   |                                      |
| (More Plans Available)                        | (More Plans Available) |                                  |                              |             |         |                 |                            |                   | Workflow Pus Queues                  |
|                                               |                        |                                  |                              |             |         |                 |                            | Rx's In Progress  |                                      |
| Next Disp Qty Min Interval                    | Enable Auto-Refill     |                                  |                              |             |         |                 |                            | Incomplete Pickup |                                      |
|                                               |                        |                                  |                              |             |         |                 |                            |                   |                                      |
|                                               |                        |                                  |                              |             |         |                 |                            |                   |                                      |
|                                               | User                   | ر همان مانیو مانی از از<br>ا     |                              |             |         | \varTheta Netca | are 🖂 2                    | N                 |                                      |

2. Click **F12-Fill Rx** or press **F12** on the keyboard to fill the prescription for the natural health product.

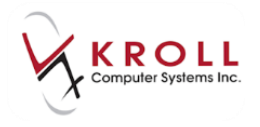

## Filling an Rx for a Mixture

When sending a mixture to Alberta Netcare, components within the mixture are identified through textual format only. For example, in a mixture of '1% Hydrocortisone Powder In Clotrimaderm Cream', only the **ingredient descriptions** will be sent and logged on the Network; the DINs are not recorded.

Mixtures are entered into Kroll using the same protocol as before Alberta Netcare real time integration. The following screen shot depicts a mixture for '1% Hydrocortisone Powder In Clotrimaderm Cream'.

| ▼1New Rx for Bull, Ferdinand                        |                                                                    |                                      |               |       |                      |              |              |                      |  |  |  |  |
|-----------------------------------------------------|--------------------------------------------------------------------|--------------------------------------|---------------|-------|----------------------|--------------|--------------|----------------------|--|--|--|--|
| <u>File Edit Mixture Reports Utilities</u>          | s <u>N</u> H <u>C</u> ards                                         | Session <u>H</u> elp <u>V</u> ersion | 10            |       |                      |              |              |                      |  |  |  |  |
| F3 - Patient F5 - Mixture                           | F7 - Do                                                            | tor F9 - Workflow                    | F11 - Drop-   | off   | F12 - Return to      | Rx Alt-X -   | Start        | ]                    |  |  |  |  |
| OuickCode                                           |                                                                    |                                      |               |       | ОК                   | 🖌 Rx 🛛 🗙     | Scan         | <sup>⊗</sup> Mixture |  |  |  |  |
| Name 1% Hydrocortisone Powder In Clotrimaderm Cream |                                                                    |                                      |               |       |                      |              |              |                      |  |  |  |  |
| Print Instructions                                  |                                                                    |                                      |               |       |                      |              |              |                      |  |  |  |  |
| General Instructions Comments                       | <u>P</u> lan Othe                                                  |                                      |               |       |                      |              | Ctrl 📄       | Perform FDB Analysis |  |  |  |  |
| Enter Proportions by: Form                          | GM                                                                 | Cream) 🗾                             | Expiry (Days) |       | Mixture Time<br>None | ▼ <b>F</b> 2 |              | <sup>∀</sup> View    |  |  |  |  |
| Percentage     Route o                              | of Admin Topi                                                      | cal 🗾 🔻                              | Active        |       | If Py Oby = >        | (Minutos)    |              | Alerts (0)           |  |  |  |  |
| O Units Schedu                                      | le 3 (Sc                                                           | hedule 3 [C]) 🛛 👻                    | Reportable    |       | 0                    | (Minutes)    |              | Modification History |  |  |  |  |
| Oral/Wi                                             | ritten Not                                                         | Specified 👻                          | Methadone     |       | 0                    |              |              |                      |  |  |  |  |
| Base Quantity Mix Typ                               | 0 (To                                                              | pical Cream) 🔹                       |               | 0     |                      |              |              |                      |  |  |  |  |
| 100 Price Gr                                        | roup (NOI                                                          | VE) 👻                                |               |       | 0                    |              |              |                      |  |  |  |  |
| Default                                             | Sig AAA                                                            |                                      |               |       | 0                    |              |              |                      |  |  |  |  |
| Ctrl † Previous Ctrl & Next Provinc                 | ial PIN Non                                                        | 2                                    |               | F2    |                      |              |              |                      |  |  |  |  |
| Components (2)                                      |                                                                    |                                      |               |       |                      | F            | 2] Ins] Del] |                      |  |  |  |  |
| DIN Brand Name                                      | N Brand Name Generic Name PackS                                    |                                      |               |       | trength %            | Active       |              |                      |  |  |  |  |
| 00872520 Hydrocortisone Sodium                      | 00872520 Hydrocortisone Sodium Succinate Inj Hydrocortisone/Sodium |                                      |               |       | .00mg 1              | Yes          |              |                      |  |  |  |  |
| 00812382 Clotrimaderm Cream                         |                                                                    | Clotrimazole                         | 500           | GM (1 | % 99                 | No           |              |                      |  |  |  |  |

**Pseudo DINs are NOT required for submission to the NET-Alberta Netcare plan.** Existing pseudo DINs for third-party plans will work in the same manner as before Alberta Netcare integration.

| 🐨 1-                      | -New Rx for Bull, Fer                                                                                                    | dinand                      |                            |                  |       |                |            |           |               |                      |
|---------------------------|----------------------------------------------------------------------------------------------------|-----------------------------|----------------------------|------------------|-------|----------------|------------|-----------|---------------|----------------------|
| <u>F</u> ile <u>E</u> dit | <u>M</u> ixture <u>R</u> eports <u>U</u> tilities                                                                                                    | <u>N</u> H <u>C</u> ards Se | ess <u>i</u> on <u>H</u> e | lp <u>V</u> ersi | on 10 |                |            |           |               |                      |
| F3 - Pati                 | ient F5 - Mixture                                                                                                    | F7 - Doctor                 | - F9                       | - Workfl         | ow    | F11 - Drop-off | F12 - Retu | urn to Rx | Alt-X - Start |                      |
| OuickCode                 |                                                                                                    |                             |                            |                  |       |                | ОК         | Rx Rx     | 🗙 Scan        | <sup>⊗</sup> Mixture |
| Name                      | 1% Hydrocortisone Powder Ir                                                                                                    | Clotrimaderm C              | ream                       |                  |       |                |            |           |               | Preview Instructions |
| Nume                      | I for fy an occord of the formation of the formation of t |                             |                            |                  |       |                |            |           |               | Print Instructions   |
| <u>G</u> eneral I         | n <u>s</u> tructions C <u>o</u> mments                                                                                                    | Plan Other                  |                            |                  |       |                |            |           | E Ctrl 🗲      | Perform FDB Analysis |
| Plans (2)                 |                                                                                                    |                             |                            |                  |       |                |            |           | F2 Ins Del    | ∛ View               |
|                           | ire Health                                                                                                    |                             | міх туре                   | Ves              | No    | 99009874       | Default    | No        | ack ^         | Alerts (0)           |
| ESI - ESI C               | anada                                                                                                    |                             |                            | Yes              | No    | 99990000       | Default    | No        |               | Modification History |
|                           |                                                                                                    |                             |                            |                  |       |                |            |           |               |                      |
|                           |                                                                                                    |                             |                            |                  |       |                |            |           | -             |                      |
|                           |                                                                                                    |                             |                            |                  |       |                |            |           | =             |                      |
|                           |                                                                                                    |                             |                            |                  |       |                |            |           |               |                      |
|                           |                                                                                                    |                             |                            |                  |       |                |            |           | -             |                      |
| Component                 | s (2)                                                                                                    |                             |                            |                  |       |                |            |           | F2 Ins Del    |                      |
| DIN                       | Brand Name                                                                                                    | G                           | eneric Name                |                  |       | PackSize Fo    | m Strength | %         | Active 🔺      |                      |
| 00872520                  | Hydrocortisone Sodium S                                                                                                    | uccinate Inj H              | ydrocortis                 | one/Sod          | lium  | 1 PC           | W 100mg    | 1         | Yes           |                      |
| 00812382                  | Clotrimaderm Cream                                                                                                    | C                           | lotrimazole                | 2                |       | 500 GN         | 4 (1%      | 99        | No            |                      |

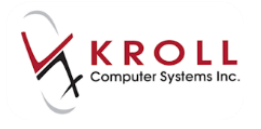

A mixture prescription will be entered and filled as usual with the **NET-Alberta Netcare** plan listed as the last real-time plan before 'Cash'.

| 💎 1-(local) 🔤 🔤 🔤 🔤 🔤 🔤 🔤                                        |                       |                                                                                                    |                  |         |                 |          |                       |                                |  |  |
|------------------------------------------------------------------|-----------------------|----------------------------------------------------------------------------------------------------|------------------|---------|-----------------|----------|-----------------------|--------------------------------|--|--|
| File Edit Recent Rx View Labels Profile Repo                     | rts Network Utilities | NH Cards Session Help Ver                                                                                                    | sion 10          |         |                 |          |                       |                                |  |  |
| F3 - Patient F5 - Mixture F7 - Doct                              | or F9 - Workflov      | N F10 - Pickup F11 - D                                                                                                    | rop-off          | F       | 12 - Fill Rx    |          | Alt+X - Start         |                                |  |  |
| New Rx Pending Adj                                               | p 🗙 Cancel            | × Rx                                                                                                    |                  |         |                 |          |                       |                                |  |  |
| Priority Default Wait Time 🔹 F2 Due in 19                        | F2 Work Order 0 F2    | Delivery                                                                                                    | Pickup           |         | •               |          | Make Rx Not Dispensed |                                |  |  |
| Patient Search                                                   | Mixture Search        |                                                                                                    | Doc Sear         | ch      |                 | Loc C    | Office 👻              | Make By Stock Transfer         |  |  |
| Name Bull, Ferdinand Age: 37                                     | Name Hydrocortisone   | Powder 1% In Clotrimaderm Cream                                                                                                    | Name             | Dr. Ada | ms, Fred        |          |                       | 🔏 Adapt Rx                     |  |  |
| Address 123 Anytown Male                                         | Form GM (Cream)       | Sched 3 (Schedule 3 [                                                                                                    | Address          |         |                 |          |                       | Gt Add Py Image                |  |  |
| City Edmonton Prov AB                                            | PrcGrp (NONE)         | CmpdType 0 (Topical Crea                                                                                                    | City             |         |                 |          | Prov AB               | Transfer By From Another Store |  |  |
| Plan AHF Client ID 1253645821                                    |                       |                                                                                                    | Lic#             | 28u01   |                 | Alt. Lie | c#                    | Transfer for Hom Another Store |  |  |
| Monter T1 Usage                                                  |                       |                                                                                                    |                  |         |                 |          |                       | Call Doctor                    |  |  |
|                                                                  |                       |                                                                                                    |                  |         |                 |          |                       | Scounsel Patient on Pickup     |  |  |
| Allergies (5)                                                    | Sig AAA UD BID        |                                                                                                    | Init             | DR      |                 | Auth Qty | 100 1                 | Come Quantity                  |  |  |
|                                                                  | APPLY TO AFFECTED A   | AREA(S) AS DIRECTED TWICE A DAY                                                                                                    | Disp <u>Q</u> ty | 100     | Refills(+)      | Rem Qty  | 100 1                 | <sup>⊗</sup> View              |  |  |
|                                                                  |                       |                                                                                                    | Days             | 30      |                 | G.P. %   | 52.83                 | (1) Clinical Interactions      |  |  |
| More (See Patient)<br>Conditions (3)                             |                       |                                                                                                    | Prod Sel         | 3 - Pha | irmacis' 👻      | Acq Cost | \$12.44               | Mixture Breakdown              |  |  |
| Abdominal rigidity                                               |                       | · · · ·                                                                                                    | 0/W              |         | •               | Markup   | \$3.71                | 🚛 Plan Information             |  |  |
| Osteoarthritis                                                   | Route of Admin        |                                                                                                    | <u>L</u> abels   | 1       | F2              | Fee      | \$10.22               | 👆 Patient Plan Information     |  |  |
| Parkinson's disease                                              | Dosage Form           | Cream (g) 👻                                                                                                    |                  |         |                 | Total    | \$26.37               | 🔁 Unit Dose Info               |  |  |
| Plans Pricing Dates Comments Indications Im                      | ages Other            | Unit Dose (Ctrl-U): Disabled                                                                                                    |                  |         |                 |          |                       | 🖒 Work Order                   |  |  |
| Rx Plans Plan Pays Extra Info (F2 Edits)                         |                       | Warnings                                                                                                    |                  |         |                 |          |                       | Rx Counseling History          |  |  |
| AHE  Vot Adjud.                                                  |                       | 👎 Netcare units: Gram. Other u                                                                                                    | nits availa      | ble.    |                 |          |                       | Workflow                       |  |  |
| NET   Not Adjud. DUE Only                                        |                       | Delivery Label will be printed                                                                                                    |                  |         |                 |          |                       | Wiew Workflow Detail           |  |  |
| Cash  Violation Not Adjud. Deduct: \$0.00 (More Plans Available) |                       |                                                                                                    |                  |         |                 |          |                       | Workflow Push Queues           |  |  |
| (More Plans Available)                                           |                       |                                                                                                    |                  |         |                 |          |                       | Ry's In Progress               |  |  |
|                                                                  | Frankla Auto Dafill   |                                                                                                    |                  |         |                 |          |                       | Incomplete Pickup              |  |  |
| Next Disp Qty Min Interval                                       | Rx Comments (0)       |                                                                                                    |                  |         |                 |          |                       |                                |  |  |
|                                                                  | (d, Commercia (d)     |                                                                                                    |                  |         |                 |          |                       |                                |  |  |
|                                                                  | User                  | Press Party Party |                  |         | \varTheta Netca | are 🖂 2  | NU                    | JM                             |  |  |

Successful submission of the mixture prescription to Alberta Netcare will result in a Prescription label printing.
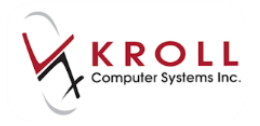

#### **View Mixture Details from Network Profile**

To view the mixture prescription from the Alberta Netcare medication profile, go back to the **F3-Patient Card** and access **Network > Profile** and log in with your Kroll initials and password. From the **(Network) Patient Profile**, highlight the mixture prescription and press **D** or click **Detail** on the bottom of the screen to call up the **(Network) Medication Order Detail** window which displays the particulars of the mixture prescription.

| 🐨 (Ne      | etwork) Patient Profile          |            | -                    | 1.110            | -             |               |
|------------|----------------------------------|------------|----------------------|------------------|---------------|---------------|
| Patie      | ent Bull, Ferdinand              | Male       | DOB: 11-Jan-1980     | HCN: 617673100   | Last updated: | Just now      |
| Profi      | le (38) Allergies (16) Notes (2) |            |                      |                  |               | 🗲 Ctrl 🗲      |
| <u>S</u> t | atus (All) 🔹 Order               | Type (All) | •                    | 🔲 <u>A</u> dvani | ced 🔗 Filter  | 🔀 Reset       |
| D          | ▼Last Filled Picked Up           | Status     | Doctor               |                  | Netcare Order | Order Date    |
| A          | Last Qty Drug                    |            |                      | Code             | Manufacturer  | Local         |
| A          | Directions                       |            |                      | Stop Date        | Fillable      | Auth Rem      |
| S Y        | 💭 13-Jul-2017                    | Active     | Waters, David        |                  | 0000FH4W      | 13-Jul-2017 🔶 |
| N N        | 100 Hydrocortisone               | Powder 1%  | In Clotrimaderm Crea | am               |               | Yes           |
| E D        | APPLY 3 TIMES A DAY              |            |                      | 13-Jan-2019      | ✓             | 700 600       |

From the **(Network) Medication Order** Detail window medication details do not display information on DINs; only the mixture name and description will be listed. Click **OK** or press **Enter** to return to the **(Network) Patient Profile**.

**NOTE:** For mixture names or descriptions that are very long, hover the mouse pointer over the respective field and a fly over will display the entire field information.

| of (Network) Medication Order Detail                      |                         | Egnand of the Share                                                     |         |
|-----------------------------------------------------------|-------------------------|-------------------------------------------------------------------------|---------|
| Order Patient Instructions Indications Prescriber Dispens | ses (1) Issues Refusals | Notes Status History                                                    | ECtrl 🗲 |
| Medication                                                | Regular Dispense        |                                                                         |         |
| Name Hydrocortisone Powder 1% In Clotrimaderm Crea        | m                       | Oty 100 Grar Days Supply Min Interval                                   |         |
| Desc Clotrimaderm 1% (Cream); Hydrocortisone Powo         | ler                     | First Dispense (if different than Regular Dispense)                     |         |
| Form Cle: Clotrimaderm 1% (Cream); Hydrocortisone Powder  |                         | Qty Days Supply Exp                                                     |         |
| Pack Qty Pack Type                                        |                         | Authorized<br>Oty <b>700 Grar</b> Days Supply <b>210</b> Fills <b>1</b> |         |
| Order # 0000FH4W Order date 13-Jul-2017                   | Remaining<br>Qty F      | ills                                                                    |         |
| Local # 650456 Effective date 13-Jul-2017                 | Dhammaan Tamaataa       |                                                                         |         |
| Status Active Expiry date 13-Jan-2019                     | Pharmacy Largetec       | 110                                                                     |         |
| No sub NO Reason                                          | Name                    |                                                                         |         |
| Trial NO Prior order id View                              | Address                 |                                                                         |         |
| Fillable 🖌 Authoritative 🥘 Paper                          |                         | Prov Postal                                                             |         |
| Inferred YES To be picked up                              | Phone                   |                                                                         |         |
| Source Prescription created as a result of V3 CeRx Disp   | ense Message            | Hard Assigne                                                            | d NO    |
|                                                           | • ОК                    |                                                                         |         |

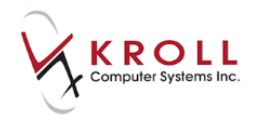

#### Filling an Rx for a Device

Devices are **non-drug products** or **drug delivery aids** such as diabetic strips, lancets, alcohol swabs, compression stockings, syringes, etc. When a prescription is filled for a device it is **NOT sent to Alberta Netcare**. Drug cards for devices must be set up with **Device Flag** as follows:

1. Bring up the **F5-Drug** card for a device by performing an F5 drug search.

| 🐨 1 (Drg Sea                       | rch) aero                      |                    |           |          |         |        |                |                       |
|------------------------------------|--------------------------------|--------------------|-----------|----------|---------|--------|----------------|-----------------------|
| <u>File Edit Search U</u> tilities | <u>NH</u> <u>Cards</u> Session | Help Version 10    |           |          |         |        |                |                       |
| F3 - Patient F5 -                  | Drug F7 - Do                   | ctor F9 - Workflow | F11 - Dr  | op-off   | F12 - M | New Rx | Alt-X - Start  |                       |
| Search Criteria Mixt               | ure 🗖 🖌 Edit                   | Ins Insert         | Searchi   | ng By    | Brand   | (Gener | ic) Name (Adv) | <sup>⊗</sup> Search   |
| aero                               |                                |                    |           |          |         |        |                | Show Mixture Search   |
|                                    | Cancei                         | Copy Drug Advanced |           |          | 10      | Record | ls Found       | Show Advanced Options |
| # 🔺 Brand Name                     | Generic Name                   | Strength           | Pack Size | DIN      | Form    | Mfr    |                | Insert New Drug       |
| 1 Aerochamber AC Boys              |                                |                    | 1         | 00990089 | PKG (   | TMI    |                | Copy Drug             |
| 2 Aerochamber AC Girls             |                                |                    | 1         | 00990088 | PKG (   |        |                |                       |
| 3 Aerochamber Max                  |                                |                    | 1         | 00990084 | PKG (   | TMI    |                | Change Columns        |
| 4 Aerochamber Max Adult Ma         | sk                             |                    | 1         | 96899994 | PKG (   | TRU    |                |                       |
| 5 Aerochamber Max Infant M         | ask                            |                    | 1         | 96899996 | PKG (   | TRU    |                |                       |
| 6 Aerochamber Max Pediatric        | Ma                             |                    | 1         | 96899995 | PKG (   | TRU    |                |                       |
| 7 Aerochamber Plus Flow VU         | Wit                            |                    | 1         | 00990092 | PKG (   | TMI    |                |                       |
| 8 Aerochamber Plus Flow-VU         | Wi                             |                    | 1         | 00990094 | PKG (   | TMI    |                |                       |
| 9 Aerochamber Plus Flow-VU         | Wi                             |                    | 1         | 00990093 | PKG (   | TMI    |                |                       |
| 10 Aerochamber Plus With Mo        | uth                            |                    | 1         | 00990091 | PKG (   | TMI    | =              |                       |

2. Ensure the **Device** flag is checked.

| ▼1                                 | -Drug - Aerochamber Max                                                   |                                       |               |                 |               |              |                             |                      |
|------------------------------------|---------------------------------------------------------------------------|---------------------------------------|---------------|-----------------|---------------|--------------|-----------------------------|----------------------|
| <u>F</u> ile <u>E</u> dit <u>E</u> | <u>O</u> rug <u>R</u> eports <u>U</u> tilities <u>N</u> H <u>C</u> ards S | ess <u>i</u> on <u>H</u> elp <u>V</u> | ersion 10     |                 |               |              |                             |                      |
| F3 - Patie                         | ent F5 - Drug F7 - Doo                                                    | tor <b>F9 - W</b>                     | /orkflow      | F11 - Drop-off  |               | New Rx       | Alt-X - Star                | t                    |
| Na <u>m</u> e                      | Aerochamber Max                                                           | DIN •                                 | 00990084      |                 | ОК            | 🖉 Save       | 🗙 Scan                      | <sup>⊗</sup> Drug    |
| Generic                            |                                                                           | Strength                              |               | Sched 3         | Schedule 👻    | 🔲 Reporta    | ble 📄 Methad                | one Receive Drug     |
| Description                        |                                                                           | Followup (Days)                       |               | Oral/Written No | ot Specific 🗸 | 📄 Dispens    | e as Pack                   | Return To Stock      |
| Description 2                      |                                                                           | Form                                  | PKG (Package  | a)              |               | Ward St      | ock                         | Link to FDB          |
| Equivalent To                      |                                                                           | Route                                 | Not Set       | -)              | <br>          | V Device     |                             | View                 |
| Default Sig                        |                                                                           | Manufacturer                          | TMI (Tom's o  | f Maine Inc.)   |               | Print cor    | ation<br>Inpliance calendar | Alerts (0)           |
| Leastion                           |                                                                           |                                       |               |                 |               | Eligible     | for coupon                  | Generic Equivalents  |
| Location                           |                                                                           | Handling Instr.                       |               |                 |               | Flavor R     | x                           | Modification History |
| Generic Type                       | Brand Single Source   Priority                                            | Price Group                           | None          |                 |               | Health I     | nform/Rx Canada             | Old/New DIN Links    |
| Labels / Wol                       | Default (Bread)                                                           | Department                            | <none></none> |                 | •             | Class        |                             |                      |
| Drug line I                        | Track Lot Num                                                             | Marketing Msg                         | <none></none> |                 | •             | Clinical For | m                           | Order History        |
| Drug line 2                        | Default (Generic) 🔄 🦳 Track Expiry                                        | Fee for Svc.                          | <none></none> |                 | -             | Package      |                             | Reason Codes         |
|                                    | 🥅 Refrigerated                                                            | Drug Sub                              |               |                 | Clear         | j            |                             |                      |
| Comments (                         | 0)                                                                        | (E2)                                  | Ins Del Grou  | ups (0)         | F2 Ins Del    | )<br>        |                             |                      |
| Topic                              | Plain Text Comment                                                        |                                       |               | aps (0)         |               |              |                             |                      |
|                                    |                                                                           |                                       |               |                 |               |              |                             |                      |
|                                    |                                                                           |                                       |               |                 |               |              |                             |                      |
|                                    |                                                                           |                                       |               |                 |               | 1            |                             |                      |

3. Click **Save** or press **Enter** on the keyboard to save changes made to the **F5-Drug** card.

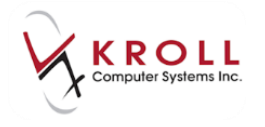

4. Start a new prescription and fill out the patient, device, doctor, SIG and dispense information for the prescription as usual.

| v 1-(local):                                   |                                                |                                          |                                |
|------------------------------------------------|------------------------------------------------|------------------------------------------|--------------------------------|
| File Edit Recent Rx View Labels Profile Report | rts Network Utilities NH Cards Session Help Ve | rsion 10                                 |                                |
| F3 - Patient F5 - Drug F7 - Docto              | or F9 - Workflow F10 - Pickup F11 - D          | rop-off F12 - Fill Rx Alt+X - Start      |                                |
| New Rx Pending Adj                             | Rx Start Date Latest Fill<br>06/07/2017 0 Qty  | Init V Lookup X Cancel                   | ≪Rx                            |
|                                                |                                                | P. K. Pisture                            | Make Rx Unfilled               |
| Priority Default Wait Time + F2 Due in 19      | mins Forward Rx F2 Work Order 0 F2             | Delivery Pickup 👻                        | 😡 Make Rx Not Dispensed        |
| Patient Search                                 | Drug Search 1 • Pack                           | Doc Search Loc Office •                  | 🛞 Make Rx Stock Transfer       |
| Name Bull, Ferdinand Age: 37                   | Brand Aerochamber Max                          | Name Dr. Adams, Fred                     | 🐰 Adapt Rx                     |
| Address 123 Anytown Male                       | Generic TMI (Tor                               | City Prov AB                             | Add Rx Image                   |
| Phone Phone                                    | Selling \$10.00 OnHand 499 No image            | Phone                                    | Transfer Rx From Another Store |
| Plan AHE Client ID 1253645821                  | DIN 00990084 Min Qty 0                         | Lic# 28u01 Alt. Lic#                     | B. Call Darter                 |
| Monter T1 Usage                                |                                                |                                          | Caurad Patient on Dislam       |
| Allerging (5)                                  | Cia LID                                        |                                          |                                |
| clarithromycin                                 | Sig ob                                         | Init Auth Qty I I                        | 0 <u>we Quantity</u>           |
| lactose                                        | AS DIRECTED                                    | Disp Qty 1 Refills(+) Rem Qty 1 1        | <sup>⊗</sup> View              |
| More (See Patient)                             |                                                | Days G.P. % 0                            | () Clinical Interactions       |
| Conditions (3)                                 |                                                | Prod Sel 3 - Pharmacis - Acq Cost S10.00 | Plan Information               |
| Abdominal rigidity                             | Deute of Admin                                 | 0/W Markup \$0.00                        | 🎍 Patient Plan Information     |
| Osteoarthritis                                 |                                                | Labels 1 F2 Fee \$0.00                   | E Generic Equivalents          |
| Parkinson's disease                            | Dosage Form Package 🗸                          | Total \$10.00                            | 🔁 Unit Dose Info               |
| Plans Pricing Dates Comments Indications Ima   | ages Other Unit Dose (Ctrl-U): Disabled        |                                          | ¢ Work Order                   |
| Rx Plans Plan Pays Extra Info (F2 Edits)       | Warnings                                       |                                          | Rx Counseling History          |
| AHE  Vot Adjud.                                | The clinical plan was remove                   | d for this device                        | Workflow                       |
| Cash   Not Adjud.   Deduct: \$0.00             | Delivery Label will be printed                 |                                          | View Workflow Detail           |
| (More Plans Available)                         |                                                |                                          | Workflow Push Queues           |
|                                                |                                                |                                          | Rx's In Progress               |
|                                                | Enable Auto-Refill                             |                                          | Incomplete Pickup              |
| Next Disp Qty Min Interval                     | Rx Comments (0)                                |                                          |                                |
|                                                | A                                              |                                          |                                |
|                                                | -                                              |                                          |                                |
| <u>-</u>                                       | User                                           | \varTheta Netcare 🖂 2 📃 🛛                |                                |

**NOTE:** Devices are not sent to Alberta Netcare, therefore the Net plan is automatically removed.

- 5. Click **F12-Fill Rx** or press **F12** on the keyboard to complete the Rx.
- 6. The prescription will bypass Alberta Netcare. When you access the **(Network) Patient Profile**, the Device Rx will appear with a **Yellow (Local**) data bar because it only resides locally on Kroll.

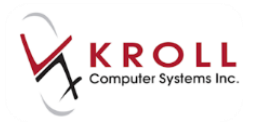

| 🤝 (N       | etwork) Patient Profile           |        |                   |                 |                       | Ē             | 8      |
|------------|-----------------------------------|--------|-------------------|-----------------|-----------------------|---------------|--------|
| Patie      | ent Bull, Ferdinand               | Male   | DOB: 11-Jan-1980  | PHN: 617673100  | Last updated:         | 21 mins a     | go     |
| Prof       | ile (21) Allergies (13) Notes (2) |        |                   |                 |                       | E             | Ctrl 🔁 |
| <u>S</u> t | atus (All) <u> </u>               | (All)  | •                 | 🗖 <u>A</u> dvan | i <b>ced</b> 🔗 Filter | 🛛 🕅 Res       | et     |
| D          | ▼Last Filled Picked Up            | Status | Doctor            |                 | PIN Order #           | Order Da      | te     |
| A<br>T     | Last Qty Drug                     |        |                   | Code            | Manufacturer          | Local         |        |
| A          | Directions                        |        |                   | Stop Date       | Fillable              | Auth B        | lem    |
| L          |                                   | Active | White, Wendy Leal | h               |                       |               |        |
|            | 1 Aerochamber Max                 |        |                   | 00990084        | TMI                   | Yes           |        |
| l î        | USE AS DIRECTED                   |        |                   |                 | 1                     | 1             | 0      |
| S          |                                   | Active | White, Wendy Leal | h               | 00008WP6              | Second Second | E      |
| N C        | 30 APO-METOPROLOL                 | 100 MG | i TABLET          | 00618640        | APX                   | Yes           |        |
| 5          | TAKE 1 TABLET DAILY               |        |                   | 10 may 10 m     | ✓                     | 180 -         | 120 💷  |

#### Filling an Rx for an Out of Province Patient

Patients from out of the country/province that do not have a valid **Alberta Personal Health Number (PHN)** will not have their dispense data recorded on Netcare; however, the dispense is still sent to Alberta Netcare to allow logging of the request. Fill a prescription for an out of country/province patient as follows:

1. Insert the out of province patient and search the Network for them.

| 🔝 (Network)     | Patient Search               |                              |                    |                  |                          | E ×              |
|-----------------|------------------------------|------------------------------|--------------------|------------------|--------------------------|------------------|
| Last Name       | cook                         | Year of Birth                | 0 🊔 (٢٢٢٢٢)        | Pa               | atient <u>N</u> ot Found | Search           |
| First Name      | james                        | Day/Month of Birth           | (DDMM)             |                  |                          | X Cancel         |
| Sex             | Male 💌                       | ld                           |                    |                  |                          |                  |
| Enter full date | of birth, if available. Wild | card or partial name searche | s are not allowed. | 🔳 <u>A</u> dvanc | ed                       | Records Returned |
| Name            |                              | Address                      |                    |                  |                          | PHN              |
| Birthdate       | Gender                       | City                         |                    | Prov Post        | tal Phone                | Alternate Id     |

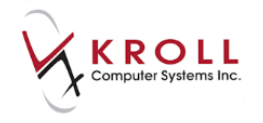

2. If no results are found click **Patient Not Found**.

| 🥳 (Network) 🛛     | Patient Search                 |                             |                           |                          |                            |          |
|-------------------|--------------------------------|-----------------------------|---------------------------|--------------------------|----------------------------|----------|
| LastName          | Smith                          | Year of Birth               | 0 🊔 (^^^^)                | Patier                   | nt <u>N</u> ot Found       | Search   |
| First Name        | John                           | Day/Month of Birth          | (DDMM                     | 1)                       |                            | X Cancel |
| Sex               | •                              | PHN                         |                           |                          |                            |          |
| Enter full date o | of birth, if available. Wild c | ard or partial name searche | s are not allowed.        | 🔲 <u>A</u> dvanced       | Records R                  | eturned  |
| Name<br>Address   |                                | Gender                      | Birthdate                 | PHN                      | Phone<br>City              |          |
| No results foun   | d with the specified search    | criteria. If you have more  | information on this patie | ent, please retry with a | dditional search criteria. |          |

3. A warning will appear that because the patient does not have a phn, no information will be recorded on Netcare Click **OK**.

| 1-(local):AB 10 -Patient - Smith, Jordan                                                                                          |
|----------------------------------------------------------------------------------------------------|
| Please note that since this patient does not have a PHN,<br>no information (allergies, dispenses, etc.) will be saved on Netcare. |
| ОК                                                                                                    |

4. The new patient is inserted in Kroll, with **the prompt Is this a human patient?** Answer Yes.

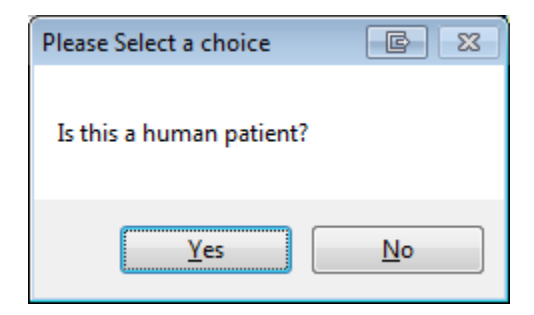

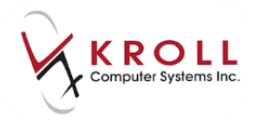

5. Enter the patient information. A blank Netcare plan will be inserted automatically.

| File Edit                                                     | Recent | Patient View | Profile | Network | Reports Utilitie | es NH   | Cards Session | Help Versio     | n 10   |               |          |                     |                |                                       |
|---------------------------------------------------------------|--------|--------------|---------|---------|------------------|---------|---------------|-----------------|--------|---------------|----------|---------------------|----------------|---------------------------------------|
| F3 - Patient F5 - Drug F7 - Doctor F9 - Workflow F10 - Pickup |        |              |         |         | F11 -            | Drop-of | f F           | 12 - Ne         | ew Rx  | Alt+X - Start | ]        |                     |                |                                       |
| <u>L</u> ast Name                                             | Smith  |              |         | First N | Name Jordan      |         | Salutation    | n 📃             | •      | ОК            |          | 🖉 Save              | 🗙 Scan         | <sup>⊗</sup> Profile                  |
| Address 1                                                     |        |              |         | _       | Phone Numbe      | rs (0)  | (F2) In       | s Del Birthdate |        |               | _        |                     |                | All Rxs                               |
| Address                                                       |        |              |         |         | Description      | Phone   |               |                 |        |               |          |                     |                | Active Rxs                            |
| Address 2                                                     |        |              |         |         |                  |         |               | Age             |        |               |          |                     |                | Active Rxs w/Passtimes                |
| City                                                          |        | _            | ▼ Pr    |         |                  |         |               | Gender          | Male   |               | -        | No ir               | nage available | Refillable Rxs                        |
| Postal                                                        |        | Country      |         | -       |                  |         |               | Languag         | Englis | h             | •        |                     |                | Pricing Profile                       |
| Email                                                         |        |              |         | Send    | Family Doctor    |         |               | Height          |        |               |          |                     |                | Not Disp./OTC Rxs                     |
| Quick Code                                                    |        |              |         |         |                  |         | F2 C          | lear Weight     |        |               |          | Load                | Delete         | Rxs Filled in Error                   |
| Comments                                                      | s (0)  |              |         |         |                  |         | F2 Ins Del    | PHN             |        |               |          |                     |                | Suspended Ryc                         |
| Topic                                                         |        | Comment      |         |         |                  |         |               | Plans (1)       |        |               |          |                     | F2 Ins I       | when with Netcare was attempted today |
|                                                               |        |              |         |         |                  |         |               | SubPlan C       | de Gr  | oup ID        | Client I | ID                  | Expiry         | ,,,,                                  |
|                                                               |        |              |         |         |                  |         |               | 1 NET           |        |               |          |                     |                | View                                  |
|                                                               |        |              |         |         |                  |         |               |                 |        |               |          | Alternate Addresses |                |                                       |
|                                                               |        |              |         |         |                  |         |               |                 |        |               |          |                     |                | Batches                               |

6. Click **F12** to fill an Rx. Fill in the Rx information noting the Netcare plan is inserted. Click **F12** to fill.

| ▼ 1-(local):                                  |                       |                                             |                     |                   |          |               |                                   |
|-----------------------------------------------|-----------------------|---------------------------------------------|---------------------|-------------------|----------|---------------|-----------------------------------|
| File Edit Recent Rx View Labels Profile Repor | rts Network Utilities | NH Cards Session Help                       | ersion 10           |                   |          |               |                                   |
| F3 - Patient F5 - Drug F7 - Docto             | F9 - Workflow         | / F10 - Pickup F11 -                        | Drop-off            | F12 - Fill F      | bx .     | Alt+X - Start |                                   |
| New Rx Pending Adj                            |                       | Rx Start Date Latest Fill<br>06/07/2017 0 C | tv                  | Init              | 🗸 Looku  | p 🗙 Cancel    | ×Rx                               |
|                                               |                       |                                             |                     |                   |          |               | Make Rx Unfilled                  |
| Priority Default Wait Time + F2 Due in 19     | mins Forward RX       | F2 Work Order 0                             | Delivery            | Ріскир            | •        |               | 😺 Make Rx Not Dispensed           |
| Patient Search                                | Drug Search           | 100 - Pa                                    | k D <u>o</u> c Sear | rch               | Loc (    | Office 🔻      | Make Rx Stock Transfer            |
| Name Cook, James Age: 88                      | Brand Vitamin C       | 500mg                                       | Name                | Dr. Adams, Fred   |          |               | 🐰 Adapt Rx                        |
| City Kealakekua Bay Prov HI                   | Pack 100 Form T       | AB Sched 3                                  | City                |                   |          | Prov AB       | 🛃 Add Rx I <u>m</u> age           |
| Phone                                         | Purch S               | 4.64 OnHand 500                             | Phone               |                   |          |               | in Transfer Rx From Another Store |
| Plan NET Client ID                            | DIN 02163268          | Min Qty 0                                   | Lic#                | 28u01             | Alt. Lie | c#            | 🔂 Call Doctor                     |
|                                               |                       |                                             |                     |                   |          |               | 👆 Counsel Patient on Pickup       |
| Allergies (0)                                 | Sig T5T QID F10D      |                                             | Init                | DR                | Auth Qty | 5 1           | Come Quantity                     |
|                                               | TAKE 5 TABLETS FOUR   | TIMES A DAY FOR 10 DAYS                     | Disp <u>Q</u> ty    | <u>R</u> efills(+ | Rem Qty  | 5 1           | View                              |
|                                               |                       |                                             | Days 10             |                   | G.P. %   | 98.38         | () Clinical Interactions          |
| Conditions (0)                                |                       |                                             | Prod Sel            | 3 - Pharmacis' 🔻  | Acq Cost | \$0.23        | 📰 Plan Information                |
|                                               |                       |                                             | 0/W                 | -                 | Markup   | \$3.71        | 👆 Patient Plan Information        |
|                                               | Route of Admin        | Oral                                        | Labels              | 1 F2              | Fee      | \$10.22       | E Generic Equivalents             |
|                                               | Dosage Form           | Tablet                                      | •                   |                   | Total    | \$14.16       | 🔁 Unit Dose Info                  |
| Plans Pricing Dates Comments Indications Ima  | ages Other            | Unit Dose (Ctrl-U): Disabled                |                     |                   |          |               | t> Work Order                     |
| Rx Plans Plan Pays Extra Info (F2 Edits)      |                       | Warnings                                    |                     |                   |          |               | Rx Counseling History             |
| Nel Victoria Not Adjud. DUE Only              |                       | Patient over 65 and not se                  | up for pro          | ov. Plan          |          |               | Workflow                          |
| Cash 14.10 Deduct: \$14.10                    |                       | Delivery Label will be print                | ed                  |                   |          |               | 🚛 View Workflow Detail            |
|                                               |                       |                                             |                     |                   |          |               | Workflow Push Queues              |
|                                               |                       |                                             |                     |                   |          |               | Rx's In Progress                  |
| Next Disp Oty Min Interval                    | Enable Auto-Refill    |                                             |                     | Incomplete Pickup |          |               |                                   |
|                                               | Rx Comments (0)       |                                             |                     |                   |          |               |                                   |
|                                               | *                     |                                             |                     |                   |          |               |                                   |
|                                               | User                  | Police de Participa                         |                     | \varTheta Net     | care 🖂 2 | NU            | M RECENCE                         |

This Rx will still recorded on the Network but there will be no Network patient Profile to view.

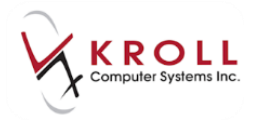

#### Filling an Rx for an Animal

Prescriptions filled for non-human patients are not recorded on Netcare. Pets in the database must have an animal indicatory turned on. Animal patients will not have a PHN and therefore no **(Network) Patient Profile**.

| File Edit         | Recent                       | Patient View P | rofile Network | Reports Utiliti              | ies NH                  | Cards Sess  | ion He          | elp Versior | n 10           |                 |                                                                                                    |         |             |              |                                      |       |            |
|-------------------|------------------------------|----------------|----------------|------------------------------|-------------------------|-------------|-----------------|-------------|----------------|-----------------|----------------------------------------------------------------------------------------------------|---------|-------------|--------------|--------------------------------------|-------|------------|
| F3 - Pa           | tient                        | F5 - Drug      | F7 - Docto     | or <b>F9 - W</b>             | orkflow                 | F10 - Pi    | ickup           | F11 - D     | prop-off       | F12             | - Ne                                                                                                | w Rx    | Alt+X - St  | art          |                                      |       |            |
| <u>L</u> ast Name | Pet                          |                | First 1        | Jame Animal                  |                         | Salut       | ation           |             | -              | OK              |                                                                                                    | Save 🖉  | 🗙 So        | an           | <sup>⊗</sup> Profile                 |       |            |
| Address 1         |                              |                |                | Phone Numbe                  | ers (0)                 | F           | 2 Ins De        | Birthdate   |                |                 |                                                                                                    |         |             | _            | All Rxs                              | -00   |            |
| Address 2         |                              |                |                | Description                  | Phone                   |             |                 | Age         |                |                 |                                                                                                    |         |             |              | Active Rxs                           |       |            |
| City              |                              |                | - Prov AP -    |                              |                         |             |                 | Gender      | Malo           |                 | -                                                                                                   |         |             |              | Active Rxs w/Passtimes               |       |            |
| Postal            |                              | Country        | -              |                              |                         |             |                 | Language    | English        |                 | -                                                                                                   | No im   | age availab | le           | Refillable Rxs                       | ш     |            |
| Email             |                              | county         | •<br>          |                              |                         |             |                 | Height      | English        |                 | -                                                                                                   |         |             |              | Pricing Profile                      |       |            |
| Ouidi Cada        |                              |                | Send           | Family Doctor                |                         |             |                 | ) Mainht    |                |                 | _                                                                                                   |         |             |              | Not Disp./OTC Rxs                    |       |            |
| Quick Code        |                              |                |                |                              |                         | (F2         | Clear           | weight      |                |                 |                                                                                                    | Load    | Delete      | -            | Rxs Filled in Error                  | Ш     |            |
| Comment<br>Topic  | s (0)                        | Comment        |                |                              |                         | F2 Ins      | Del PH          | N           |                |                 |                                                                                                    |         |             | $\sim$       | Suspended Rxs                        | Ш     |            |
| - iopic           |                              | connene        |                |                              |                         |             |                 | lans (0)    |                | m la            |                                                                                                    | -       | (F2)        | ins "Ar      | imal"-type patients cannot be record | led o | on Netcare |
|                   |                              |                |                |                              |                         |             |                 | SubPlan Co  | de Gro         | up ID C         | lient l                                                                                             | D       | Expiry      | _            | View                                 |       |            |
|                   |                              |                |                |                              |                         |             |                 |             |                |                 |                                                                                                    |         |             |              | Alternate Addresses                  | Ш     |            |
|                   |                              |                |                |                              |                         |             |                 |             |                |                 |                                                                                                    |         |             |              | Batches                              | 11    |            |
| Allergies (       | 0)                           | Add Dru        | ua) F2 Ins Del | Conoral r 1                  |                         |             |                 | ·           | 01             |                 |                                                                                                    |         |             |              | Charting                             |       |            |
|                   |                              |                | 2              | General Eami                 | iy   <u>N</u> ursir     | ng Home   C | .omm <u>u</u> r | lications   | Other          |                 |                                                                                                    |         |             | cui 😑        | Consents                             | Ш     |            |
|                   |                              |                |                | Patient                      | lt. Lact Nar            |             |                 |             |                | Privacy Unknown |                                                                                                    |         |             | Credit Cards | Ш                                    |       |            |
|                   |                              |                |                | Detient Tune A               | aimal                   | -           |                 |             |                |                 |                                                                                                    |         |             |              | Documents (0)                        |       |            |
|                   |                              |                |                | Patient Type A               | IIIIdi                  |             |                 |             |                | Jnit Dose       | < New                                                                                               |         |             |              | History                              | Ш     |            |
| Medical C         | onditions (                  | 0)             | F2 Ins Del     | Deceased On                  |                         |             |                 |             | '              | ype             | <no.< th=""><th>nex</th><th></th><th><u> </u></th><th>Immunizations</th><th>11</th><th></th></no.<> | nex     |             | <u> </u>     | Immunizations                        | 11    |            |
|                   |                              |                |                | Prescriptions                | )_flt (D)_l             |             |                 |             |                | .ycie           | <100                                                                                                | ne>     |             | <b>-</b>     | Limited Use Items                    | 10    |            |
|                   |                              |                |                | Delivery Poute               | relauit (Fici           | Kup)        |                 |             | - Ľ            | nce oroup       | < Dei                                                                                               |         | ie>)        |              | Professional Services                |       |            |
|                   |                              |                |                | Price Group                  | Nones                   |             |                 |             | -16            | Ax Lotals       |                                                                                                    |         |             |              | Rx Counseling History                | 10    |            |
|                   |                              |                | (50)(5-2)(5-2) | Drug line 1                  | of sult                 | - 2 D-      | fault           |             | - <u>-</u>   " | ollar value     |                                                                                                    |         |             |              | Rx Notes                             |       |            |
| Groups (0         | )                            |                | Double Count   | lot Require                  | + 2 De                  | auit        |                 |             | Reset date     |                 |                                                                                                    | Rese    | t           | To Do Items  |                                      |       |            |
|                   | No Krall Care No Wallst Care |                |                |                              |                         |             |                 |             |                |                 |                                                                                                    |         |             |              | Work Orders                          |       |            |
|                   |                              |                |                | No Kroll Care     Compliance | e 📖 No Wa<br>Calendar o | n Label     |                 |             |                | Snap Cap        | s Kequ                                                                                              | uested  | ID          | 32           |                                      |       |            |
|                   |                              |                |                | compliance                   | Calendar of             | in Label    |                 |             |                | j Snap Cap      | s Doci                                                                                              | umented |             |              |                                      |       |            |

1. From the **F3-Patient** card, ensure that the PHN field is blank.

| PHN          |          |           |            |
|--------------|----------|-----------|------------|
| Plans (0)    |          |           | F2 Ins Del |
| SubPlan Code | Group ID | Client ID | Expiry     |
|              |          |           |            |
|              |          |           |            |
|              |          |           |            |
|              |          |           |            |

2. Go to the **General** tab and enable the flag for **Animal**.

| G <u>e</u> neral | <u>F</u> amily | Nursing I | Home | Comm <u>u</u> nications |
|------------------|----------------|-----------|------|-------------------------|
| Patient          |                |           |      |                         |
| 🔽 Active         | e Alt.         | Last Name |      |                         |
| Patient Ty       | /pe Anim       | nal       | -    |                         |
| Deceased         | On             |           |      |                         |

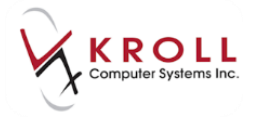

**NOTE**: If the user is trying to save a new patient without populating the PHN field, Kroll will ask the user if this is a 'human' patient. If the user answers 'no', the animal flag in the **Extra Info** tab will automatically be checked.

| Please Select a choice   |    |
|--------------------------|----|
| Is this a human patient? |    |
| Yes                      | No |

- 3. From the F3-Patient card, click Save or press Enter to save changes to the patient.
- 4. Proceed to fill a prescription for the animal. There will not be a **Netcare** plan in the Rx, and the prescription will not be sent to Alberta Netcare.

| 🗸 1-(loca): 👛 - New Rx for Le Pew, Peppy                                                          |                          |                                |                  |                   |          |         |                               |  |  |  |  |
|---------------------------------------------------------------------------------------------------|--------------------------|--------------------------------|------------------|-------------------|----------|---------|-------------------------------|--|--|--|--|
| File Edit Recent Rx View Labels Profile Reports Network Utilities NH Cards Session Help Version10 |                          |                                |                  |                   |          |         |                               |  |  |  |  |
| F3 - Patient F5 - Drug F7 - Docto                                                                 |                          |                                |                  |                   |          |         |                               |  |  |  |  |
| New Rx Pending Adj (PartFill)                                                                     | ×Rx                      |                                |                  |                   |          |         |                               |  |  |  |  |
| Priority Default Wait Time                                                                        | mins Forward Rx F        | 2 Work Order 0 F2              | Delivery         | Pickup            | -        |         | Make Rx Unfilled              |  |  |  |  |
| Patient Search                                                                                    | Drug Search              |                                | DecCorr          | ch                | 1        | ffico - | Make Rx Not Dispensed         |  |  |  |  |
| Name La Barry Barry                                                                               | Drug search              | 100 • Pack                     | Name             | Dr Waters David   | LOC      | The T   | Make Rx Stock Transfer        |  |  |  |  |
| Address 123 La Ronge Ave                                                                          | Generic Phenobarbital    | UCN (Val                       | Address          | Di. Waters, Daviu |          |         | 🔏 Adapt Rx                    |  |  |  |  |
| City Edmonton Prov AB                                                                             | Pack 100 Form TAB        | Sched G                        | City             |                   |          | Prov AB | 🖶 Add Rx I <u>m</u> age       |  |  |  |  |
| Phone Home 789-4                                                                                  | Purch \$0.54             | OnHand 500 No image            | Phone            |                   |          |         | nansfer Rx From Another Store |  |  |  |  |
| Plan Client ID                                                                                    | DIN 00271276             | Min Qty 0                      | Lic#             | 1234              | Alt. Lic | #       | 🛃 Call Doctor                 |  |  |  |  |
|                                                                                                   |                          |                                |                  |                   |          |         | 👆 Counsel Patient on Pickup   |  |  |  |  |
| Allergies (0)                                                                                     | Sig G1T QD WF            |                                | Init             |                   | Auth Qty | 180 6   | C Owe Quantity                |  |  |  |  |
|                                                                                                   | GIVE 1 TABLET DAILY WITH | FOOD OR MILK                   | Disp <u>Q</u> ty | 30 Refills(+)     | Rem Qty  | 180 6   | View                          |  |  |  |  |
|                                                                                                   |                          |                                | Days             | 30                | G.P. %   | 98.86   | () Clinical Interactions      |  |  |  |  |
| Conditions (0)                                                                                    |                          |                                | Prod Sel         | 3 - Pharmacis' 👻  | Acq Cost | \$0.16  | E Generic Equivalents         |  |  |  |  |
|                                                                                                   |                          |                                | o/w              | Written 👻         | Markun   | \$3.71  | 🔁 Unit Dose Info              |  |  |  |  |
|                                                                                                   | Route of Admin Oral      | •                              | <u>L</u> abels   | 1 F2              | Fee      | \$10.22 | ¢ Work Order                  |  |  |  |  |
|                                                                                                   | Dosage Form Table        | et 👻                           |                  |                   | Total    | \$14.09 | Rx Counseling History         |  |  |  |  |
| Plans Pricing Dates Comments Indications Ima                                                      | ages Other Unit          | Dose (Ctrl-U): Disabled        |                  |                   |          |         | Workflow                      |  |  |  |  |
| Rx Plans Plan Pays Extra Info (F2 Edits)                                                          | Wa                       | rnings                         |                  |                   |          |         | 🚛 View Workflow Detail        |  |  |  |  |
| Cash • 14.09 Deduct: \$14.09                                                                      | n 🔤 🔽                    | The clinical plan was remove   | d for this       | animal            |          |         | Workflow Push Queues          |  |  |  |  |
|                                                                                                   | - <b>O</b> I             | Delivery Label will be printed |                  |                   |          |         | Rx's In Progress              |  |  |  |  |
|                                                                                                   |                          |                                |                  |                   |          |         | Incomplete Pickup             |  |  |  |  |
|                                                                                                   |                          |                                |                  |                   |          |         |                               |  |  |  |  |
|                                                                                                   |                          |                                |                  |                   |          |         |                               |  |  |  |  |
| Next Disp Qty Min Interval                                                                        | Rx Comments (0)          |                                |                  |                   |          |         |                               |  |  |  |  |
|                                                                                                   | *                        |                                |                  |                   |          |         |                               |  |  |  |  |
|                                                                                                   | *                        |                                |                  |                   |          |         |                               |  |  |  |  |
|                                                                                                   | User 🚺                   | 5404645000                     |                  | 😣 Net             | care 🖂 2 | N       | JM Decision and a             |  |  |  |  |

- 5. Click **F12-Fill Rx** or press **F12** on the keyboard to fill the prescription for the animal.
- 6. There will not be a **(Network) Patient Profile** for animal patients because there is no PHN.

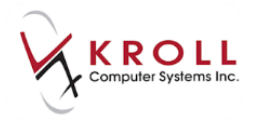

#### **Retrieving Dispense Records for an Rx Order**

Within Alberta Netcare, refilled prescriptions are considered 'Dispenses' against an 'Rx Order'. Access the 'Dispense' made against an 'Rx Order' as follows:

- 1. From the F3-Patient card, access Network > Profile to view the (Network) Patient Profile.
- 2. Highlight the Rx that you would like to see 'Dispense' for and detail the Rx by pressing 'D' on the keyboard (just like in the local patient profile).

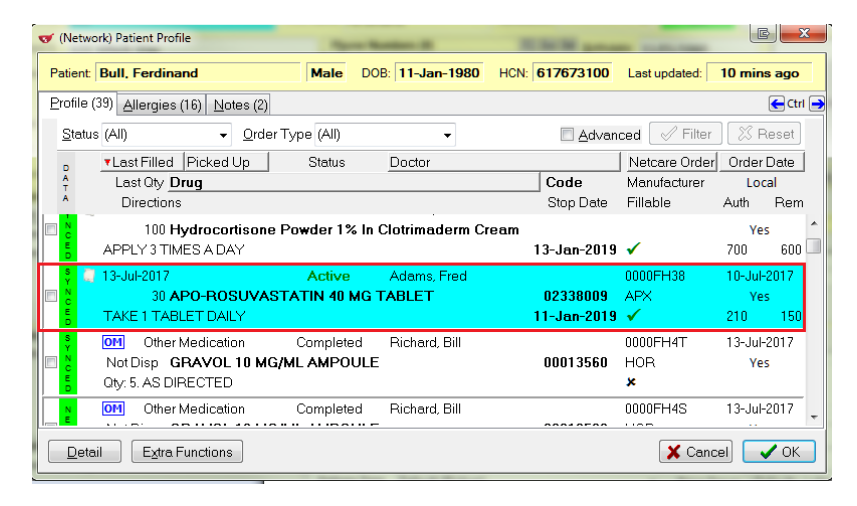

3. From the (Network) Medication Order Detail window, click the Dispenses tab.

**NOTE**: The bracketed number in the **Dispense** tab indicates how many entries are listed. In this particular Dispense Profile, the first fill was sent on 24-Jun-2011 at another pharmacy (Local = No). The second dispense is filled locally on 26-Jul-2011 (Local = Yes).

| 🍠 (Netw               | ork) Medication Order Detail                                                                                                    | 1 August              | EX                         |
|-----------------------|----------------------------------------------------------------------------------------------------|-----------------------|----------------------------|
| <u>O</u> rde          | r   Patient   Instructions   Indications   Prescriber   Dispenses (2)   Issues   Refusals   Notes   Status History (2)                        |                       | 🗲 Ctrl 📑                   |
| First d<br>Last d     | ispense pickup First quantity dispensed 30 Number of fills against Px 2<br>ispense pickup Last quantity dispensed 30 Total supplied amount 60 |                       |                            |
| D<br>A<br>T<br>A      | VDate         Picked Up         Status         Dispensed By           Quantity         Drug         Directions                                | Netcare Dis<br>Code   | p#<br>Local<br>Days Supply |
| S Y N C E D           | 13-Jul-2017 Active Richard, Bill<br>30 APO-ROSUVASTATIN 40 MG TABLET<br>TAKE 1 TABLET DAILY                                                   | 0099WPDD0<br>02338009 | 0000R27<br>Yes<br>30 days  |
| N<br>E<br>T<br>W<br>K | 11-Jul-2017 11-Jul-2017 Completed Richard, Bill<br>30 <b>APO-ROSUVASTATIN 40 MG TABLET</b><br>TAKE 1 TABLET DAILY                             | 0099WPDD0<br>02338009 | 0000R1H<br>No<br>30 days   |
|                       |                                                                                                    |                       |                            |
|                       |                                                                                                    |                       |                            |
|                       | tail Extra Functions                                                                                                    |                       |                            |
|                       | ✓ OK                                                                                                    |                       |                            |

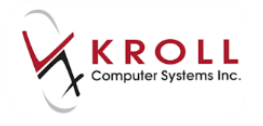

- 4. Users can **Detail** a Dispense to call up the **(Network) Medication Dispense Detail** just like they can detail an Rx Order in the following ways:
  - d) Use the mouse to double click on the dispense entry you would like to see details for.
  - e) Highlight the dispense entry and click the **Detail** button.
  - f) Highlight the entry and press **D** on the keyboard.
  - g) Right click on entry to access a menu list, and then click on **Detail**.

| (Network)                                                                                                   | Medication Dispe                | ense Detail |                                     |              |           |        |         |              |             |    |  |
|----------------------------------------------------------------------------------------------------|---------------------------------|-------------|-------------------------------------|--------------|-----------|--------|---------|--------------|-------------|----|--|
| Uspense   <u>Pickup/Delivery</u>   Instructions   <u>I</u> ssues   <u>Notes</u>   <u>Status</u> History (1) |                                 |             |                                     |              |           |        |         |              |             |    |  |
| Medicalit                                                                                                   |                                 | 0717014     |                                     |              |           |        |         | Days Supply  | 30 days Qty | 30 |  |
| Name A                                                                                                    | PU-RUSUVA                       | STATIN 40   | MGTABLET                            |              |           |        |         | -Dispensed F | Rv          |    |  |
|                                                                                                    |                                 |             |                                     |              |           |        |         | Name Bicl    |             |    |  |
|                                                                                                    |                                 |             | • • · · · · · · · · · · · · · · · · | at a all     |           |        |         | Type         |             |    |  |
|                                                                                                    | 2330003                         | Deals Trees | spolex incorpora                    | ileu)        |           |        |         | Туре         |             |    |  |
| Pack uty                                                                                                    |                                 | Pack Type   |                                     |              |           |        |         |              |             |    |  |
| LOUNUM                                                                                                    |                                 | Expiry Date |                                     |              |           |        |         |              |             |    |  |
| Dispense                                                                                                    | ed At                           |             |                                     |              |           |        |         | Supervising  | Pharmacist  |    |  |
| Name                                                                                                    | Kroll Pharma                    | ю           |                                     |              |           |        |         | Name         |             |    |  |
| Address                                                                                                    | 2002, 10025                     | Jasper Av   | enue                                |              |           |        |         | Туре         | ID          |    |  |
| City                                                                                                    | Edmonton                        |             |                                     |              | Prov Albe | Postal | T5J 1S6 |              |             |    |  |
| Phone                                                                                                    | (780) 555-90                    | 55          |                                     |              | ID WDF    | A3149  |         |              |             |    |  |
|                                                                                                    |                                 |             |                                     | Substitution | )         |        |         |              |             |    |  |
| Disp # 00                                                                                                   | 99WPDD000                       | Fill date   | 13-Jul-2017                         | Selection    | None      |        |         |              |             |    |  |
| Local # 65                                                                                                  | Local # 650451 Status Active By |             |                                     |              |           |        |         |              |             |    |  |
| Type Fi                                                                                                    | Type First Fill Reason          |             |                                     |              |           |        |         |              |             |    |  |
|                                                                                                    |                                 |             |                                     |              |           |        |         |              |             |    |  |
|                                                                                                    |                                 |             |                                     |              | 🗸 ок      |        |         |              |             |    |  |

- 5. The **(Network) Medication Dispense Detail** window will display information on the following:
  - h) Dispense: Displays general Rx information regarding the refill.
  - i) **Pickup/Dispense**: Displays information on whether a Dispense was picked up and if so by whom.
  - j) Instructions: Displays the SIG on the dispense.
  - k) Issues: Displays any management codes sent with the dispense.
  - Notes: Displays dispense notes (this is different than patient notes or prescription notes)
  - m) Status History: Displays changes in the status of the Rx.

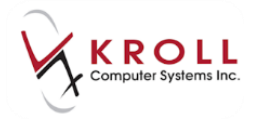

#### **Cancelling an Rx**

Cancelling a prescription in Kroll will mark the associated dispense as '**aborted**' on Alberta Netcare. Cancel an Rx as follows:

- 1. Call up the local patient profile from the **F3-Patient Card** by accessing **Profile** > **All Rxs** or pressing **SHIFT+F3** on the keyboard.
- 2. Highlight the Rx that needs to be cancelled and click **C-Cancel** or press **C** on the keyboard.

| •           | 1-                                                                                                    | -     | -Patie  | nt - Bull, Fe | dinand     |       |       |        |         |                          |                    |                           |       |          |                        |
|-------------|----------------------------------------------------------------------------------------------------|-------|---------|---------------|------------|-------|-------|--------|---------|--------------------------|--------------------|---------------------------|-------|----------|------------------------|
| Eil         | <u>File E</u> dit <u>P</u> atient Pr <u>o</u> file Networ <u>k R</u> eports <u>U</u> tilities <u>NH C</u> ards Session <u>H</u> elp <u>V</u> ersion10 |       |         |               |            |       |       |        |         |                          |                    |                           |       |          |                        |
|             | F3 - Pat                                                                                                    | tient | F       | 5 - Drug      | F7 -       | Docto | r ][  | F9 - \ | Norkflo | w F11 - Drop-off         | F12 - New Rx       | Alt-X - S                 | tart  |          |                        |
| <u>L</u> as | t Name                                                                                                    | Bull  |         |               | First Name | Ferd  | inand | 1      | Salu    | utation 🗾 📕              | <b>ок</b> 🖉 s      | ave 🗙 C                   | ancel | ו        | Patient                |
|             |                                                                                                    |       |         |               |            | ESC   | -     | Back   | to Pat  | ient F·Befill B·Be       | nint D-Detail      |                           |       | 51       | Verofile               |
| P           | rofile -                                                                                                    | All R | cs (32) |               |            | spa   | ce -  | mark   | multip  | le Rxs M · Modify C · Ca | ncel I - Inactiva  | te E <u>x</u> tra Functio | ons 🔻 | <u>'</u> | All Rxs                |
| #           | Status                                                                                                    | 0     | rig Rx  | Rx Num        | Date       | Ago ( | lty – | Auth   | Rem     | Brand Name               | Doctor 9           | Sig                       | U 4   | •        | Active Rxs             |
| 11          |                                                                                                    |       | 1000040 | 1000041       |            | 7     | - 30  | 30     | 0       | Apo-Amoxi 250mg          | White,Wendy Leah * | 30                        | N     |          |                        |
| 12          |                                                                                                    |       | 1000039 | 1000039       |            | 7     | 30    | 30     | 0       | Apo-Amoxi 250mg          | Simpson,Monica *   | 10                        | N     |          | Active Rxs w/Passtimes |
| 13          |                                                                                                    |       | 1000038 | 1000038       |            | 7     | 30    | 30     | 0       | Apo-Amoxi 250mg          | Simpson, Monica *  | 10                        | N     |          | Refillable Rxs         |

3. If the correct prescription is being called up for cancellation, answer **Yes** when asked '**Are you sure you want to Cancel this Rx**?'

| Confirm Rx                               | -           |                           | E |  |  |  |  |  |  |  |
|------------------------------------------|-------------|---------------------------|---|--|--|--|--|--|--|--|
| Are you sure you want to Cancel this Rx? |             |                           |   |  |  |  |  |  |  |  |
|                                          |             |                           |   |  |  |  |  |  |  |  |
| ✓ Yes                                    | <u> N</u> o | Cancel and <u>R</u> efill |   |  |  |  |  |  |  |  |

**NOTE:** Select the option to **Cancel and Refill** if you are looking to reverse the claim, modify it, and then resend it immediately.

4. Log in and choose Make this Rx unfilled or Filled in Error- Remove from profile.

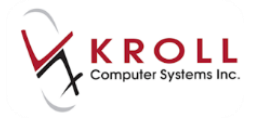

5. If you are cancelling the first fill of a prescription, the following screen will appear. Select the appropriate option:

| Select an Option                                              |
|---------------------------------------------------------------|
| You are canceling the first fill of an Rx.<br>Do you want to: |
| Make this Rx <u>U</u> nfilled                                 |
| Filled in <u>E</u> rror - Remove from profile                 |

- a) Make this Rx Unfilled: Selecting this option will mark the local Rx as 'Unfilled' and remove the dispense from Alberta Netcare because physician prescribed Unfilled Rxs are not recorded on Alberta Netcare.
- b) Filled in Error Remove from profile: Selecting this option will mark the Rx as a 'mistake' on the local system and place it into the SHIFT+F9 – Rxs Filled in Error profile. The Network entry will be retracted and will NOT appear in the (Network) Patient Profile.

| CeRx Adjudication Reversal Form    | E       |
|------------------------------------|---------|
| <u>V</u> iew Networ <u>k</u>       |         |
| The Generic Retract was successful |         |
| Errors, Warnings and Messages      |         |
|                                    |         |
|                                    |         |
|                                    |         |
| VK UK                              | Irouble |

#### **Pickups**

Pharmacy staff can log the date and time of when a prescription is physically picked up from a pharmacy and who the prescription was picked up by. This information can be entered in Kroll and sent to Alberta Netcare for clinical recording.

Recording prescription pick-ups facilitate health care providers to promote compliancy and prevent or reduce medication abuse. Unless otherwise specified Stores using 'Laser Labels No Workflow' will have automated pickups enabled. Stores using customized workflow, may have manually enabled pickups.

For more detailed information, please contact your helpdesk.

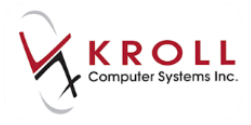

### When the Alberta Netcare Network is Unavailable

In the event that the Alberta Netcare Network is unavailable, Kroll will queue the transactions (e.g. sending allergies, sending prescriptions, sending dispenses, adding notes, etc.) in the order of creation so that they can be sent when the Network is available again.

No new claims for a particular patient can be sent to Netcare until all queued claims for that patient have been sent to Netcare because a prior queued claim may have an impact on the result set of a subsequent claim (e.g. an allergy add request must be sent before more dispenses are sent because that may affect the outcomes of the Drug Utilization Evaluation (DUE) processing for those subsequent dispenses).

When Netcare is unavailable, claims are queued in order of creation under **F9-Workflow** under **Pending Adjudication** located on the right tool bar.

| File Edit Netwo       | File Edit Network Utilities NH Workflow Cards Session Help Version10 |                     |              |                        |                    |           |              |                   |   |                                           |
|-----------------------|----------------------------------------------------------------------|---------------------|--------------|------------------------|--------------------|-----------|--------------|-------------------|---|-------------------------------------------|
| F3 - Patient          | F5 - Drug F7                                                         | - Doctor F9 -       | Workflow     | F10 - Pickup           | F11 - Drop-off     | F12 -     | New Rx       | Alt+X - Start     |   |                                           |
| <u>F</u> ilter By All |                                                                      | •                   | Show only Ne | tcare claims           |                    | space - N | Mark Rxs     | 2 <u>R</u> efresh | ] | <sup>⊗</sup> Workflow Actions<br>Get Work |
| Send/Review           | All Send/Review for C                                                | urrent Patient      |              |                        |                    | M - N     | Modify Rx(s) | Del - Delete      |   | Waiting for Pickup                        |
| Err Status            | Transaction                                                          | Date                | User Rx Nun  | Patient                | Brand Name         | M         | lessage      |                   | * | Pending Adjudication (5)                  |
| Postponed             | Rx Plan Claim                                                        | 13/07/2017 16:35:18 | BR 650       | 56 Bull, Ferdinand     | Hydrocortisone Pov | wder 1%   |              |                   |   | Fending Adjudication (5)                  |
| Postponed             | Rx Plan Claim                                                        | 13/07/2017 17:01:19 | BR 650       | 60 Abcdef, Kelly       | Co-Irbesartan-HCTZ | Z 150/12. |              |                   |   | <u>T</u> rouble (0)                       |
| Postponed             | Rx Plan Claim                                                        | 13/07/2017 17:02:55 | BR 650       | 61 Krlohmzmcmt, Sweet  | ts Plendil 5mg     |           |              |                   |   | ADT (0)                                   |
| Postponed             | Rx Plan Claim                                                        | 13/07/2017 17:03:51 | BR 650       | 162 Klpmsjjftlgvh, Jim | Apo-Rosuvastatin 4 | 40mg      |              |                   |   | EBy (0)                                   |
| Postponed             | Rx Plan Claim                                                        | 13/07/2017 17:04:22 | BR 650       | 163 Kipmsjjftigvh, Jim | Synthroid 0.112mg  |           |              |                   |   | <u>E</u> RX (0)                           |
|                       |                                                                      |                     |              |                        |                    |           |              |                   |   | Rx Counseling (0)                         |
|                       |                                                                      |                     |              |                        |                    |           |              |                   |   | Professional Services (3)                 |
|                       |                                                                      |                     |              |                        |                    |           |              |                   |   | <sup>⊗</sup> Network Queue                |
|                       |                                                                      |                     |              |                        |                    |           |              |                   |   | Send <u>A</u> ll                          |
|                       |                                                                      |                     |              |                        |                    |           |              |                   |   | Send for Current Patient                  |

Users may select the option to '**Show only Netcare Claims**' which will only display pending claims for Netcare.

| Eile Edit Network Utilities NH Workflow Cards Session Help Version10                             |                               |                                             |                                              |  |  |  |  |  |  |  |  |
|--------------------------------------------------------------------------------------------------|-------------------------------|---------------------------------------------|----------------------------------------------|--|--|--|--|--|--|--|--|
| F3 - Patient F5 - Drug F7 - Doctor                                                               | F9 - Workflow F10 - Picku     | p F11 - Drop-off F12 - New Rx Alt+X - Start |                                              |  |  |  |  |  |  |  |  |
| Filter By All                                                                                    | <sup>⊗</sup> Workflow Actions |                                             |                                              |  |  |  |  |  |  |  |  |
|                                                                                                  |                               |                                             | Get Work                                     |  |  |  |  |  |  |  |  |
| Send/Review All Send/Review for Current Patient M - Modify Rx(s) Del - Delete Waiting for Pickup |                               |                                             |                                              |  |  |  |  |  |  |  |  |
| Err Status Transaction Date                                                                      | User Rx Num Patient           | Brand Name Message                          | <ul> <li>Pending Adjudication (0)</li> </ul> |  |  |  |  |  |  |  |  |
|                                                                                                  |                               |                                             | Ending Adjudication (0)                      |  |  |  |  |  |  |  |  |

From the **Pending Adjudication Queue**, all claims that have not been sent to Netcare will be listed by an entry that provides information on the **Transaction Type**, the **date/time** the transaction was sent, who it was sent by and for which patient. On the top left of the window, a filter option is available to filter claims authored by a specific user, or by claims for a specific patient. Access the dropdown menu to view pending claims by one of the filter parameters listed.

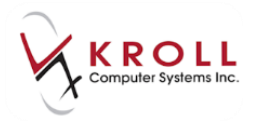

| ▼1 ·Workflow                                                                               |                                                                                                    |                          |  |  |  |  |  |
|--------------------------------------------------------------------------------------------|----------------------------------------------------------------------------------------------------|--------------------------|--|--|--|--|--|
| <u>File Edit Network Utilities NH W</u> orkflow <u>C</u> ards Sess                         | File <u>E</u> dit Networ <u>k</u> <u>U</u> tilities <u>N</u> H <u>W</u> orkflow <u>C</u> ards Session <u>H</u> elp <u>V</u> ersion10 |                          |  |  |  |  |  |
| F3 - Patient F5 - Drug F7 - Doctor F9 - Workflow F11 - Drop-off F12 - New Rx Alt-X - Start |                                                                                                    |                          |  |  |  |  |  |
| Filter By All                                                                              | Show only PIN claims space - Mark Rxs                                                                                                | ∀ Workflow Actions       |  |  |  |  |  |
|                                                                                            | Rx's To Do                                                                                                    |                          |  |  |  |  |  |
| Send/Re<br>Current User ((Display Name))                                                   | Rx's In Progress                                                                                                    |                          |  |  |  |  |  |
| En Status Transaction Date                                                                 | er Rx Num Patient Brand Name Message                                                                                                 | Pending Adjudication (1) |  |  |  |  |  |
| Not Sent Rx Plan Claim 19/09/2011 18:23:15                                                 | 5 1000006 Rapunzel, Karen Lipitor 10mg                                                                                               |                          |  |  |  |  |  |
|                                                                                            |                                                                                                    | <u>T</u> rouble (0)      |  |  |  |  |  |

Once Netcare is available again, users can go to the **Pending Adjudication Queue** and send all claims at once by clicking on **Send/Review All** or **Send for current Patient**.

| F3 - Patient                                                  | F5 - Drug                                                                         | 7 - Doctor F9                                                                                                   | - Workflow                                                                                                    | F10 - Pickup                                                                                                    | F11 - Drop-off F12                                                                                                    | - New Rx Alt       | +X - Start |                                                   |
|---------------------------------------------------------------|-----------------------------------------------------------------------------------|----------------------------------------------------------------------------------------------------|----------------------------------------------------------------------------------------------------|----------------------------------------------------------------------------------------------------|----------------------------------------------------------------------------------------------------|--------------------|------------|---------------------------------------------------|
| Filter By All                                                 |                                                                                   |                                                                                                    | Show only Ne                                                                                                    | care claims                                                                                                    | space                                                                                                    | - Mark Rxs         | Refresh    | <sup>⊗</sup> Workflow Actions                     |
| 2                                                             |                                                                                   |                                                                                                    | ,,                                                                                                    |                                                                                                    |                                                                                                    |                    |            | Get Work                                          |
| Send/Review                                                   | All Send/Review for                                                               | Current Patient                                                                                                 |                                                                                                    |                                                                                                    | M                                                                                                    | - Modify Rx(s) Del | - Delete   | Waiting for Pickup                                |
| Err Status                                                    | Transaction                                                                       | Date                                                                                                    | User Rx Num                                                                                                    | Patient                                                                                                    | Brand Name                                                                                                    | Message            | ^          | Pending Adjudication (5)                          |
| Deather and a                                                 | By Plan Claim                                                                     | 40.000.0040.46.0040                                                                                             |                                                                                                    |                                                                                                    |                                                                                                    |                    |            | r channe / talaarcacion (5)                       |
| Postponed                                                     | FX FIAIT CIAIIII                                                                  | 13/07/2017 16:35:18                                                                                             | BR 6504                                                                                                    | 56 Bull, Ferdinand                                                                                                 | Hydrocortisone Powder 1%                                                                                              |                    |            |                                                   |
| Postponed                                                     | Rx Plan Claim                                                                     | 13/07/2017 16:35:18                                                                                             | BR 6504                                                                                                    | 56 Bull, Ferdinand<br>60 Abcdef, Kelly                                                                             | Hydrocortisone Powder 1%<br>Co-Irbesartan-HCTZ 150/12.                                                                |                    |            | Trouble (0)                                       |
| Postponed<br>Postponed<br>Postponed                           | Rx Plan Claim<br>Rx Plan Claim<br>Rx Plan Claim                                   | 13/07/2017 16:35:18<br>13/07/2017 17:01:19<br>13/07/2017 17:02:55                                               | BR 6504<br>BR 6504<br>BR 6504                                                                                                    | 56 Bull, Ferdinand<br>50 Abcdef, Kelly<br>51 Krlohmzmcmt, Sweet:                                                   | Hydrocortisone Powder 1%<br>Co-Irbesartan-HCTZ 150/12.<br>s Plendil 5mg                                               |                    |            | Irouble (0)<br>ADT (0)                            |
| Postponed<br>Postponed<br>Postponed<br>Postponed              | Rx Plan Claim<br>Rx Plan Claim<br>Rx Plan Claim<br>Rx Plan Claim                  | 13/07/2017 16:35:18<br>13/07/2017 17:01:19<br>13/07/2017 17:02:55<br>13/07/2017 17:03:51                        | BR         6504           BR         6504           BR         6504           BR         6504           BR         6504                           | 56 Bull, Ferdinand<br>60 Abcdef, Kelly<br>61 Krlohmzmcmt, Sweet<br>62 Klpmsjjftlgvh, Jim                           | Hydrocortisone Powder 1%<br>Co-Irbesartan-HCTZ 150/12<br>s Plendil 5mg<br>Apo-Rosuvastatin 40mg                       |                    |            | <u>I</u> rouble (0)<br>ADT (0)                    |
| Postponed<br>Postponed<br>Postponed<br>Postponed<br>Postponed | Rx Plan Claim<br>Rx Plan Claim<br>Rx Plan Claim<br>Rx Plan Claim<br>Rx Plan Claim | 13/07/2017 16:55:18<br>13/07/2017 17:01:19<br>13/07/2017 17:02:55<br>13/07/2017 17:03:51<br>13/07/2017 17:04:22 | BR         6504           BR         6504           BR         6504           BR         6504           BR         6504           BR         6504 | 56 Bull, Ferdinand<br>60 Abcdef, Kelly<br>61 Krlohmzmcmt, Sweet:<br>62 Klpmsjjftlgvh, Jim<br>63 Klpmsjjftlgvh, Jim | Hydrocortisone Powder 1%<br>Co-Irbesartan-HCTZ 150/12.<br>s Plendil 5mg<br>Apo-Rosuvastatin 40mg<br>Synthroid 0.112mg |                    |            | Irouble (0)<br><u>A</u> DT (0)<br><u>E</u> Rx (0) |

This sends the pending claims, and if there are no issues or interventions required by the user, the **Pending Adjudication** queue will clear.

| ▼1- Workflow                                                                                                    | ↓ E - ■ <u>×</u>              |
|----------------------------------------------------------------------------------------------------|-------------------------------|
| <u>F</u> ile <u>E</u> dit Networ <u>k</u> <u>U</u> tilities <u>N</u> H <u>W</u> orkflow <u>C</u> ards Sess <u>i</u> on <u>H</u> elp <u>V</u> ersion 10 |                               |
| F3 - Patient         F5 - Drug         F7 - Doctor         F9 - Workflow         F11 - Drop-off         F12 - New Rx         Alt-X - Start             |                               |
| Filter Ry All Show only PIN claims space - Mark Rys Refresh                                                                                            | <sup>⊗</sup> Workflow Actions |
|                                                                                                    | Rx's To Do                    |
| Send/Review <u>All</u> Send/Review for c <u>u</u> rrent Patient M - Modify Rx(s) Del - Delete                                                          | Rx's In Progress              |
| Err Status Transaction Date User Rx Num Patient Brand Name Message 🔺                                                                                   | Pending Adjudication (0)      |
|                                                                                                    |                               |
|                                                                                                    | <u>T</u> rouble (0)           |

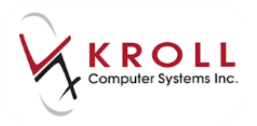

# Printing Labels for Prescriptions when Alberta Netcare is Unavailable

When Alberta Netcare is unavailable, users can adjudicate claims to the fiscal plans first, print labels for dispensing, and then place the Rx in the **Pending Network Queue** to send to Alberta Netcare once the Network becomes available. Print a label for dispensing when Netcare is unavailable as follows:

1. From the **F12-Filling Screen**, the plan sequence should list the fiscal plans first, then the **NET-Alberta Netcare** plan, followed lastly by the **Cash** plan.

| -New Rx for Von Baron, Snoo                                                                                                    | ору                      |                      |                         |                  | ↓ E - • ×                     |  |
|----------------------------------------------------------------------------------------------------|--------------------------|----------------------|-------------------------|------------------|-------------------------------|--|
| Eile Edit <u>R</u> x <u>V</u> iew Labels Pr <u>o</u> file Reports Networ <u>k</u> <u>U</u> tilities <u>N</u> H <u>C</u> ards Session <u>H</u> elp Vergion10 |                          |                      |                         |                  |                               |  |
| F3 - Patient F5 - Drug F7                                                                                                    | - Doctor F9 - Work       | low F11 - Drop-o     | ff F12 - Fill Rx        | Alt-X - Start    | ]                             |  |
| New Rx Pending Adj                                                                                                    | First Fill Last          | Fill Information     | \$0.00 Init             | Lookup 🗶 Cancel  | <sup>™</sup> Rx               |  |
| Priority Default Wait Time  F2 Due                                                                                                    | in 19 mins Forward       | Rx F2 Work Order     | 0 F2 Delivery P         | Pickup 🚽         | Make Kx Unfilled              |  |
|                                                                                                    |                          |                      |                         | 0                | Make Rx Not Dispensed         |  |
| Patient Search                                                                                                    | Drug Search              | Pack 500 -           | Doc Search              |                  | Make Rx Stock Transfer        |  |
| Name Von Baron, Snoopy Age:45                                                                                                    | Brand Apo-Amoxi          | 500mg                | Name Dr. White, Wendy   | / Leah           | 🕞 Add Rx Image                |  |
| City Prov AB                                                                                                    | Pack 500 Form CAP        | Sched 1              | City St. Albert         | Prov AB          | mansfer Rx From Another Store |  |
| Phone                                                                                                    | Purch \$170.85 OnHa      | nd 500               | Phone (780) 460-6379    |                  | Call Doctor                   |  |
| Plan NET Client ID 548793100                                                                                                    | DIN 00628123 Min Q       | ty 0                 | Lic# 011742 Alt. Lio    | c#               | Counsel Patient on Pickup     |  |
|                                                                                                    |                          |                      |                         |                  | Cove Quantity                 |  |
| Allergies                                                                                                    | C TIC TID FIOD           |                      |                         | Auth Oty 30 1    | Mar Conner                    |  |
|                                                                                                    |                          | DAY FOR 10 DAYS      |                         | Rem Oty 30 1     | Clinical Interactions         |  |
|                                                                                                    | TAKE I CAPSOLE S TIMES A | DATTOR 10 DATS       | Disp Qty 30 Kerilis(+)  | G.P. % 57.61     |                               |  |
|                                                                                                    |                          |                      | Days 🛄                  | Acq Cost \$10.25 |                               |  |
| Conditions                                                                                                    |                          |                      | Prod Sel 3 - Pharma     | Cost \$10.25     | Patient Plan Information      |  |
|                                                                                                    | Route of Admin Oral      | •                    | O/W ▼                   | Markup \$3.71    | (E) Generic Equivalents       |  |
|                                                                                                    | Docade Form Cansule      |                      |                         | Fee \$10.22      | Unit Dose Info                |  |
|                                                                                                    | bosageronni copsuic      |                      |                         | Total \$24.18    | t> Work Order                 |  |
| Plans Pricing Dates Comments Indications I                                                                                                    | İmages Other 🗲 Ctrl 🔿    | Warnings Counselling | Unit Dose (Ctrl-U): Dis | sabled           | Rx Counseling History         |  |
| Rx Plans Plan Pays Extra Info (F2                                                                                                    | Edits)                   | Message              |                         |                  | Workflow                      |  |
| ABBC V Not Adjud.                                                                                                    |                          | Delivery Label wil   | be printed              |                  | 🚛 View Workflow Detail        |  |
| Cash Vice Adjud. Doe only                                                                                                    |                          |                      |                         |                  |                               |  |
|                                                                                                    |                          |                      |                         |                  |                               |  |
|                                                                                                    |                          |                      |                         |                  |                               |  |
| Next Disp Oty Min Interval                                                                                                    | Enable Auto-Refill       |                      |                         |                  |                               |  |
|                                                                                                    | Rx Comments (0)          |                      |                         |                  |                               |  |
|                                                                                                    | *                        |                      |                         |                  |                               |  |
|                                                                                                    | -                        |                      |                         |                  |                               |  |
|                                                                                                    | User                     |                      |                         | 0 🖂 0            | NUM                           |  |

2. Click F12-Fill Rx or press F12 on the keyboard to initiate adjudication of the prescription.

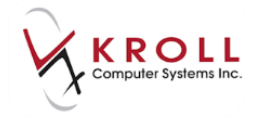

3. A response screen will appear indicating 'Unable to connect to the remote server.' Choose the option Send later.

| ♂ Adjudication Response for NET                                                                                               |                                   |  |  |  |  |  |  |
|----------------------------------------------------------------------------------------------------|-----------------------------------|--|--|--|--|--|--|
| <u>V</u> iew <u>R</u> x Networ <u>k</u>                                                                                       |                                   |  |  |  |  |  |  |
| The NET claim transmission failed because:<br>Errors, Warnings and Messages for NET<br>Unable to connect to the remote server |                                   |  |  |  |  |  |  |
| The claim transmission failed. Do                                                                                             | o you want to:                    |  |  |  |  |  |  |
| Back to the Rx Retry claim Send Later                                                                                         | <u>T</u> rouble <u>C</u> ancel Rx |  |  |  |  |  |  |

4. A second message will appear asking 'Do you want to mark the Alberta Netcare route as down?' Answering Yes will cause all subsequent transactions to skip adjudication to NET-Alberta Netcare; answering No will cause subsequent transactions to continue to attempt to send to NET-Alberta Netcare even though Alberta Netcare may be potentially unavailable.

| Select an Option              |                                   |
|-------------------------------|-----------------------------------|
| Do you want to mark the prima | ry route Alberta Netcare as down? |
| <u>Y</u> es                   | No                                |

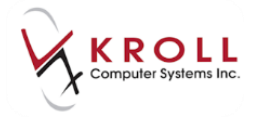

5. Answering **Yes** will bring up the '**When do want to retry this route**?' screen. A default date and time is entered but the user can adjust if it is desired.

| 🔝 When do you want to retry this route?                                                                                                    |                       |  |  |  |  |  |
|----------------------------------------------------------------------------------------------------|-----------------------|--|--|--|--|--|
| Plan NET                                                                                                    | Route Alberta Netcare |  |  |  |  |  |
| You are marking this route as being down and must specify when you want to retry adjudication using this route.                                                                                |                       |  |  |  |  |  |
| If you suspect that this is a temporary situation, you should accept the default retry time (15 minutes from now).                                                                             |                       |  |  |  |  |  |
| If you know that this route is going to be down for an extended<br>period of time, you should set the retry time to when you expect<br>the route to be available again (e.g tomorrow morning). |                       |  |  |  |  |  |
| Try this route again at DD/MM/YYYY 15:25                                                                                                    |                       |  |  |  |  |  |
| 🗸 ок                                                                                                    |                       |  |  |  |  |  |

6. Kroll will display the Alberta Netcare Patient Profile that was last generated for the patient. (Anytime this profile is more than 2 Hours out of date it will display with a **RED** background in the **Last Updated** field.) This profile may be out of date - proceed with caution.

| 🔝 (Netwo          | ork) Patient Profile                          |           |                  |                 |               | e x        |
|-------------------|-----------------------------------------------|-----------|------------------|-----------------|---------------|------------|
| Patient:          | Bull, Ferdinand                               | Male      | DOB: 11-Jan-1980 | PHN: 617673100  | Last updated: | 2h 8m ago  |
| <u>P</u> rofile ( | (24) <u>A</u> llergies (13) <u>N</u> otes (2) |           |                  |                 |               | 🗲 Ctrl 🔁   |
| <u>S</u> tatus    | s (All) <u>O</u> rder Ty                      | /pe (All) | •                | □ <u>A</u> d∨an | ced 🔗 Filter  | 🔀 Reset    |
| D                 | ▼Last Filled Picked Up                        | Status    | Doctor           |                 | PIN Order #   | Order Date |
| A<br>T            | Last Qty Drug                                 |           |                  | Code            | Manufacturer  | Local      |
| A                 | Directions                                    |           |                  | Stop Date       | Fillable      | Auth Rem   |

7. Select an Option as to what to do with the Rx while Netcare is down. This will put the Rx in the appropriate queue.

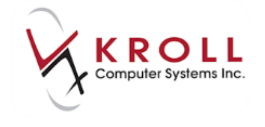

| Select an Option                                     |  |  |  |  |  |  |  |
|------------------------------------------------------|--|--|--|--|--|--|--|
| What do you want to do for plan NET?                 |  |  |  |  |  |  |  |
| Postpone this plan and complete <u>A</u> djudication |  |  |  |  |  |  |  |
| Postpone all adjudication and process other Rx steps |  |  |  |  |  |  |  |
| Send Rx to <u>T</u> rouble                           |  |  |  |  |  |  |  |
| Exit out of Rx - Complete later                      |  |  |  |  |  |  |  |
| Cancel                                               |  |  |  |  |  |  |  |

- 8. The Rx will adjudicate through the fiscal plans for payment.
- 9. Once Fiscal adjudication is complete, the prescription label will print.
- The NET-Alberta Netcare portion of the Rx will be queued into the Pending Adjudication Queue found in F9-Workflow-Pending Adjudication. The transaction can be sent once Netcare is back up.

| F3 - Patient F5 - Drug F7 - Doctor                   | F9 - Workflow                 | F10 - Pickup F11 ·        | - Drop-off F12 - New Rx         | t+X - Start |                          |
|------------------------------------------------------|-------------------------------|---------------------------|---------------------------------|-------------|--------------------------|
| Filter By All                                        | <sup>⊗</sup> Workflow Actions |                           |                                 |             |                          |
| Encer of the                                         |                               | eteure eturno             |                                 | Nerresii    | Get Work                 |
| Send/Review <u>All</u> Send/Review for Current Patie | nt                            |                           | M - Modify Rx(s) De             | I - Delete  | Waiting for Pickup       |
| Err Status Transaction Date                          | User Rx Nu                    | n Patient Brar            | nd Name Message                 | <b>^</b>    | Pending Adjudication (2) |
| Communication   Rx Plan Claim 13/07/2017 1           | 7:10:44 BR 650                | 0465 Abcdef, Kelly Ezet   | timibe 10mg Communication error |             | Echang Adjudication (2)  |
| Postponed Rx Plan Claim 13/07/2017 1                 | 7:17:39 BR 650                | 0466 Bull, Ferdinand Ezet | timibe 10mg                     |             | Trouble (0)              |

## **Patients with Multiple PHNs**

Occasionally some Albertan patients will have more than one Personal Health Number (PHN). To prevent users from having to enter two patient cards for the same person as a result of the multiple PHNs, Kroll gives the user the option to view the Alberta Netcare patient profiles of the secondary or tertiary PHNs from one patient card.

When adding/updating **Patient Demographics** for a patient with multiple PHN's the user will see an additional field – **Sec. PHN**.

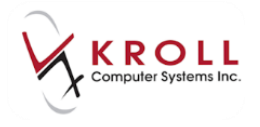

| Vpdate Patient Demographics from Network                                                                          |                        |                                                                                                    |                                                                                                    |  |  |  |  |  |
|----------------------------------------------------------------------------------------------------|------------------------|----------------------------------------------------------------------------------------------------|----------------------------------------------------------------------------------------------------|--|--|--|--|--|
| The Local information does not match the current Network information.<br>Select the data that you want to update. |                        |                                                                                                    |                                                                                                    |  |  |  |  |  |
|                                                                                                    | Local Network New Data |                                                                                                    |                                                                                                    |  |  |  |  |  |
| Family Name                                                                                                    |                        | and the second second se                                                                                                    | ( and the set of the set of the s |  |  |  |  |  |
| Given Name                                                                                                    |                        | Constant of the second second se                                                                                                    | Participation and the second                                                                                                    |  |  |  |  |  |
| Gender                                                                                                    |                        | and the second second sec                                                                                                    | 100000                                                                                                    |  |  |  |  |  |
| Birthdate                                                                                                    |                        | and the state of the second second se | 10.000                                                                                                    |  |  |  |  |  |
| PHN                                                                                                    |                        | 215583009                                                                                                    | 215583009                                                                                                    |  |  |  |  |  |
| Sec. PHN                                                                                                    |                        | 383384009                                                                                                    |                                                                                                    |  |  |  |  |  |
|                                                                                                    | ✓ Update X Cancel      |                                                                                                    |                                                                                                    |  |  |  |  |  |

When the user selects to add/update, they will be prompted to view the Secondary PHN Profile.

| ♥ (Network) Patient Search                                                                                                    |                                                                                                    |                                                                                                    |                   |                                                                      |
|----------------------------------------------------------------------------------------------------|----------------------------------------------------------------------------------------------------|----------------------------------------------------------------------------------------------------|-------------------|----------------------------------------------------------------------|
| ✓ (Network) Patient Search       Last Name       First Name       Sex       Enter full date of birth, if available. Wild card       Name       Birthdate       Gender | Year of Birth Day/Month of Birth Comparison Secondary PHNs There are one of Please select the S83384009 View Pr | CDMM) CDMM) CDMM) COMPANY COMPANY COMP | Patient Not Found | Select       New Search       PHN       Alternate Id       215583009 |

If the user chooses '**Don't View Profile**' the system proceeds with inserting the patient into the local database. If the user chooses to '**View Profile**', the system requests an Alberta Netcare patient profile for the secondary PHN. If there were more than 2 PHNs, they would appear in this list and the user would highlight the one they wish to view the Alberta Netcare Patient profile for.

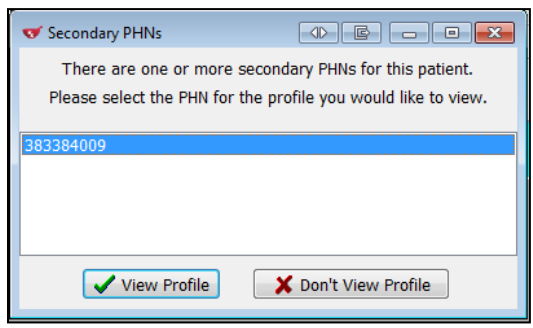

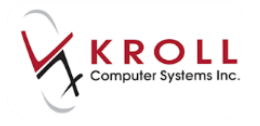

If the user selects to view the profile of the Secondary PHN, a **(Network) Patient Profile** for the secondary PHN will appear. A **RED** bar at the top of the window will remind the user **'This is a profile for the patient's secondary PHN: ##########**'.

| ✓ (Network) Patient Profile                                  |      |                 |            | E           | ×      |
|--------------------------------------------------------------|------|-----------------|------------|-------------|--------|
| This is a profile for the patient's secondary PHN: 383384009 |      |                 |            |             |        |
| Patient                                                      | Male | DOB: 05-M       | lay-1904   | PHN: 21558  | 3009   |
| Profile Allergies Services Notes                             |      |                 |            | K           | Ctrl 글 |
| Status (All)                                                 |      | 🔳 <u>A</u> dvan | ced 📝 Fi   | ilter 🛛 🔀 P | Reset  |
| ■ Last Filled Picked Up Status Doctor                        |      |                 | PIN Order  | # Order     | Date   |
| A Last Qty Drug                                              |      | Code            | Manufactur | er Loo      | al     |
| A Directions                                                 |      | Stop Date       | Fillable   | Auth        | Rem    |
|                                                              |      |                 |            |             |        |

Subsequent to reviewing the profile, click **OK** or press **Enter** on the keyboard to continue. The user will be brought back to the list of PHNs for the patient. At this point, choose the option to '**Don't' View Profile**' to proceed to the **F3-Patient** card.

| There are one or more secondary PHNs for this patient.<br>Please select the PHN for the profile you would like to view. |                      |  |  |  |  |  |
|----------------------------------------------------------------------------------------------------|----------------------|--|--|--|--|--|
| 383384009                                                                                                    |                      |  |  |  |  |  |
|                                                                                                    |                      |  |  |  |  |  |
| View Profile                                                                                                    | X Don't View Profile |  |  |  |  |  |

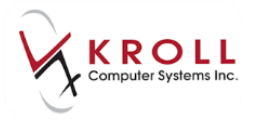

On the F3-Patient card only the Primary PHN will be recorded and displayed.

| <b>v</b> 1                         | And in case of the local                               |                                                                           |                                           |                         |  |
|------------------------------------|--------------------------------------------------------|---------------------------------------------------------------------------|-------------------------------------------|-------------------------|--|
| <u>F</u> ile <u>E</u> dit <u>F</u> | <u>P</u> atient Pr <u>o</u> file Networ <u>k R</u> epo | orts <u>U</u> tilities <u>N</u> H <u>C</u> ards Sess <u>i</u> on <u>H</u> | elp <u>V</u> ersion 10                    |                         |  |
| F3 - Patie                         | ent F5 - Drug                                          | F7 - Doctor F9 - Workflow                                                 | F11 - Drop-off F12 - New Rx Alt-X - Start |                         |  |
| Last Name                          | First                                                  | Name Salutation                                                           | Changed Save Cancel                       | Patient                 |  |
| Address 1                          |                                                        | Phone Numbers (0) F2 Ins De                                               | Birthdate 05/05/1904                      | <sup>⊗</sup> Profile    |  |
|                                    |                                                        | Description Phone                                                         |                                           | All Rxs                 |  |
| Address 2                          |                                                        | _                                                                         | Age 110 years                             | Active Rxs              |  |
| City                               | Prov AB                                                | -                                                                         | Gender Male 💌                             | Active Pys w/Passtimes  |  |
| Postal                             | Country                                                | -                                                                         | Language English 🚽                        | Active ross w/ Passumes |  |
| Email                              |                                                        |                                                                           | Haisht                                    | Refillable Rxs          |  |
| Email                              | Send                                                   | Family Doctor                                                             | Height                                    | Pricing Profile         |  |
| Quick Code                         |                                                        | F2 Clear                                                                  | Weight Load Delete                        | Not Disp /OTC Bys       |  |
| Comments (                         | (0)                                                    | F2 Ins I                                                                  | PHN 215583009                             |                         |  |
| Topic                              | Comment                                                |                                                                           | Rxs Filled in Error                       |                         |  |
|                                    |                                                        |                                                                           | Plans (1) (F2)(Ins(bei)                   | Suspended Rxs           |  |
|                                    |                                                        |                                                                           | 1 NET 215583009                           | Perform FDB Analysis    |  |
|                                    |                                                        |                                                                           |                                           | View                    |  |
|                                    |                                                        |                                                                           |                                           | Alternate Addresses     |  |

Users of patients with multiple PHNs will be prompted to view the secondary Alberta Netcare patient profiles when they fill Rxs for a patient the first time a patient profile is returned,

| 𝔝 Secondary PHNs                                                                                                    |                      |  |  |  |  |  |
|----------------------------------------------------------------------------------------------------|----------------------|--|--|--|--|--|
| There are one or more secondary PHNs for this patient.<br>Please select the PHN for the profile you would like to view. |                      |  |  |  |  |  |
| 383384009                                                                                                    |                      |  |  |  |  |  |
|                                                                                                    |                      |  |  |  |  |  |
| View Profile                                                                                                    | X Don't View Profile |  |  |  |  |  |

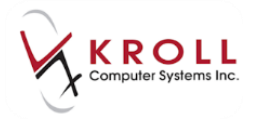

# **Electronic Authoritative Prescriptions – ePrescribing**

ePrescribed Rxs will be depicted by the error icon indicating 'This is an electronic – authoritative order. A paper prescription is not required.'

#### **Filling a Pharmacist Prescribed Rx**

11. From the **F12-Filling Screen**, enter the patient, drug, pharmacist, SIG, and dispense information for the prescription. The user will be prompted with the **Rx Order/Dispense Information**. By default the **Electronic Authoritative (eRx)** flag will be enabled.

| 😿 Rx Order / Dispense Information | e x                             |
|-----------------------------------|---------------------------------|
| Rx Order                          |                                 |
| Note                              |                                 |
|                                   |                                 |
| Patient Measurement - Height      | Patient Measurement - Weight    |
| •                                 | · · ·                           |
| Treatment Type                    | Substitution Not Allowed Reason |
| Short Term/Acute                  | Not specified 🔹                 |
| Electronic authoritative (eRx)    |                                 |
| Hard assign to my location        |                                 |
|                                   |                                 |
| Dispense                          |                                 |
| Note                              |                                 |
|                                   |                                 |
| Substitution Type                 | Substitution Reason             |
| None                              | Not specified                   |
| Quantity Units of Measure         |                                 |
| Capsule                           | -<br>-                          |
| Emergency fill                    |                                 |
| ОК                                | X Cancel                        |
|                                   |                                 |

**NOTE**: There will be a yellow prescription warning indicating '**This is a Pharmacist Prescribe** – an **Rx Order will be sent'**.

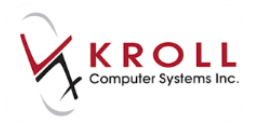

| (                                                                                                    |                                          |                                           |                                |  |  |  |  |
|----------------------------------------------------------------------------------------------------|------------------------------------------|-------------------------------------------|--------------------------------|--|--|--|--|
| V - New Rx for Bull, Ferdinand                                                                                                    |                                          |                                           |                                |  |  |  |  |
| <u>File Edit Rx V</u> iew Labels Pr <u>o</u> file Reports Networ <u>k U</u> tilities <u>N</u> H <u>C</u> ards Session <u>H</u> elp Vergion10 |                                          |                                           |                                |  |  |  |  |
| F3 - Patient F5 - Drug F7                                                                                                    | - Doctor F9 - Workflow F11 - Dr          | op-off F12 - Fill Rx Alt-X - Start        |                                |  |  |  |  |
| New Ry Dending Adj                                                                                                    | First Fill Last Fill Information         | so oo tait                                | ×Rx                            |  |  |  |  |
|                                                                                                    |                                          |                                           | 👌 Make Rx Unfilled             |  |  |  |  |
| Priority Default Wait Time F2 Due                                                                                                    | in 19 mins Forward Rx F2 Work C          | Order 0 F2 Delivery Pickup                | 😡 Make Rx Not Dispensed        |  |  |  |  |
| Patient Search                                                                                                    | Drug Search Pack 500                     | ▼ Doc Search Loc Office ▼                 | 🛞 Make Rx Stock Transfer       |  |  |  |  |
| Name Bull, Ferdinand Age:35                                                                                                    | Brand Amoxicillin 500mg                  | Name Ph Richard, Bill                     | Add Rx Image                   |  |  |  |  |
| Address 123 Anytown Male                                                                                                    | Generic Amoxicillin Trihydrate SIV       | Siver Address                             | Transfer Rx From Another Store |  |  |  |  |
| Phone Phone                                                                                                    | Purch \$183.67 OnHand 470                | Phone Prov AB                             | Call Doctor                    |  |  |  |  |
| Plan NET Client ID 617673100                                                                                                    | DIN 02401509 Min Qty 0                   | Lic# 2222 Alt. Lic#                       | Canada Datiant an Dislam       |  |  |  |  |
| Monter T1 Usage                                                                                                    |                                          |                                           |                                |  |  |  |  |
| Allereiter                                                                                                    |                                          |                                           | Owe Quantity                   |  |  |  |  |
| clarithromycin                                                                                                    | Sig T1C TID F10D                         | Init BR Auth Qty 30 1                     | <sup>⊗</sup> View              |  |  |  |  |
| lactose                                                                                                    | TAKE 1 CAPSULE 3 TIMES A DAY FOR 10 DAYS | Disp Qty 30 Rem Qty 30 1                  | 🕞 Rx Images                    |  |  |  |  |
| Sugars, Metabolically Active                                                                                                    |                                          | Days 10 G.P. % 55.83                      | (1) Clinical Interactions      |  |  |  |  |
| More (See Patient)                                                                                                    |                                          | Prod Sel 3 - Pharma  Acq Cost S11.02      | 🚛 Plan Information             |  |  |  |  |
| Osteoarthritis                                                                                                    |                                          | 0/W V Markup \$3.71                       | 👆 Patient Plan Information     |  |  |  |  |
| Parkinson's disease                                                                                                    | Route of Admin Oral                      | Labels 1 F2 Fee \$10.22                   | E Generic Equivalents          |  |  |  |  |
|                                                                                                    | Dosage Form Capsule                      | ▼ Total \$24.95                           | 🔁 Unit Dose Info               |  |  |  |  |
| Plans Pricing Dates Comments Indications                                                                                                    | Images Other Ctrl 🔿 Warnings Couns       | elling Unit Dose (Ctrl-U): Disabled       | ¢> Work Order                  |  |  |  |  |
| Rx Plans Plan Pays Extra Info (F2                                                                                                    | Edits) Message                           |                                           | Rx Counseling History          |  |  |  |  |
| NET Not Adjud. DUE Only                                                                                                    | This is a Pha                            | rmacist Prescribe - an Rx Order will be s | Workflow                       |  |  |  |  |
| Cash 24.95   Deduct: \$24.95                                                                                                    | Delivery Lab                             | el will be printed                        | Wiew Workflow Detail           |  |  |  |  |
| Next Disp Qty Min Interval                                                                                                    | Enable Auto-Refill<br>Rx Comments (0)    |                                           |                                |  |  |  |  |
|                                                                                                    | User BR (Bill Richard)                   |                                           |                                |  |  |  |  |

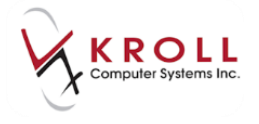

If the pharmacist prescribe is successful, a prescription label will print along with the **eRx Reference Report**. This may be used as a placeholder for pharmacies using paper filing.

| Richard, Bill<br>2002, 10025Jasper Avenue<br>Edmonton Alberta T5J1S6                                                                           |                  |  |  |  |  |
|----------------------------------------------------------------------------------------------------|------------------|--|--|--|--|
| Bull, Ferdinand (11-Jan-1980) - Male<br>123 Anytown<br>Edmonton AB PHN: 617                                                                    | 7673100          |  |  |  |  |
| PIN Order #: 00008WRB Status:<br>Date Prescribed:<br>AMOXICILLIN 500 MG CAPSULE (Capsule) DIN: 024<br>TAKE 1 CAPSULE 3 TIMES A DAY FOR 10 DAYS | Active<br>401509 |  |  |  |  |
| Start date:<br>Route: Oral<br>Dispense quantity: 30<br>Totalprescribed quantity: 30 (1 fill) Total days supp                                   | oly: 10          |  |  |  |  |
| Allergy Alert<br>AMOXICILLIN 500 MG CAPSULE<br>Drug Allergy [Penicillins]<br>Managed: Other                                                    |                  |  |  |  |  |
| Drug Interaction Alert<br>AMOXICILLIN 500 MG CAPSULE<br>APO-WARFARIN 3 MG TABLET<br>Managed: Other                                             |                  |  |  |  |  |
| *** For reference only. Non-dispensable. ***                                                                                                   |                  |  |  |  |  |
| Printed:                                                                                                    |                  |  |  |  |  |

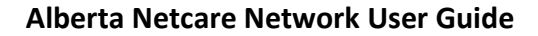

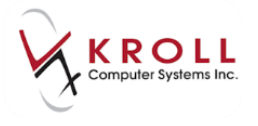

On the network, the order will have an *received* icon to indicate '**This is an electronic** – **authoritative order. A paper prescription is not required**.'

| - |            | nun                                    | The realize 1 | er u manu                   | Janacacioni    | - CAN         |             |
|---|------------|----------------------------------------|---------------|-----------------------------|----------------|---------------|-------------|
| • | <b>s</b> ( | Network) Patient Profile               | -             | - Northern - Di             | THE R LOCAL    | -             | C X         |
|   | Pa         | atient: Bull, Ferdinand                | Male          | DOB: 11-Jan-1980            | HCN: 617673100 | Last updated: | 2m ago      |
| ſ | ₽r         | ofile (91) Allergies (16) Notes (2)    |               |                             |                |               | E Ctrl 🗲    |
|   | 1          | <u>S</u> tatus (All)                   | r Type (All)  | -                           | 🗖 <u>A</u> dva | nced 🔗 Filter | 🗙 Reset     |
|   |            | ■ TLast Filled Picked Up               | Status        | Doctor                      |                | Netcare Order | Order Date  |
|   | 1          | A Last Qty Drug                        |               |                             | Code           | Manufacturer  | Local       |
|   | 1          | A Directions                           |               |                             | Stop Date      | Fillable      | Auth Rem    |
|   |            | N @Rx 30-Mar-2015 30-Mar-2015          | Complete      | d Richard, Bill             |                | 00008WRB      | 30-Mar-2015 |
|   |            | This is an electronic-authoritative of | order Anaperu | prescription is not require | 02401509       | SIV           | Yes         |
|   |            |                                        | ADATTORT      |                             | 30-Sep-2018    | <b>x</b> ;    | 30 0        |
| l |            |                                        |               |                             |                |               |             |
|   |            |                                        |               |                             |                |               |             |
|   |            |                                        |               |                             |                |               |             |
| Ш |            |                                        |               |                             |                |               |             |
| Ш |            |                                        |               |                             |                |               |             |
|   |            |                                        |               |                             |                |               |             |
|   |            |                                        |               |                             |                |               |             |
|   |            | Detail Extra Functions                 |               |                             |                | 🗙 Cancel      | 🗸 ОК        |